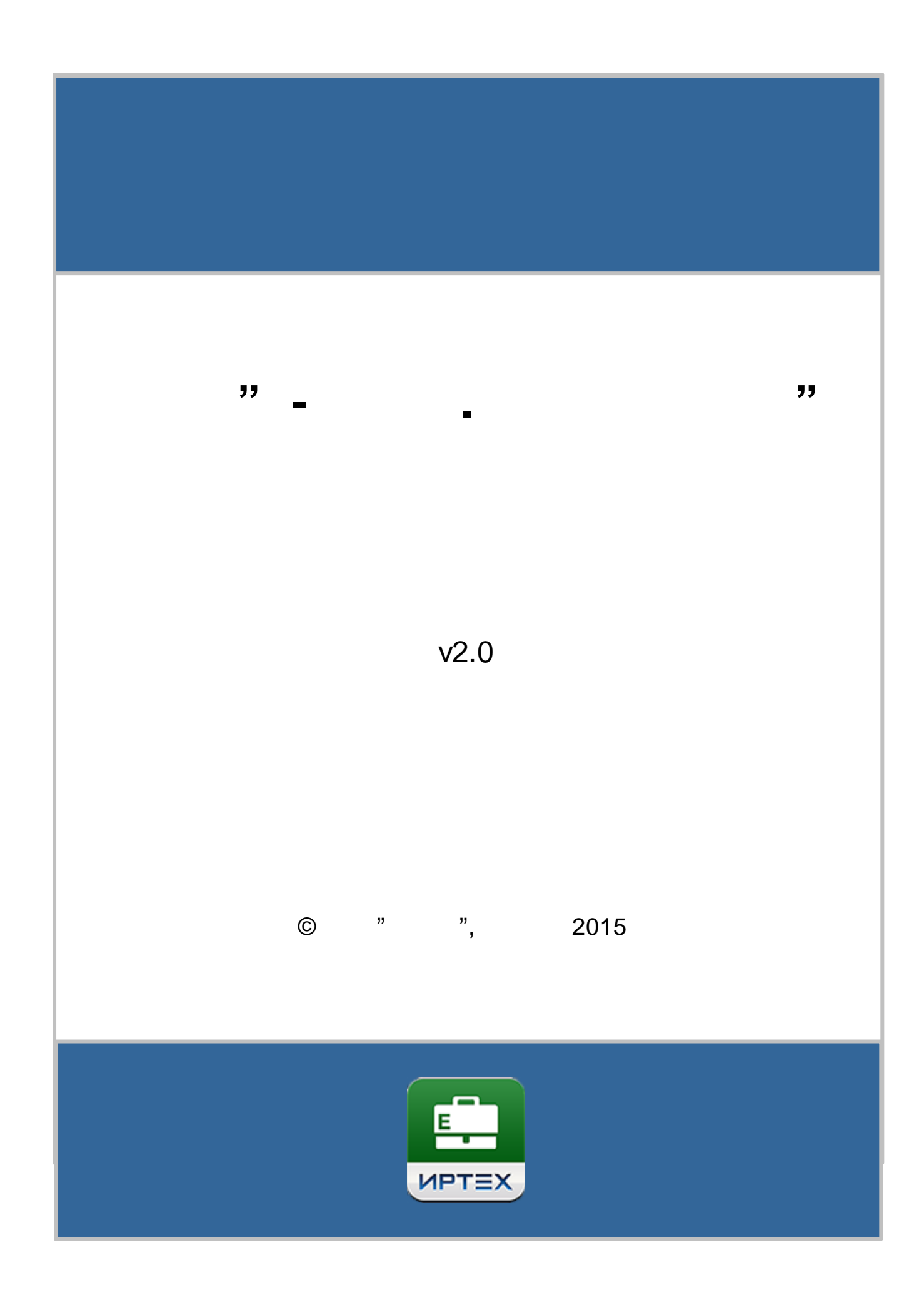

| 2 « » |
|-------|
|-------|

| 1                                                                                                    |   | 6                                                                                      |
|----------------------------------------------------------------------------------------------------|---|----------------------------------------------------------------------------------------|
| 2                                                                                                    |   | 8                                                                                      |
| 2.1                                                                                                    |   | 8                                                                                      |
| 2.2                                                                                                    |   | 9                                                                                      |
| 2.3                                                                                                    |   | 11                                                                                     |
| 2.3.1                                                                                                    | , | 40                                                                                     |
| 2.3.2                                                                                                    |   | 16<br>17                                                                               |
| 31                                                                                                    | 2 | 17                                                                                     |
| 4                                                                                                    | 2 | 18                                                                                     |
| 5                                                                                                    |   | 20                                                                                     |
| 5                                                                                                    |   | 20                                                                                     |
| 5.1<br>5.2                                                                                                    |   | 20<br>25                                                                               |
| 53                                                                                                    |   | 25<br>26                                                                               |
| 5.4                                                                                                    |   | 29                                                                                     |
| 6                                                                                                    |   | 31                                                                                     |
| 7                                                                                                    |   | 31                                                                                     |
| 8                                                                                                    | 1 | 22                                                                                     |
| 0 4                                                                                                    |   | 55                                                                                     |
| 0.1                                                                                                    |   | 33                                                                                     |
| 8.2                                                                                                    | 1 | 35                                                                                     |
| 8.2.1                                                                                                    |   | 38                                                                                     |
| 8.2.2<br>8.2.3                                                                                                    |   | 39<br>⊿2                                                                               |
| 8.2.4                                                                                                    |   | 44                                                                                     |
| 8.2.4.1                                                                                                    |   | 44                                                                                     |
| 8.2.4.2                                                                                                    |   | 45                                                                                     |
| 8.2.5                                                                                                    |   |                                                                                        |
| <u> </u>                                                                                                    |   | 46                                                                                     |
| 8.2.0<br>8.2.7                                                                                                    |   | 46<br>46<br>47                                                                         |
| 8.2.7<br>8.2.8<br>8.2.0                                                                                                    |   | 46<br>46<br>47<br>48                                                                   |
| 8.2.6<br>8.2.7<br>8.2.8<br>8.2.9<br>8.2.10                                                                                                    |   | 46<br>46<br>47<br>48<br>49<br>51                                                       |
| 8.2.6<br>8.2.7<br>8.2.8<br>8.2.9<br>8.2.10<br>8.3                                                                                                    |   | 46<br>46<br>47<br>48<br>49<br>51<br>53                                                 |
| 8.2.6<br>8.2.7<br>8.2.8<br>8.2.9<br>8.2.10<br>8.3<br>8.4                                                                                                 |   | 46<br>46<br>47<br>48<br>49<br>51<br>53<br>54                                           |
| 8.2.6<br>8.2.7<br>8.2.8<br>8.2.9<br>8.2.10<br>8.3<br>8.4<br>8.5                                                                                          |   | 46<br>46<br>47<br>48<br>49<br>51<br>53<br>54<br>55                                     |
| 8.2.6<br>8.2.7<br>8.2.8<br>8.2.9<br>8.2.10<br>8.3<br>8.4<br>8.5<br>8.6                                                                                   |   | 46<br>46<br>47<br>48<br>49<br>51<br>53<br>54<br>55<br>56                               |
| 8.2.6<br>8.2.7<br>8.2.8<br>8.2.9<br>8.2.10<br>8.3<br>8.4<br>8.5<br>8.6<br>8.6.1<br>8.6.1                                                                 |   | 46<br>46<br>47<br>48<br>49<br>51<br>53<br>54<br>55<br>56<br>56<br>56                   |
| 8.2.6<br>8.2.7<br>8.2.8<br>8.2.9<br>8.2.10<br>8.3<br>8.4<br>8.5<br>8.6<br>8.6<br>8.6.1.1<br>8.6.1.1<br>8.6.1.2                                           |   | 46<br>46<br>47<br>48<br>49<br>51<br>53<br>54<br>55<br>56<br>56<br>57<br>63             |
| 8.2.6<br>8.2.7<br>8.2.8<br>8.2.9<br>8.2.10<br>8.3<br>8.4<br>8.5<br>8.6<br>8.6<br>8.6.1<br>8.6.1.1<br>8.6.1.2<br>8.6.1.3<br>8.6.1.3                       |   | 46<br>46<br>47<br>48<br>49<br>51<br>53<br>54<br>55<br>56<br>57<br>63<br>67<br>70       |
| 8.2.6<br>8.2.7<br>8.2.8<br>8.2.9<br>8.2.10<br>8.3<br>8.4<br>8.5<br>8.6<br>8.6<br>8.6.1<br>8.6.1.1<br>8.6.1.2<br>8.6.1.3<br>8.6.1.3<br>8.6.1.4<br>8.6.1.5 |   | 46<br>46<br>47<br>48<br>49<br>51<br>53<br>54<br>55<br>56<br>57<br>63<br>67<br>70<br>71 |

© « », . 2015

|                         | Contents | 3               |
|-------------------------|----------|-----------------|
| 8.6.1.6                 |          | 75              |
| 8.6.1.7                 |          | 79              |
| 8.6.1.8                 |          |                 |
| 8.6.2                   |          | 81<br><b>84</b> |
| 8.6.2.1                 |          | 84              |
| 8.6.2.2                 |          | 87              |
| 8.6.2.3                 |          | 90              |
| 8.6.2.4                 |          | 94              |
| 8.6.2.5                 |          | 99              |
| 8.7                     |          | 100             |
| 8.8                     |          | 101             |
| 8.9                     |          | 102             |
| 8.10                    |          | 103             |
| 8.11                    |          | 104             |
| 8.12                    |          | 106             |
| 8.13                    |          | 108             |
| 8.14                    |          | 111             |
| 8.15                    |          | 113             |
| 8.16                    |          | 444             |
| 8.17                    | MS Word  | 114             |
| 8.18                    |          | 116             |
| 9                       |          | 118             |
| 9.1                     |          | 118             |
| 9.2                     |          | 119             |
| 9.2.1                   |          | 121             |
| 9.2.2                   |          | 125             |
| 9.2.3                   |          | 127             |
| 9.2.4<br>9.2.5          |          | 128             |
| 9.2.6                   |          | 134             |
| 9.2.7                   |          | 137             |
| 9.3                     |          | 137             |
| 9.4                     |          | 140             |
| 9.5                     |          | 143             |
| 10                      |          | 143             |
| 10.1                    |          | 144             |
| 10.1.1                  |          | 145             |
| 10.1.2                  |          | 146             |
| 10.1.3<br>10.1 <i>4</i> |          | 147             |
| 10.1.4                  |          | 148<br>170      |
| 10.1.6                  | •        | 156             |
| 10.1.7                  |          | 159             |
| 10.2                    |          | 159             |
| 10.2.1                  |          | 160             |

| 4        | «            | -  |   | » |          |   |    |   |   |             |
|----------|--------------|----|---|---|----------|---|----|---|---|-------------|
| 10       | .2.2         |    |   |   |          |   |    |   |   | 161         |
| 10       | .2.3         |    |   |   |          |   |    |   |   | 162         |
| 10.3     |              |    |   |   |          |   |    |   |   | 164         |
| 10       | .3.1         |    |   |   |          |   |    |   |   | 165         |
| 10       | .3.2<br>.3.3 |    |   |   |          |   |    |   |   | 166         |
| 10       | .3.4         |    |   |   |          |   |    |   |   | 167         |
| 10       | .3.5         |    |   |   |          |   |    |   |   | 167         |
| 10       | .3.6         |    |   |   |          |   |    |   |   | 170         |
| 10       | .3.7         |    |   |   |          |   |    |   | • | 170<br>474  |
| 10.4     |              | «  |   | » |          |   |    |   |   | 171         |
| 10.5     | E 4          |    |   |   |          |   |    |   |   | 173         |
| 10       | .5.1         |    |   |   |          |   |    |   |   | 174<br>175  |
| 10       | .5.3         |    |   |   |          |   |    |   |   | 178         |
| 10       | .5.4         |    |   |   |          |   |    |   |   | 183         |
| 10.6     |              |    |   |   |          |   |    |   |   | 184         |
| 10       | .6.1         |    |   |   |          |   |    |   |   | 185         |
| 10       | .6.2         |    |   |   |          |   |    |   |   | 186         |
| 10       | .6.3         |    |   |   |          |   |    |   |   | 190         |
| 10       | .0.4         |    |   |   |          |   |    |   |   | 195         |
| 10.7     | 71           |    |   |   |          |   |    |   |   | 190         |
| 10       | .7.1         |    |   |   |          |   |    |   |   | 197<br>198  |
| 10       | .7.3         |    |   |   |          |   |    |   |   | 203         |
| 10       | .7.4         |    |   |   |          |   |    |   |   | 210         |
| 10.8     |              |    |   |   |          |   |    |   |   | 211         |
| 10       | .8.1         |    |   |   |          |   |    |   |   | 211         |
| 10       | .8.2         |    |   |   |          |   |    |   |   | 211         |
| 10       | .8.3         |    |   |   |          |   |    |   |   | 212         |
| 10       | .0.4         |    |   |   |          |   |    |   |   | 214<br>215  |
| 10.9     | •            |    |   |   |          |   |    |   |   | 215         |
| 10.1     | 0            |    |   |   |          |   |    |   |   | 220         |
| 10<br>10 | .10.1        |    |   |   |          |   |    |   |   | 220         |
| 10       | .10.2        |    |   |   |          |   |    |   |   | 22 I<br>221 |
| 11       |              |    |   |   |          |   |    |   |   | 222         |
| 44.4     |              |    |   |   |          |   |    |   |   |             |
| 11.1     |              | «  |   |   |          |   |    | , |   |             |
|          |              |    |   | » |          |   |    |   |   | 223         |
| 11 0     |              | ,, |   |   |          |   |    |   |   |             |
| 11.2     |              | «  |   |   |          |   |    |   |   | 224         |
| 44.0     |              |    |   |   |          | " |    |   |   |             |
| 11.3     |              | «  |   |   |          |   |    |   |   | 225         |
|          |              |    |   |   |          | » |    |   |   | 225         |
| 11.4     |              | «  |   |   |          |   | »  |   | 2 | 226         |
| 11.5     |              | «  |   |   |          |   |    |   |   | 000         |
|          |              |    | » |   |          |   |    |   |   | 228         |
| 11.6     |              | «  |   |   |          | ( |    |   |   |             |
|          |              |    |   |   | 1        |   | )» |   |   | 229         |
| 11.7     |              | «  |   |   | <b>»</b> |   |    |   | : | 231         |
|          |              |    |   |   |          |   |    |   |   |             |

|       |   |   | Contents | 5   |
|-------|---|---|----------|-----|
| 11.8  | « | » |          | 232 |
| 11.9  |   |   |          | 233 |
| 11.10 | * | » |          | 234 |
| 12    |   |   |          | 235 |

Г

٦

| 1   |                                       |
|-----|---------------------------------------|
|     | ,                                     |
|     | , ,<br>                               |
|     |                                       |
|     | · · · ·                               |
|     | «»( «»                                |
|     | »).                                   |
|     | , ,                                   |
|     | ,                                     |
|     | ( ) .                                 |
|     | · · · · · · · · · · · · · · · · · · · |
|     | ».                                    |
|     |                                       |
|     |                                       |
|     |                                       |
|     | _                                     |
|     |                                       |
|     |                                       |
|     | , /                                   |
|     |                                       |
| « » |                                       |
|     | « . »,                                |
|     |                                       |
|     | ,                                     |

| 7 |
|---|
|---|

| 1 |   |   |        |   |     |
|---|---|---|--------|---|-----|
|   |   |   |        | ( | )   |
|   |   |   |        |   |     |
| ( | ) |   |        |   |     |
|   |   | 3 | ,<br>» |   | « - |
|   |   |   |        |   |     |

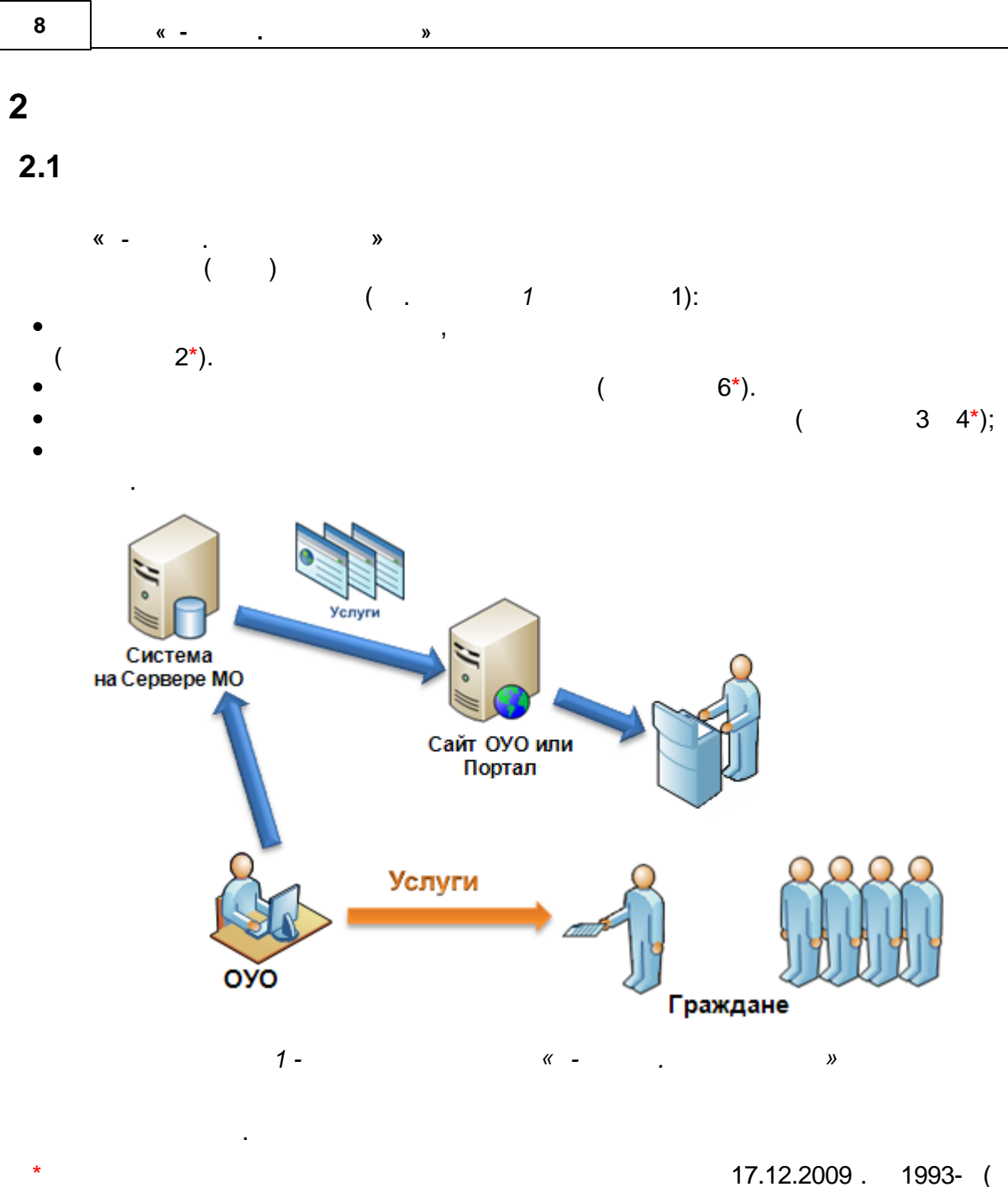

».

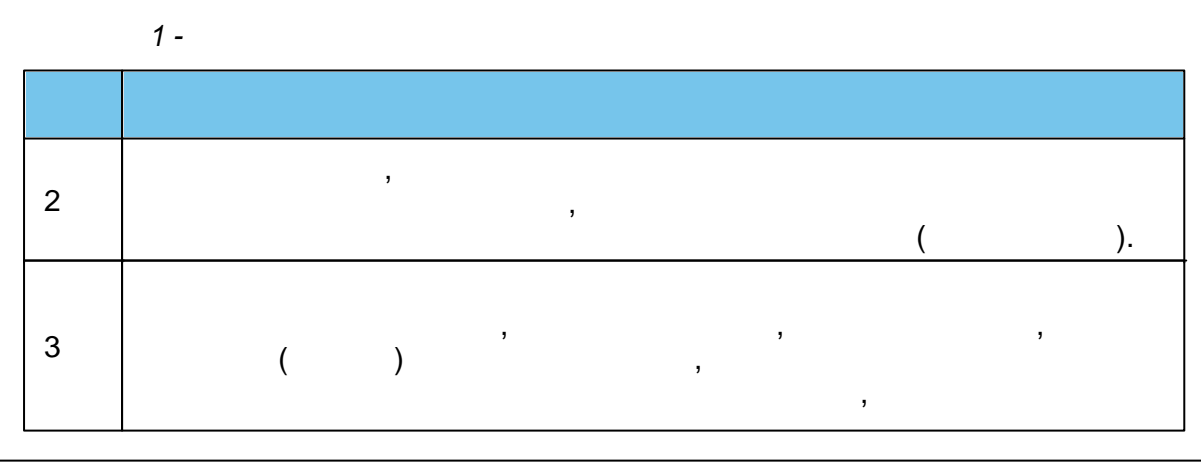

| 4 | , |
|---|---|
| 6 |   |

»( .

«

2.2

?
(...2).

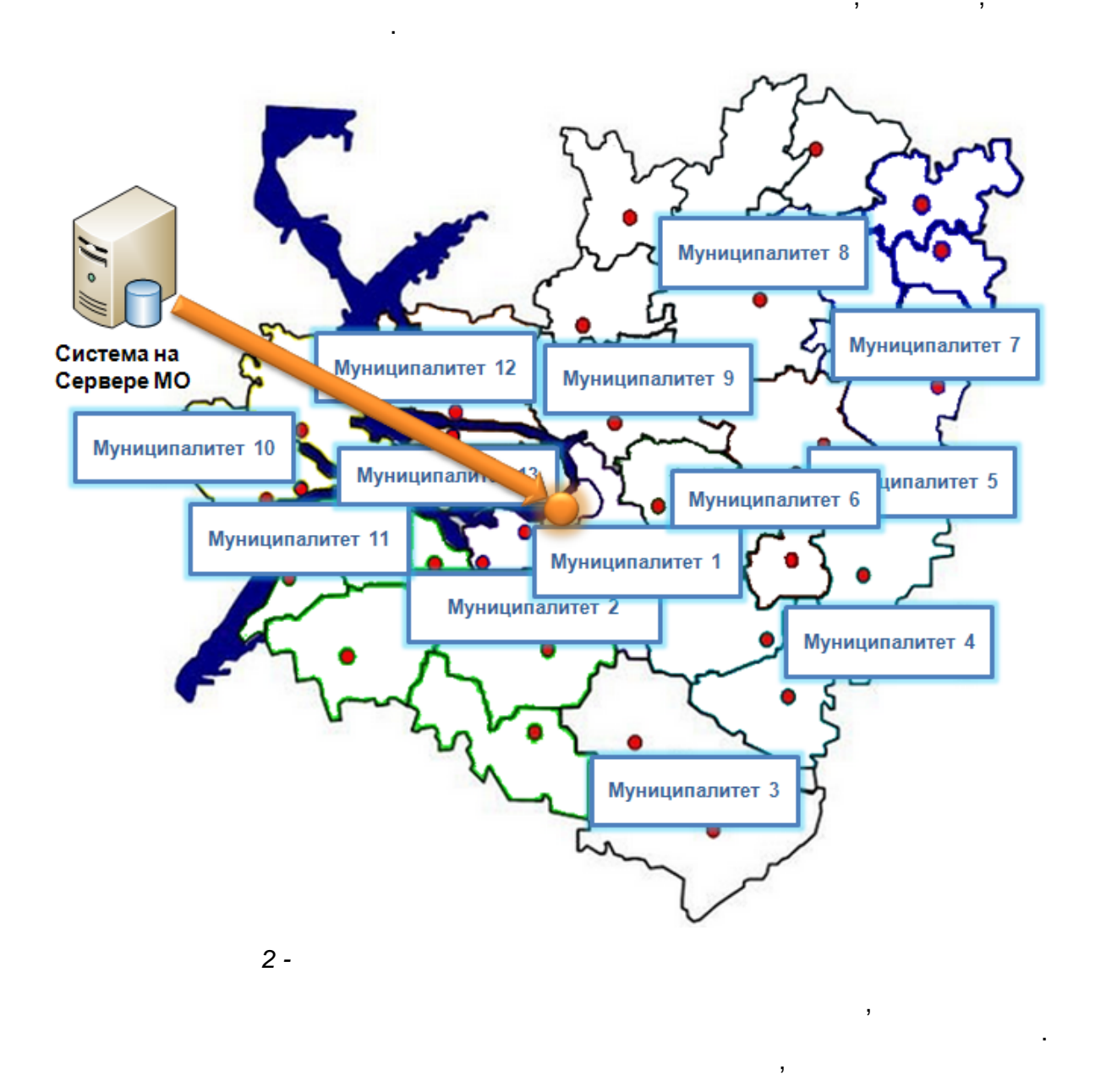

•

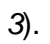

10

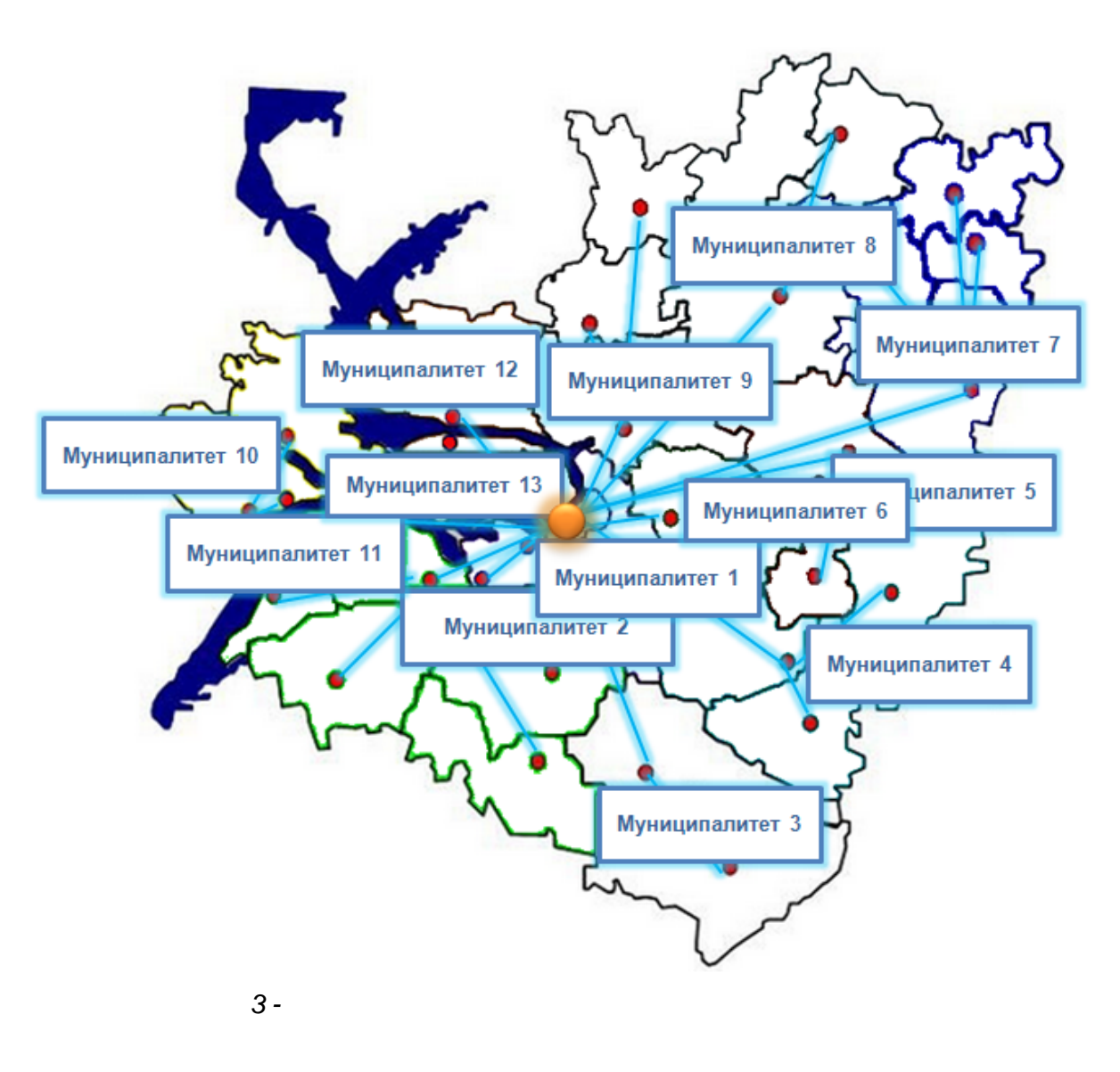

»

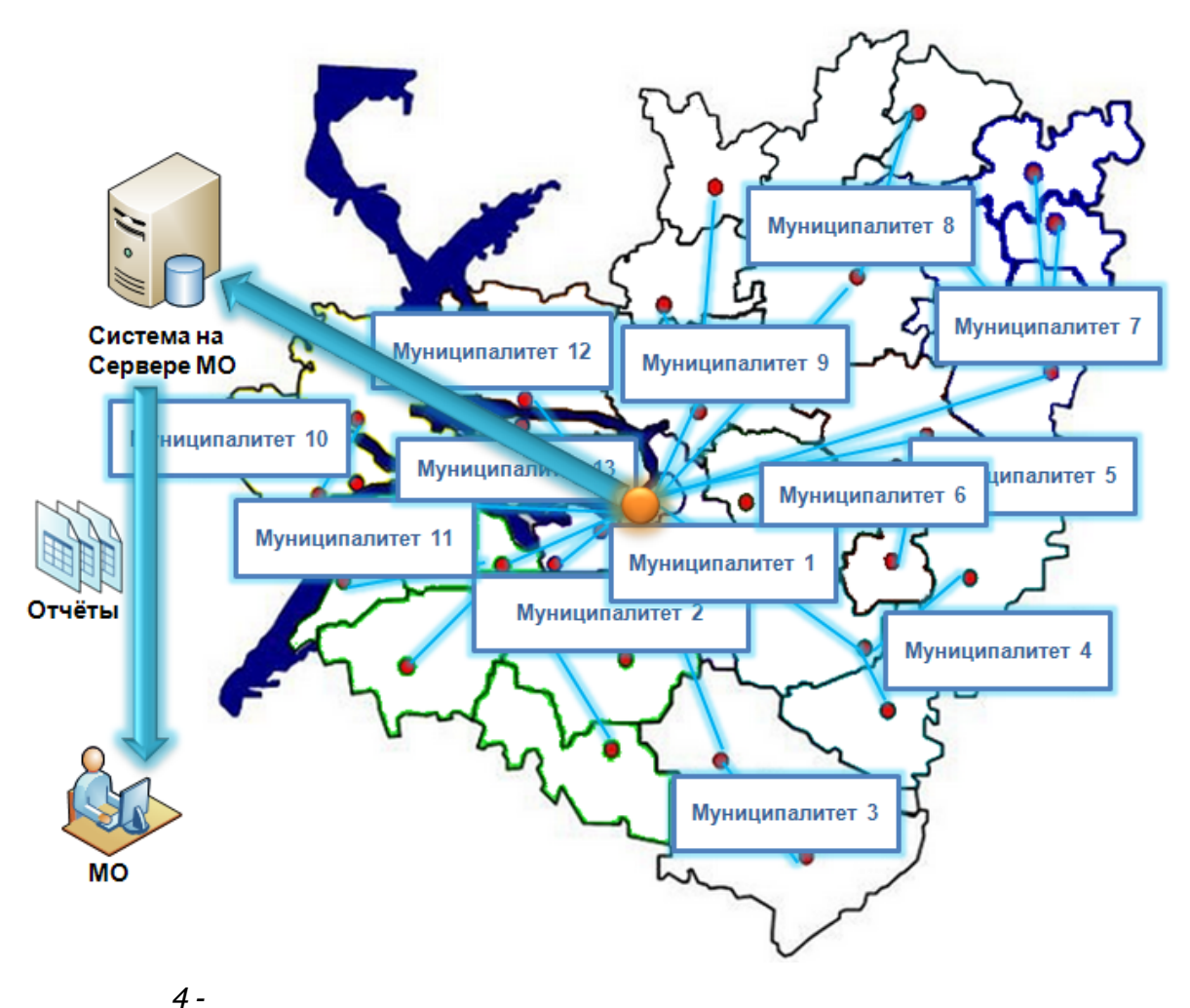

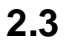

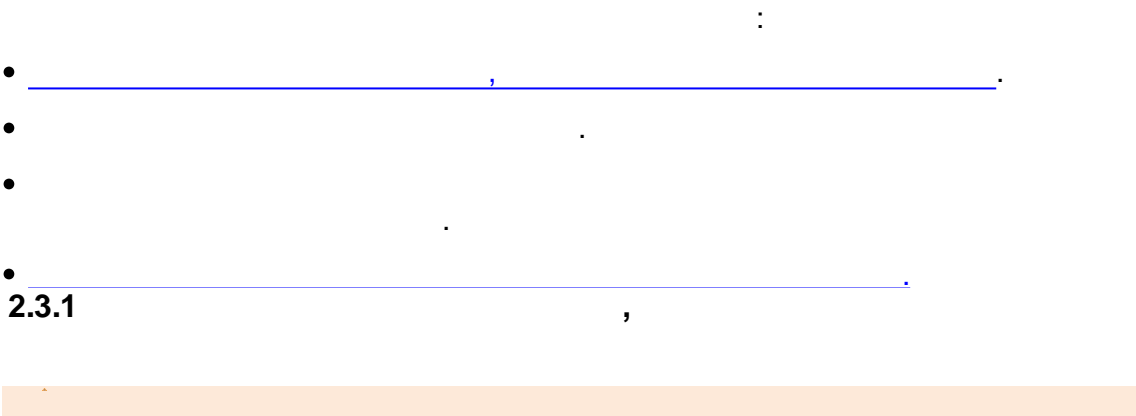

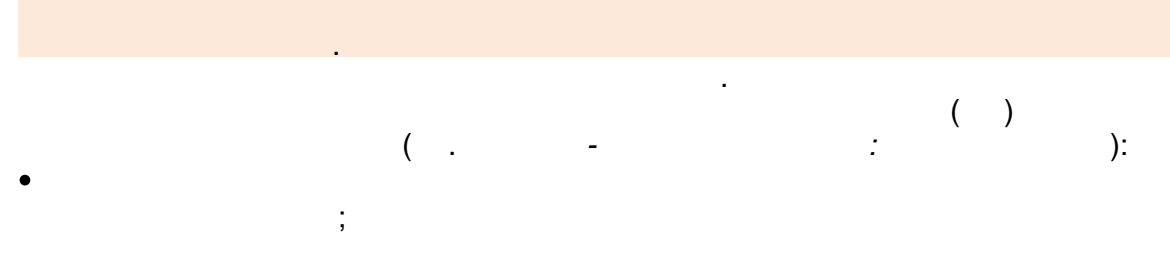

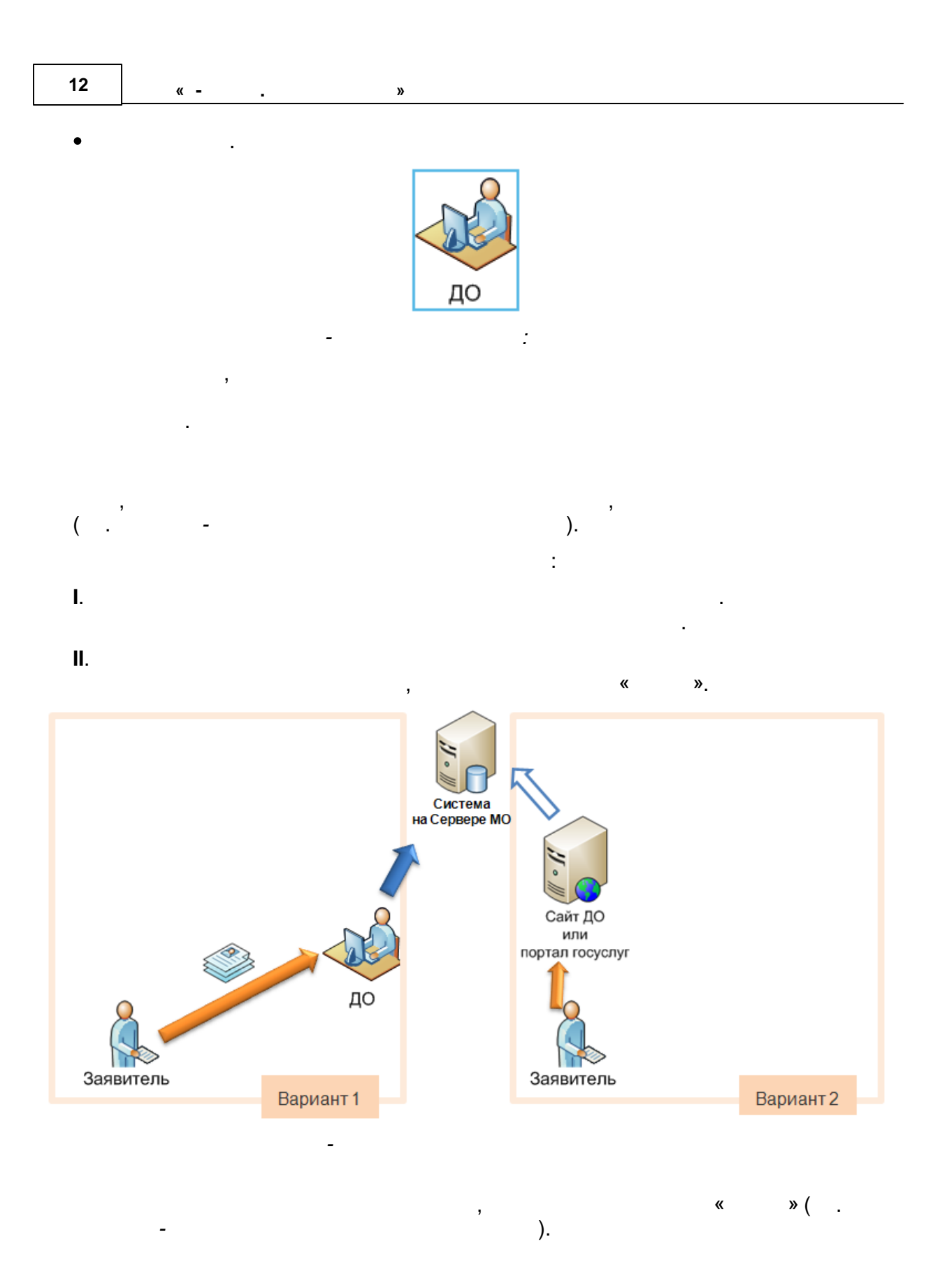

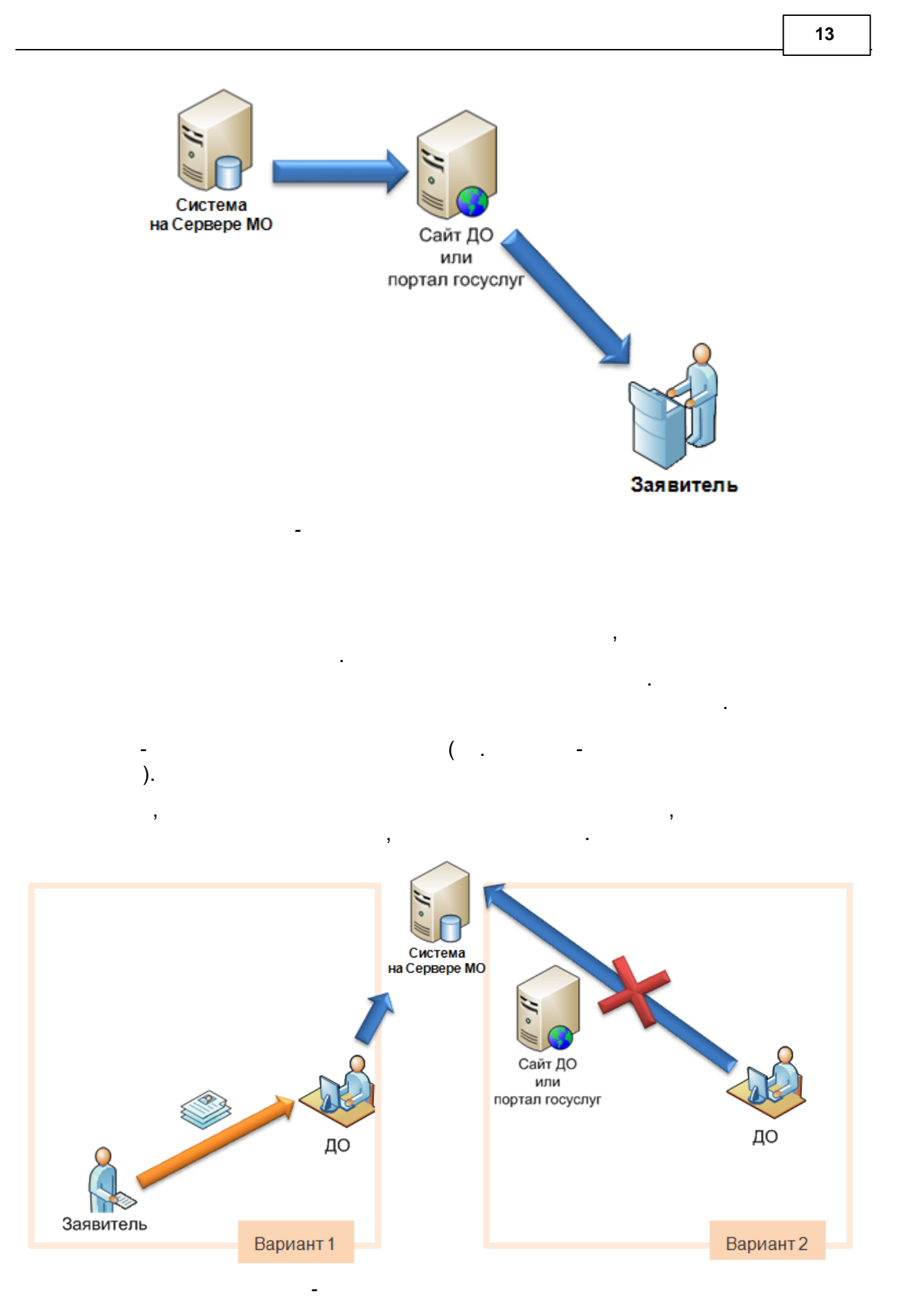

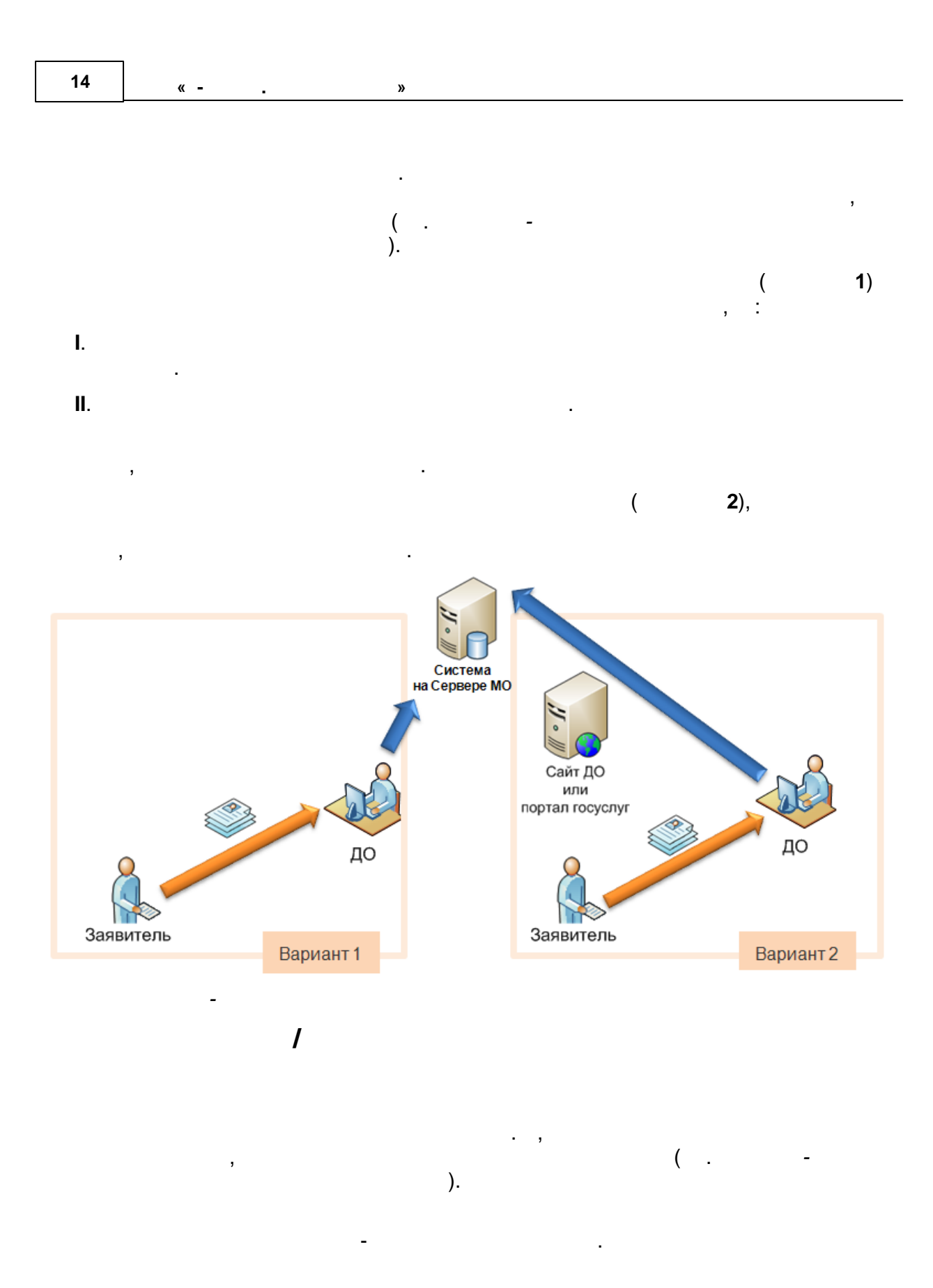

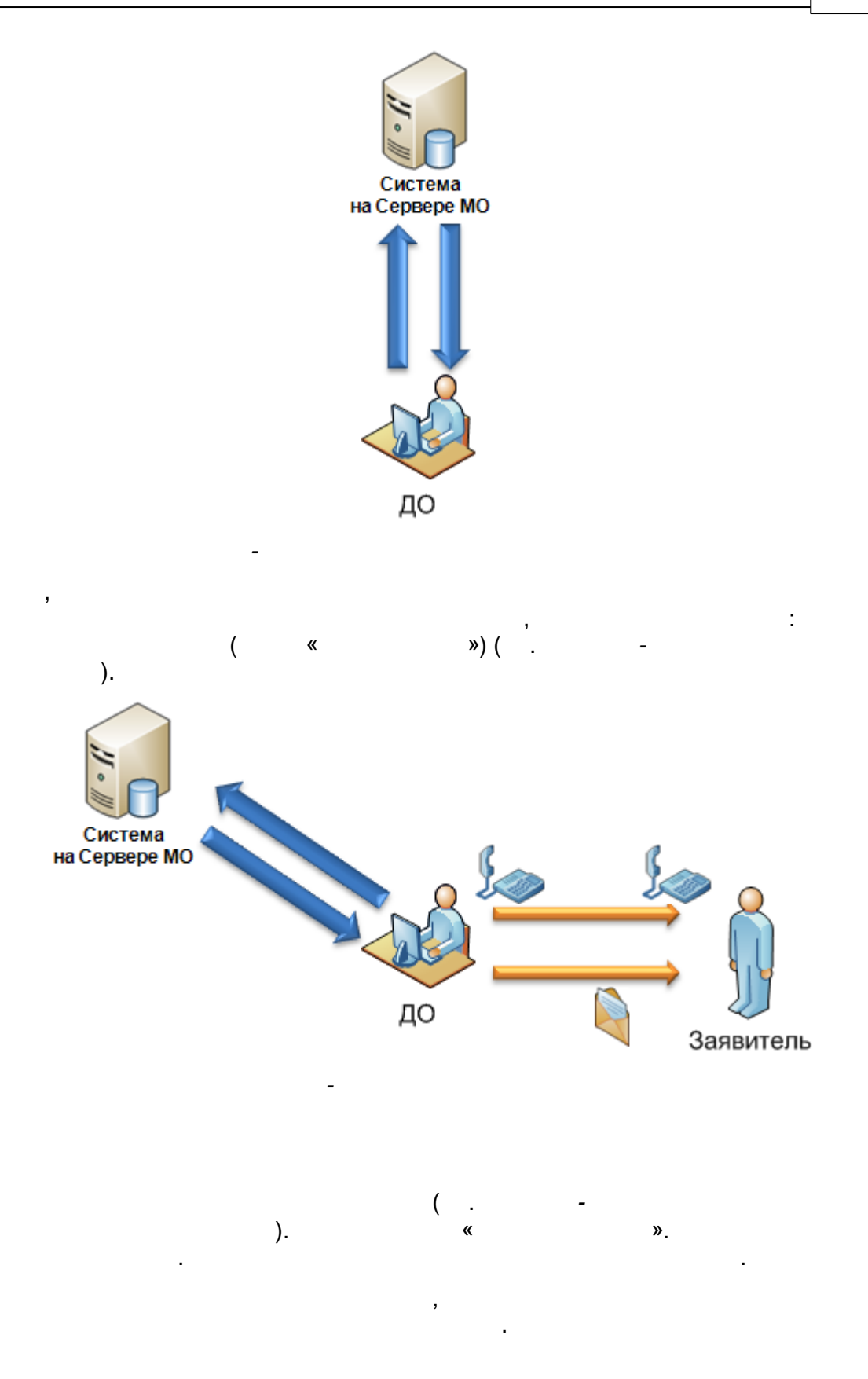

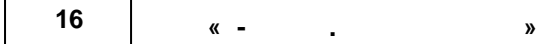

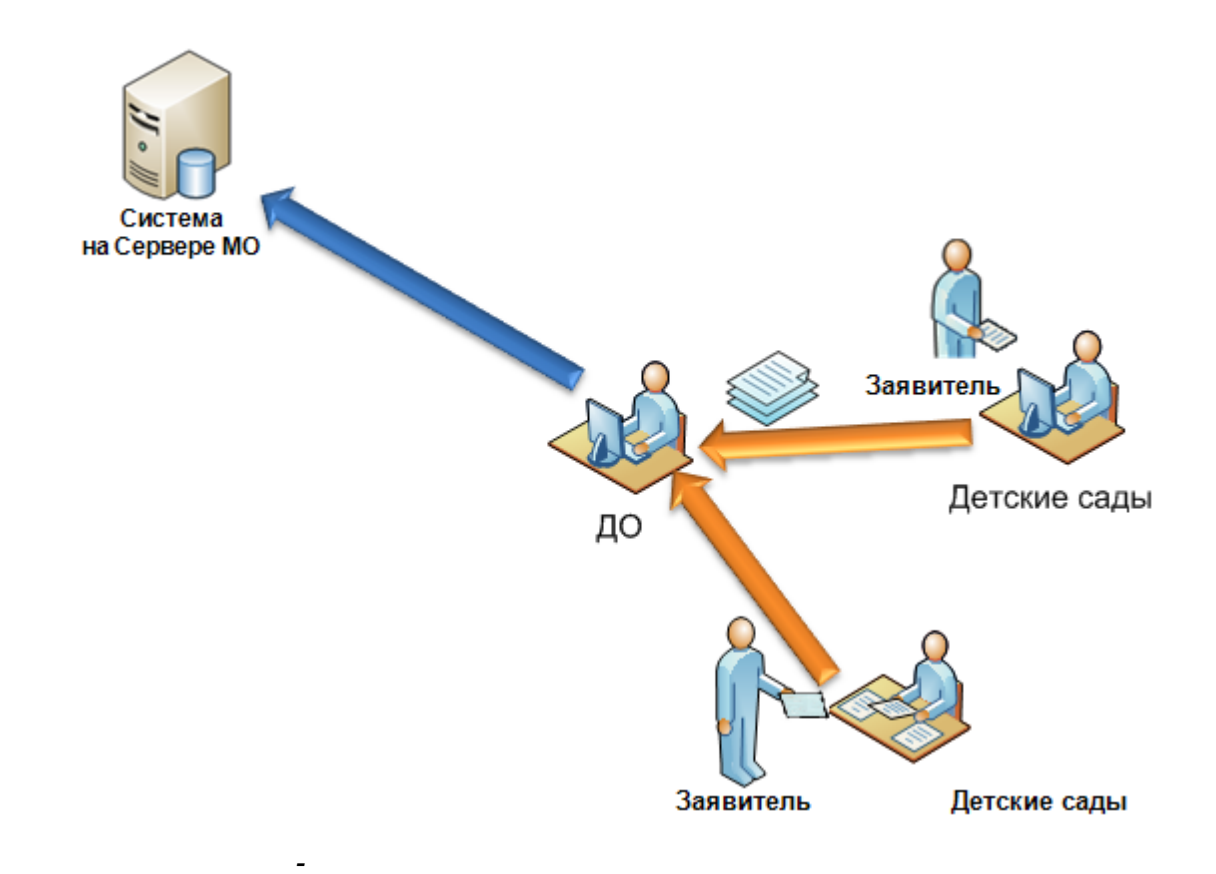

2.3.2

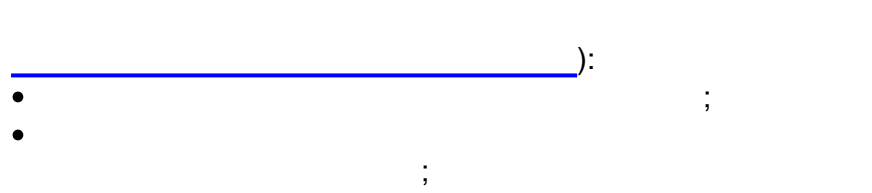

.

•

( .

:

,

3 3.1 2. .

2.0

•

•

•

- ;
- ; (

,

.

,

,

2.0

.

• 2.0

2.0 ,

2.0

,

10

.

).

;

;

;

## 4

- Internet Explorer 9.0
- Mozilla Firefox 3.0
- Opera 15 ;
- Google Chrome 3.0
  Safari 3.0

•

| Ο. | http:/      | /xx.xxx.xx.xx/,<br>Enter.     | XX.XXX.XX.XXX – |  |
|----|-------------|-------------------------------|-----------------|--|
|    | ,<br>( .    | -                             | ):              |  |
|    | Е-услу      | <mark>Е</mark><br>гги. Образо | вание           |  |
|    | Пожалуйст   | га, введите логин             | и пароль        |  |
| 4  | admin_petro | V                             |                 |  |
|    | •••••       | ••••                          |                 |  |
|    |             |                               | Вход            |  |

).

,

-

,

( .

:

.

| Е-услуги. | Самарская, обл                                                                                                    |  |  |  |  |  |
|-----------|----------------------------------------------------------------------------------------------------|--|--|--|--|--|
|           | 🗎 Отчёты 💋 Справочники 🗐 Реестры 🏘 Настройки 💄 Кошкин О. А.                                                                                                    |  |  |  |  |  |
|           | Добро пожаловать!                                                                                                    |  |  |  |  |  |
|           | Добро пожаловать в автоматизированную информационную систему «Е-услуги. Образование».<br>«Е-услуги. Образование» позволяет в электронном виде оказывать населению муниципальные услуги в сфере образования. Основные<br>услуги, реализуемые в системе":<br>• приём заявлений, постановка на учёт и зачисление детей в образовательные организации, реализующие основную образовательную<br>программу дошкольного образования (детские сады);<br>• зачисление в общеобразовательные организации;<br>• предоставление в общеобразовательные организации;<br>• предоставление информации об организации;<br>• предоставление информации об организации общедоступного и бесплатного дошкольного, начального общего, основного общего,<br>среднего (полного) общего образования, а также дополнительного образования в общеобразовательных организациях,<br>расположенных на территории субъекта РФ; |  |  |  |  |  |
|           | Чтобы приступить к работе с системой, выберите один из разделов меню, расположенных в шапке страницы.                                                                                                    |  |  |  |  |  |
|           | ДЛЯ ВЫЗОВА СПравки ЩЕЛКНИТЕ ПО ЗНАКУ ВОПРОСА В Правом ВЕРХНЕМ УГЛУ.<br>* Услуги перечислены в распоряжении Правительства РФ от 17.12.2009г. №1993-р (в ред. распоряжения Правительства РФ от 07.09.2010г. №1508-р) «Об утверждении сводного перечия<br>первоочервдных государственных и муниципальных услуг, предоставляемых в алектронном виде».                                                                                                    |  |  |  |  |  |

| , ).                                  |    |
|---------------------------------------|----|
| Сообщение                             | ×  |
| Неверные учетная запись и/или пароль! |    |
|                                       | ок |

-

-

Caps Lock,

,

,

(

| 20  | « - |          | »   |  |  |
|-----|-----|----------|-----|--|--|
| 5   |     |          |     |  |  |
| 5.1 |     |          |     |  |  |
|     |     | <i>,</i> |     |  |  |
|     | )   | ( .      | - , |  |  |
|     |     |          |     |  |  |
|     |     | -        |     |  |  |
|     |     |          |     |  |  |

| / .                                   |
|---------------------------------------|
| , .                                   |
| , , , ,<br>, , , -                    |
| <br>,<br>                             |
| <br>,                                 |
|                                       |
| · · · · · · · · · · · · · · · · · · · |
|                                       |
| ,                                     |

©

-

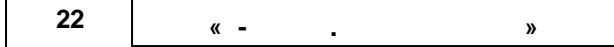

-

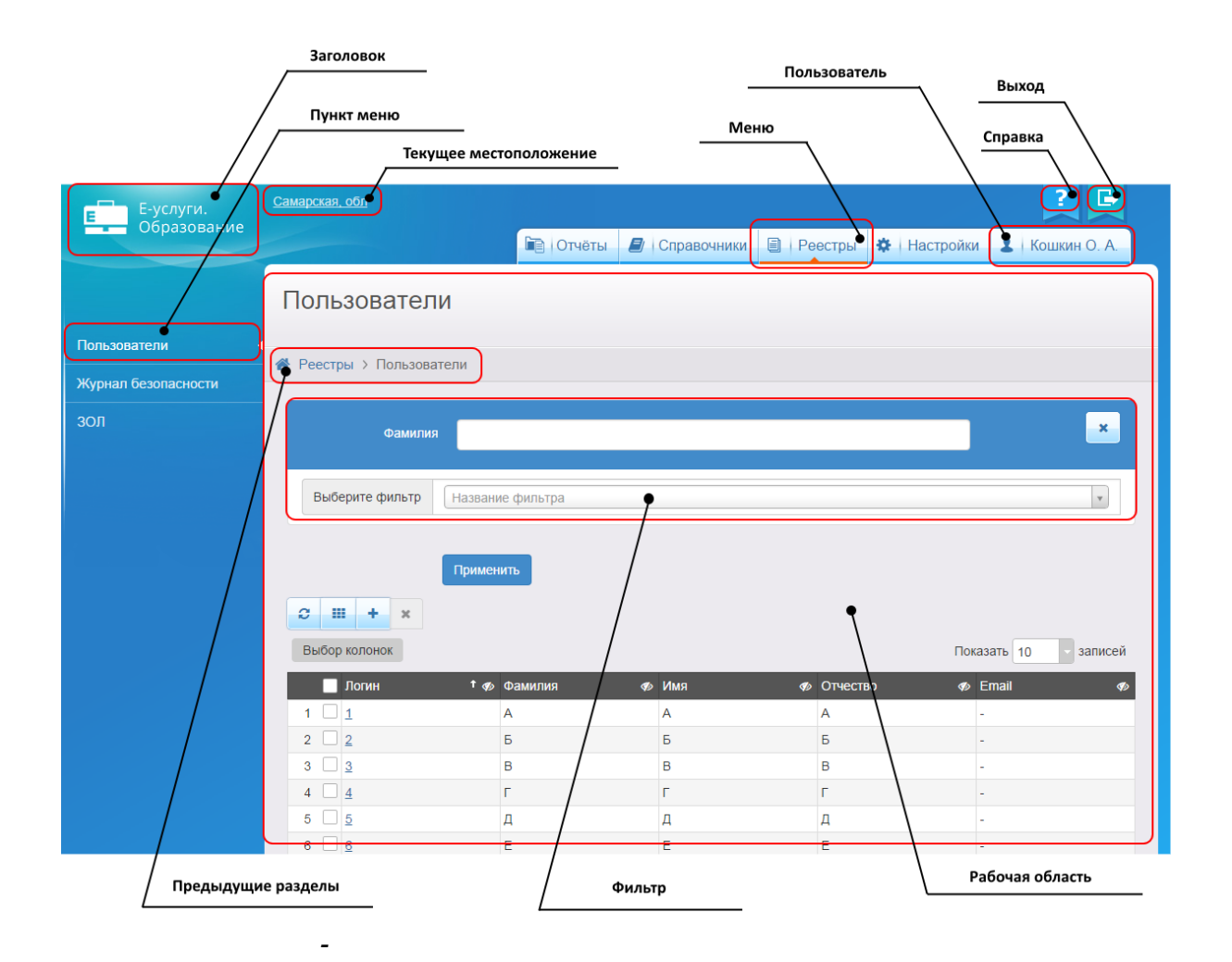

| - |                        |     |
|---|------------------------|-----|
| 0 | -                      | , , |
|   | Excel -<br>- MS Excel. |     |
| + | -                      |     |

•

-

| - |                         |
|---|-------------------------|
| × |                         |
| * | -<br>,<br>, « »,        |
|   | -                       |
|   | PDF Adobe Reader.       |
|   | -<br>- html. c          |
|   | - « »<br>,<br>,<br>« ». |
| 4 | « »<br>,<br>, « ».      |
| 1 | - « »                   |

| 24 | « - | » |  |  |
|----|-----|---|--|--|
|    |     |   |  |  |

| >       | · ·                                   |
|---------|---------------------------------------|
|         | · · · · · · · · · · · · · · · · · · · |
| *       |                                       |
| 0       | -<br>-<br>                            |
| •       | -<br>,                                |
| $\odot$ |                                       |
| 圃       | -<br>-                                |
| >       | -                                     |

|   | - |                        | ( -<br>).                         | -,           | ,                  | ).<br>( .           |
|---|---|------------------------|-----------------------------------|--------------|--------------------|---------------------|
|   |   | Зарегистр<br>† «р      | Номер 🛷                           | Статус 🛷     | Тип 🛷              | Тип<br>заявителя 🕫  |
| 1 |   | 03.11.2004<br>00:00:00 | <u>36440/</u><br><u>33/110524</u> | Заморожен    | Заявление в<br>ДОО | Родитель/<br>Опекун |
| 2 |   | 24.11.2004<br>00:00:00 | <u>36440/</u><br><u>33/110524</u> | Заморожен    | Заявление в<br>ДОО | Родитель/<br>Опекун |
| 3 |   | 15.02.2005<br>00:00:00 | <u>36440/</u><br><u>33/110524</u> | Снят с учёта | Заявление в<br>ДОО | Родитель/<br>Опекун |

( .

-

•

,

).

« - .

| 3a             | явление №3                                                                                                    | 36440/33/1105                                                                                                    | 24199        |          |                                                                                                    |   |            |
|----------------|----------------------------------------------------------------------------------------------------|----------------------------------------------------------------------------------------------------|--------------|----------|----------------------------------------------------------------------------------------------------|---|------------|
| Pe             | естры > Заявления                                                                                                    | > Зарегистрированные >                                                                                                    | Заявление М  | 1º36440/ | 33/110524199                                                                                                    |   |            |
| <i></i>        | Редактирование 👻                                                                                                    | 🔒 Скачать заявление                                                                                                    |              |          |                                                                                                    |   |            |
|                | Заявление 36440/33/11                                                                                                    | 0524199                                                                                                    |              |          |                                                                                                    |   | 😋 Обновить |
| За<br>3а<br>И( | аявление в ДОО<br>Идентификатор<br>Зарегистрировано<br>Номер<br>Статус<br>аявление на перевод<br>Категория прив.<br>сточник регистрации<br>Доп. информация | b4afce4c-682e-4b54-8fdf-a<br>03.11.2004 00:00:00<br>36440/33/110524199<br>Заморожен<br>Нет<br>-<br>Неизвестен<br>-           | a3bc0153eee3 |          |                                                                                                    |   |            |
|                | Перевести в статус                                                                                                    | Новое                                                                                                    |              |          |                                                                                                    | B | ыполнить   |
| Þ              | Заявитель                                                                                                    |                                                                                                    |              | Þ        | Предпочитаемые параметры комплектования                                                                                                    |   |            |
| ₹              | Ребёнок/дети                                                                                                    |                                                                                                    | 🛙 Обновить   |          | Образовательные организации                                                                                                    |   | 🛙 Обновить |
|                | ФИО<br>Дата рождения<br>Спец. по здоровью<br>Возраст                                                                                                    | ЖЕСТКОВ АЛЕКСАНДР<br>НИКОЛАЕВИЧ<br>03.11.2004<br>Без ограничений<br>9 л. 9 мес. (на 01.09.2014<br>9 л. 11 мес. (на 09.10.201 | )<br>4)      | Пр       | <b>РЕДПОЧИТАЕМЫЕ</b><br>1. Д/с 161 Лесовичок (А, 3б кв.)<br>2. Д/с 149 Елочка (А, 11 кв.)<br>3. Д/с 160 Дубравушка (А, 3б кв.)<br>4. Д/с 159 Соловушка (А, 36 кв.) |   |            |

Отказные

-

,

-

(

.

.

,

»

5.3

.

).

| Тип заявителя                | Любой/ая/ое         | · × |
|------------------------------|---------------------|-----|
| СНИЛС (Заявитель)            |                     | ×   |
| Дата рождения<br>(Заявитель) | 19.02.2014          | ×   |
| Выберите фильтр              | Фамилия (Заявитель) | •   |
|                              | Применить           |     |

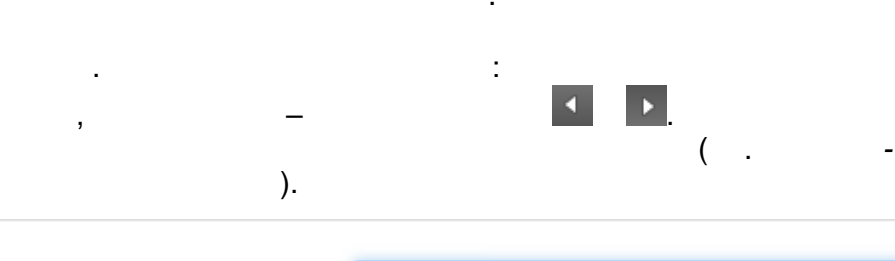

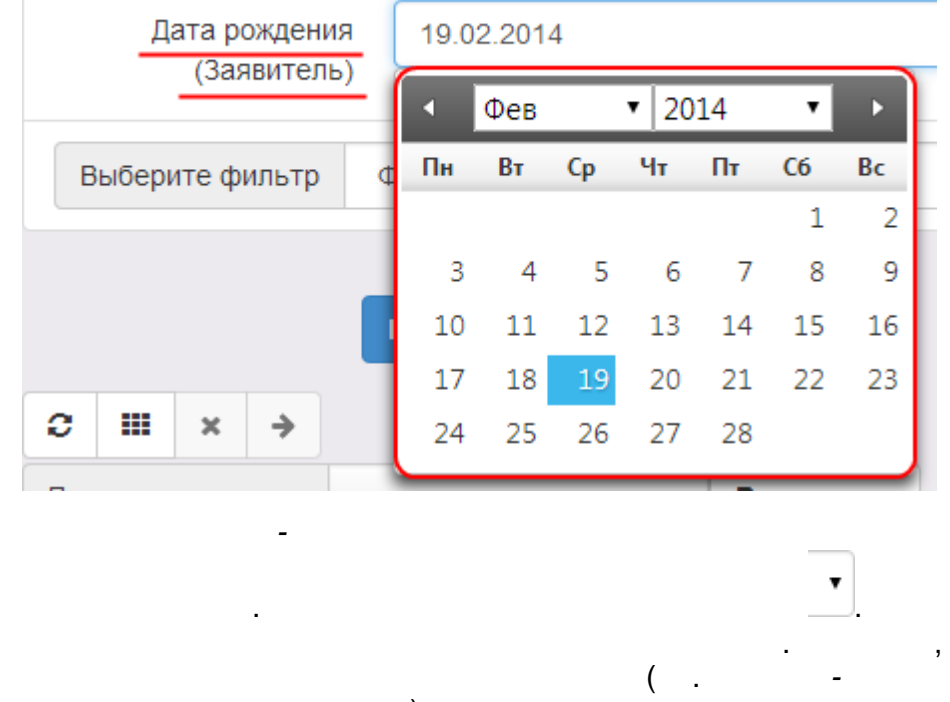

).

», .

©

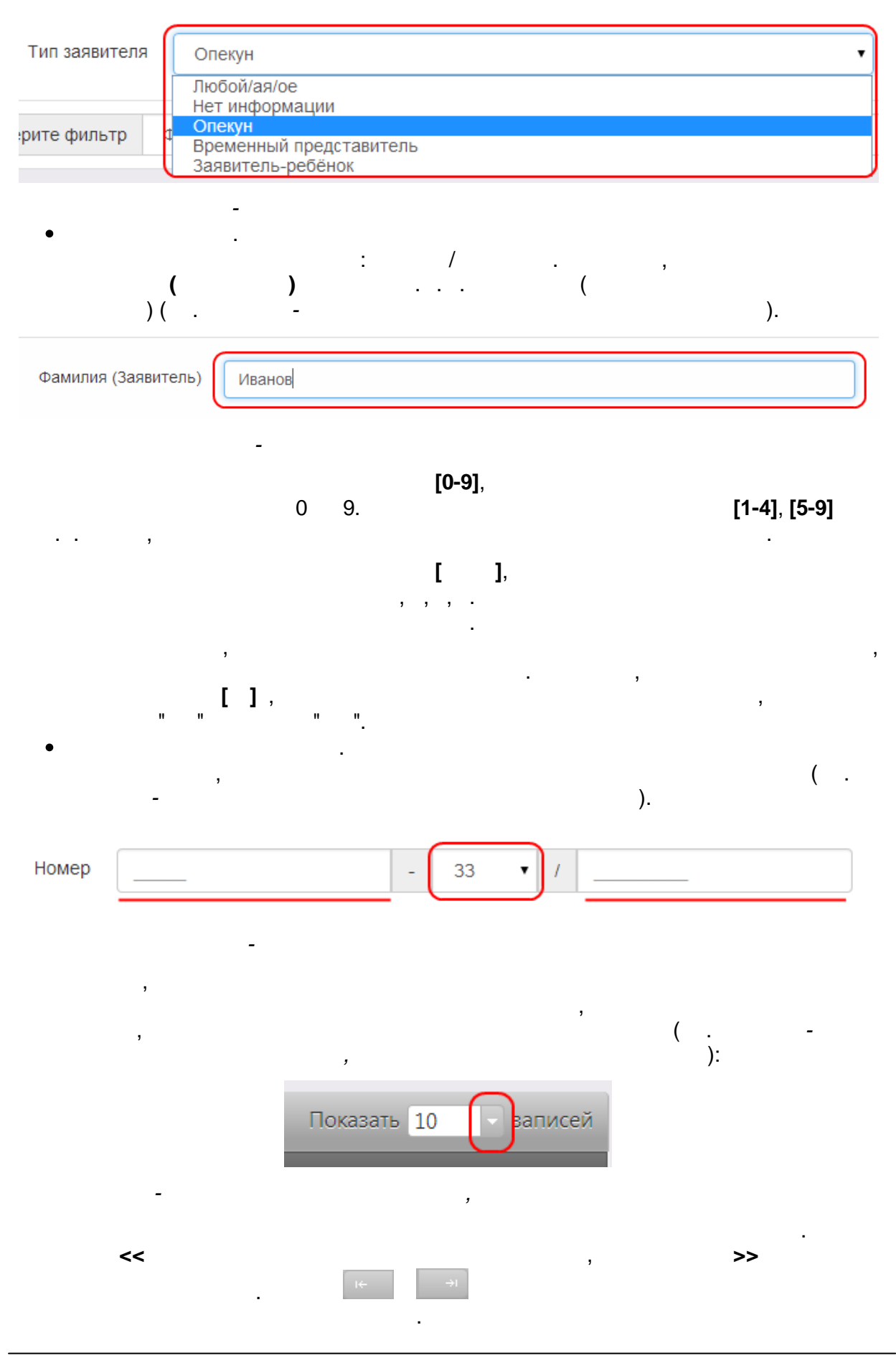

|                              |            |            |        | 29 |
|------------------------------|------------|------------|--------|----|
| •                            |            |            | /      |    |
| ,                            | · · ·      | , ,<br>( . | -      |    |
| Возраст (Заявитель)          | > 0        | • л. 0     | ▼ M. Ø | ×  |
|                              | ≤ 1        | • г. О     | ▼ M. □ |    |
| Возраст<br>рассчитывается на | 31.10.2014 |            |        |    |

## 5.4

-

,

\_

• . , , ( . - ). .

,

| 2 III + ×        |               | Выбор  | колонок сброс |
|------------------|---------------|--------|---------------|
| Выбор колонок    | $\rightarrow$ | Скрыть | Логин         |
| Логин            | † 🎻 Фамили    | Скрыть | Фамилия       |
| 1 🗌 <u>1</u>     | А             | Скрыть | Имя           |
| 2 🗌 🛓            | Б             | Скрыть | Отчество      |
| 3 adminMO        | АДМИН         | Скрыть | Email         |
| 4 adminMO2       | АВЫА          | Показ  | Заблокирован  |
| 5 c regionAdmin  | ФАЛУН         | Показ  | Пользователь  |
| - 5 из 5 записей |               |        | Готово Отмена |

/ . -, ( . . / ).

,

•

| 30 |   |  |   |
|----|---|--|---|
| 50 | « |  | » |

| t 🛷 | Фамилия | ø | I1мя 🛷 | Отчество |
|-----|---------|---|--------|----------|
|     | A       |   | A      | А        |
|     | Б       |   | Б      | Б        |
|     | АДМИНОВ |   | АДМИН  | АДМИНОВІ |
|     | АВЫА    |   | АВЫА   | АВАЫ     |

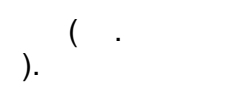

/

| Выбор колонок |     |               |         |           |
|---------------|-----|---------------|---------|-----------|
| 🗌 Логин       | t 🛷 | Имя 🕫         |         | Отчество  |
| 1 🗌 <u>1</u>  |     | A             | A       | A         |
| 2 🗌 <u>2</u>  |     | Б             | Б       | Б         |
| 3 adminMO     |     | АДМИН         | АДМИНОВ | АДМИНОВИЧ |
| 4 adminMO2    |     | АВЫА          | АВЫА    | АВАЫ      |
| F = = =       |     | D D A DIANUAD | *****   |           |

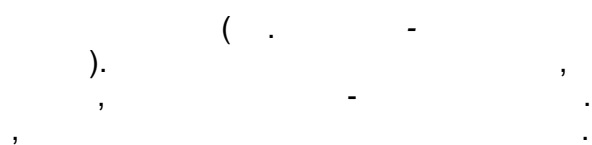

|   |           | Логин 🕇 🏚 | Имя 🕫 |
|---|-----------|-----------|-------|
| 1 |           | 1         | A     |
| 2 |           | 2         | Б     |
| 3 |           | adminMO   | АДМИН |
| 4 | $\square$ | adminMO0  |       |

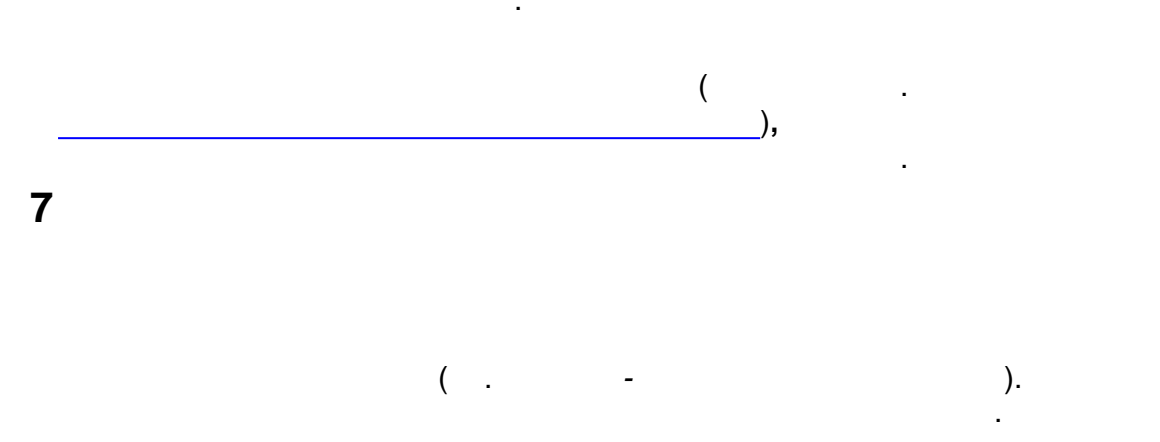

| E | Е-услуги.   | Самарская, обл |    |          |             |                       |           |             | ? 🕞            |
|---|-------------|----------------|----|----------|-------------|-----------------------|-----------|-------------|----------------|
|   | Образование |                |    |          | 🝙 Отчёты    | Справочники           | 🗐 Реестры | 🔅 Настройки | 💄 Кошкин О. А. |
|   |             | Кошкин О.      | A. |          |             |                       |           |             |                |
|   |             | 😭 Кошкин О. А. |    |          |             |                       |           |             |                |
|   |             |                |    | Пользова | тель Login0 |                       |           | 2 Обновит   | •              |
|   |             |                | Lo | gin0     |             |                       |           |             |                |
|   |             |                |    |          | Пароль      | Изменить              |           |             |                |
|   |             |                |    |          | Фамилия     | Кошкин                |           |             |                |
|   |             |                |    |          | Имя         | Олег                  |           |             |                |
|   |             |                |    |          | Отчество    | Андреевич             |           |             |                |
|   |             |                |    |          | E-Mail      | mail@mail.ru          |           |             |                |
|   |             |                |    |          | Роль(и) А   | Администратор системы |           |             |                |
|   |             |                |    | Область  | видимости С | Самарская, обл        |           |             |                |
|   |             |                |    |          | Сохр        | ранить Отменить       |           |             |                |

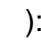

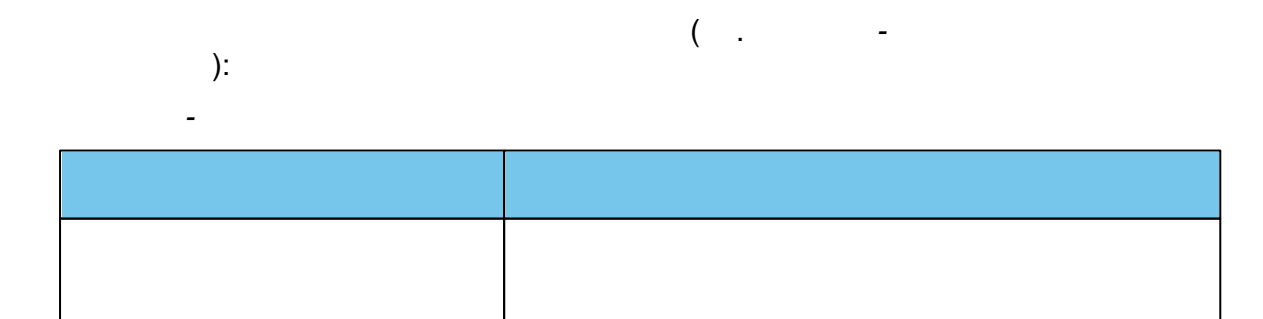

-

\_

|    | ,   |   |   |
|----|-----|---|---|
| ~~ |     |   |   |
| 32 | « - |   | » |
|    |     | - |   |

.

| E-mail |  |
|--------|--|

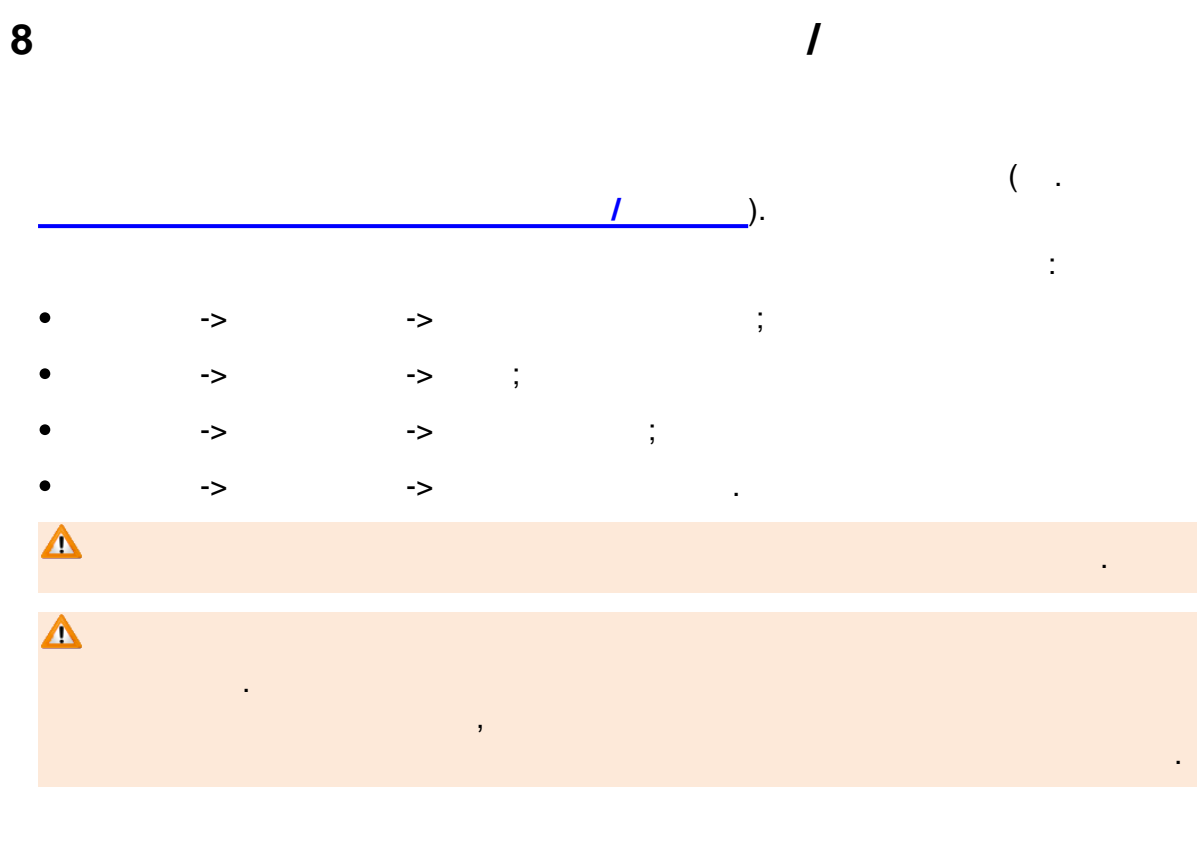

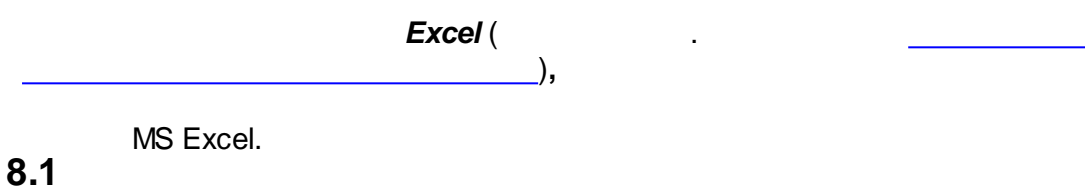

0.1

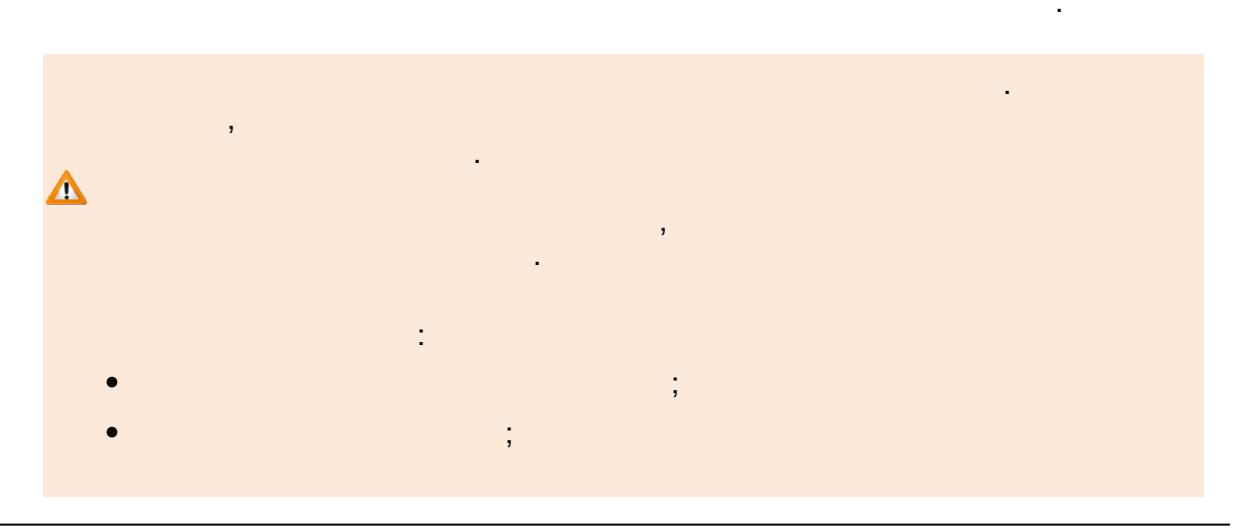

«

(

»

)

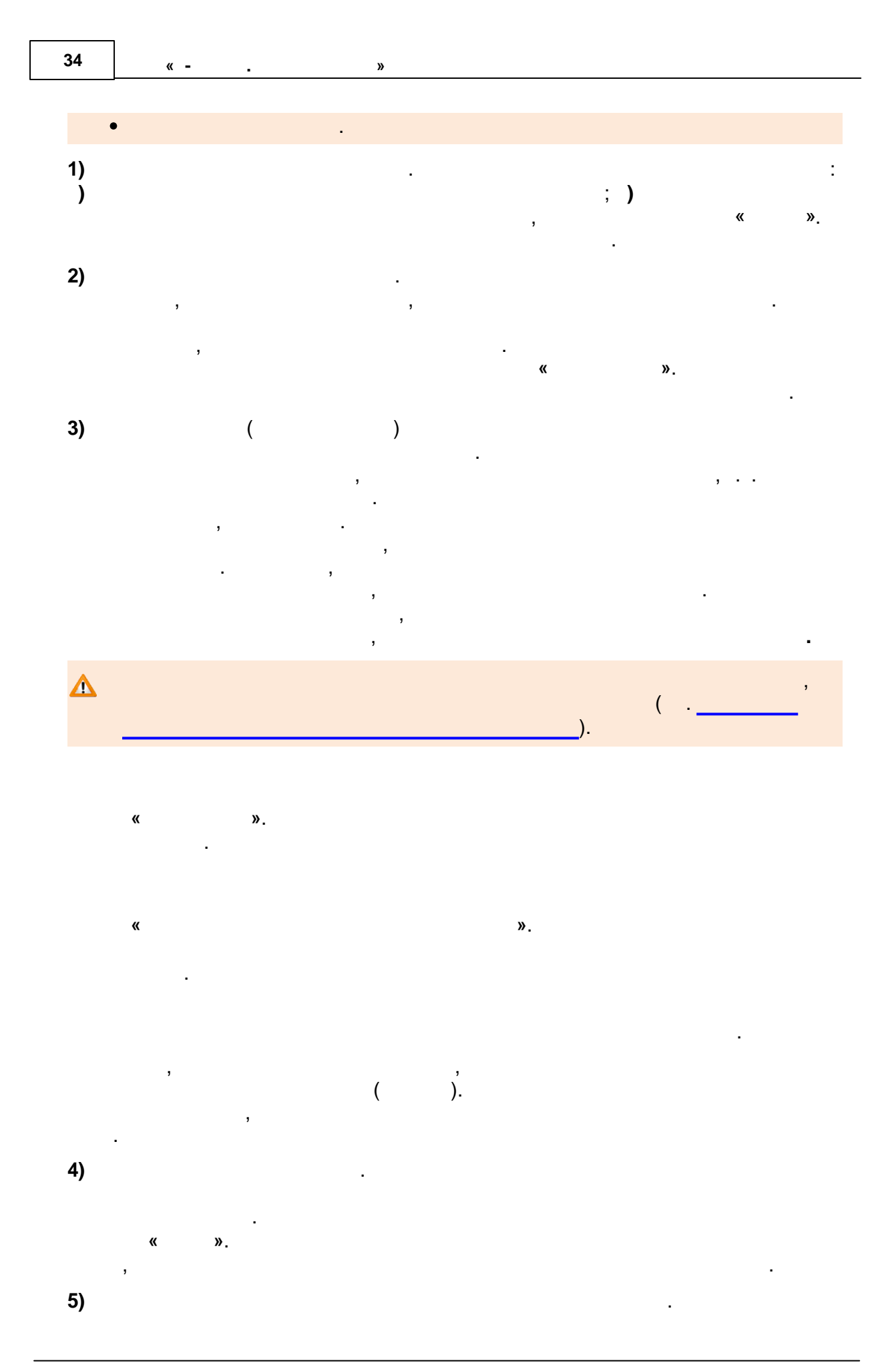

- « » <sup>,</sup> . 7) .
- , « ». .

  - . , ( ), « ».

- · · 《 》,
- •
- , . 8.2 /
  - / -> ( . -
    - / ).

| 36 | « - |  | » |
|----|-----|--|---|
|----|-----|--|---|

| Е-услуги.                                                 | <u>г. Тольятти</u>                                                                                                    |                                                       |
|-----------------------------------------------------------|----------------------------------------------------------------------------------------------------|-------------------------------------------------------|
| Соразование                                               | 🖹 Отчёты 🛃 Справочники 🗐 Реест                                                                                                    | тры 🥑   Комплектование 🔅   Настройки 💄   Кошкин О. А. |
|                                                           | Регистрация заявления в ДОО                                                                                                    |                                                       |
| Регистрация заявления 🧧                                   | Ресстры > Регистрация заявления > Регистрация заявления > Рисистрация заявления > Рисистрация заявления > Рисистрация > Рисистрация заявления > Рисистрация заявления > Рисистрация заявления > Рисистрация заявления > Рисистрация заявления > Рисистрация > Рисистрация | ения в ДОО                                            |
| Регистрация заявления в<br>ДОО                            | Заявитель                                                                                                    |                                                       |
| Регистрация заявления в<br>ООО                            | Заявитель                                                                                                    |                                                       |
| Регистрация заявления на<br>отдых в каникулярное<br>время | ФИО                                                                                                    | Удостоверение личности                                |
| Персональные данные                                       | Фамилия                                                                                                    | Тип документа Паспорт РФ 🔹                            |
| Тользователи                                              | RWN                                                                                                    | Серия                                                 |
| Образовательные<br>организации                            | Отчество                                                                                                    | Номер                                                 |
| Протоколы комиссий                                        | 🗷 Есть отчество                                                                                                    | Выдан                                                 |
| Ходатайства<br>Интеграция с "Сетевой                      | снилс                                                                                                    | Дата выдачи                                           |
| город. Образование"                                       |                                                                                                    |                                                       |
| зол                                                       | Тип заявителя                                                                                                    |                                                       |
| Заявления +                                               | Родитель/Опекун                                                                                                    |                                                       |

).

( . -
| 1 | 37 |
|---|----|
|---|----|

| явитель                                                       |                                |                   |                                        |
|---------------------------------------------------------------|--------------------------------|-------------------|----------------------------------------|
|                                                               |                                |                   |                                        |
| ФИО                                                           |                                | Удостоверение лич | ности                                  |
| Фамилия                                                       | МАТРОСОВА                      | Тип документа     | Паспорт РФ                             |
| Имя                                                           | ЕЛЕНА                          | Серия             | 65876978                               |
| Отчество                                                      | АЛЕКСЕЕВНА                     |                   | Поле должно содержать число<br>4 цифр. |
|                                                               |                                | Номер             | 123456                                 |
|                                                               |                                | Выдан             | мвд                                    |
| СНИЛС                                                         |                                | Дата выдачи       | 26.02.2014                             |
|                                                               |                                |                   |                                        |
| Тип заявителя                                                 |                                |                   |                                        |
| <ul> <li>Родитель/Опекун</li> <li>Лицо, действующо</li> </ul> | ее от имени законного представ | ителя             |                                        |
| Волиторь                                                      |                                |                   |                                        |
| Годитель                                                      |                                |                   |                                        |
|                                                               |                                |                   |                                        |
| На                                                            | ал Лалоо                       |                   |                                        |

.

.

>> << 8.2.1

-

« - .

| витель                                                    |                               |                   |            |   |
|-----------------------------------------------------------|-------------------------------|-------------------|------------|---|
| ФИО                                                       |                               | Удостоверение лич | ности      |   |
| Фамилия                                                   | МАТРОСОВА                     | Тип документа     | Паспорт РФ |   |
| Имя                                                       | ЕЛЕНА                         | Серия             | 4356       |   |
| Отчество                                                  | АЛЕКСЕЕВНА                    | Номер             | 454353     |   |
|                                                           | 🗷 Есть отчество               | Выдан             | мвд        |   |
| снилс                                                     |                               | Дата выдачи       | 26.02.2014 |   |
| Тип заявителя<br>● Родитель/Опекун<br>● Лицо, действующее | от имени законного представит | еля               |            |   |
| Родственная связ                                          | Мать                          |                   |            | Ţ |

»

| ( | ): |
|---|----|
|---|----|

|     |   | 3  |
|-----|---|----|
| · · | ( | ). |
|     |   | /  |
| •   |   |    |
|     |   |    |

г

| ,               |
|-----------------|
|                 |
| - /             |
| . <b>/</b><br>, |
| <b>9</b><br>9   |

## 8.2.2

>>.

## >> ( . - ).

| ебёнок/Дети |         |         |                               |      |                   |                       |   |
|-------------|---------|---------|-------------------------------|------|-------------------|-----------------------|---|
| ФЁДОР 🗙     | +       |         |                               |      |                   |                       |   |
| ФИО         |         |         |                               |      | Удостоверение лич | ности                 |   |
|             | ¢       | амилия  | КОТ                           |      | Тип документа     | Свидетельство о рождє | • |
|             |         | Имя     | ФЁДОР                         |      | Серия             | II-AA                 |   |
|             | 0       | тчество | ПАРФЕРИЕВИЧ                   |      | Номер             | 325466                |   |
|             |         |         | 🕑 Есть отчество               |      |                   |                       |   |
|             | C       | нилс    |                               |      |                   |                       |   |
|             |         | Пол     | Мужской                       | •    |                   |                       |   |
| Дата ро     | ождения | a 07.0  | 05.2012                       |      |                   |                       |   |
|             |         | 🖉 Уч    | итывать специализацию по здор | овью |                   |                       |   |
| Спец. по зд | оровьк  | Нар     | рушение зрения                |      |                   |                       |   |
|             |         | _       |                               |      |                   |                       |   |

-

|   | , |    |   |        |
|---|---|----|---|--------|
|   |   | (  |   | ).     |
|   |   |    |   |        |
|   |   |    |   |        |
|   |   |    |   |        |
|   |   |    |   |        |
|   |   | (  | ) | ,<br>, |
| , |   |    | ) |        |
|   |   | 3  |   |        |
|   |   |    |   |        |
|   |   |    |   |        |
|   |   |    |   |        |
|   | ( | !) |   |        |

»

-

+(..-).

1

| Добавление вкладки<br>ФИО Удаление вкладки             | Удостоверение лич | ности                   |
|--------------------------------------------------------|-------------------|-------------------------|
| Фамилия КОТ                                            | Тип документа     | Свидетельство о рождє 🔻 |
| Имя ФЁДОР                                              | Серия             | II-AA                   |
| Отчество ПАРФЕРИЕВИЧ                                   | Номер             | 325466                  |
| € Есть отчество                                        |                   |                         |
| Пол Мужской 🔻                                          |                   |                         |
| нимание. Дата рождения одна для всех детей.            |                   |                         |
| Дата рождения 07.05.2012                               |                   |                         |
| <ul> <li>Учитывать специализацию по здоровь</li> </ul> | ю                 |                         |
|                                                        |                   |                         |

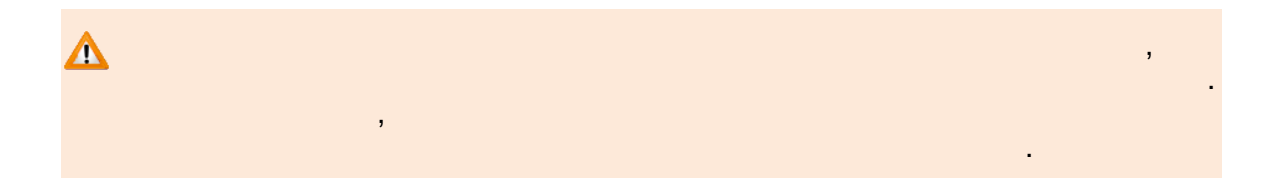

| " | _ |  |
|---|---|--|
| " | - |  |

»

8.2.3

-

| итель 🌩 Ребенок/Де                           | ти 🗲 Контактная информация |               |                 |
|----------------------------------------------|----------------------------|---------------|-----------------|
| тактная информация                           |                            |               |                 |
| товещение                                    |                            |               |                 |
|                                              | 🔲 По смс                   | Email         | mail.ru@mail.ru |
|                                              | 🖉 По телефону              | Телефон(ы)    | 3254366         |
|                                              | 🔲 По электронной почте     | Номер для смс | (546) 546-54-65 |
| Адрес регистра.<br>Регион<br>Самарская (обл) | ции                        |               |                 |
| Город                                        |                            | •             |                 |
| Тольятти (г)                                 |                            |               |                 |
| Улица                                        |                            | •             |                 |
| 100 п/ч (тер)                                |                            |               |                 |
| Дом                                          |                            | ×             |                 |
| 3                                            |                            |               |                 |
| Квартира                                     |                            |               |                 |
| Почтовый инде                                | жс Почтовый индекс 📕       |               |                 |
| Дополнительная и                             | нформация                  |               |                 |
|                                              |                            |               | Сброс           |
|                                              | Принять Отменить           |               |                 |
|                                              |                            |               |                 |

- ( . - ):

| · ,<br>· , |  |
|------------|--|
|            |  |
| (          |  |

© « », . 2015

| ).                                    |
|---------------------------------------|
|                                       |
|                                       |
| •                                     |
|                                       |
|                                       |
| ▼                                     |
|                                       |
|                                       |
| · · · · · · · · · · · · · · · · · · · |
|                                       |
| •                                     |
|                                       |
|                                       |
| •                                     |
|                                       |
|                                       |
| · · ·                                 |
| ,                                     |
|                                       |
|                                       |
|                                       |
|                                       |
| ,                                     |
|                                       |
|                                       |

>>.

| <ul> <li>8.2.4</li> <li><i>в.2.4.1</i></li> <li><i>в.2.4.1</i></li> <li><i>с.</i> <ul> <li><i>с.</i> <ul> <li><i>с.</i> </li> <li><i>с.</i> <u< th=""><th>44 « -</th><th>. »</th></u<></li></ul></li></ul> | 44 « -                      | . »                                                                        |
|----------------------------------------------------------------------------------------------------|-----------------------------|----------------------------------------------------------------------------|
| 8.2.4.1          .       .         .       .         .       .         .       .         алитель > Ребёнок/Дети > Контактиал информация > Параметры комплектования         Параметры комплектования         Ваявление на перевод         .       .         .       .         .       .         .       .         .       .         .       .         .       .         .       .         .       .         .       .         .       .         .       .         .       .         .       .         .       .         .       .         .       .         .       .         .       .         .       .         .       .         .       .         .       .         .       .         .       .         .       .         .       .         .       .         .       .         .       .                                                                                                    | 8.2.4                       |                                                                            |
| (<br>).<br>аявитель > Ребёнок/Дети > Контактная информация > Параметры комплектования<br>Параметры комплектования<br>Параметры комплектования<br>Ваявление на перевод<br>Заявление на перевод<br>Есть льготная категория<br>Желаемая дата<br>01.09.2015<br>ачисления<br>Предоставлять общеразвивающую группу, если нет мест в группе по нездоровью                                                                                                    | 8.2.4.1                     |                                                                            |
| аявитель → Ребёнок/Дети → Контактная информация → Параметры комплектования<br>Параметры комплектования<br>Параметри комплектования<br>Параметри комплектования<br>Параметри комплектования<br>Параметри комплектования<br>Параметри комплектования<br>Параметри комплектования<br>Параметри компл                                                                                                    |                             |                                                                            |
| ().<br>аявитель → Ребёнок/Дети → Контактная информация → Параметры комплектования<br>Параметры комплектования<br>Параметр                                                                                                    |                             |                                                                            |
| ( ).<br>аявитель > Ребёнок/Дети > Контактная информация > Параметры комплектования<br>Параметры комплектования<br>□ Заявление на перевод<br>□ Заявление на перевод<br>□ Есть льготная категория<br>Желаемая дата 01.09.2015<br>зачисления<br>□ Предоставлять общеразвивающую группу, если нет мест в группе по нездоровью                                                                                                    |                             |                                                                            |
| (                                                                                                    |                             |                                                                            |
| у-<br>аявитель → Ребёнок/Дети → Контактная информация → Параметры комплектования<br>Параметры комплектования<br>Параметры комплектования<br>Ваявление на перевод<br>Всть льготная категория<br>Желаемая дата<br>01.09.2015<br>ачисления<br>Предоставлять общеразвивающую группу, если нет мест в группе по нездоровью                                                                                                    |                             | (                                                                          |
| Параметры комплектования Параметры комплектования В Заявление на перевод В Есть льготная категория Желаемая дата 01.09.2015 ОПредоставлять общеразвивающую группу, если нет мест в группе по нездоровью                                                                                                    | Запритель 🔺 Ребёноу/Пети    |                                                                            |
| <ul> <li>Заявление на перевод</li> <li>              Есть льготная категория      </li> <li>             Желаемая дата 01.09.2015         </li> <li>             Предоставлять общеразвивающую группу, если нет мест в группе по нездоровью         </li> </ul>                                                                                                    | Параметры комплектования    |                                                                            |
| <ul> <li>Есть льготная категория</li> <li>Желаемая дата о1.09.2015</li> <li>Предоставлять общеразвивающую группу, если нет мест в группе по нездоровью</li> </ul>                                                                                                    |                             | 🗌 Заявление на перевод                                                     |
| Желаемая дата<br>зачисления         01.09.2015           Предоставлять общеразвивающую группу, если нет мест в группе по нездоровью                                                                                                    |                             | Есть льготная категория                                                    |
| Предоставлять общеразвивающую группу, если нет мест в группе по нездоровью                                                                                                    | Желаемая дата<br>зачисления | 01.09.2015                                                                 |
|                                                                                                    |                             | Предоставлять общеразвивающую группу, если нет мест в группе по нездоровью |
| Предлагать ДОО рядом с предпочитаемым                                                                                                    |                             | Предлагать ДОО рядом с предпочитаемым                                      |
| Предлагать временное зачисление                                                                                                    |                             | Предлагать временное зачисление                                            |
| Назад Далее                                                                                                    | На                          | ag Danee                                                                   |

| ( |   |   | ). |     |   |   |
|---|---|---|----|-----|---|---|
|   |   | , |    |     | , |   |
|   | 1 |   |    |     | 1 | , |
|   |   |   | ,  |     | 3 |   |
|   |   | · |    |     |   | , |
|   |   |   |    | >>. |   |   |

-

|                                                        | · ,                                                                        |
|--------------------------------------------------------|----------------------------------------------------------------------------|
|                                                        | (<br>).                                                                    |
| Заявитель → Ребёнок/Дети →<br>Параметры комплектования | Контактная информация → Параметры комплектования                           |
| ٩                                                      | В Заявление на перевод                                                     |
| e                                                      | 8 Есть льготная категория                                                  |
| Желаемая дата<br>зачисления                            | 01.09.2015                                                                 |
|                                                        | Предоставлять общеразвивающую группу, если нет мест в группе по нездоровью |
|                                                        | Предлагать ДОО рядом с предпочитаемым                                      |
|                                                        | Предлагать временное зачисление                                            |
| Наза                                                   | Далее                                                                      |

1

1

,

8.2.5

-

|    | , |  |
|----|---|--|
| ). |   |  |

»

,

-

•

| Место выбытия |                                         |
|---------------|-----------------------------------------|
| Место выбытия | Доо •                                   |
| ДОО           | Д/с 027 Лесовичок (Ц., ул Чапаева, 35А) |
| Группа        | Г подготовительная (2014-2015)          |
|               | Назад Далее                             |

>>.

-

,

, ( .

8.2.6

).

| т Внеочередное •<br>пшихся воздействию радиации вследствие катастрофы на Чернобыльской АЭС<br>пшихся воздействию радиации вследствие аварии в 1957г. на производственном объединении «Маяк» и<br>ых отходов на реку Теча                                                                                                    |
|----------------------------------------------------------------------------------------------------|
| пшихся воздействию радиации вследствие катастрофы на Чернобыльской АЭС<br>гшихся воздействию радиации вследствие аварии в 1957г. на производственном объединении «Маяк» и<br>их отходов на реку Теча                                                                                                    |
| гшихся воздействию радиации вследствие аварии в 1957г. на производственном объединении «Маяк» и<br>их отходов на реку Теча                                                                                                    |
|                                                                                                    |
|                                                                                                    |
|                                                                                                    |
| вших без вести), умерших, ставших инвалидами сотрудников и военнослужащих из числа, указанных в<br>ия Правительства РФ от 09.02.2004 № 65 «О дополнительных гарантиях и компенсациях военнослужащим и<br>ыных органов исполнительной власти, участвующим в контртеррористических операциях и обеспечивающим<br>ственную безопасность на территории Северо-Кавказского региона РФ) |
|                                                                                                    |
|                                                                                                    |

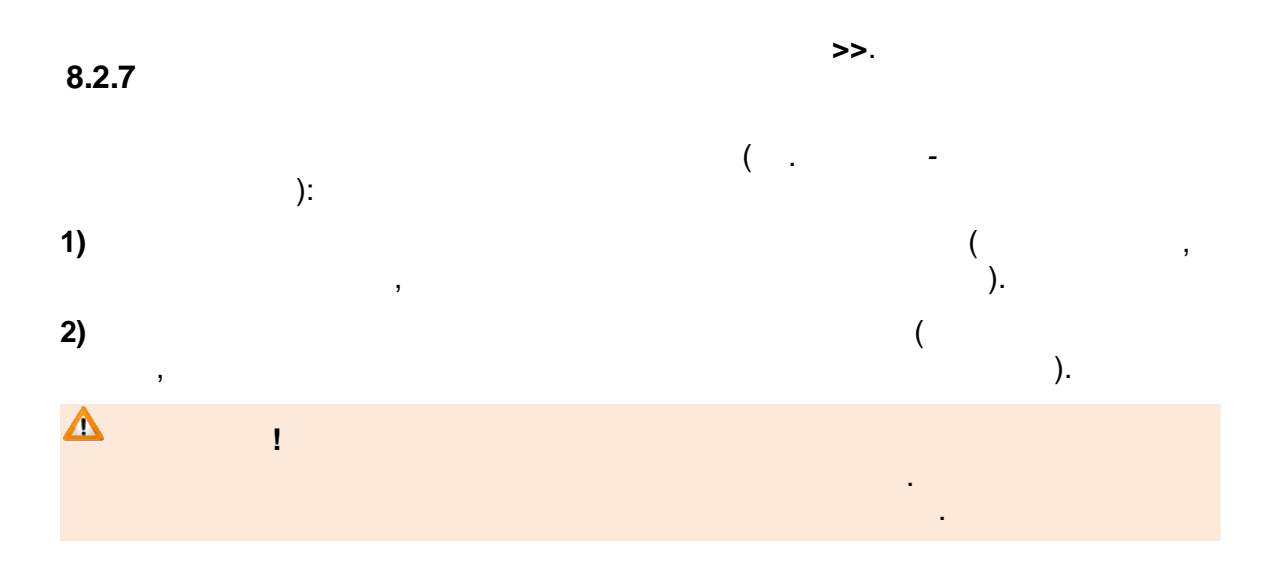

48 « -» .

| Режим пребывания                   | Возрастная группа           |  |
|------------------------------------|-----------------------------|--|
| 🗹 Полный день                      | 🔲 Младшая возрастная группа |  |
| Круглосуточная группа              | Своя возрастная группа      |  |
| Пруппа кратковременного пребывания | Старшая возрастная группа   |  |

-

| 8.2.8                                                                                                    | >>.                                                                           |
|----------------------------------------------------------------------------------------------------|-------------------------------------------------------------------------------|
| ,<br>).                                                                                                    | ▼<br>(                                                                        |
| Заявитель → Ребёнок/Дети → Контактная информа<br>группы/класса → Предпочитаемые ОО<br>Предпочитаемые ДОО                     | ация → Параметры комплектования → Категория привилегии → Параметры дошкольной |
| ДОО Радиант                                                                                                    | Добавить                                                                      |
| <ol> <li>ЦДО сп ТКСТП </li> <li>НОУ"Общеобразовательный центр "Школ</li> <li>Поточной сороноводило иморо "России"</li> </ol> |                                                                               |
| 3. детский сад-начальная школа "Росток"<br>Назад Далее                                                                       |                                                                               |

|     | , | , |    | Ē |     |   |  |
|-----|---|---|----|---|-----|---|--|
|     |   |   |    |   | (5) | • |  |
| ( . |   |   | ). |   |     |   |  |
|     |   |   |    |   | >>. |   |  |
|     |   |   |    |   |     |   |  |

,

-

•

:

|                                                                                                   |                                  | 1                         |               | 49 |
|---------------------------------------------------------------------------------------------------|----------------------------------|---------------------------|---------------|----|
|                                                                                                   |                                  |                           |               |    |
| ▲ >>                                                                                              |                                  |                           |               |    |
| 8.2.9                                                                                             |                                  |                           |               |    |
|                                                                                                   |                                  | -                         | , (           |    |
| ٨                                                                                                 |                                  | ,                         |               |    |
| >                                                                                                 | ·>.                              |                           | ,             |    |
| -                                                                                                 | ).                               | ( .                       | -             |    |
| Заявитель → Ребёнок/Дети → Контактная информация → Г<br>группы/класса → Предпочитаемые ОО → Файлы | Параметры комплектования 🗲 Катег | ория привилегии 🗲 Парамет | ры дошкольной | ×  |

| руппы/класса 🗲 Предпочитаемые ОО 🗲 Файлы                                                                                                  | 💿 Открыть                                                                                                    |
|----------------------------------------------------------------------------------------------------|----------------------------------------------------------------------------------------------------|
| Файлы                                                                                                    | 🚱 🔍 🖻 🕨 Библиотеки 🕨 Документы 🕨 🗸 👍 Поиск: Документы 🔎                                                                                                    |
| Добавить           Размер файла не должен превышать 5мб.           Файл         Файл не выбран           Выберите файл           Описание | Упорядочить ▼ Новая папка ВЗ ▼<br>Ключает: 2 места Включает: 2 места Включает: 2 ме |
| Назад Далее                                                                                                    | Имя файла: E-services Все файлы •<br>Открыть • Отмена                                                                                                    |

(...,

\_

).

,

,

| 50 | « - | » |  |  |
|----|-----|---|--|--|
|    |     |   |  |  |

| йлы                 |                                  |
|---------------------|----------------------------------|
| Добавить            |                                  |
| Размер файла не дол | кен превышать 5мб.               |
| Файл                | E-services.mnl Выберите файл     |
| Описание            |                                  |
| Файл                | E-services_ZOL.mnl Выберите файл |
| Описание            |                                  |
|                     | Удалить                          |
| н                   | далее                            |

-

>>.

8.2.10

-

).

1

51

52

« -

## »

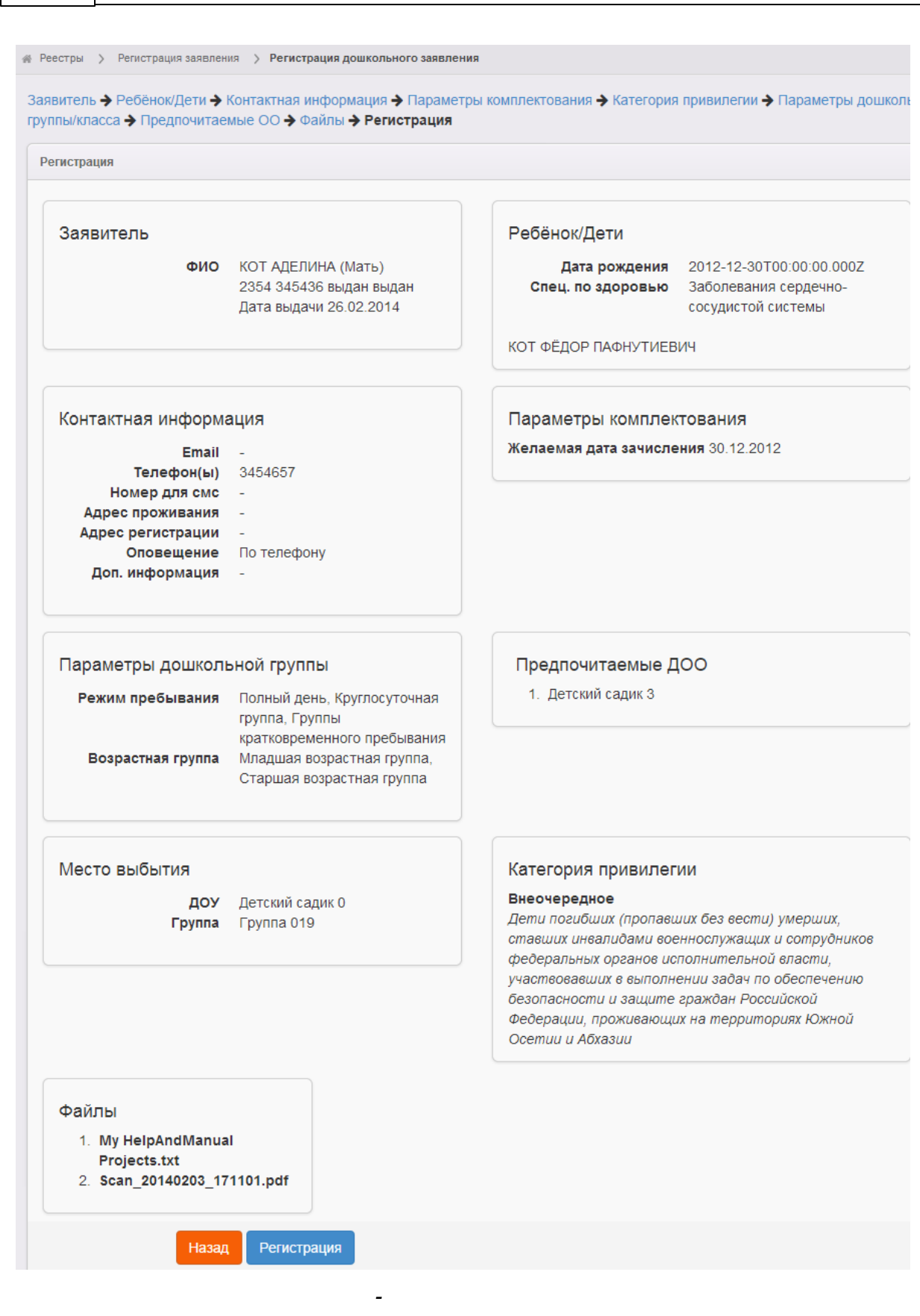

|                                                                                                    |                                                                                                    |                            |           |                   | , |         |                    |
|----------------------------------------------------------------------------------------------------|----------------------------------------------------------------------------------------------------|----------------------------|-----------|-------------------|---|---------|--------------------|
|                                                                                                    |                                                                                                    |                            |           |                   |   |         |                    |
|                                                                                                    |                                                                                                    |                            |           |                   |   |         |                    |
|                                                                                                    |                                                                                                    |                            |           | 1                 |   |         |                    |
|                                                                                                    |                                                                                                    |                            |           | (                 | • | -       |                    |
|                                                                                                    |                                                                                                    |                            |           |                   | , | •       |                    |
| Реестры > Регист                                                                                                    | рация заявления > Реги                                                                                                    | страция заявле             | ния в ДОО |                   |   |         |                    |
|                                                                                                    |                                                                                                    |                            |           |                   |   |         |                    |
| Регистрация                                                                                                    |                                                                                                    |                            |           |                   |   |         |                    |
|                                                                                                    |                                                                                                    |                            |           |                   |   |         |                    |
| Регистрация :                                                                                                    | заявления                                                                                                    |                            |           |                   |   |         |                    |
| Операция выпо                                                                                                    | олнена успешно                                                                                                    |                            |           |                   |   |         |                    |
| Перейти к просмо                                                                                                    | отру заявления 36440/33/14                                                                                                    | 4101314                    |           |                   |   |         |                    |
|                                                                                                    |                                                                                                    |                            |           |                   |   |         |                    |
|                                                                                                    | назад зарегистриро                                                                                                    | рвать новое                |           |                   |   |         |                    |
| (                                                                                                    |                                                                                                    |                            |           |                   |   | ).      |                    |
| (<br>3.3                                                                                                    |                                                                                                    |                            |           |                   |   | ).      |                    |
| (<br>3.3                                                                                                    |                                                                                                    |                            | ,         | ( .               |   | ).      |                    |
| (<br>3.3                                                                                                    |                                                                                                    | ),                         | ,         | ( .               |   | ).      |                    |
| (<br>3.3                                                                                                    | «                                                                                                    | ),<br>» (                  | ,         | ( .<br>- <u>.</u> |   | ).      | ).                 |
| (<br>3.3                                                                                                    | «                                                                                                    | ),<br>» (                  | ,         | ( .<br>           |   | ).      | ).                 |
| (<br>3.3                                                                                                    | «                                                                                                    | ),<br>» (                  | ,         | ( .<br>           |   | ).      | ).                 |
| (<br>В.З<br>Редактирование -                                                                                                    | ≪                                                                                                    | ),<br>» (                  | ,         | ( .<br>           |   | ).      | ).                 |
| (<br>3.3<br>Редактирование -<br>Заявление 36440/3                                                                                                    | ≪<br>В Скачать заявление<br>в3/14101314                                                                                                    | ),<br>» (                  | ,         | ( .<br>           |   | ).      | ).                 |
| <ul> <li>(</li> <li>3.3</li> <li>Редактирование →</li> <li>Заявление 36440/3</li> <li>Заявление в ДОО</li> </ul>                                                                                                    | ≪<br>В Скачать заявление<br>I3/14101314<br>D                                                                                                    | ),<br>» (                  | ,         | ( .<br>           |   | ).      | ).<br>С Обновить   |
| (<br>В.З<br>Редактирование →<br>Заявление з6440/3<br>Заявление в ДОС                                                                                                    | ≪<br>В Скачать заявление<br>13/14101314<br>Саранов и боле и боле и                                                                                      | ),<br>»(                   | ,         | ( .<br>           |   | ·<br>). | ).<br>С Обновить   |
| <ul> <li>(</li> <li>3.3</li> <li>Редактирование →</li> <li>Заявление з6440/3</li> <li>Заявление в ДОО</li> <li>Идентификат<br/>зарегистрирова</li> </ul>                                                                 | <ul> <li>Качать заявление</li> <li>Скачать заявление</li> <li>саявление</li> <li>саявление</li></ul>                                                                                                    | ),<br>» (                  | ,         | ( .<br>           |   | ).      | ).<br>С Обновить   |
| (<br>В.З.<br>Редактирование →<br>Заявление з6440/3<br>Заявление в ДОС<br>Идентификат<br>Зарегистрирова<br>Ном                                                                                                    | К<br>К<br>К<br>К<br>К<br>К<br>К<br>К<br>К<br>К<br>К<br>К<br>К<br>К                                                                                                    | ),<br>» (                  | ,         | ( .<br>           |   | ).      | ).                 |
| (<br>В.З.<br>Редактирование<br>Заявление забичо/з<br>Заявление в ДОС<br>Идентификат<br>Зарегистрирова<br>Ном<br>Стат<br>Заявление на перев                                                                               | <ul> <li>Качать заявление</li> <li>Скачать заявление</li> <li>Скачать заявление</li></ul>                                                                                                    | ), » (                     | ,         | ( .<br>           |   | ).      | ).<br>. С Обновить |
| (<br>3.3<br>Редактирование -<br>Заявление заинование -<br>Заявление в ДОС<br>Идентификат<br>зарегистрирова<br>Ном<br>Стат<br>Заявление на перев<br>Категория при<br>Источник регистрали                                  | К<br>К<br>К<br>К<br>Качать заявление<br>Скачать заявление<br>Скачать скачать заявление<br>Скачать скачать скачать скачать скачать скачать<br>Скачать скачать скачать скачать скачать<br>Скачать скачать заявление<br>Скачать скачать заявление<br>Скачать скачать скачать скачать скачать скачать скачать<br>Скачать скачать скачать | ), » (<br>:95-a3c301033646 | · ·       | ( .<br>           |   | ).      | ).<br>С Обновить   |
| (<br>В.З.<br>Редактирование •<br>Заявление зб440/3<br>Заявление в ДОС<br>Идентификат<br>Заявление в ДОС<br>Идентификат<br>Заявление на перев<br>Категория при<br>Источник регистрац<br>Доп. информац                     | К<br>К<br>К<br>К<br>К<br>К<br>К<br>К<br>К<br>К<br>К<br>К<br>К<br>К                                                                                                    | ), » (<br>:95-a3c301033646 | ,         | ( .               |   | ).      | ).                 |
| (<br>В.З.<br>Редактирование –<br>Заявление з6440/3<br>Заявление в ДОС<br>Идентификат<br>Зарегистрирова<br>Ном<br>Стат<br>Заявление на перев<br>Категория при<br>Источник регистрац<br>Доп. информац                      | <ul> <li>Качать заявление</li> <li>Скачать заявление</li> <li>Скачать заявление</li></ul>                                                                                                    | ), » (                     | ,         | ( .               |   | ).      | ).                 |
| (<br>3.3<br>Редактирование -<br>Заявление заиона<br>Заявление в ДОС<br>Идентификат<br>Заявление в ДОС<br>Идентификат<br>Заявление на перев<br>Категория при<br>Источник регистрац<br>Доп. информац<br>Перевести в статус | К<br>К<br>К<br>К<br>К<br>К<br>К<br>К<br>К<br>К<br>К<br>К<br>К<br>К                                                                                                    | ), » (<br>:95-a3c301033646 | ,         | ( .               |   | ).      | ).                 |
| (<br>3.3<br>Редактирование<br>Заявление в ДОС<br>Идентификат<br>Заявление в ДОС<br>Идентификат<br>Заявление на перев<br>Категория при<br>Источник регистрац<br>Доп. информац<br>Перевести в статус                       | <ul> <li>Качать заявление</li> <li>Скачать заявление</li> <li>Скачать заявление</li> <li>Скачать заявление</li> <li>Сино 13.10.2014 15:43:45</li> <li>зб440/33/14101314</li> <li>тус Новое</li> <li>нод Нет</li> <li>ив</li> <li>ии ВС</li> <li>ия -</li> <li>Снят с учёта</li> <li>Снят с учёта</li> </ul>                                                                                                    | ), » (<br>:95-a3c301033646 | ,         | ( .               |   | ).      | ).                 |

\_

( .

»

«

«

« -

.

|    | <i>»</i> ).           |                                      |
|----|-----------------------|--------------------------------------|
| ₹  | Заявление 36440/33/14 | 101314                               |
| За | яявление в ДОО        |                                      |
|    | Идентификатор         | c894854f-08ff-45ae-bc95-a3c301033646 |
|    | Зарегистрировано      | 13.10.2014 15:43:45                  |
|    | Номер                 | 36440/33/14101314                    |
|    | Статус                | Снят с учёта                         |
| 3a | явление на перевод    | Нет                                  |
|    | Категория прив.       | -                                    |
| Ис | точник регистрации    | BC                                   |
|    | Доп. информация       | -                                    |
|    |                       |                                      |
|    | -                     | « »                                  |

»

8.4

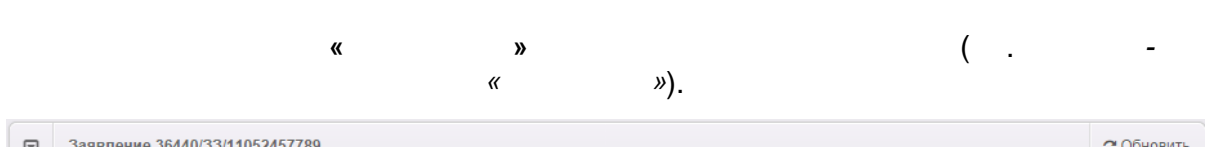

.

,

| U Заявление 30440/33/1                                                       | 1032431103                                                                                          | CONOBILIB |
|------------------------------------------------------------------------------|----------------------------------------------------------------------------------------------------|-----------|
| Заявление в ДОО                                                              |                                                                                                    |           |
| Идентификатор<br>Зарегистрировано<br>Номер<br>Статус<br>Заявление на перевод | 7b945636-d0de-4a9c-a79e-a3bc0156684e<br>29.03.2010 00:00:00<br>36440/33/11052457789<br>Hoboe<br>Her |           |
| Категория прив.                                                              | •                                                                                                   |           |
| Источник регистрации                                                         | Неизвестен                                                                                          |           |
| Доп. информация                                                              |                                                                                                    |           |
| Перевести в статус                                                           | Очередник<br>Снят с учёта                                                                           | Выполнить |
|                                                                              | Очередник                                                                                           |           |
| Заявитель                                                                    |                                                                                                    |           |
|                                                                              | - « »):                                                                                             |           |
| 1)                                                                           |                                                                                                    |           |
| - /                                                                          |                                                                                                    |           |
| 2)                                                                           | ( ),                                                                                                |           |

-

,

| еестры > Персональные данн | ые                |                    |                                                         |          |             |
|----------------------------|-------------------|--------------------|---------------------------------------------------------|----------|-------------|
| Выберите фильтр Фам        | илия              |                    |                                                         |          |             |
| ⊓p<br>Ⅲ + × ×              | именить           |                    |                                                         |          |             |
|                            |                   |                    |                                                         | Показать | 10 узапис   |
| 🔲 ФИО                      | 🕈 🏶 Дата рождения | 🏶 Удосто           | верения личности 🏾 🏶                                    | Проверен |             |
| 1 🗌 <u>KOT A.</u>          |                   | 4354 (L            | (ругой)                                                 | Нет      |             |
| 2 🗌 <u>KOT A.</u>          |                   | 5465 (J            | (ругой)                                                 | Да       |             |
| 3 <u>ΚΟΤ Φ.</u>            | 30.12.2012        | акувел<br>свидет   | екгр (Иностранное<br>ельство о рождении)                | Да       |             |
| 4 🗌 <u>КОТ Ф. П.</u>       | 30.12.2012        | ку4ек е<br>свидете | кнрке (Иностранное<br>ельство о рождении)               | Нет      |             |
| гория                      |                   |                    |                                                         |          | С Обнов     |
| Дата и время               | Ответственный     | Действие           | Изменение                                               |          | Комментарий |
| 13.03.2014 11:07:12        | КОЛЕСНИКОВ А. К.  | Изменение          | Проверено:<br>Старое значение: Не<br>Новое значение: Да | эт       | -           |
| -                          |                   |                    |                                                         | "        | »           |
|                            |                   |                    |                                                         |          |             |
|                            |                   |                    |                                                         | •        |             |

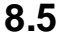

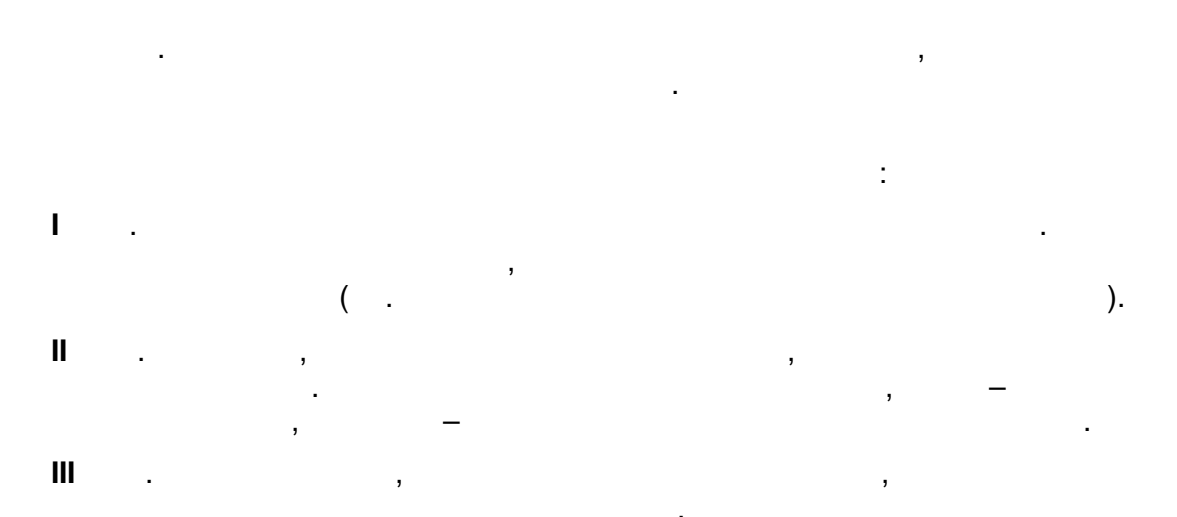

,

| 56 | « - | » |  |
|----|-----|---|--|
|    |     |   |  |

IV . , ,

8.6

( ), . :

• ; • .

, . , , , .

• , , ,

• ,

• · · ; • · ; • ;

8.6.1

: 1) , ; 2) ,

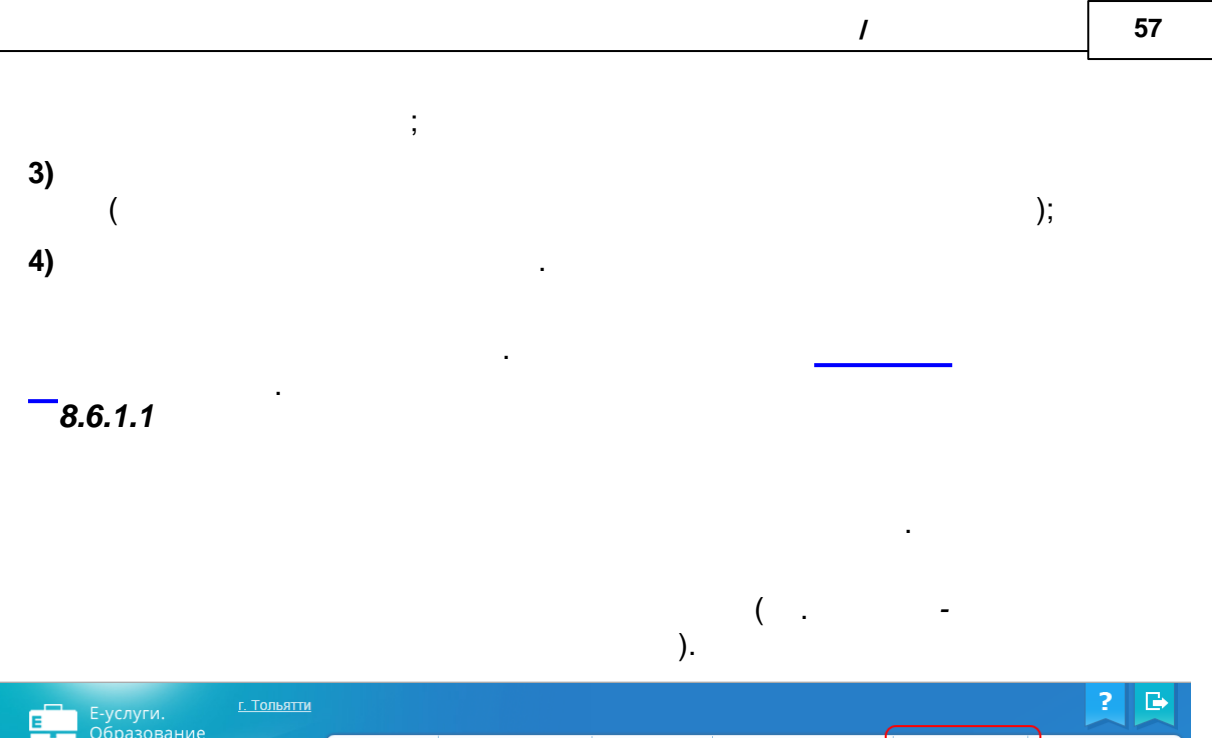

| Образование             |                                      | 🛅 Отчёты                                                                         | Справочники                                                                                              | 🗐 Реестры                                                                        | Комплектование                                                                                   | 🔅 Настройки | Кошкин О. А. |
|-------------------------|--------------------------------------|----------------------------------------------------------------------------------|----------------------------------------------------------------------------------------------------|----------------------------------------------------------------------------------|--------------------------------------------------------------------------------------------------|-------------|--------------|
|                         | Настр                                | ойки                                                                             |                                                                                                    |                                                                                  |                                                                                                  |             |              |
| стемные настройки       |                                      | _                                                                                |                                                                                                    |                                                                                  |                                                                                                  |             |              |
| Редактирование<br>еалов | В данном                             | йки<br>разделе в зависи                                                          | иости от назначенных в                                                                                   | Зам прав могут быт                                                               | ъ доступны следующие опе                                                                         | ерации:     |              |
| оты на льготы (ЗОЛ)     | • ред;<br>• ред;<br>• вед;<br>• ред; | актирование систе<br>актирование ареа.<br>ение списка муни.<br>актирование стату | емных настроек (см. ра<br>пов (см. 19.7.1.1. Настр<br>ципалитетов (см. 10. Фо<br>сов заявлений (см. 9. F | адел 7. Системные<br>юйка ареала для р<br>ормирование муни<br>Редактирование ста | настройки Справки);<br>аспределения в ближайшиє<br>ципалитетов в Системе);<br>атусов заявлений); | е ДОО);     |              |
|                         |                                      |                                                                                  |                                                                                                    |                                                                                  |                                                                                                  |             |              |

•

,

•

-

( .

.

1.

.

-

).

| 58 | « - | » |  |  |
|----|-----|---|--|--|
|    |     |   |  |  |

| Настройки > Редактирование ареало | В          |                     |            |                        |          |
|-----------------------------------|------------|---------------------|------------|------------------------|----------|
| Поиск ДОО                         | 🕃 Обновить | Редактирование      | ареала     |                        |          |
| Название ДОО                      |            | Назва               | ние ДОО    |                        |          |
| Номер ДОО                         |            | Hor                 | мер ДОО    |                        |          |
| Детский садик 3                   | ;          | >                   | <b>I</b>   | оказывать несвя:       | занные   |
| Щкола 3                           |            | Краткое<br>название | Расстояние | Односторонняя<br>связь | Операции |
|                                   |            | Детский<br>садик 0  | 67         | <b>Ø</b>               |          |
|                                   |            | Детский<br>садик 2  |            | Ø                      |          |
|                                   |            | Детский<br>садик 1  |            | 2                      |          |
|                                   |            | Детский<br>садик 4  |            | 2                      |          |
|                                   |            | Детский<br>садик 5  |            |                        |          |

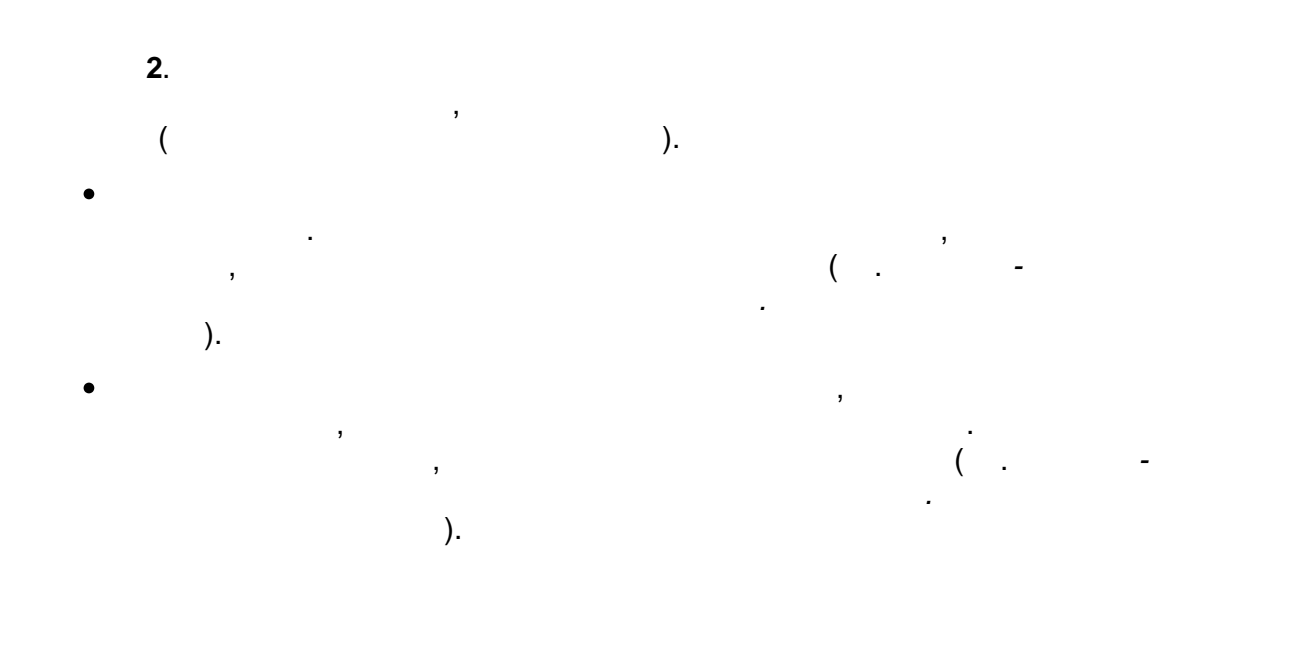

| иск ДОО         | 🕃 Обновить | Редактирование      | ареала     |                        |          |
|-----------------|------------|---------------------|------------|------------------------|----------|
| Название ДОО    |            | Назва               | ние доо    |                        |          |
| Номер ДОО 3     |            | Но                  | иер ДОО    |                        |          |
| Детский садик 3 |            | >                   |            | оказывать несвяза      | інные    |
| Щкола 3         |            | Краткое<br>название | Расстояние | Односторонняя<br>связь | Операции |
|                 |            | Детский<br>садик 0  | 67         | 1                      |          |
|                 |            | Детский<br>садик 10 | 80         |                        |          |
|                 |            | Детский             | 31         |                        |          |

,

,

59

1

•

:

.

( . ).

圃

| 60 | « - |  | » |  |
|----|-----|--|---|--|
|----|-----|--|---|--|

/

.

| Редактирование а    | реала      |                        |          |
|---------------------|------------|------------------------|----------|
| Назван              | ие ДОО 0   |                        |          |
| Ном                 | ер ДОО     |                        |          |
|                     | По         | казывать несвяз        | анные    |
| Краткое<br>название | Расстояние | Односторонняя<br>связь | Операции |
| Детский<br>садик 0  | 67         |                        |          |
| Детский<br>садик 10 | 80         |                        |          |
| Детский<br>садик 20 | 31         | 2                      |          |

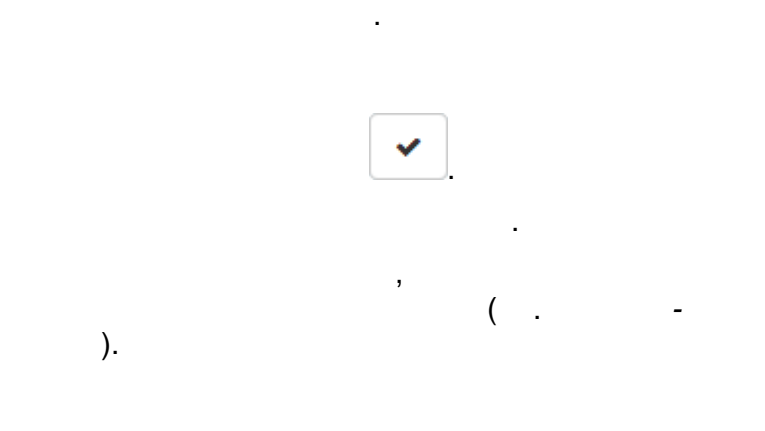

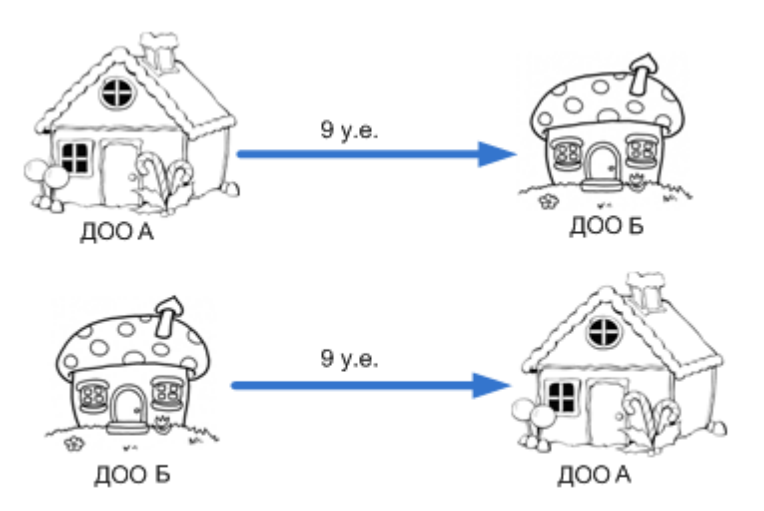

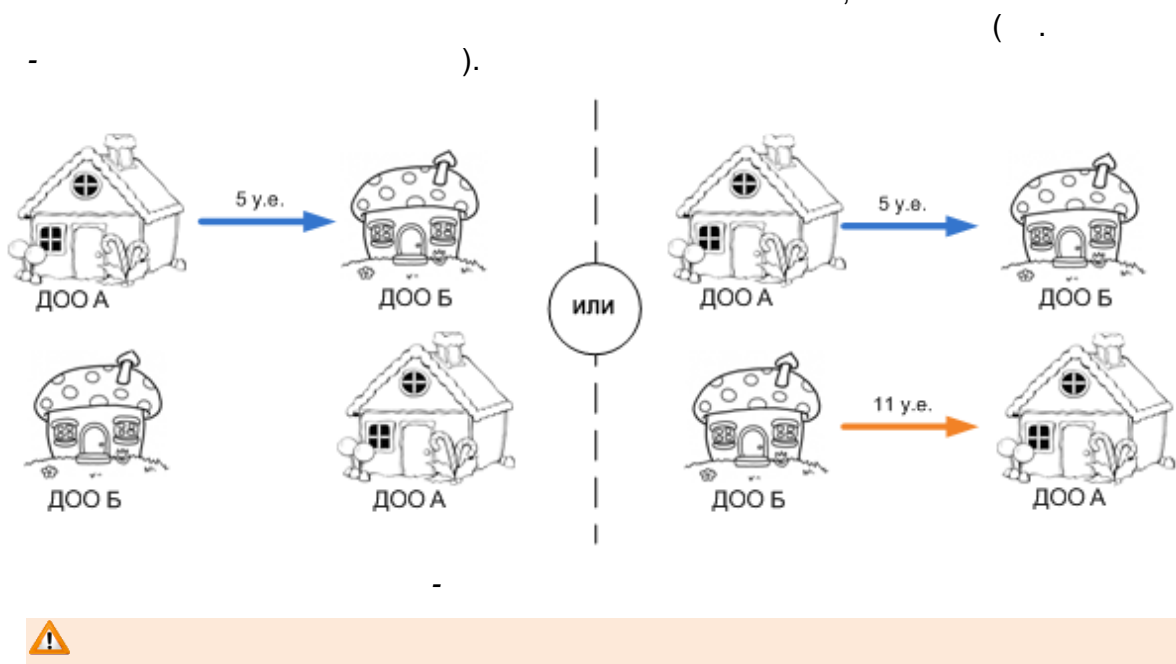

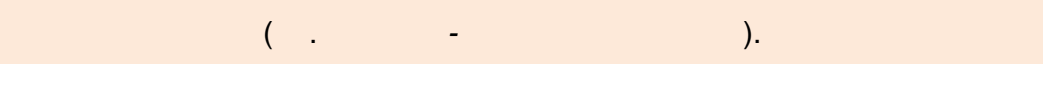

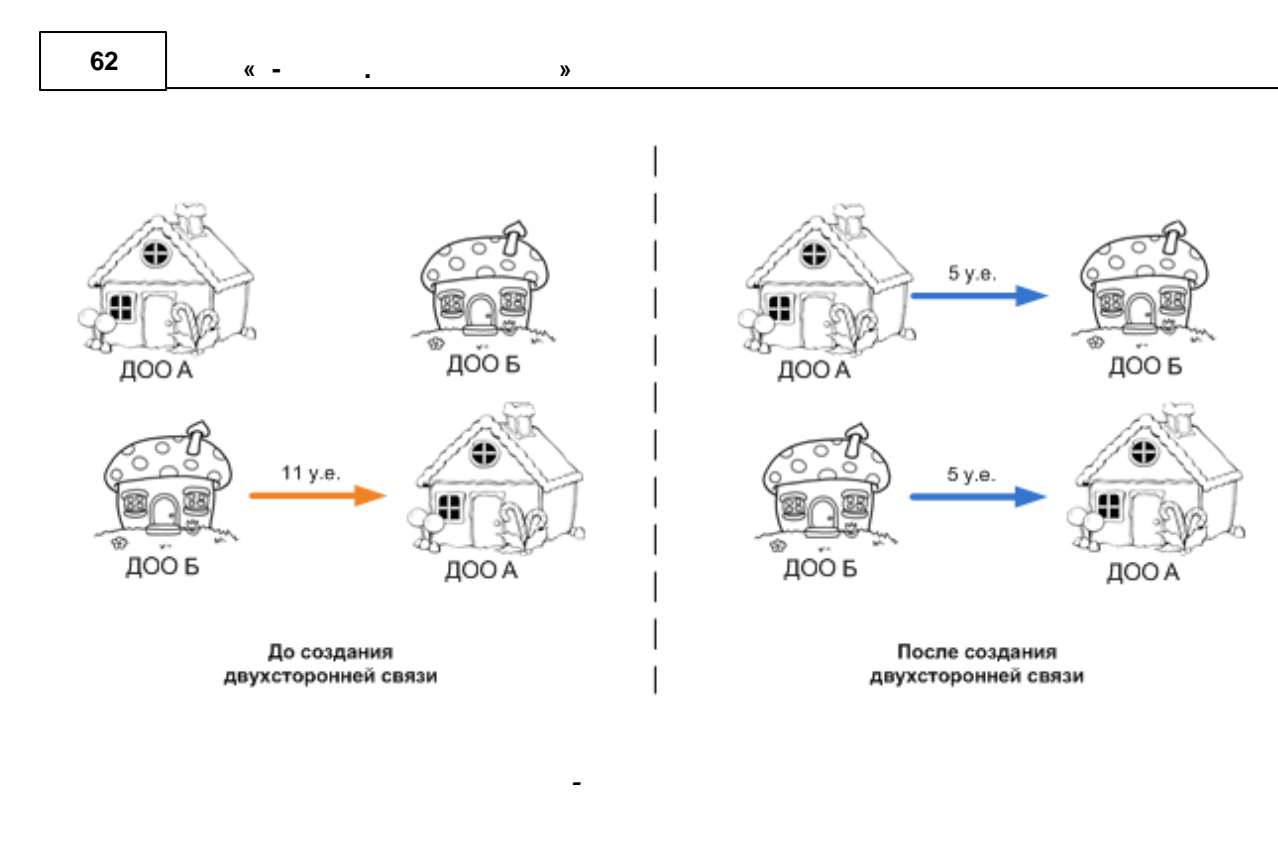

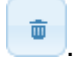

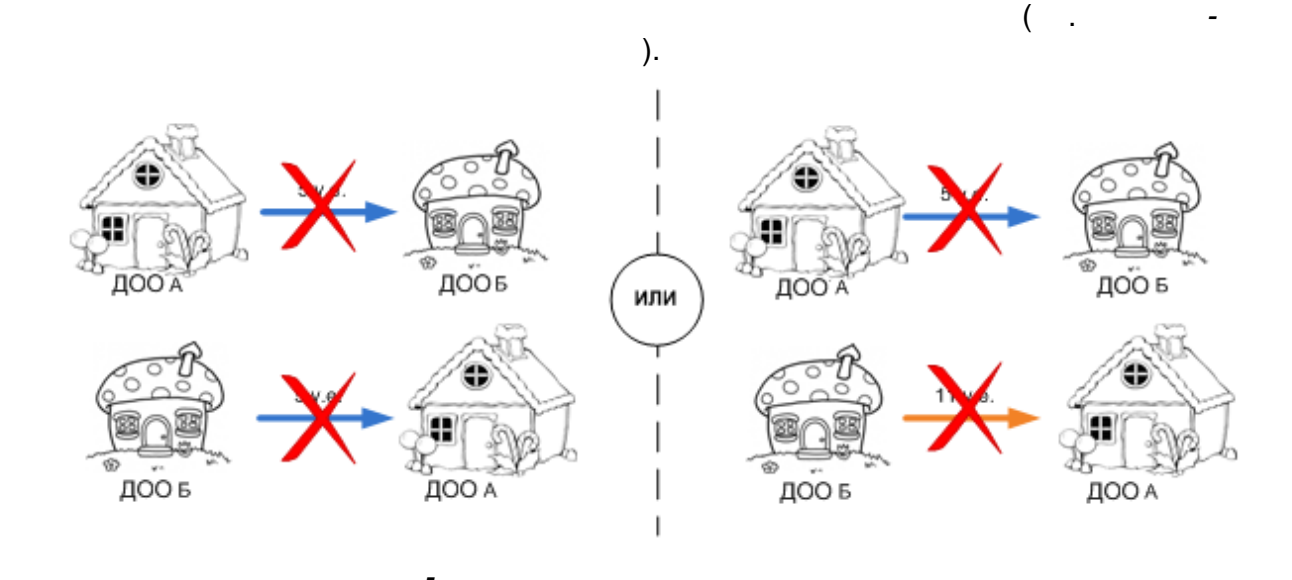

).

,

\_

(

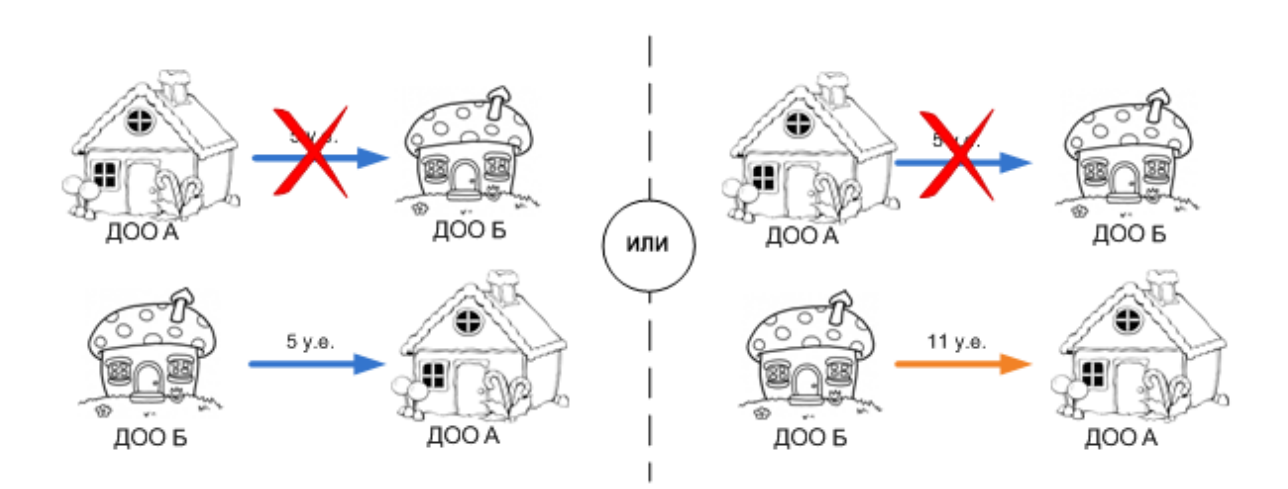

,

.

63

,

( .

).

-

1

8.6.1.2

|                                   | ( .<br>).                   | -                       |                                       |                            |
|-----------------------------------|-----------------------------|-------------------------|---------------------------------------|----------------------------|
| Е-услуги.<br>Образование          | <u>г. Тольятти</u>          |                         |                                       | ? 🕒                        |
|                                   | С Отчёт                     | ы 🗾 Справочники 🗐 Реест | ры 🗾 Комплектование                   | 🔅 Настройки 🄱 Кошкин О. А. |
|                                   | Запуск компл                | ектования               |                                       |                            |
| Запуск комплектования             | *                           |                         |                                       |                            |
| Протоколы                         | Комплектование > 3:         | апуск комплектования    |                                       |                            |
| автоматического<br>комплектования | 🗉 Запуск комплектован       | ия                      |                                       |                            |
|                                   |                             |                         |                                       |                            |
|                                   | учеоный год                 | 2014-2015               | • • • • • • • • • • • • • • • • • • • |                            |
|                                   | Возраст рассчитывается на   | 01.09.2014              |                                       |                            |
|                                   | Максимальная                | 20.10.2014              |                                       |                            |
|                                   | желаемая дата<br>зачисления |                         |                                       |                            |
|                                   | Переводить в статус         | Распределён             | •                                     |                            |
|                                   | Переводить из<br>статусов   | Очередник               |                                       |                            |
|                                   |                             |                         |                                       |                            |

© « », . 2015

-

|  |  | » |   |
|--|--|---|---|
|  |  |   | _ |

| Запуск компл                                | ектования                                               |
|---------------------------------------------|---------------------------------------------------------|
| <b>Ж</b> Комплектование > 3                 | апуск комплектования                                    |
| • Запуск комплектовани                      | ия                                                      |
| Учебный год                                 | 2014-2015                                               |
| Возраст<br>рассчитывается на                | 01.09.2015<br>Дата редактируется в системных настройках |
| Максимальная<br>желаемая дата<br>зачисления | 22.07.2015                                              |
| Переводить в статус                         | Распределён 🗸                                           |
| Переводить из<br>статусов                   | Очередник                                               |
| <ul> <li>Обрабатывать заявле</li> </ul>     | ения на перевод                                         |
| Обрабатывать заявле                         | ения на зачисление                                      |
| Использовать време                          | енные вакансии                                          |
| Минимум дней для<br>временных вакансий      | 60                                                      |
| Переводить в статус                         | Распределён временно 🗸                                  |
| <ul> <li>Использовать ареал</li> </ul>      | ы                                                       |
| <ul> <li>Учитывать всю цепо</li> </ul>      | ику ареалов                                             |
| Максимальное время<br>до ДОО                | 45                                                      |
| Вести полный журна                          | л сообщений                                             |
| Сохранить лог в фай                         | Л                                                       |
|                                             | Запустить                                               |

)

.

-

( . -

| <br> |          |    |         |           |
|------|----------|----|---------|-----------|
|      | ,        |    |         |           |
|      |          |    |         | ,         |
|      | (        |    | ,<br>). |           |
|      | ,        |    |         |           |
|      |          |    |         | ,         |
|      |          |    |         | ,         |
|      | ,        |    |         | ,         |
|      |          |    |         | ,         |
|      |          |    | 3       | ,         |
|      | <u>:</u> |    |         | 60.       |
| 31   | (        | 60 | ).      | - 1<br>-4 |
| 31   | (        | 60 | ).      | - 4       |

1

|        | 3       |
|--------|---------|
|        |         |
|        | •       |
|        |         |
| ,      |         |
| (      |         |
| <br>). |         |
|        | ,       |
|        | _       |
|        | · · · · |
|        | 3       |
|        | :       |
| (      | )       |
| (      | ).      |
| ,      |         |
| ,      |         |
|        |         |
|        |         |
|        |         |
|        | ,       |
|        |         |
|        | ,       |
|        | :       |
| •      |         |
| •      |         |
| •      |         |
|        |         |
|        |         |

»

66

« - .

8.6.1.3

| Запуск комп                                 | пектования                                              |  |
|---------------------------------------------|---------------------------------------------------------|--|
| ourryek koluin.                             |                                                         |  |
| Комплектование >                            | Запуск комплектования                                   |  |
| Э Запуск комплектова                        | ния                                                     |  |
| Учебный год                                 | 2014-2015                                               |  |
| Возраст<br>рассчитывается на                | 01.09.2015<br>Дата редактируется в системных настройках |  |
| Максимальная<br>желаемая дата<br>зачисления | 22.07.2015                                              |  |
| Переводить в статус                         | Распределён                                             |  |
| Переводить из<br>статусов                   | Очередник                                               |  |
| <ul> <li>Обрабатывать заяв.</li> </ul>      | ления на перевод                                        |  |
| Обрабатывать заяв.                          | ления на зачисление                                     |  |
| Использовать врем                           | менные вакансии                                         |  |
| Минимум дней для<br>временных вакансий      | 60                                                      |  |
| Переводить в статус                         | Распределён временно                                    |  |
| Использовать ареа                           | лы                                                      |  |
| <ul> <li>Учитывать всю цег</li> </ul>       | почку ареалов                                           |  |
| Максимальное время<br>до ДОО                | 45                                                      |  |
| Вести полный журн                           | нал сообщений                                           |  |
| Сохранить лог в фа                          | Запустить                                               |  |
|                                             |                                                         |  |

1

| 68 | « - | » |
|----|-----|---|
|    |     |   |

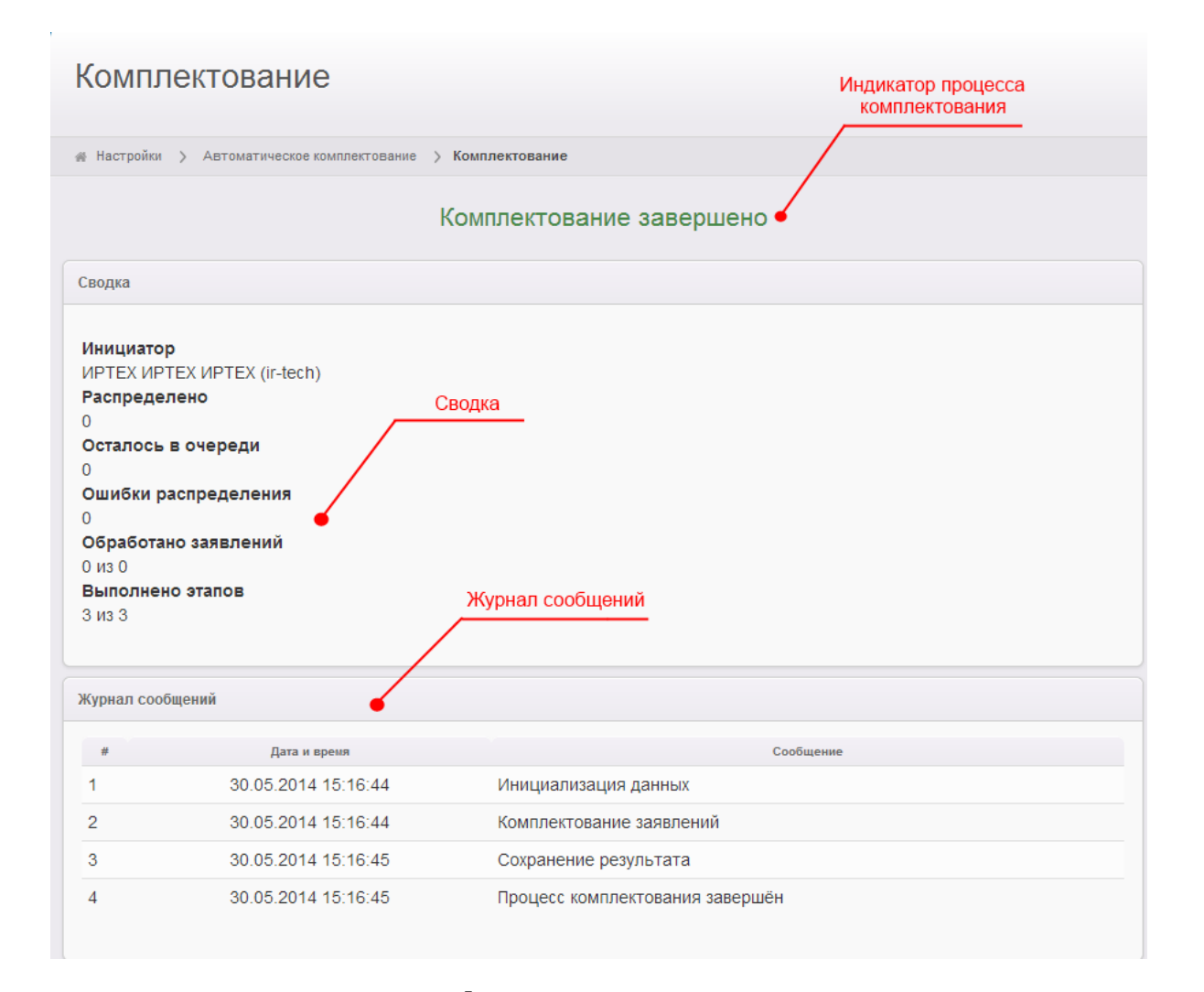

( .

):

| , |
|---|
| , |
| , |
| , |
| , |

,

| · · · |
|-------|
| 1) –  |
| 2) –  |
|       |
| 3) ,  |
| ,     |

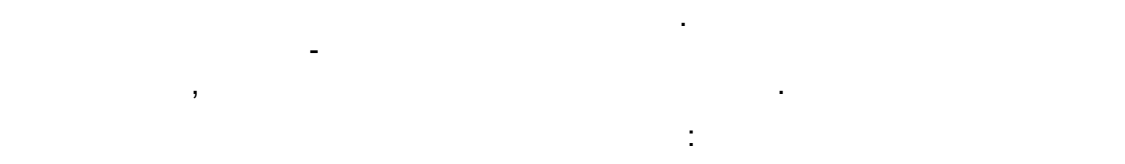

- ;
- ( • (
- •
- , :
- ;

| Δ | 5 |  |  |  |
|---|---|--|--|--|
|   |   |  |  |  |

## 8.6.1.4

« - .

| -                                                                                                    | ).                                   | ( .        |
|----------------------------------------------------------------------------------------------------|--------------------------------------|------------|
| Комплектование                                                                                                    |                                      |            |
| <b>Комплектование</b> > Комплектование                                                                                                 |                                      |            |
|                                                                                                    | Комплектование в процессе, подождите |            |
|                                                                                                    | Инициализация данных                 | Остановить |
| Сводка<br>Инициатор<br>Кошкин Олег Андреевич (Login0)<br>Выполнено этапов<br>0 из 3<br>Обработано<br>заявлений 0 из 3466, детей 0 из 0 |                                      |            |

»

, ( .

-

.

).

,

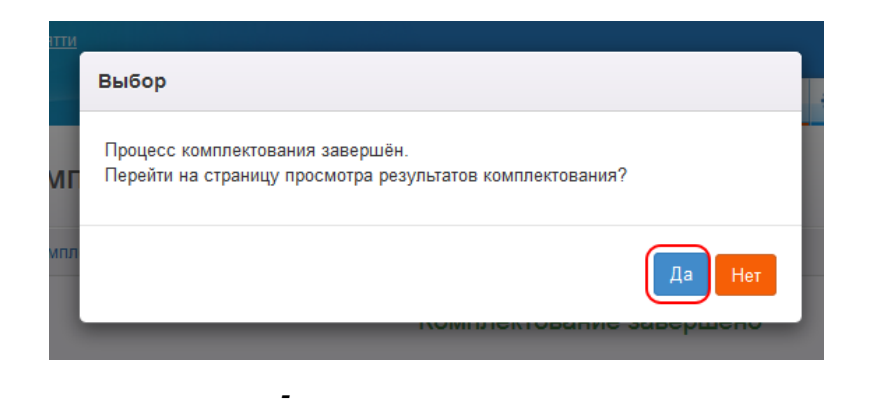

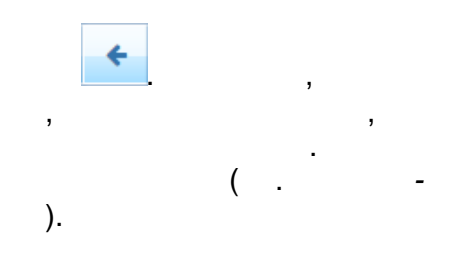

|         | Подтверждение действия ×                                                                                                    |  |
|---------|----------------------------------------------------------------------------------------------------|--|
| Прот    | Отменить все распределённые (не направленные) заявления выбранного<br>автоматического комплектования авт. 15.07.2015 19:53:12 на 01.09.2015? |  |
| 🖀 Компл | ОК Отмена                                                                                                    |  |
| K       | Сомплектование авт. 19 <sup>07.2015</sup> 19:53:12 на 01.09.2015                                                                             |  |
| Заяв    | ление услешно<br>распределено                                                                                                    |  |
| Выбе    | рите фильтр                                                                                                    |  |
| С Ш     | Применить<br>с с >                                                                                                    |  |

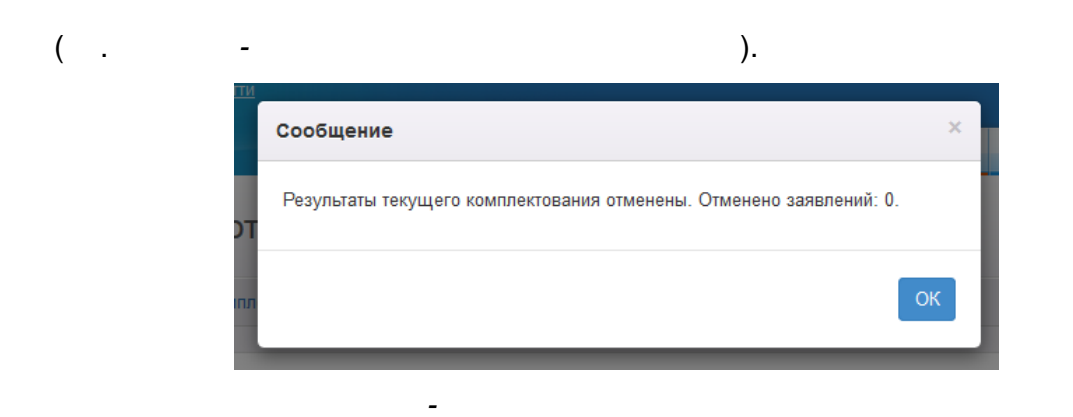

-

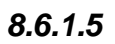

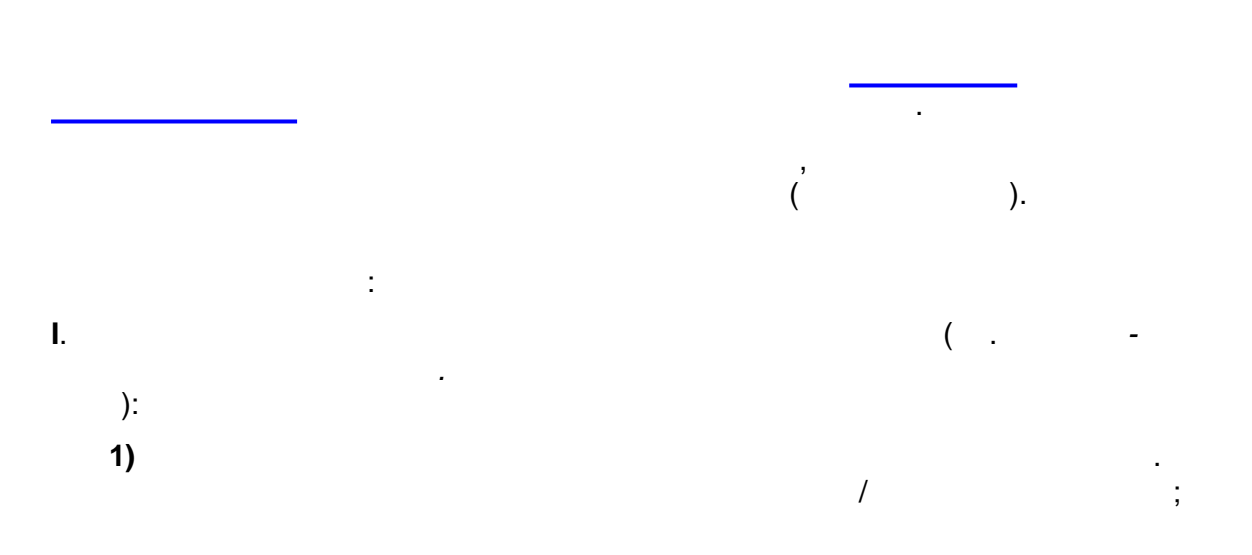

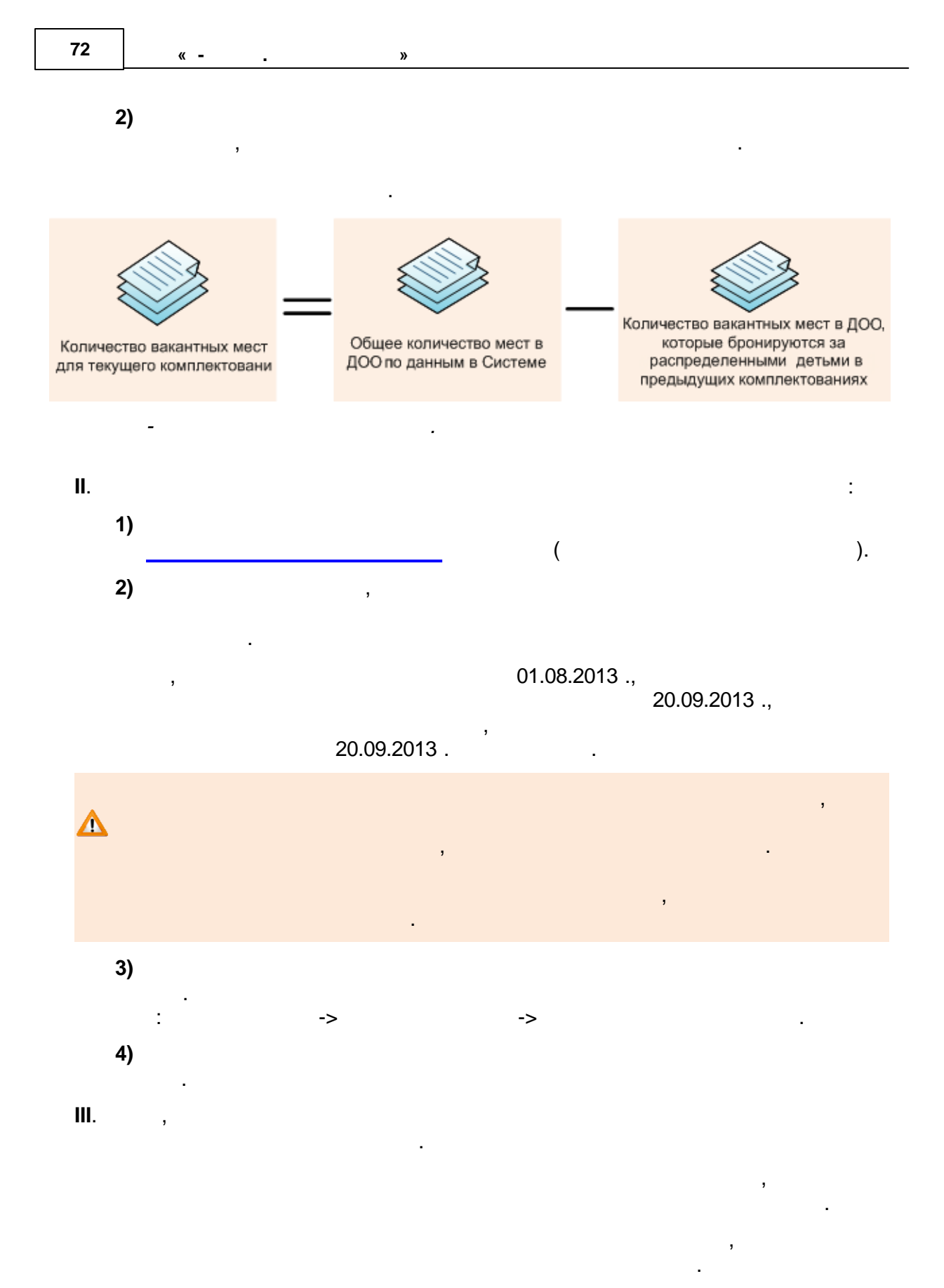

VI.

.

,
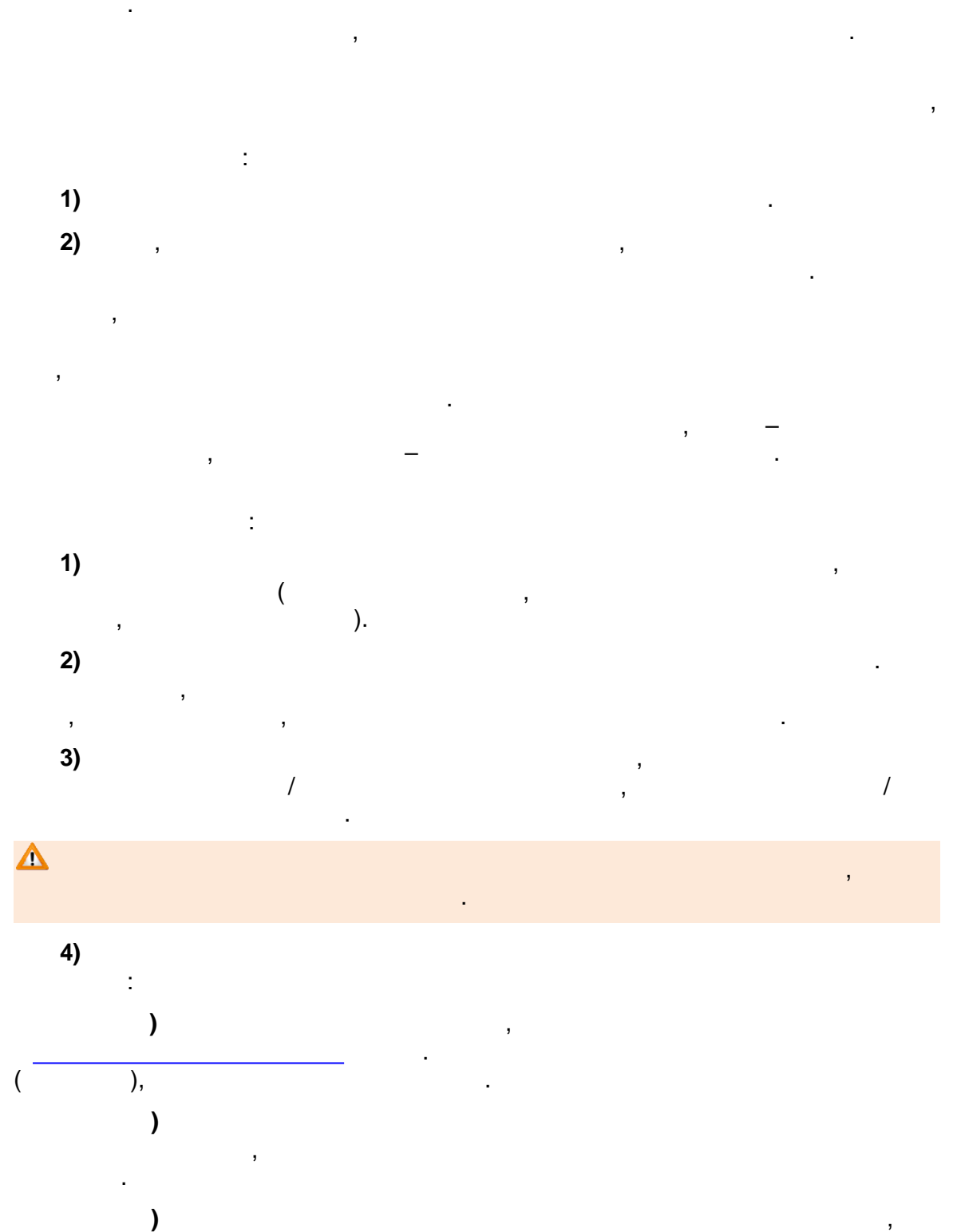

1

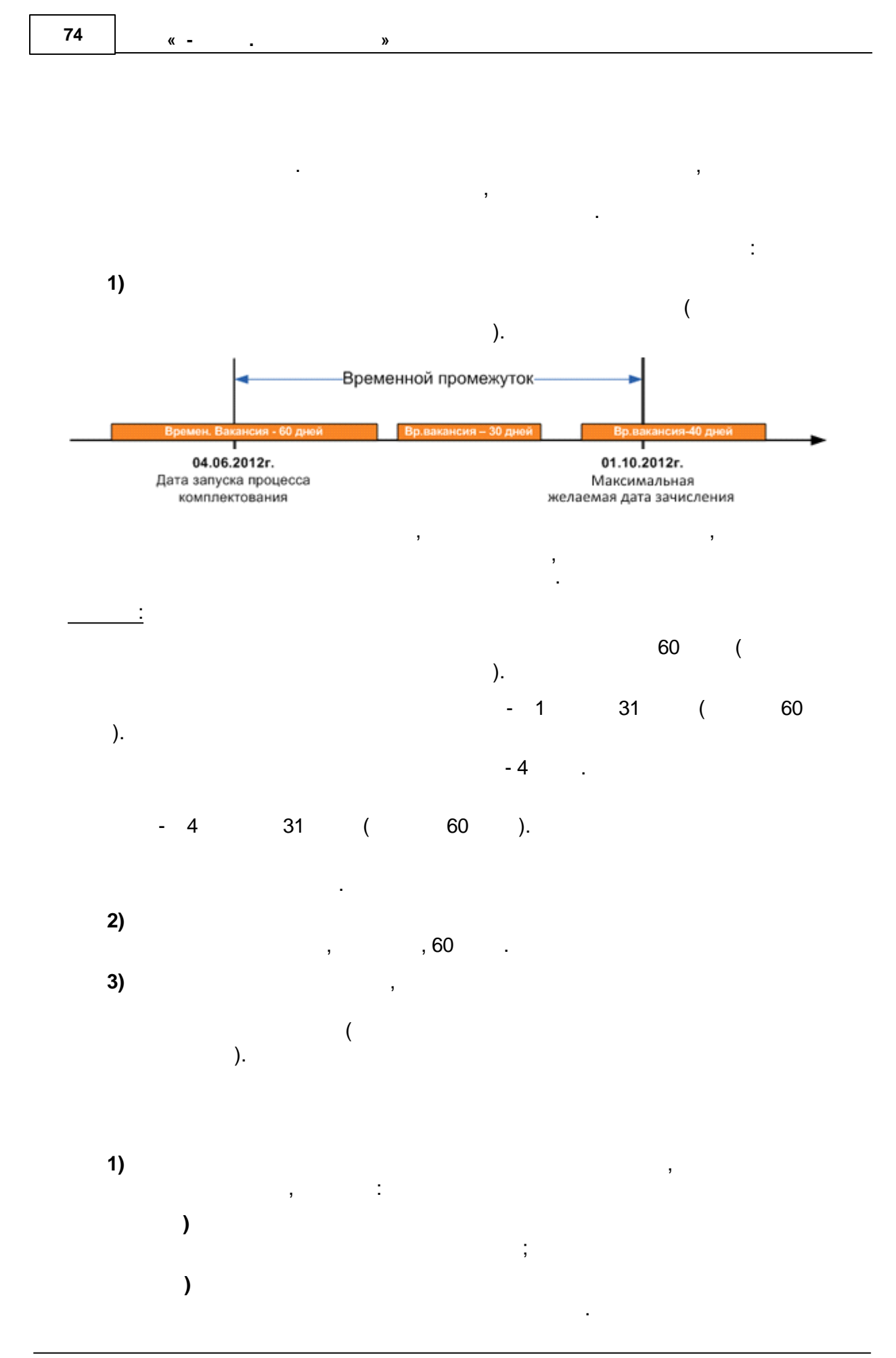

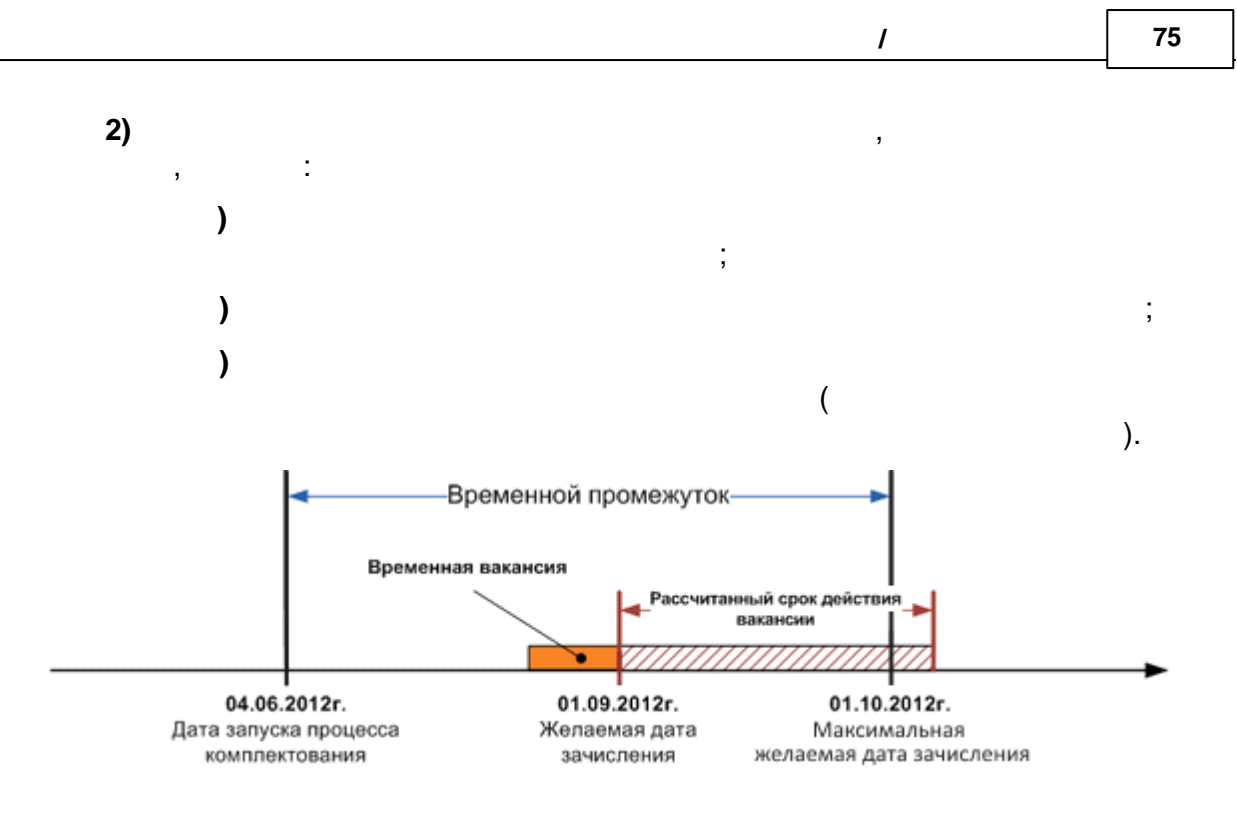

8.6.1.6

₽ Е-услуги. Образование 🛅 Отчёты 🗐 Справочники 🗐 Реестры 🗐 Комплектование 🛊 Настройки 💄 Кошкин О. А. Протоколы автоматического комплектования • Протоколы автоматического комплектования 🖀 Комплектован Протоколы комплектования × Комплектование авт. 20.10.2014 13:57:37 на 01.09.2014 v × Заявление успешно • Не важно распределено Выберите фильтра Название фильтра v

).

( .

-

,

/ \_\_\_\_\_. • \_\_\_\_. • 01.10.2012 15:15:05 01.09.2012. , 1 2012 . 15 15 5 . ;

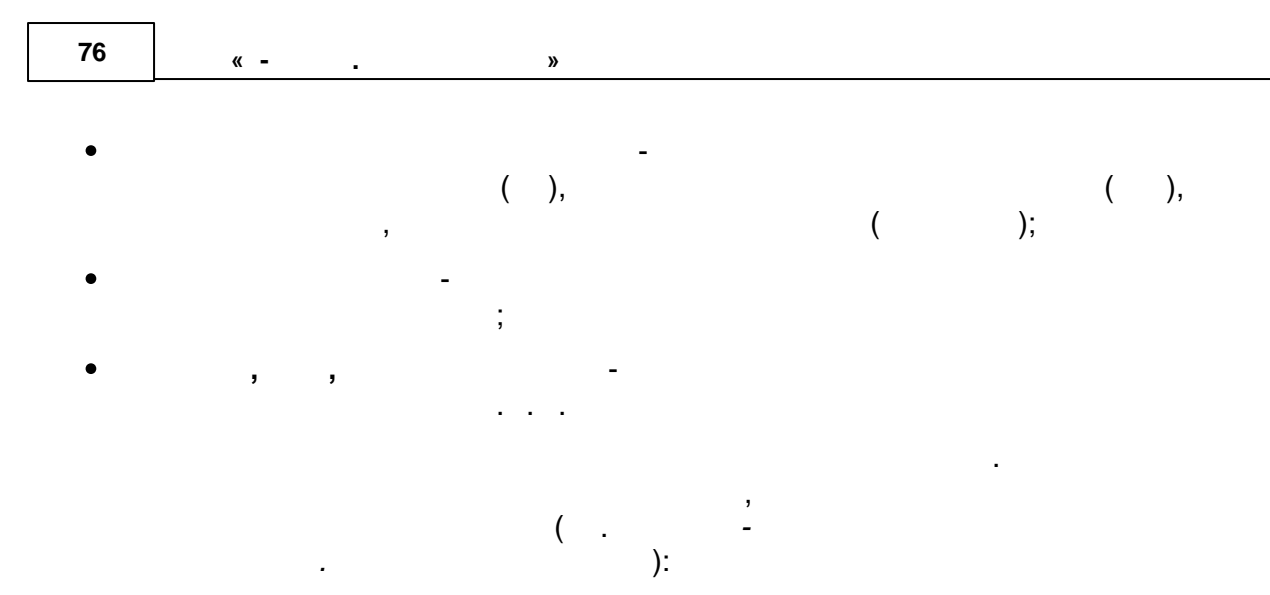

|     | ( , ,<br>). |
|-----|-------------|
|     |             |
|     |             |
|     |             |
|     |             |
|     |             |
|     |             |
|     | ,           |
|     | ,           |
| ,   | ,           |
|     | ,           |
|     | (           |
| ( ) | ,<br>,<br>, |

|   | 3                                                                                                    |
|---|----------------------------------------------------------------------------------------------------|
|   |                                                                                                    |
|   |                                                                                                    |
|   |                                                                                                    |
|   |                                                                                                    |
|   |                                                                                                    |
|   | ,                                                                                                    |
|   |                                                                                                    |
|   | ,                                                                                                    |
|   | ,                                                                                                    |
|   | ,                                                                                                    |
|   | -                                                                                                    |
|   |                                                                                                    |
|   |                                                                                                    |
|   |                                                                                                    |
|   |                                                                                                    |
|   |                                                                                                    |
|   | •                                                                                                    |
|   |                                                                                                    |
|   |                                                                                                    |
|   |                                                                                                    |
|   | ,                                                                                                    |
|   |                                                                                                    |
|   |                                                                                                    |
|   |                                                                                                    |
|   | ,                                                                                                    |
|   |                                                                                                    |
|   |                                                                                                    |
|   | ,                                                                                                    |
|   |                                                                                                    |
|   |                                                                                                    |
|   |                                                                                                    |
|   | •                                                                                                    |
| / |                                                                                                    |
| / |                                                                                                    |
|   | ,                                                                                                    |
|   |                                                                                                    |
|   |                                                                                                    |
|   | ,                                                                                                    |
|   | , –                                                                                                    |
|   |                                                                                                    |
|   |                                                                                                    |
|   | ·                                                                                                    |
|   | · · ·                                                                                                    |
|   | •                                                                                                    |
|   | . ,                                                                                                    |
|   | . , , ,                                                                                                    |
|   | ,                                                                                                    |
|   | ,                                                                                                    |
|   | · , , , , , , , , , , , , , , , , , , ,                                                                                                    |
|   | · , , , , , , , , , , , , , , , , , , ,                                                                                                    |
|   | · , , , , , , , , , , , , , , , , , , ,                                                                                                    |
|   | ,<br>,<br>( ).                                                                                                    |
|   | · , , , , , , , , , , , , , , , , , , ,                                                                                                    |
|   | · , , , , , , , , , , , , , , , , , , ,                                                                                                    |
|   | · , , , , , , , , , , , , , , , , , , ,                                                                                                    |
|   | · , , , , , , , , , , , , , , , , , , ,                                                                                                    |
|   | · , , , , , , , , , , , , , , , , , , ,                                                                                                    |
|   | ,<br>,<br>( ).<br>,<br>,                                                                                                    |
|   |                                                                                                    |
|   | · · · · · · · · · · · · · · · · · · ·                                                                                                    |
|   |                                                                                                    |
|   | · · · · · · · · · · · · · · · · · · ·                                                                                                    |
|   | ·<br>( ). , , , , , , , , , , , , , , , , , , ,                                                                                                    |
|   | ·<br>( ). , , , , , , , , , , , , , , , , , , ,                                                                                                    |
|   | ·<br>( ). , ( ). , |
|   |                                                                                                    |
|   |                                                                                                    |
|   |                                                                                                    |
|   |                                                                                                    |
|   |                                                                                                    |

1

| ,     |
|-------|
|       |
|       |
| •     |
|       |
| ,     |
|       |
| •     |
|       |
|       |
|       |
|       |
| ,     |
|       |
|       |
| •     |
|       |
| ,     |
|       |
|       |
| •     |
|       |
|       |
|       |
|       |
|       |
|       |
| ,     |
|       |
|       |
| •     |
|       |
| ,     |
|       |
|       |
|       |
|       |
|       |
|       |
| ,     |
|       |
|       |
|       |
|       |
| - ,   |
| ·     |
| <br>• |
|       |
| ,     |
|       |
|       |
|       |
| ,     |
|       |
| •     |
|       |
|       |
|       |
|       |
| •     |

« - . »

| <br>,<br>, | * | , |
|------------|---|---|
| ,          | , | G |
|            |   |   |

## 8.6.1.7

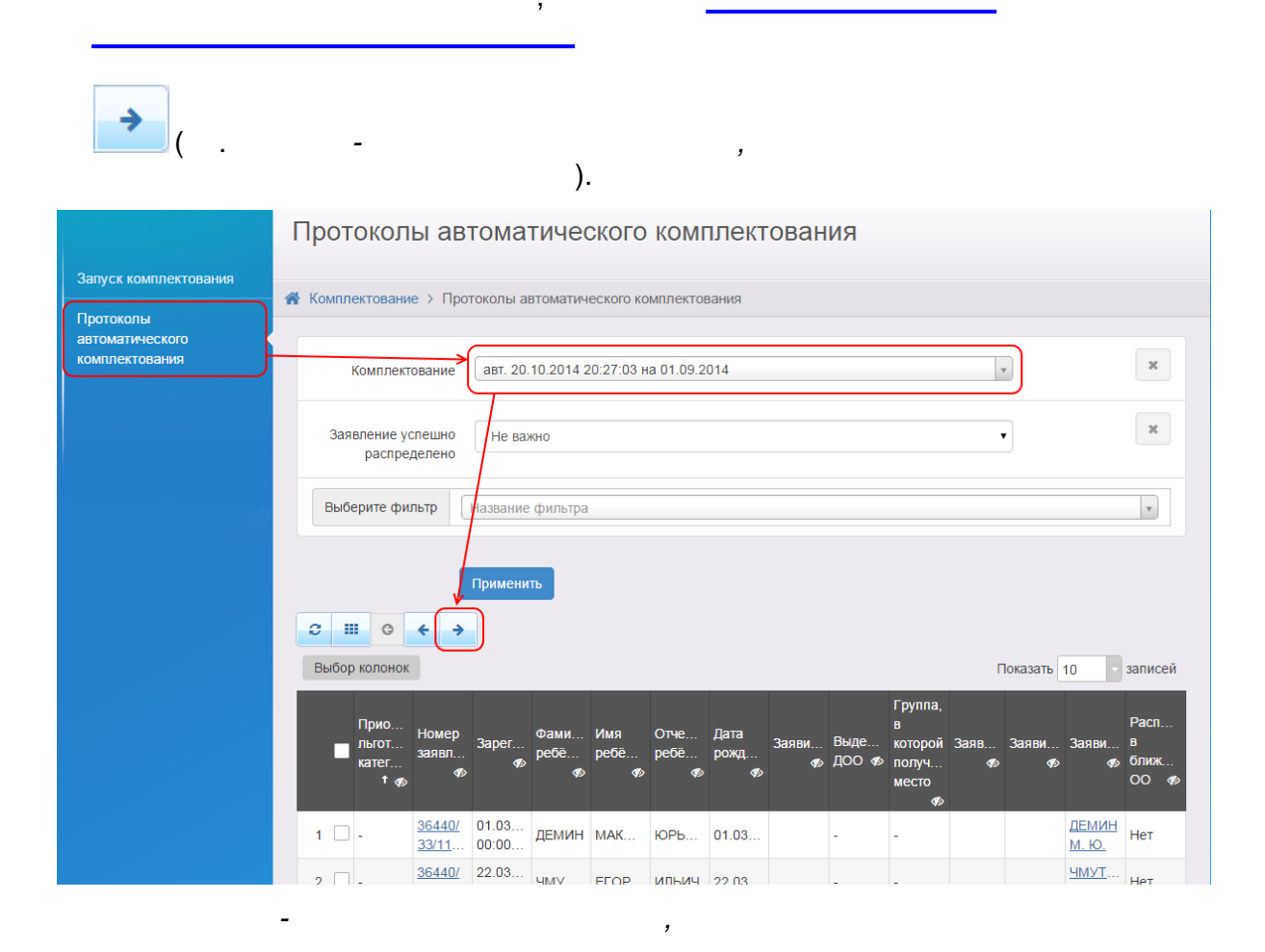

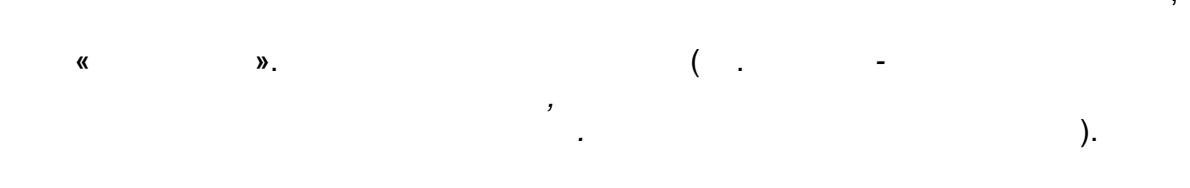

79

1

| 80 « » |  |
|--------|--|
|--------|--|

\_

\_

| ▼        | Заявление 36440/33/1                                                                                                    | 10524103754                                                                                                    | <b>С</b> Обновить |
|----------|----------------------------------------------------------------------------------------------------|----------------------------------------------------------------------------------------------------|-------------------|
| 3a       | аявление в ДОО                                                                                                    |                                                                                                    |                   |
| За<br>Ис | Идентификатор<br>Зарегистрировано<br>Номер<br>Статус<br>явление на перевод<br>Категория прив.<br>сточник регистрац<br>Доп. информация | Зе122ab4-7afe-463c-ae1e-a3bc01586855<br>21.07.2009 00:00:00<br>36440/33/110524103754<br>Распределён<br>Нет<br>-<br>Неизвестен |                   |
|          | Перевести в статус<br>Заявитель                                                                                                    | Направлен<br>Направлен<br>Отказ<br>Очередник                                                                                  | Выполнить         |

.

,

| ( | _                                                                                                    | ».                                                                                                    | ( .        |
|---|----------------------------------------------------------------------------------------------------|----------------------------------------------------------------------------------------------------|------------|
|   | ).                                                                                                    |                                                                                                    |            |
|   | ) Заявление 98000/33/1                                                                                                    | 41028405                                                                                                    | 😂 Обновить |
| 3 | Заявление в ДОО                                                                                                    |                                                                                                    |            |
| и | Идентификатор<br>Зарегистрировано<br>Номер<br>Статус<br>Заявление на<br>перевод<br>Категория прив.<br>Істочник регистрации<br>Доп. информация | d9107725-1001-4452-9319-а43700dffbb2<br>28.10.2014 00:000<br>98000/33/141028405<br>Распределен временно<br>Нет<br>-<br>Неизвестен<br>- |            |
|   | Перевести в статус                                                                                                    | Направлен на временное зачисление                                                                                                    | Выполнить  |
| E | ) Заявитель                                                                                                    | направлен на временное зачисление<br>Отказ<br>Очередник<br>Заморожен                                                                   |            |

|                             | ) {                        |                     |      |
|-----------------------------|----------------------------|---------------------|------|
|                             |                            |                     | , (  |
|                             |                            |                     | ).   |
| ().                         |                            |                     |      |
| • Запуск компл              | пектовани                  | я                   |      |
| Учебн                       | ый год                     | 2014-2015           |      |
| В<br>рассчитывае            | озраст<br>тся на           | 01.09.2014          |      |
| Максима<br>желаема<br>зачис | альная<br>я дата<br>сления | 21.10.2014          |      |
| Переводить в                | статус                     | Распределён         |      |
| Перевод<br>ст               | цить из<br>атусов          | Очередник           |      |
| 🕑 Обрабатыва                | ть заявл                   | тения на перевод    |      |
| 🕑 Обрабатыва                | ть заявл                   | аения на зачисление |      |
| 🖉 Использова                | ать ареал                  | лы                  |      |
| 🔲 Учитывать                 | всю цеп                    | очку ареалов        |      |
| Максимальное                | е время<br>10 ДОО          | 45                  | мину |

\_

.

1

),

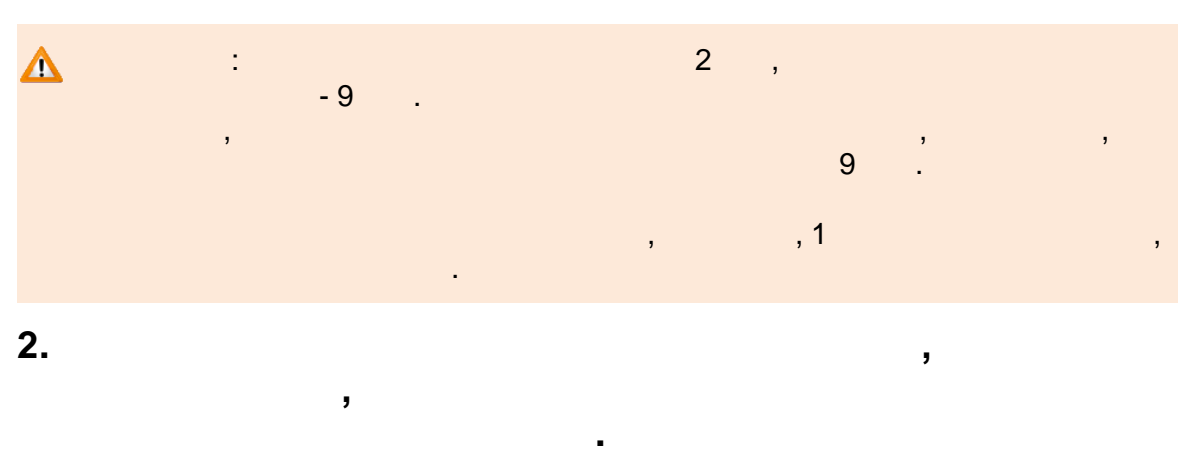

,

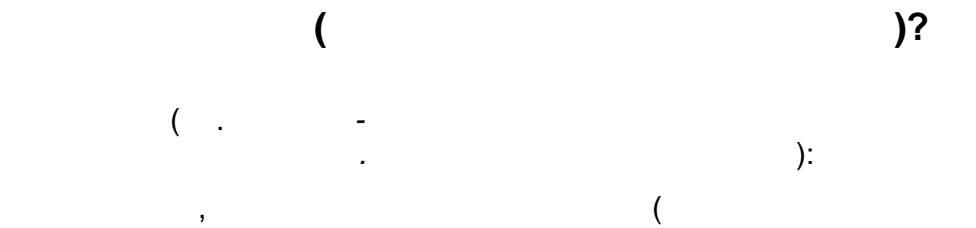

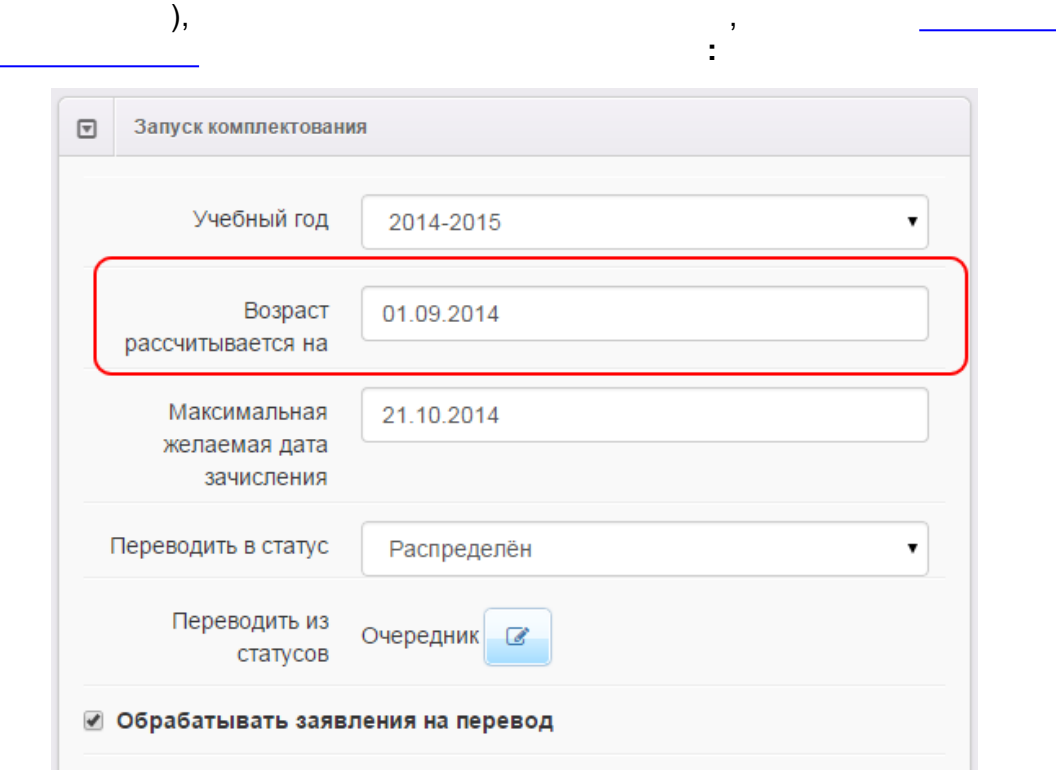

! ,

,

.

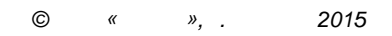

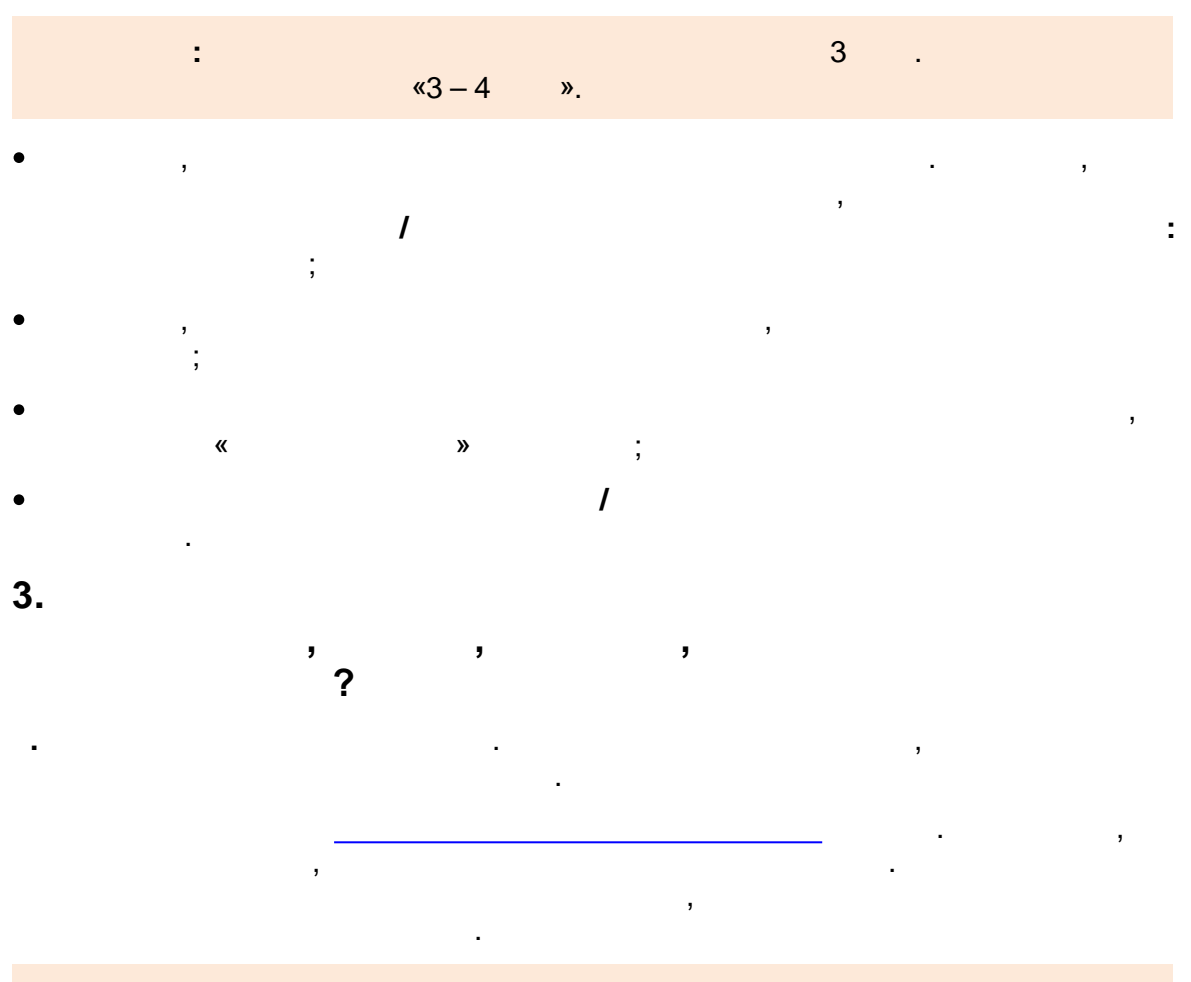

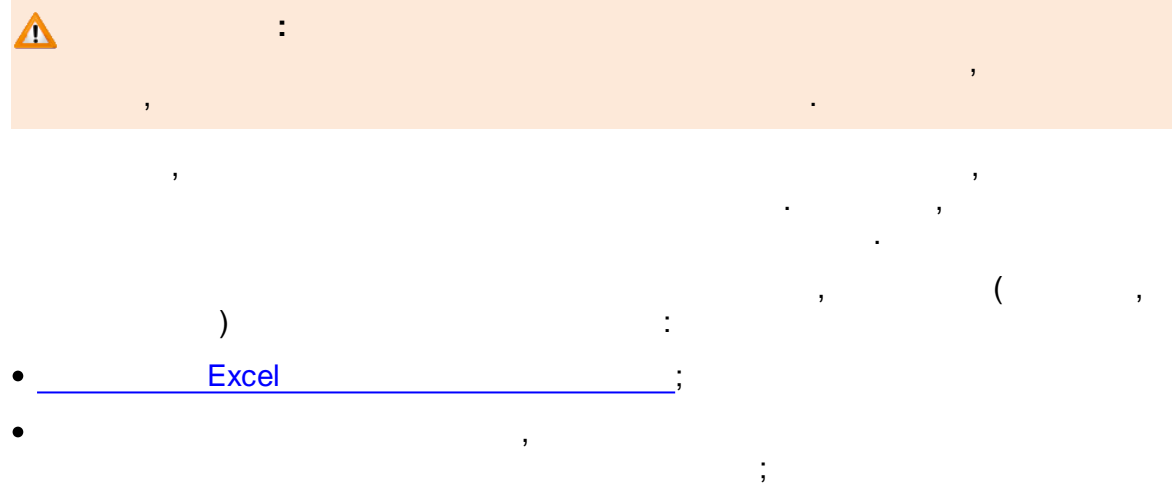

- .

| 84             | L I                                                                                                    |                                                                                                    |                                                                                                    |                                                                                             | *             |            |   |   |     |             |     |
|----------------|----------------------------------------------------------------------------------------------------|----------------------------------------------------------------------------------------------------|----------------------------------------------------------------------------------------------------|---------------------------------------------------------------------------------------------|---------------|------------|---|---|-----|-------------|-----|
|                |                                                                                                    | ·· -                                                                                                    | •                                                                                                    |                                                                                             | "             |            |   |   |     |             |     |
| 8              | 8.6.2                                                                                                    |                                                                                                    |                                                                                                    |                                                                                             |               |            |   |   |     |             |     |
|                |                                                                                                    |                                                                                                    |                                                                                                    |                                                                                             |               |            |   |   |     |             |     |
|                |                                                                                                    |                                                                                                    |                                                                                                    |                                                                                             |               |            |   |   |     | :           |     |
| ٠              |                                                                                                    |                                                                                                    |                                                                                                    |                                                                                             |               |            |   |   |     | ;           |     |
| •              |                                                                                                    |                                                                                                    |                                                                                                    |                                                                                             |               |            |   |   | ;   |             |     |
| •              | 862                                                                                                    | 1                                                                                                    |                                                                                                    |                                                                                             |               |            |   |   |     |             |     |
|                | 0.0.2.                                                                                                    | -                                                                                                    |                                                                                                    |                                                                                             |               |            |   |   |     |             |     |
|                | ٨                                                                                                    |                                                                                                    |                                                                                                    |                                                                                             |               |            |   |   |     |             |     |
| -              |                                                                                                    |                                                                                                    |                                                                                                    |                                                                                             |               |            | , |   |     |             |     |
|                |                                                                                                    |                                                                                                    |                                                                                                    |                                                                                             |               |            |   |   | •   |             |     |
| 4              | 1                                                                                                    |                                                                                                    |                                                                                                    |                                                                                             | «             |            |   |   | »   |             |     |
|                |                                                                                                    |                                                                                                    |                                                                                                    |                                                                                             |               |            |   |   |     |             |     |
|                |                                                                                                    |                                                                                                    |                                                                                                    |                                                                                             |               |            |   | , |     |             |     |
|                |                                                                                                    |                                                                                                    |                                                                                                    |                                                                                             |               |            |   |   |     |             |     |
|                |                                                                                                    |                                                                                                    |                                                                                                    |                                                                                             |               |            |   |   |     |             |     |
|                |                                                                                                    |                                                                                                    |                                                                                                    | -                                                                                           |               |            |   |   |     |             |     |
|                |                                                                                                    |                                                                                                    |                                                                                                    | -                                                                                           |               |            |   |   |     |             |     |
| «              |                                                                                                    |                                                                                                    |                                                                                                    |                                                                                             |               |            |   | ( |     |             |     |
| «              |                                                                                                    |                                                                                                    |                                                                                                    |                                                                                             |               |            |   | ( |     | -           |     |
| «              |                                                                                                    |                                                                                                    |                                                                                                    |                                                                                             |               | ).         |   | ( |     | -           |     |
| ×              | Заявление                                                                                                    | 36440/33/1                                                                                                    | 1052519543                                                                                                    | *                                                                                           |               | ).         |   | ( |     | -<br>С Обно | ВИ  |
| «<br>J<br>Ja   | Заявление<br>явление (                                                                                             | 36440/33/1<br>в ДОО                                                                                                 | 1052519543                                                                                                    | »                                                                                           |               | ).         |   | ( |     | -<br>С Обно | ви  |
| ≪<br>⊒<br>3a   | Заявление<br>явление  <br>Иленти                                                                                   | 36440/33/1<br>в ДОО                                                                                                 | 73518078-8                                                                                                    | *<br>*<br>*<br>*<br>*                                                                       | 1-a3bc015bb54 | ).         |   | ( | · · | -<br>С Обно | ви  |
| <b>«</b><br>Э  | Заявление<br>явление<br>Иденти<br>Зарегистр                                                                        | 36440/33/1<br>в ДОО<br>фикатор<br>ировано                                                                           | 1052519543<br>73518078-8<br>26.07.2010 (                                                                                                    | **************************************                                                      | )-a3bc015bb54 | ).         |   | ( | •   | -<br>2 Обно | ви  |
| «<br>ع         | Заявление<br>ЯВЛЕНИЕ<br>Иденти<br>Зарегистр                                                                        | 36440/33/1<br>в ДОО<br>фикатор<br>ировано<br>Номер<br>Статус                                                        | 1052519543<br>73518078-83<br>26.07.2010 0<br>36440/33/11<br>Очередник                                                                                                    | **************************************                                                      | )-a3bc015bb54 | <b>).</b>  |   | ( | •   | -           | вит |
| «<br>Э<br>Зая  | Заявление<br>явление<br>Иденти<br>Зарегистр<br>явление на                                                          | 36440/33/1<br>в ДОО<br>фикатор<br>ировано<br>Номер<br>статус<br>перевод                                             | 1052519543<br>73518078-83<br>26.07.2010 (<br>36440/33/11<br>Очередник<br>Нет                                                                                               | 719-4210-8a2C<br>00:00:00<br>052519543                                                      | )-a3bc015bb54 | ).         |   | ( | · · | -           | вит |
| ≪<br>ع<br>3a۶  | Заявление<br>ЯВЛЕНИЕ<br>Иденти<br>Зарегистр<br>явление на<br>Категор                                               | 36440/33/1<br>в ДОО<br>фикатор<br>ировано<br>Номер<br>Статус<br>перевод<br>оия прив.                                | 1052519543<br>73518078-8;<br>26.07.2010 (<br>36440/33/11<br>Очередник<br>Нет<br>-<br>Неизвестен                                                                            | *<br>*<br>*<br>*<br>*<br>*<br>*<br>*<br>*<br>*<br>*<br>*<br>*<br>*<br>*<br>*<br>*<br>*<br>* | )-a3bc015bb54 | <b>)</b> . |   | ( |     | -<br>2 Обно | вит |
| «<br>Зал<br>Ис | Заявление<br>ЯВЛЕНИЕ И<br>Иденти<br>Зарегистр<br>явление на<br>Категор<br>точник реги<br>Доп. инф                  | 36440/33/1<br>В ДОО<br>фикатор<br>ировано<br>Номер<br>Статус<br>перевод<br>оия прив.<br>истрац<br>юрмация           | 1052519543<br>73518078-8;<br>26.07.2010 (<br>36440/33/11<br>Очередник<br>Нет<br>-<br>Неизвестен<br>-                                                                       | 719-42f0-8a2C<br>10:00:00<br>052519543                                                      | )-a3bc015bb54 | ).         |   | ( | •   | -           | ви  |
| «<br>Зал<br>Ис | Заявление<br>явление и<br>Иденти<br>Зарегистр<br>явление на<br>Категор<br>точник рег<br>Доп. инф                   | 36440/33/1<br>В ДОО<br>фикатор<br>ировано<br>Номер<br>Статус<br>перевод<br>оия прив.<br>истрац<br>ормация           | 1052519543<br>73518078-87<br>26.07.2010 (<br>36440/33/11<br>Очередник<br>Нет<br>-<br>Неизвестен<br>-                                                                       | **************************************                                                      | )-a3bc015bb54 | <b>)</b> . |   | ( | · · | -           | вит |
| «<br>Зая<br>Ис | Заявление<br>ЯВЛЕНИЕ I<br>Иденти<br>Зарегистр<br>авление на<br>Категор<br>точник рег<br>Доп. инф                   | 36440/33/1<br>В ДОО<br>фикатор<br>ировано<br>Номер<br>Статус<br>перевод<br>рия прив.<br>истрац<br>ормация           | 1052519543<br>73518078-83<br>26.07.2010<br>36440/33/11<br>Очередник<br>Нет<br>-<br>Неизвестен<br>-<br>Направлен по<br>Сият с учата                                         | /19-4210-8а20<br>00:00:00<br>052519543<br>ходатайству                                       | )-a3bc015bb54 | ).         |   | ( |     | - 2 Обно    | вит |
| «<br>Зая<br>Ис | Заявление<br>ЯВЛЕНИЕ I<br>Иденти<br>Зарегистр<br>явление на<br>Категор<br>точник реги<br>Доп. инф                  | 36440/33/1<br>В ДОО<br>фикатор<br>ировано<br>Номер<br>Статус<br>перевод<br>оия прив.<br>истрац<br>юрмация<br>статус | 1052519543<br>73518078-83<br>26.07.2010 0<br>36440/33/11<br>Очередник<br>Нет<br>-<br>Неизвестен<br>-<br>Направлен по<br>Снят с учёта<br>Распределён                        | *************************************                                                       | )-a3bc015bb54 | <b>)</b> . |   | ( |     | -           | вит |
| «<br>Зал<br>Ис | Заявление<br>явление и<br>зарегистр<br>авление на<br>Категор<br>точник рег<br>Доп. инф<br>lepeвести в<br>Заявитель | 36440/33/1<br>В ДОО<br>фикатор<br>ировано<br>Номер<br>Статус<br>перевод<br>оия прив.<br>истрац<br>ормация           | 1052519543<br>73518078-83<br>26.07.2010 (<br>36440/33/11<br>Очередник<br>Нет<br>-<br>Неизвестен<br>-<br>Направлен по<br>Снят с учёта<br>Распределён<br>Направлен заморожен | *************************************                                                       | )-a3bc015bb54 | ).         |   | ( |     | -           | вит |

,

-

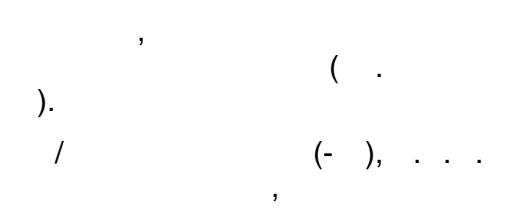

|                                                    | Ручное комплектование                                                                       |                                                                |                             |                                  |                  |
|----------------------------------------------------|---------------------------------------------------------------------------------------------|----------------------------------------------------------------|-----------------------------|----------------------------------|------------------|
|                                                    | Заявление<br>Ребёнок/Дети<br>Возраст на сегодня<br>Возраст на дату ком<br>Спец. по здоровью | 65409/33/140<br>КОТ ФЁДОР<br>1л. 2м.<br>1л. 8м.<br>Нарушение з | 031335<br>зрения            |                                  |                  |
|                                                    | -                                                                                           |                                                                |                             |                                  |                  |
|                                                    | ,                                                                                           |                                                                |                             | (                                | -                |
|                                                    | Предпочитаемые параметры к                                                                  | омплектования                                                  |                             |                                  |                  |
|                                                    | Желаемая дата зачислен                                                                      | ия 30.12.2012                                                  | 2                           |                                  |                  |
|                                                    | Режим пребывания<br>Возрастная группа                                                       | Полный день<br>Своя возрастн                                   | ная группа                  |                                  |                  |
| -                                                  | (                                                                                           | 3                                                              | ).                          |                                  |                  |
| Выбор о                                            | бразовательной организации                                                                  |                                                                |                             | <b>2</b> 06                      | новить           |
| 00                                                 |                                                                                             | поис                                                           | к по ДОО                    |                                  | ۹                |
| Показыва                                           | ть только предпочитаемые ОС                                                                 | )                                                              |                             |                                  |                  |
|                                                    | Название                                                                                    |                                                                | Кол-во<br>свободных<br>мест | Доступн<br>желаема<br>специализа | іа<br>ія<br>ация |
| Муниципал<br>образовате<br>ребенка - д<br>Тольятти | ьное бюджетное дошкольное<br>сльное учреждение Центр разе<br>цетский сад № 22 "Лучик" город | зития<br>цского округа                                         | 0                           | Нет                              |                  |
| Муниципал                                          | ьное бюджетное дошкольное                                                                   |                                                                | 0                           | Нет                              |                  |

-

образовательное учреждение детский сад

городского округа Тольятти

общеразвивающего вида № 210 корпус 2 «Ладушки»

( .

-

| Муниципальное бюджетное дошкольное<br>образовательное учреждение детский сад<br>комбинированного вида № 139 "Облачко" городского<br>округа Тольятти (2 корпус) | 900   | Нет |
|----------------------------------------------------------------------------------------------------|-------|-----|
| Муниципальное бюджетное дошкольное<br>образовательное учреждение детский сад<br>комбинированного вида № 147 "Сосенка" городского<br>округа Тольятти (2 корпус) | 0     | Нет |
| 1 2 3 4 5 6 7 8 9 15                                                                                                    | 16 >> |     |

).

86

.

).

,

.

.

.

.

,

( .

,

-

,

.

### 87

| ▼                   | Выбор группы                                                                                             |                                                                         |                                                                                 |                      | 🕻 Обновить |
|---------------------|----------------------------------------------------------------------------------------------------|-------------------------------------------------------------------------|---------------------------------------------------------------------------------|----------------------|------------|
| Му<br>уч<br>"О<br>€ | униципальное бю<br>реждение детски<br>облачко" городско<br>Вернуться к выбору С<br>Показывать только с : | оджетное дош<br>ій сад комбин<br>ого округа Тол<br>о<br>желаемой специя | икольное образов<br>ированного вида<br>ъятти (2 корпус)<br>ализацией по здоровь | ательн<br>№ 139<br>ю | oe         |
|                     | Группа                                                                                                   | Кол-во вакансий                                                         | Специализация                                                                   | Возраст              | ная группа |
| Б                   | вторая младшая                                                                                           | 0/24                                                                    | Без ограничений                                                                 | 3л.Ом                | 4л.0м      |
| Т                   | естовая группа                                                                                           | 900/900                                                                 | Без ограничений                                                                 | 0м12л                | Ом         |
| <                   | < 1 2<br>Pa                                                                                              | аспределить                                                             | Отменить                                                                        |                      |            |
|                     | -                                                                                                    | ,                                                                       |                                                                                 |                      | :          |

8.6.2.2

.

•

|    |   | ,  |   |
|----|---|----|---|
|    | , |    | , |
| 1. |   |    | , |
|    |   | ). | ( |

| 88 | « | - |
|----|---|---|
|----|---|---|

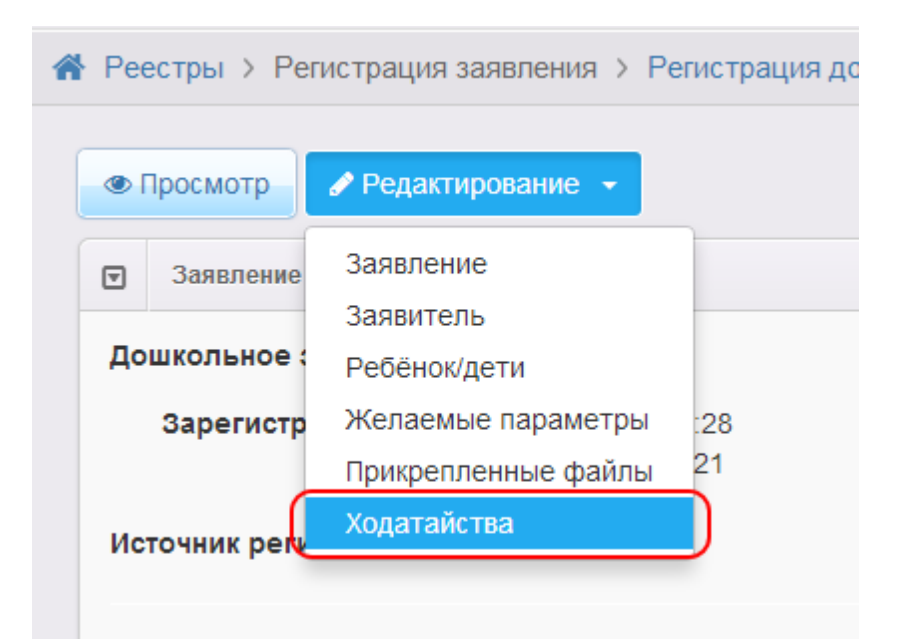

»

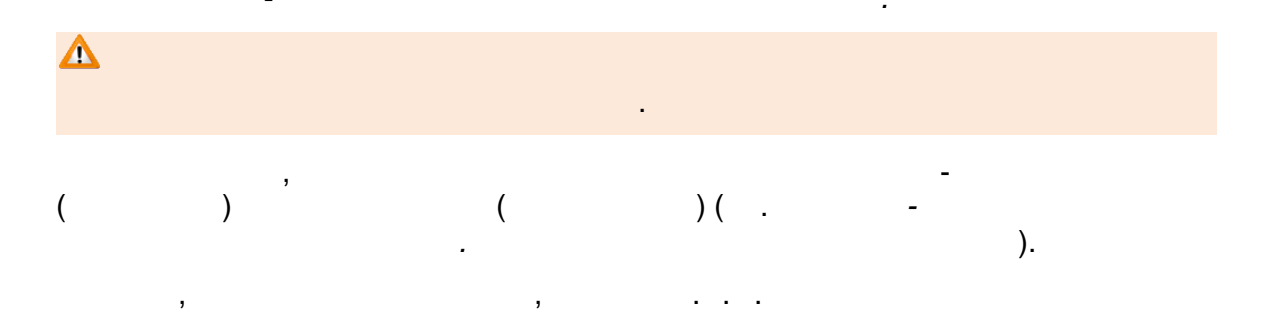

| / | 89 |
|---|----|
|---|----|

| лодатанства                                                   |                                               | 🖁 Обнови |
|---------------------------------------------------------------|-----------------------------------------------|----------|
| Заявитель                                                     |                                               |          |
| ФИО                                                           |                                               |          |
| Фамилия                                                       | ИВАНОВ                                        |          |
| Имя                                                           | АНАТОЛИЙ                                      |          |
| Отчество                                                      | ПЕТРОВИЧ                                      |          |
|                                                               | ✓ Есть отчество                               |          |
|                                                               |                                               |          |
| Удостоверение лич                                             | ности                                         |          |
| Удостоверение лич<br>Тип документа                            | паспорт РФ                                    | T        |
| Удостоверение лич<br>Тип документа<br>Серия                   | аности<br>Паспорт РФ<br>3579                  | <b>•</b> |
| Удостоверение лич<br>Тип документа<br>Серия<br>Номер          | ности<br>Паспорт РФ<br>3579<br>543465         | •        |
| Удостоверение лич<br>Тип документа<br>Серия<br>Номер<br>Выдан | ности<br>Паспорт РФ<br>3579<br>543465<br>ГОВД | •        |

(

,

.

( .

-

).

)

| 90 | « - | - | » |  |  |
|----|-----|---|---|--|--|
|    |     |   |   |  |  |

| 👁 Просмотр 🕜 Редак                              | Просмотр Редактирование - |          |  |  |  |  |
|-------------------------------------------------|---------------------------|----------|--|--|--|--|
| 🛛 Ходатайства                                   | c                         | Обновить |  |  |  |  |
| <ul><li>Заявитель</li><li>Организация</li></ul> |                           |          |  |  |  |  |
| Организация:                                    | ООО "Цитадель"            |          |  |  |  |  |
| Доп. инф. о семье:                              | Многодетная семья         | •        |  |  |  |  |
| Комментарий:                                    | Комментарий               |          |  |  |  |  |
|                                                 | Сохранить                 |          |  |  |  |  |

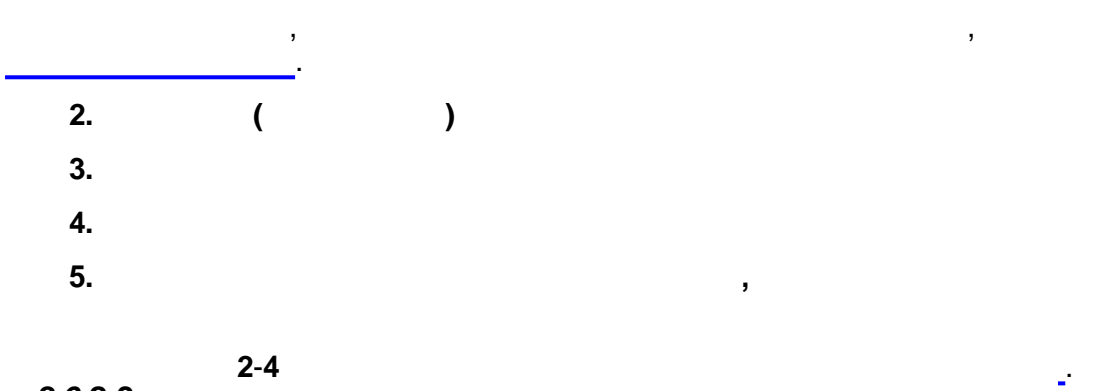

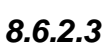

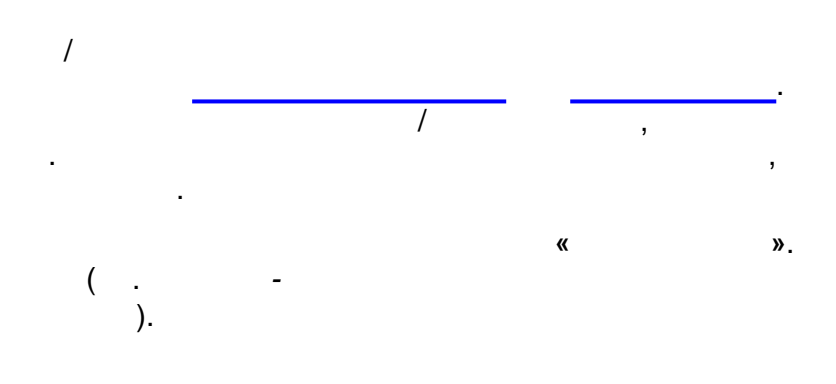

/ 91

| Перевести в статус                 | Распределё                             | н                            |                                   |           |                     |                                  | €                     | Выполнить                                               |
|------------------------------------|----------------------------------------|------------------------------|-----------------------------------|-----------|---------------------|----------------------------------|-----------------------|---------------------------------------------------------|
| Выбор колонок                      | 1                                      |                              |                                   |           |                     |                                  | Показать 10           | - записей                                               |
| 🔲 Ребёнок 🛷                        | Дата<br>рождения<br>(Ребёнок) <b>Ф</b> | Заявление<br>на перевод<br>Ф | Номер 🛷                           | Статус 🛷  | Тип<br>заявителя 🛷  | Заявитель 🛷                      | Родитель/<br>Опекун Ø | Предпочит<br>Ф                                          |
| 1 🗆 <u>Дьяконов</u><br><u>А. с</u> | 18.05.2010                             | Нет                          | <u>36440/</u><br><u>33/110525</u> | Очередник | Родитель/<br>Опекун | <u>ДЬЯКОНОВА</u><br><u>О. В.</u> | -                     | <u>1800, 22</u>                                         |
| 2 С/НГУРОВА                        | 24.05.2010                             | Нет                          | <u>36440/</u><br><u>33/110525</u> | Очередник | Родитель/<br>Опекун | <u>СУНГУРОВА</u><br><u>О. В.</u> | -                     | <u>161, 201,</u><br><u>194, 203,</u><br><u>206, 195</u> |
| → : PEPEPBA C.<br>A.               | 28.06.2010                             | Нет                          | <u>36440/</u><br><u>33/110525</u> | Очередник | Родитель/<br>Опекун | <u>nepepba t.</u><br><u>O.</u>   |                       | <u>989, 200,</u><br><u>197, 116</u>                     |
| 4 АНДРИАН                          | 02.06.2010                             | Нет                          | <u>36440/</u>                     | Очередник | Родитель/           | АНДРИАН                          | -                     | <u>194, 200,</u>                                        |

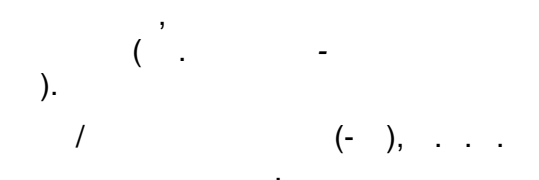

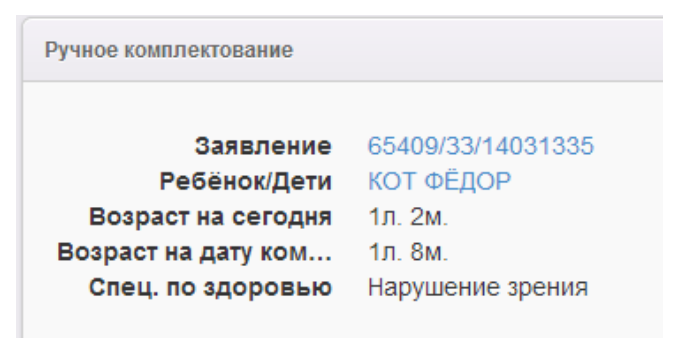

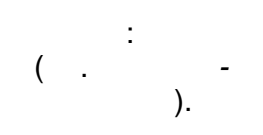

Предпочитаемые параметры комплектования

(

| Желаемая | дата | зачисления | 30 | .12.2012 |  |
|----------|------|------------|----|----------|--|
|----------|------|------------|----|----------|--|

Режим пребывания Полный день Возрастная группа Своя возрастная группа

).

© « », . 2015

« -

»

| Выбор образовательной организации                                                                                                    |                             |                                       |  |  |  |  |
|----------------------------------------------------------------------------------------------------|-----------------------------|---------------------------------------|--|--|--|--|
| оо поиск по ДОО                                                                                                    |                             |                                       |  |  |  |  |
| Показывать только предпочитаемые ОО                                                                                                    |                             |                                       |  |  |  |  |
| Название                                                                                                    | Кол-во<br>свободных<br>мест | Доступна<br>желаемая<br>специализация |  |  |  |  |
| Муниципальное бюджетное дошкольное<br>образовательное учреждение Центр развития<br>ребенка - детский сад № 22 "Лучик" городского округа<br>Тольятти          | 0                           | Нет                                   |  |  |  |  |
| Муниципальное бюджетное дошкольное<br>образовательное учреждение детский сад<br>общеразвивающего вида № 210 корпус 2 «Ладушки»<br>городского округа Тольятти | 0                           | Нет                                   |  |  |  |  |

.

( .

| Иуниципальное бюджетное дошкольное<br>образовательное учреждение детский сад<br>комбинированного вида № 139 "Облачко" городского<br>округа Тольятти (2 корпус) | 900   | Нет |
|----------------------------------------------------------------------------------------------------|-------|-----|
| Иуниципальное бюджетное дошкольное<br>образовательное учреждение детский сад<br>комбинированного вида № 147 "Сосенка" городского<br>округа Тольятти (2 корпус) | 0     | Нет |
| 1 2 3 4 5 6 7 8 9 15                                                                                                    | 16 >> |     |

( .

).

# Выбор группы 📿 Обновить ▣ Муниципальное бюджетное дошкольное образовательное учреждение детский сад комбинированного вида № 139 "Облачко" городского округа Тольятти (2 корпус) Вернуться к выбору ОО Показывать только с желаемой специализацией по здоровью Группа Кол-во вакансий Специализация Возрастная группа Б вторая младшая 3л.0м.-4л.0м 0/24 Без ограничений Тестовая группа 900/900 Без ограничений 0м.-12л.0м 2 << 1 Распределить Отменить \_ ( 1 ), ( . ). Выбор Операция выполнена успешно Перейти к заявлению Вернуться к реестру

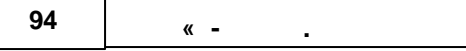

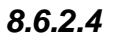

,

\_

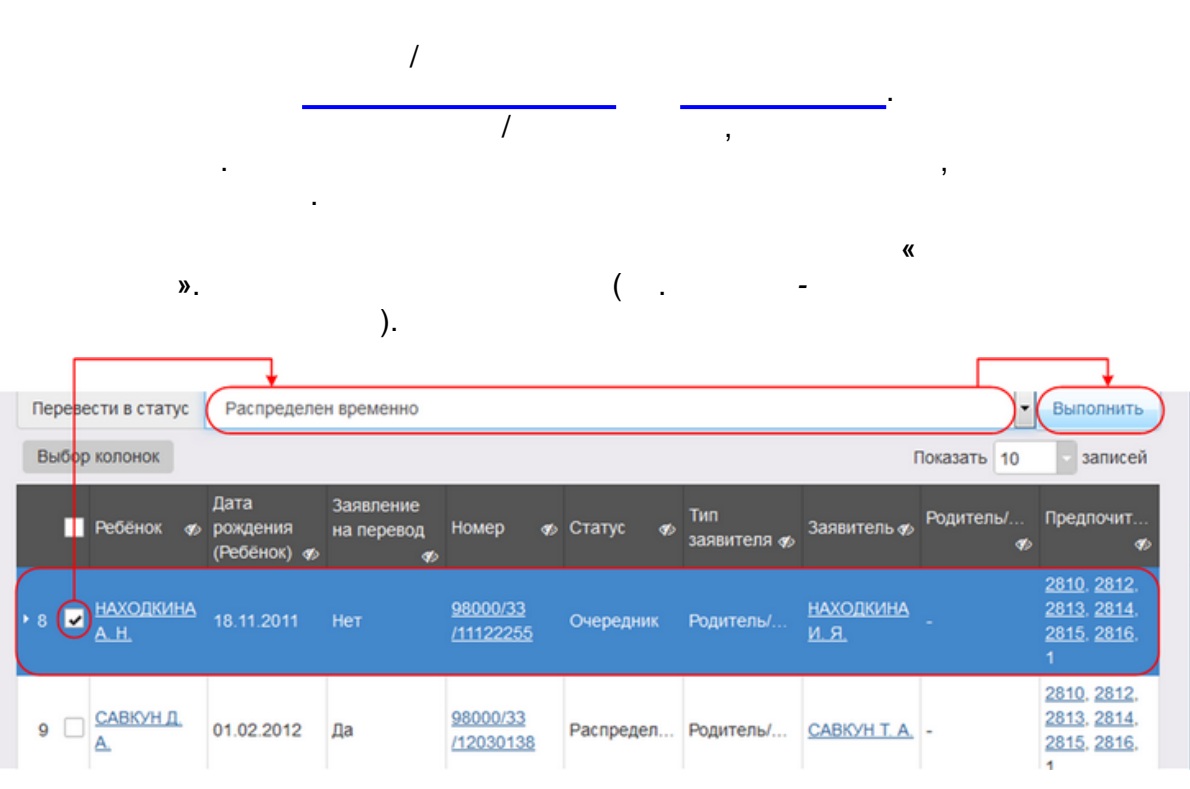

»

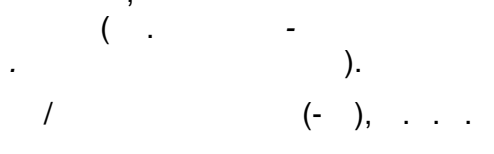

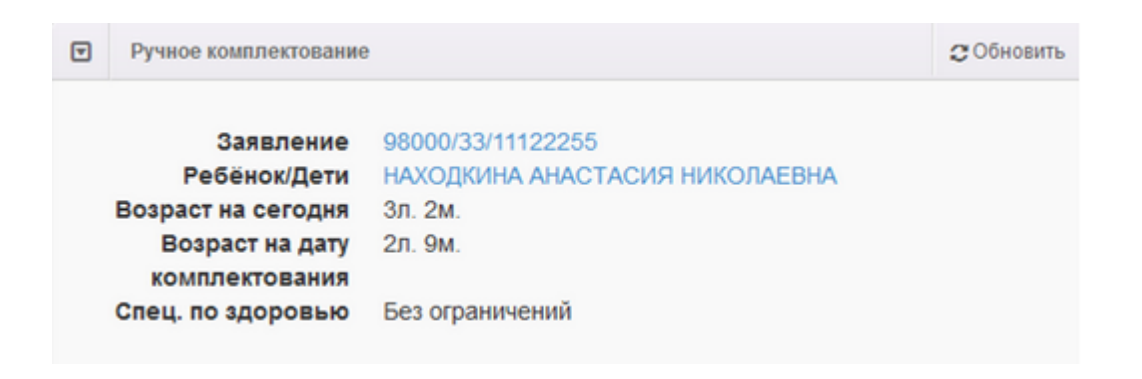

,

).

: (

| V  | Предпочитаемые парам                                                                                        | етры комплектования                                                                                                    | <b>С</b> Обновить |
|----|----------------------------------------------------------------------------------------------------|----------------------------------------------------------------------------------------------------|-------------------|
| Же | <ul> <li>предоставлять общ<br/>нездоровью</li> <li>Предлагать ДОО ря</li> <li>Предлагать времени</li> </ul> | ния 07.07.1905<br>еразвивающую группу, если нет мест в групп<br>дом с предпочитаемым<br>ное зачисление                                            | епо               |
|    | Режим пребывания<br>Возрастная группа                                                                       | Полный день, Круглосуточная группа, Групп<br>кратковременного пребывания<br>Своя возрастная группа, Младшая возрастн<br>Старшая возрастная группа | ы<br>юя группа,   |

,

-

.

-

« -

.

»

| V                                     | Выбор образовательной организации                                                                                                    |                             | С Обновить                            |  |  |  |
|---------------------------------------|----------------------------------------------------------------------------------------------------|-----------------------------|---------------------------------------|--|--|--|
| 4                                     | Поиск по ДОО                                                                                                    |                             | <b>,</b> Q                            |  |  |  |
| 🕢 Показывать только предпочитаемые ОО |                                                                                                    |                             |                                       |  |  |  |
|                                       | Название                                                                                                    | Кол-во<br>свободных<br>мест | Доступна<br>желаемая<br>специализация |  |  |  |
| M<br>of<br>of                         | униципальное бюджетное дошкольное<br>бразовательное учреждение<br>бщеразвивающего вида детский сад "Ромашка"                                                                  | 27                          | Нет                                   |  |  |  |
| M<br>01                               | униципальное бюджетное дошкольное<br>5разовательное учреждение детский сад<br>Івездочка"                                                                                      | 0                           | Нет                                   |  |  |  |
| M<br>01                               | униципальное бюджетное дошкольное<br>5разовательное учреждение детский сад<br>Лалыш"                                                                                          | 0                           | Нет                                   |  |  |  |
| M<br>of<br>"C<br>"E<br>(S             | униципальное бюджетное дошкольное<br>бразовательное учреждение детский сад<br>Хулусчаан" муниципального района<br>Зерхнеколымский улус (район)" Республики Саха<br>Ткутия)    | 0                           | Нет                                   |  |  |  |
| M<br>00<br>"F<br>"E<br>(\$            | униципальное бюджетное дошкольное<br>бразовательное учреждение детский сад<br>юзовая чайка" муниципального района<br>Эерхнеколымский улус (район)" Республики Саха<br>Якутия) | 2                           | Нет                                   |  |  |  |
| M<br>00                               | униципальное бюджетное дошкольное<br>Бразовательное учреждение детский сад<br>Солнышко"                                                                                       | 1                           | Нет                                   |  |  |  |

( .

-

).

-

.

( .

• Выбор образовательной организации C Обновить Q Показывать только предпочитаемые ОО Кол-во Доступна свободных желаеная Название Mect специализаци Муниципальное бюджетное дошкольное 27 Нет образовательное учреждение общеразвивающего вида детский сад "Ромашка"

| Группа                             | Кол-во вакансий | Специализация   | Возрастная группа |
|------------------------------------|-----------------|-----------------|-------------------|
| Подготовительная                   | 1/24            | Без ограничений | 6л.0м7л.0м        |
| Старшая группа                     | 0/24            | Без ограничений | 5л.0м6л.0м        |
| 1я Младшая группа                  | 10/21           | Без ограничений | 2л.0м3л.0м        |
| 2я Младшая группа                  | 4/20            | Без ограничений | Зл.0м4л.0м        |
| Средняя группа                     | 5/29            | Без ограничений | 4л.0м5л.0м        |
| Подготовительная группа            | 7/26            | Без ограничений | 6л.0м7л.0м        |
| ричина                             |                 |                 |                   |
| ричина<br>наличие свободного места | a               |                 |                   |

,

-

|   | •    |                         |                        | ,                         |    |
|---|------|-------------------------|------------------------|---------------------------|----|
|   |      |                         |                        |                           |    |
|   |      |                         |                        | ,                         |    |
| Δ |      |                         |                        |                           |    |
|   |      | 3                       |                        |                           |    |
|   |      | •                       |                        |                           |    |
| ( | -    |                         | )                      |                           |    |
| ( | ,    |                         | ).                     |                           |    |
|   |      | 💿 Выбор временной вакан | нсии                   |                           |    |
|   |      | Средняя группа          | ÷                      | Вернуться к выбору группы |    |
|   |      |                         |                        |                           |    |
|   |      | Дата начала             | Дата окончания         | Количество мест           |    |
|   |      | 01.09.2015              | 31.08.2016             | 5                         |    |
|   |      |                         |                        |                           |    |
|   |      | Paci                    | пределить временно Отм | ленить                    |    |
|   |      | -                       |                        |                           |    |
|   |      |                         |                        |                           |    |
|   | (    | -                       | 3                      |                           | ). |
|   |      |                         |                        |                           | ,  |
|   | Выбо | op                      |                        |                           |    |
|   | Опер | ация выполнена успец    | ОНП                    |                           |    |
|   |      |                         |                        |                           |    |
|   |      |                         | Поройти к азправии     |                           |    |
|   |      |                         | переити к заявлени     | вернуться к реест         | ру |
|   |      | -                       |                        |                           |    |
|   |      |                         |                        |                           |    |
|   |      | 、 ( .                   | -                      |                           |    |
|   |      | ).                      |                        |                           |    |
|   | ,    |                         |                        |                           | ,  |
| Δ |      |                         |                        |                           |    |
|   |      |                         |                        |                           |    |
|   |      | /                       |                        |                           | /  |
|   |      | /                       |                        |                           |    |
|   |      |                         |                        |                           |    |

|                      |                                        | •  |                |
|----------------------|----------------------------------------|----|----------------|
|                      |                                        |    | L              |
|                      |                                        |    |                |
|                      |                                        |    |                |
|                      |                                        | •  |                |
| 8625                 |                                        |    |                |
| 0.0.2.0              |                                        |    |                |
|                      |                                        |    |                |
|                      |                                        |    |                |
|                      | -                                      |    | (              |
|                      |                                        | )  | (              |
|                      |                                        | ). |                |
|                      |                                        |    |                |
|                      |                                        | ,  |                |
| <b>«</b>             | »                                      | (  |                |
|                      |                                        |    | ).             |
|                      |                                        |    | )-<br>         |
| 2                    | 440504400754                           |    | <b>C</b> 05.00 |
| ј заявление зо440/55 | /110524103754                          |    | С ООНО         |
| Заявление в ДОО      |                                        |    |                |
| Идентификато         | p 3e122ab4-7afe-463c-ae1e-a3bc01586855 |    |                |
| Зарегистрирован      | o 21.07.2009 00:00:00                  |    |                |
| Номе                 | p 36440/33/110524103754                |    |                |
| Стату                | с Распределён                          |    |                |
| Заявление на перево  | д Нет                                  |    |                |
| Категория прин       | <b>3.</b> -                            |    |                |
| Источник регистрац.  | Неизвестен                             |    |                |
| Доп. информаци       | я -                                    |    |                |
|                      |                                        |    |                |
|                      |                                        |    |                |
| Перевести в статус   | Направлен                              |    | Выполнит       |
| (                    | Направлен                              |    |                |
|                      | Отказ<br>Очередник                     |    |                |
| Заявитель            | очередник                              |    | С Обно         |

.

( .

99

|    |                     | ).                                                                                                    |            |
|----|---------------------|----------------------------------------------------------------------------------------------------|------------|
| ▼  | Заявление 65000/33/ | 90923132                                                                                                    | 🔁 Обновить |
| 3a | аявление в ДОО      |                                                                                                    |            |
|    | Идентификатор       | 4cb9fb32-8ad8-4779-8c04-a43d014133f9                                                                           |            |
|    | Зарегистрировано    | 23.09.2009 00:00:00                                                                                            |            |
|    | Номер               | 65000/33/90923132                                                                                              |            |
|    | Статус              | Распределен временно                                                                                           |            |
|    | Заявление на        | Да                                                                                                    |            |
|    | перевод             | l de la construcción de la construcción de la construcción de la construcción de la construcción de la constru |            |
|    | Место выбытия       | мдоу "Детский сад №22 р.п. В. Синячиха"                                                                        |            |
|    | Категория прив      |                                                                                                    |            |
| Ис | точник регистрации  | Неизвестен                                                                                                    |            |
|    | Доп. информация     | 1 -                                                                                                    |            |
| ſ  | Теревести в статус  | Направлен на временное зачисление                                                                              | Выполнить  |
|    | (                   | Направлен на временное зачисление                                                                              |            |
|    |                     | Отказ                                                                                                    |            |
|    |                     | Очередник<br>Заморожен                                                                                         |            |
|    | Заявитель АБРАМОВ   | заморолен                                                                                                    | С Обновить |

-

| 100 |     |   |
|-----|-----|---|
| 100 | « - | » |

•

8.7

|                                                               | «                                                                                   | »(                                                                                                    | ).          |         |
|---------------------------------------------------------------|-------------------------------------------------------------------------------------|----------------------------------------------------------------------------------------------------|-------------|---------|
| 🛛 Заявлен                                                     | ние 36440/33                                                                        | 1105244193                                                                                                    | <b>3</b> 06 | бновите |
| Заявлени                                                      | ие в ДОО                                                                            |                                                                                                    |             |         |
| Иден<br>Зарегио<br>Заявление<br>Катен<br>Источник р<br>Доп. и | нтификатор<br>стрирован<br>Номер<br>Статуч<br>на перево/<br>гория прив<br>регистрац | 029bad45-1f8f-49f5-be3b-a3bc0154115c<br>11.03.2010 00:00<br>36440/33/1105244193<br>Направлен<br>Нет<br>-<br>Неизвестен<br>- |             |         |
| Перевести                                                     | и в статус                                                                          | Отказ                                                                                                    | Выполн      | ить     |
|                                                               |                                                                                     | Оформление документов<br>Зачислен                                                                                           |             |         |
| • Заявите                                                     | ель 🕻                                                                               | Отказ                                                                                                    |             |         |
|                                                               | ″<br>⊽ Пере<br>Заявле                                                               | )<br>вод в статус "Отказ"<br>ние(ия)                                                                                        |             |         |
|                                                               | 36440/33                                                                            | /1105244193                                                                                                    |             |         |
|                                                               | Коммент                                                                             | арий                                                                                                    |             |         |
|                                                               | Не под                                                                              | ходит по месту жительства                                                                                                   |             |         |
|                                                               | 31/500 ci                                                                           | ІМВОЛОВ<br>Подтвердить Отменить                                                                                             |             |         |
| _                                                             |                                                                                     |                                                                                                    |             |         |

د. ۲ © « », 2015

,

,

|    |                      | «                                    | ».         |
|----|----------------------|--------------------------------------|------------|
| V  | Заявление 36440/33/1 | 105244193                            | 🔁 Обновить |
| 38 | аявление в ДОО       |                                      |            |
|    | Идентификатор        | 029bad45-1f8f-49f5-be3b-a3bc0154115c |            |
|    | Зарегистрировано     | 11.03.2010 00:00:00                  |            |
|    | Номер                | 36440/33/1105244193                  |            |
|    | Статус               | Направлен                            |            |
| 3a | аявление на перевод  | Нет                                  |            |
|    | Категория прив.      | -                                    |            |
| И  | сточник регистрац    | Неизвестен                           |            |
|    | Доп. информация      | -                                    |            |
|    |                      |                                      | PLIDODUMT  |
|    | перевести в статус   | Оформление документов                |            |
|    |                      | Оформление документов                |            |
| Þ  | Заявитель            | Отказ                                |            |

,

| ▼  | Заявление 98215/33/15021124 |                                                        |          |  |  |  |
|----|-----------------------------|--------------------------------------------------------|----------|--|--|--|
| 3a | яявление в ДОО              |                                                        |          |  |  |  |
|    | Идентификатор               | 69adf211-3744-49d1-ab65-a43c00d1c707                   |          |  |  |  |
|    | Зарегистрировано            | 11.02.2015 12:43:46                                    |          |  |  |  |
|    | Номер                       | 98215/33/15021124                                      |          |  |  |  |
|    | Статус                      | <ul> <li>Направлен на временное зачисление)</li> </ul> |          |  |  |  |
|    | Заявление на                | Нет                                                    |          |  |  |  |
|    | перевод                     |                                                        |          |  |  |  |
|    | Категория прив              |                                                        |          |  |  |  |
| Ис | точник регистрации          | BC                                                     |          |  |  |  |
|    | Доп. информация             |                                                        |          |  |  |  |
|    |                             |                                                        |          |  |  |  |
| ſ  | Теревести в статус          | Временно зачислен                                      | ыполнить |  |  |  |
|    |                             | Временно зачислен                                      | 1        |  |  |  |
|    |                             | Отказ                                                  |          |  |  |  |
| Þ  | Заявитель                   | Оформление документов                                  | СОНОВИТЬ |  |  |  |
|    |                             | And And And And And And And And And And                |          |  |  |  |

«

( .

-

-

101

( .

»

\_

).

1

).

 Заявление 36440/33/1105244193

 Заявление в ДОО

 Идентификатор
 029bad45-1f8f-49f5-be3b-a3bc0154115c

 Зарегистрировано
 11.03.2010 00:00:00

 Номер
 36440/33/1105244193

 Статус
 Оформление документов

 Заявление на перевод
 Нет

 Категория прив.

 Источник регистрац...
 Неизвестен

 Доп. информация

8.9

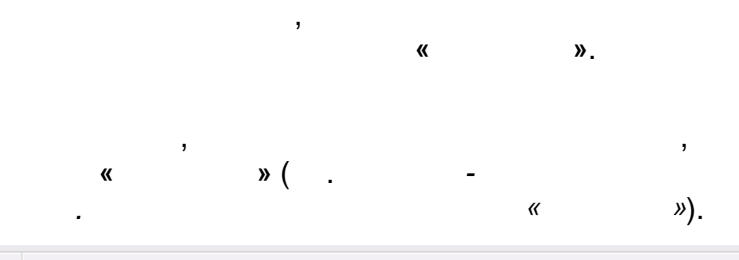

| ₹   | Заявление 36440/33/110524103754 |                                      |            |  |  |
|-----|---------------------------------|--------------------------------------|------------|--|--|
| 3a  | явление в ДОО                   |                                      |            |  |  |
|     | Идентификатор                   | 3e122ab4-7afe-463c-ae1e-a3bc01586855 |            |  |  |
|     | Зарегистрировано                | 21.07.2009 00:00:00                  |            |  |  |
|     | Номер                           | 36440/33/110524103754                |            |  |  |
|     | Статус                          | Направлен                            |            |  |  |
| Sas | явление на перевод              | Нет                                  |            |  |  |
|     | Категория прив.                 |                                      |            |  |  |
| Ис  | точник регистрац                | Неизвестен                           |            |  |  |
|     | Доп. информация                 |                                      |            |  |  |
|     |                                 |                                      |            |  |  |
|     |                                 |                                      |            |  |  |
| Г   | Теревести в статус              | Зачислен В                           | ыполнить   |  |  |
|     |                                 | Оформление документов                |            |  |  |
|     | (                               | Зачислен                             |            |  |  |
| ₽   | Заявитель                       | ОТАЗ                                 | 🕻 Обновить |  |  |
|     |                                 |                                      |            |  |  |

«

» ( . ).

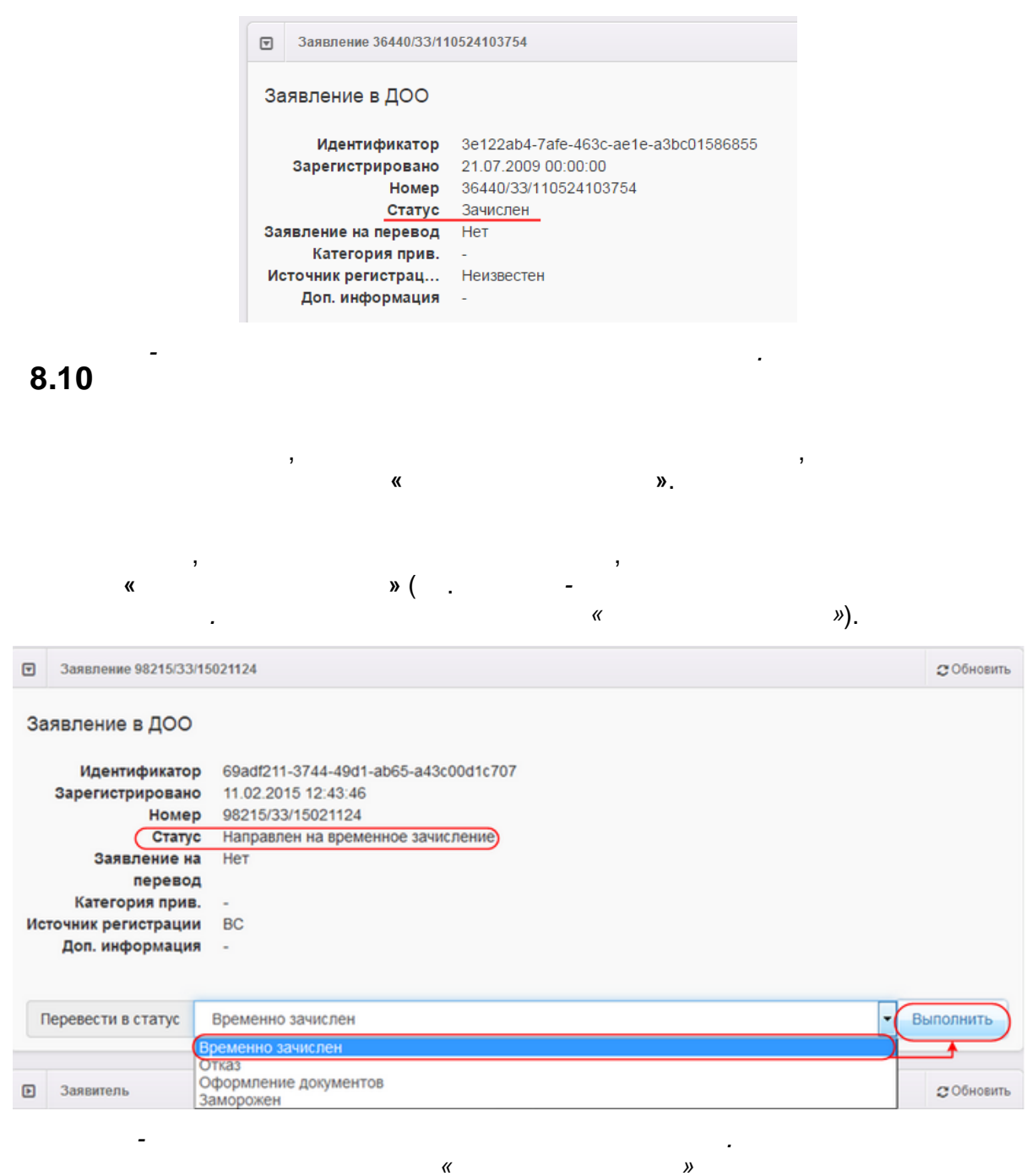

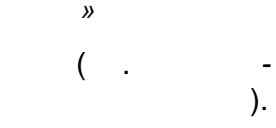

© « », . 2015

| 104 <sub>« -</sub> |  | » |
|--------------------|--|---|
|--------------------|--|---|

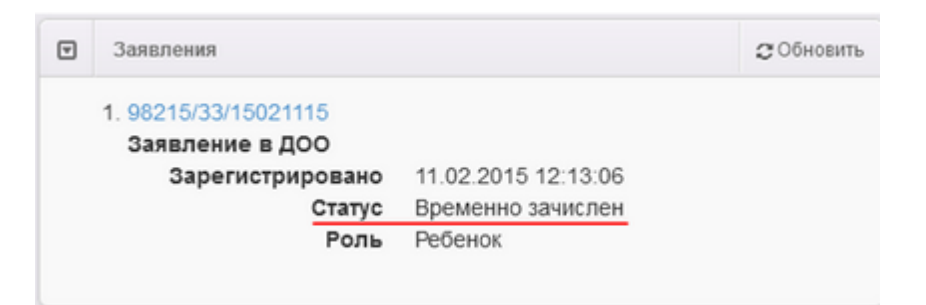

٦

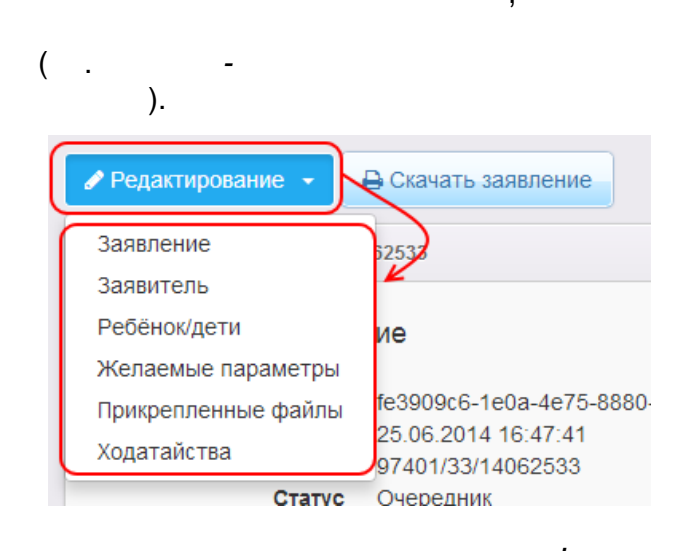

*"* 

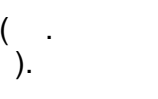

|                     | ▼            | Заявление 36440/33/11               | 0524103754                                               |   |
|---------------------|--------------|-------------------------------------|----------------------------------------------------------|---|
|                     | Sa           | явление в ДОО                       |                                                          |   |
|                     |              | Зарегистрировано<br>Номер<br>Статус | 21.07.2009 00:00:00<br>36440/33/110524103754<br>Зачислен |   |
|                     | Ис           | точник регистрац…                   | Неизвестен                                               |   |
|                     |              | (                                   | Ваявление на перевод                                     |   |
|                     |              | Место выбытия                       | -                                                        |   |
| -                   |              |                                     |                                                          |   |
| ,                   |              | / .                                 | ( <sup>'</sup> .<br>).                                   | - |
| Эаявление 36440/33/ | 1052410      | 3754                                |                                                          |   |
| Место выбытия       | Дос          | )                                   |                                                          | • |
| доо                 | <u>Д/с 0</u> | 27 Лесовичок (Ц., ул Чапаева, 35А)  |                                                          | ٣ |
| Группа              | Гпс          | дготовительная (2014-2015)          |                                                          | T |
|                     | Ок           | Отмена                              |                                                          |   |
| -                   |              |                                     | (<br>).                                                  |   |

« -

## »

| T  | Заявление 36440/33/1                                     | 10524103754                                                              |
|----|----------------------------------------------------------|--------------------------------------------------------------------------|
| 3a | явление в ДОО                                            |                                                                          |
| Ис | Зарегистрировано<br>Номер<br>Статус<br>сточник регистрац | 21.07.2009 00:00:00<br>36440/33/110524103754<br>Зачислен<br>Неизвестен   |
|    |                                                          | <ul> <li>Заявление на перевод</li> </ul>                                 |
|    | Место выбытия                                            | Д/с 027 Лесовичок (Ц., ул Чапаева, 35А) (Г подготовительная (2014-2015)) |
| Ка | тегория привилегии                                       |                                                                          |
|    | Дополнительная<br>информация                             |                                                                          |
|    |                                                          | Сохранить Отменить                                                       |

-8.12 -

.

. - . « »).

.

.

.

,

.

|                 | Заяв                                              | авление 36440/33/110524120496                                                                                 |                                                                                                    |                         |  |  |
|-----------------|---------------------------------------------------|----------------------------------------------------------------------------------------------------|----------------------------------------------------------------------------------------------------|-------------------------|--|--|
| За<br>Зая<br>Ис | явле<br>И,<br>Заре<br>явлен<br>Ка<br>точни<br>Доп | ние в ДОО<br>дентификатор<br>гистрировано<br>Номер<br>Статус<br>ие на перевод<br>тегория прив.<br>к регистрац | ff42c5ae-bb30-40b7-bffb-a3bc01596248<br>13.10.2009 00:00<br>36440/33/110524120496<br>Очередник<br>Нет<br>-<br>Неизвестен              |                         |  |  |
| r<br>Þ          | Іереве<br>Заяв                                    | ести в статус                                                                                                 | Заморожен<br>Снят с учёта<br>Распределён<br>Направлен<br>Заморожен<br>Направлен по ходатайству<br>Желаемая дата зачисления 01.04.2014 | Зыполнить<br>С Обновить |  |  |
| «               |                                                   | -<br>»),                                                                                                    |                                                                                                    |                         |  |  |
|                 |                                                   | 🛡 Пере                                                                                                    | вод в статус "Заморожен"                                                                                                    |                         |  |  |
|                 |                                                   | Заделе                                                                                                    | ние(ид)                                                                                                    |                         |  |  |

| Заявление(ия)          |   |  |
|------------------------|---|--|
| 36440/33/110524120496  |   |  |
| Причина                |   |  |
| Причина 7/500 символов |   |  |
| Подтвердить Отменить   |   |  |
|                        | " |  |

.

,

». « , . . , .

.

.

|   | U                               |                                        | ( .                          | -                                 |             |                     |
|---|---------------------------------|----------------------------------------|------------------------------|-----------------------------------|-------------|---------------------|
|   | Ребёнок 🛷                       | Дата<br>рождения<br>(Ребёнок) <b>Ф</b> | Заявление<br>на перевод<br>Ф | Номер 🛷                           | Статус 🛷    | Тип<br>заявителя 🛷  |
| 1 | <u>ЧИРКОВ И.</u><br><u>А.</u>   | 29.09.2009                             | Нет                          | <u>36440/</u><br><u>33/110524</u> | Распределён | Родитель/<br>Опекун |
| 2 | <u>МЕЛЬНИК</u><br><u>E. C.</u>  | 25.05.2010                             | Нет                          | <u>36440/</u><br><u>33/110525</u> | Распределён | Родитель/<br>Опекун |
| 3 | <u>МИКУШЕВА</u><br><u>М. А.</u> | 22.06.2010                             | Нет                          | <u>36440/</u><br><u>33/110525</u> | Распределён | Родитель/<br>Опекун |

»

,

| Реестры > Заявления >              | Дошкольники > Заявление №36440/33/110524                                                                                              |  |  |
|------------------------------------|----------------------------------------------------------------------------------------------------|--|--|
| 🖋 Редактирование 🕞                 | В Печать заявления                                                                                                    |  |  |
| Заявление                          | 524121155                                                                                                    |  |  |
| Заявитель                          |                                                                                                    |  |  |
| Ребёнок/дети                       |                                                                                                    |  |  |
| Желаемые параметры                 |                                                                                                    |  |  |
| Прикрепленные файлы<br>Ходатайства | bf222d37-a33a-49a7-ab1c-a3bc015979ff<br>29.09.2009 00:00:00<br>36440/33/110524121155                                                  |  |  |
|                                    | Реестры > Заявления ><br>Редактирование Заявление Заявление Заявитель Ребёнок/дети Желаемые параметры Прикрепленные файлы Ходатайства |  |  |

\_

( .

-

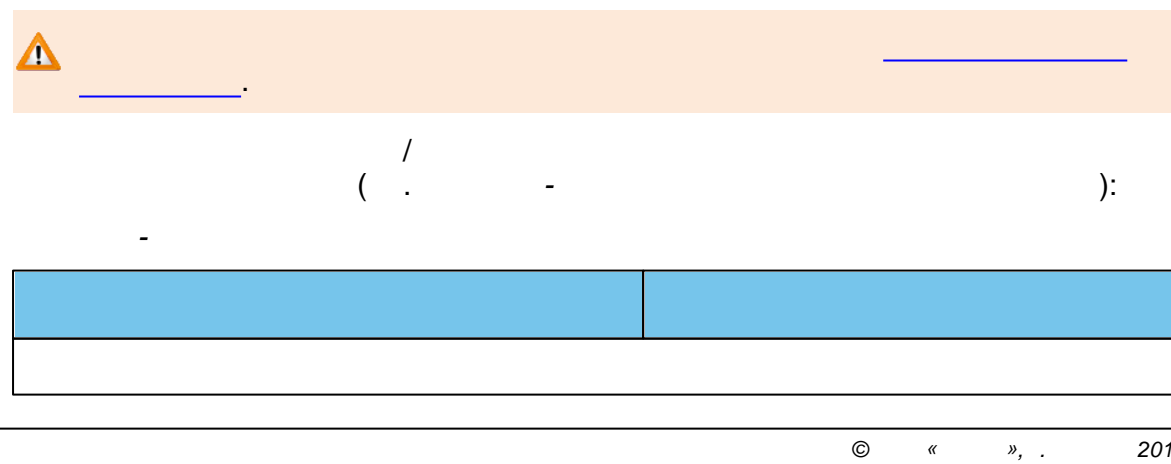

)
|     | ,    |
|-----|------|
|     | ,    |
|     |      |
|     | <br> |
|     | ,    |
|     |      |
|     |      |
| , / |      |
|     | /    |
|     |      |

1

| 110 « » | 110 | « - |  | » |
|---------|-----|-----|--|---|
|---------|-----|-----|--|---|

|                                       |   | •                                     |
|---------------------------------------|---|---------------------------------------|
|                                       |   |                                       |
|                                       |   |                                       |
|                                       |   | _                                     |
|                                       |   |                                       |
|                                       |   | ,                                     |
|                                       |   |                                       |
|                                       |   |                                       |
|                                       |   | •                                     |
|                                       |   |                                       |
|                                       |   | ,                                     |
|                                       |   |                                       |
|                                       |   |                                       |
|                                       |   | •                                     |
|                                       |   |                                       |
|                                       |   |                                       |
|                                       |   | ,                                     |
|                                       |   | -                                     |
|                                       |   | <b>w</b>                              |
|                                       |   |                                       |
|                                       |   |                                       |
|                                       |   | ,                                     |
|                                       |   |                                       |
|                                       |   | , ,                                   |
|                                       |   |                                       |
|                                       |   |                                       |
|                                       |   |                                       |
|                                       |   |                                       |
|                                       |   |                                       |
|                                       |   |                                       |
|                                       |   | ,                                     |
|                                       |   |                                       |
|                                       |   |                                       |
|                                       |   | <b>—</b>                              |
|                                       |   |                                       |
|                                       |   |                                       |
|                                       |   | -                                     |
|                                       |   |                                       |
|                                       |   |                                       |
|                                       |   | ,                                     |
|                                       |   |                                       |
|                                       |   |                                       |
|                                       |   |                                       |
|                                       |   |                                       |
|                                       |   | •                                     |
|                                       | 1 |                                       |
|                                       | 1 |                                       |
|                                       |   |                                       |
|                                       | , | · · · ·                               |
|                                       |   |                                       |
|                                       |   | ,                                     |
|                                       |   |                                       |
|                                       |   |                                       |
|                                       |   | ,                                     |
|                                       |   |                                       |
|                                       |   |                                       |
|                                       |   |                                       |
|                                       |   | · ·                                   |
|                                       |   | · .                                   |
|                                       |   |                                       |
|                                       |   |                                       |
| · · · · · · · · · · · · · · · · · · · |   | · · · · · · · · · · · · · · · · · · · |
|                                       |   | · · ·                                 |
|                                       |   |                                       |
|                                       |   |                                       |
| ·                                     |   |                                       |
| ·                                     |   |                                       |
| ·                                     |   |                                       |
|                                       |   |                                       |
|                                       |   | · · · · · · · · · · · · · · · · · · · |
|                                       |   |                                       |
| · · · · · · · · · · · · · · · · · · · |   |                                       |

.

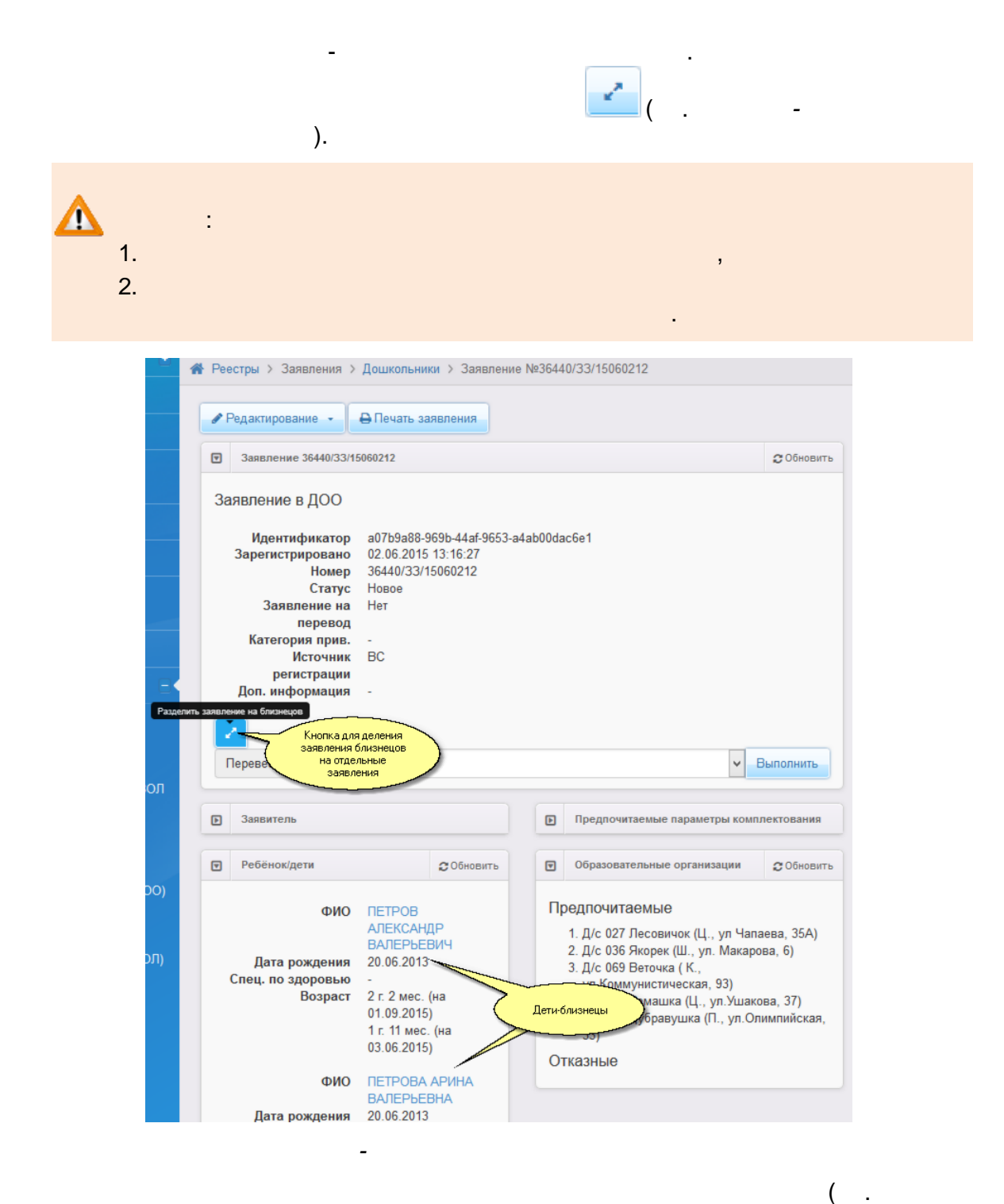

-

112 <sub>« -</sub> . »

,

-

.

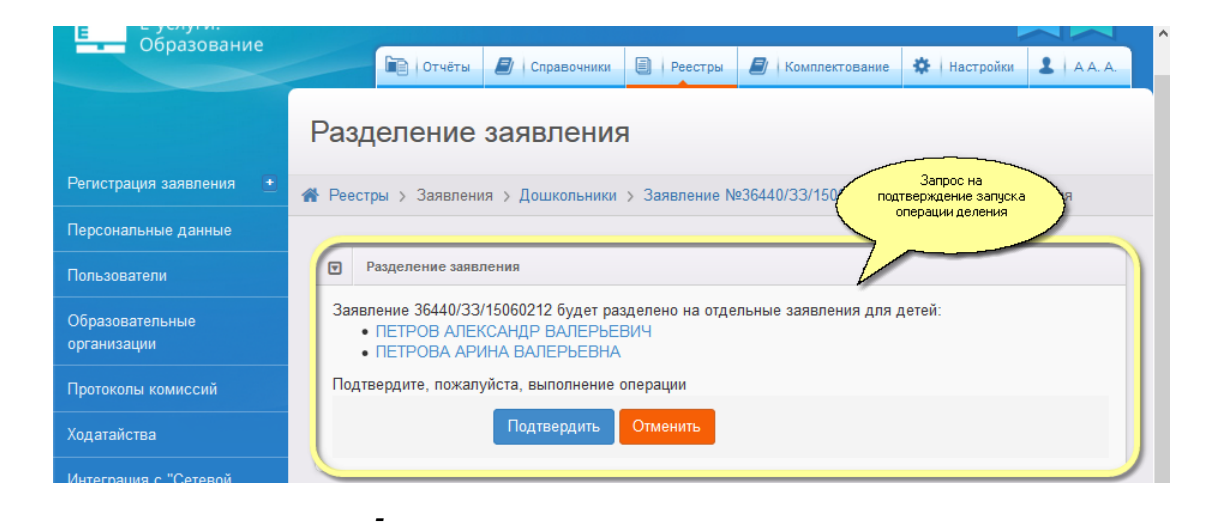

,

| -                                                | ).                                                                                                    |
|--------------------------------------------------|----------------------------------------------------------------------------------------------------|
| с-услуги.<br>Образование                         |                                                                                                    |
|                                                  | 🔄 Отчёты 🛃 Справочники 🗐 Реестры 🗿 Комплектование 🗱 Настройки 💄 А.А.                                                                                                    |
|                                                  | Разделение заявления                                                                                                    |
| Регистрация заявления 🔹                          | Вестры > Заявления > Дошкольники > Заявление №36440/33/15060212 > Разделение заявления                                                                                                    |
| Персональные данные                              |                                                                                                    |
| Пользователи                                     | Разделение заявления                                                                                                    |
| Образова деления - вновь<br>организаци заявления | Заявление 36440/33/15060212 было разделено на следующие заявления:<br>• 36440/33/15060347 (на ребёнка ПЕТРОВ АЛЕКСАНДР ВАЛЕРЬЕВИЧ)<br>• 36440/33/15060356 (на ребёнка ПЕТРОВА АРИНА ВАЛЕРЬЕВНА) |
| Протоколы комиссий                               |                                                                                                    |

,

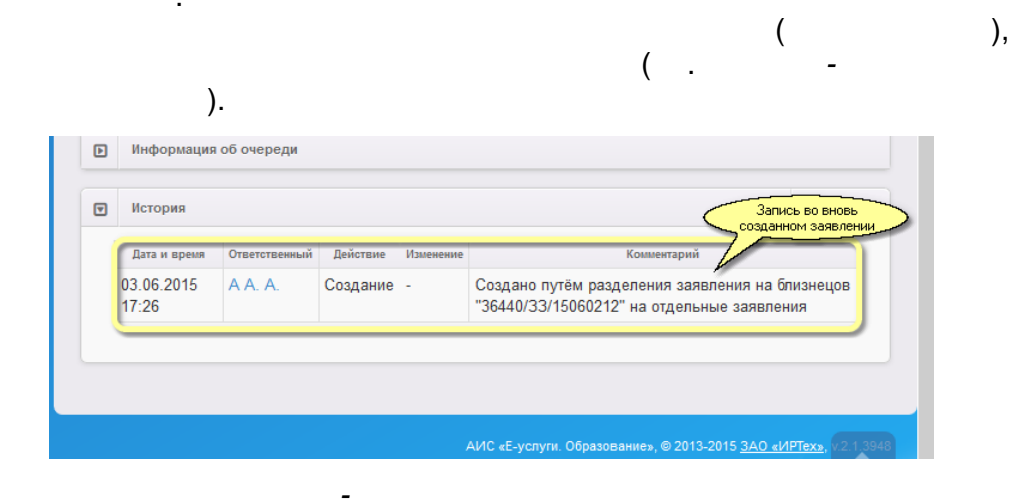

( .

8.15

,

| ۰ |   |  |
|---|---|--|
| ۱ |   |  |
| , | ۰ |  |

| ( |   |  |
|---|---|--|
| ( | • |  |

( .

-

-

| сория               |                  |           |                                                                                 |             |  |  |  |
|---------------------|------------------|-----------|---------------------------------------------------------------------------------|-------------|--|--|--|
| Дата и время        | Ответственный    | Действие  | Изменение                                                                       | Комментарий |  |  |  |
| 13.03.2014 16:17:56 | КОЛЕСНИКОВ А. К. | Изменение | Статус, изменение:<br>Старое значение: Направлен<br>Новое значение: Зачислен    | -           |  |  |  |
| 13.03.2014 16:17:51 | КОЛЕСНИКОВ А. К. | Изменение | Статус, изменение:<br>Старое значение: Распределён<br>Новое значение: Направлен | -           |  |  |  |
| 13.03.2014 16:17:01 | КОЛЕСНИКОВ А. К. | Изменение | Статус, изменение:<br>Старое значение: Очередник<br>Новое значение: Распределён | -           |  |  |  |
| 13.03.2014 16:15:50 | КОЛЕСНИКОВ А. К. | Изменение | Статус, изменение:<br>Старое значение: Новое<br>Новое значение: Очередник       | -           |  |  |  |
| 13.03.2014 15:59:00 | КОЛЕСНИКОВ А. К. | Изменение | Статус, изменение:<br>Старое значение: Заморожен<br>Новое значение: Новое       | -           |  |  |  |

):

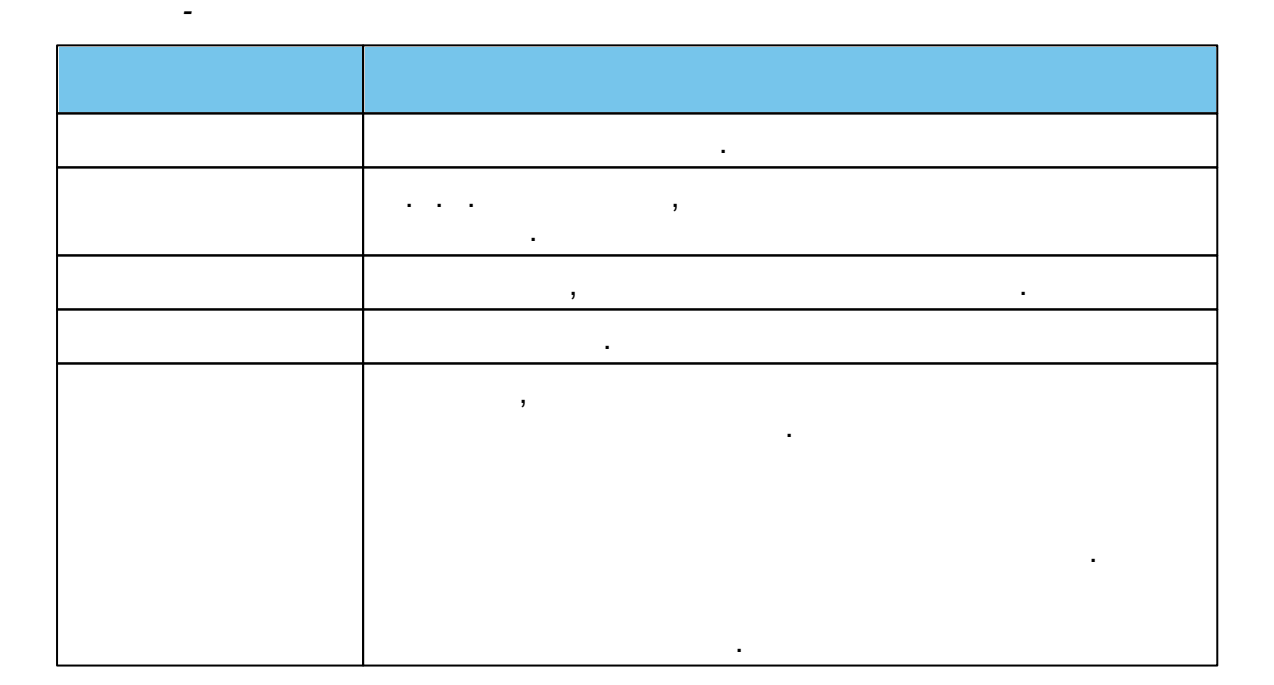

| 114 | « - | » |
|-----|-----|---|
|     |     |   |

|                                                                                                    | .)                                                                                                    | 3              | ,  |                  |         | 3          |
|----------------------------------------------------------------------------------------------------|----------------------------------------------------------------------------------------------------|----------------|----|------------------|---------|------------|
| <b>x</b>                                                                                                    | (                                                                                                    | y<br>2         | ). |                  |         |            |
|                                                                                                    |                                                                                                    |                |    | <b>-&gt;</b> ( . | -<br>). |            |
| Заявление 36440/3П/12                                                                                           | 20528256                                                                                                    |                |    |                  |         | 🔁 Обновить |
| Заявление в ДОО<br>Идентификатор<br>Зарегистрировано<br>Номер<br>Статус<br>Заявление на перевод<br>Мето выбытия | fa446c5a-d2ec-4c59-ab3<br>28.05.2012 18:32:56<br>36440/3П/120528256<br>Зачислен<br>Да<br>Д(с 143 Бусинка (А. 10 к | 2-a3bc016e4343 |    |                  |         |            |
| место выбытия<br>Категория прив.<br>Источник регистрац<br>Доп. информация                                       | Д/с 143 Бусинка (А, 10 кл<br>-<br>Неизвестен<br>-                                                                 | 3.)            |    |                  |         |            |
| →                                                                                                    |                                                                                                    |                |    |                  |         |            |

.

( . -. ).

| егистрация заявления<br>Заявление                                                      | на перевод в ДОО                                                                                                    |                                                                                                    | <b>2</b> Обно                                                                                                    |
|----------------------------------------------------------------------------------------|----------------------------------------------------------------------------------------------------|----------------------------------------------------------------------------------------------------|----------------------------------------------------------------------------------------------------|
| Заявление                                                                              |                                                                                                    |                                                                                                    |                                                                                                    |
| Ребёнок/Дети<br>эзраст на сегодня<br>аст на дату ком…<br>1ец. по здоровью              | 36000/33/140/1688<br>ИСАЕВ ВАЛЕРИЙ АЛЕКСАНДРС<br>9м.<br>1л. 3м.<br>Без ограничений                                                                                                    | ович                                                                                                    |                                                                                                    |
| Предпочитаемые пар                                                                     | раметры комплектования                                                                                                    |                                                                                                    | <b>С</b> Обнови                                                                                                    |
| лаемая дата зачисл<br>• Предлагать ДОО  <br>Режим пребывания<br>Возрастная группа      | тения 01.09.2015<br>рядом с предпочитаемым<br>полный день<br>Своя возрастная группа                                                                                                    |                                                                                                    |                                                                                                    |
| Выбор образователь                                                                     | ной организации                                                                                                    |                                                                                                    | <b>С</b> Обнови                                                                                                    |
| 0                                                                                      |                                                                                                    |                                                                                                    | Q                                                                                                    |
| Показывать только п                                                                    | редпочитаемые ОО                                                                                                    |                                                                                                    |                                                                                                    |
|                                                                                        | Название                                                                                                    | Кол-во<br>свободных<br>мест                                                                                                    | Доступна<br>желаемая<br>специализация                                                                                                    |
| униципальное бюдж<br>5разовательное учре<br>мбинированного вид<br>круга                | етное дошкольное<br>ждение детский сад<br>ца № 27 "Лесовичок" городского                                                                                                    | 0                                                                                                    | Нет                                                                                                    |
| униципальное бюдж<br>5разовательное учре<br>мбинированного вид<br>фуга Тольятти (2 кор | етное дошкольное<br>ждение детский сад<br>да № 139 "Облачко" городского<br>лус)                                                                                                    | 899                                                                                                    | Нет                                                                                                    |
| униципальное бюдж<br>5разовательное учре<br>мбинированного вид<br>фуга Тольятти (2 кор | етное дошкольное<br>ждение детский сад<br>да № 147 "Сосенка" городского<br>пус)                                                                                                    | 0                                                                                                    | Нет                                                                                                    |
| 2 3 4 5                                                                                | 6 7 8 9 15                                                                                                    | 16 >>                                                                                                    |                                                                                                    |
|                                                                                        | аст на сегодня<br>аст на дату ком<br>пец. по здоровью<br>Предпочитаемые пар<br>лаемая дата зачисл<br>• Предлагать ДОО<br>Режим пребывания<br>Возрастная группа<br>Выбор образователь<br>Выбор образователь<br>Показывать только п<br>образовательное учре<br>мбинированного вид<br>круга<br>униципальное бюдж<br>бразовательное учре<br>мбинированного вид<br>круга Тольятти (2 кор | израст на сегодня 9м.<br>аст на дату ком 1л. 3м.<br>пец. по здоровью Без ограничений<br>Предпочитаемые параметры комплектования<br>паемая дата зачисления 01.09.2015<br>• Предлагать ДОО рядом с предпочитаемым<br>Режим пребывания Полный день<br>Возрастная группа Своя возрастная группа<br>Выбор образовательной организации<br>О<br>Показывать только предпочитаемые ОО<br>Название<br>униципальное бюджетное дошкольное<br>бразовательное учреждение детский сад<br>мбинированного вида № 27 "Лесовичок" городского<br>сруга<br>униципальное бюджетное дошкольное<br>бразовательное учреждение детский сад<br>мбинированного вида № 139 "Облачко" городского<br>круга Тольятти (2 корпус) | израст на сегодня 9М.<br>аст на дату ком 1л. Зм.<br>нец. по здоровью Без ограничений<br>Предпочитаемые параметры комплектования<br>паемая дата зачисления 01.09.2015<br>• Предлагать ДОО рядом с предпочитаемым<br>Режим пребывания Полный день<br>Возрастная группа Своя возрастная группа<br>Выбор образовательной организации<br>Выбор образовательной организации<br>Ю<br>Показывать только предпочитаемые ОО<br>Иазвание 00<br>Кол-во<br>свободных<br>мест<br>униципальное бюджетное дошкольное<br>бразовательное учреждение детский сад<br>мбинированного вида № 27 "Лесовичок" городского<br>руга<br>униципальное бюджетное дошкольное<br>бразовательное учреждение детский сад<br>мбинированного вида № 139 "Облачко" городского<br>руга Тольятти (2 корпус)<br>униципальное бюджетное дошкольное<br>бразовательное учреждение детский сад<br>мбинированного вида № 147 "Сосенка" городского<br>руга Тольятти (2 корпус) |

(

).

,

,

\_

.

### **MS Word**

(

#### MS Word

#### MS Word).

»

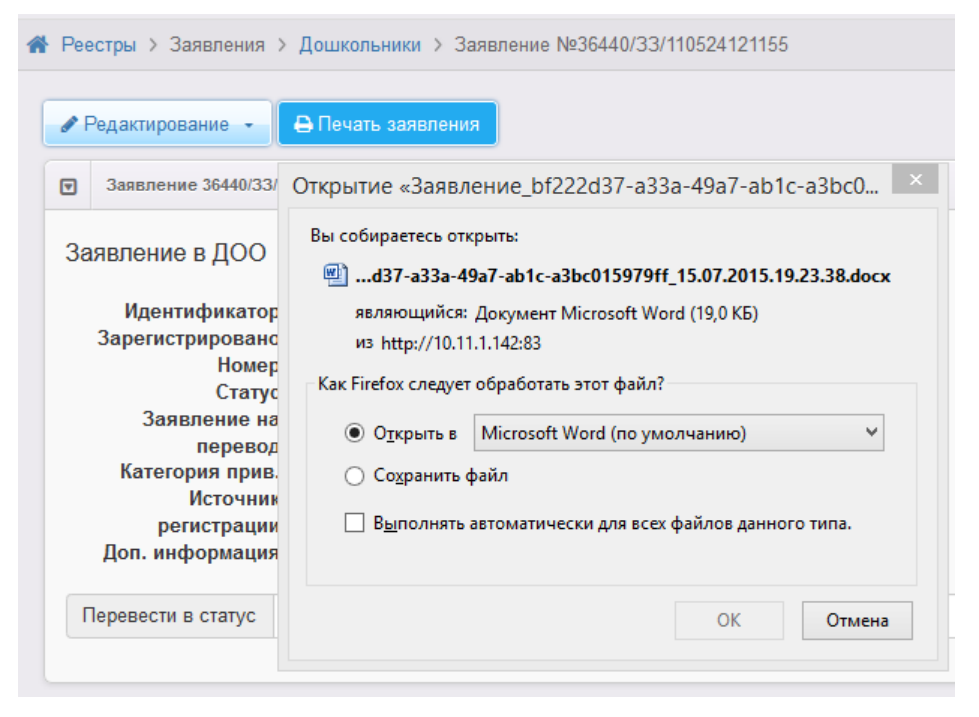

MS Word

8.18

).

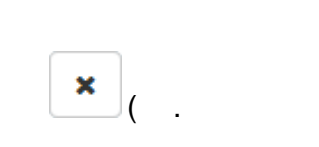

?

| C    | iii x →                        |                                 |                              |                                   |          |                     |                                |                       |                                           |
|------|--------------------------------|---------------------------------|------------------------------|-----------------------------------|----------|---------------------|--------------------------------|-----------------------|-------------------------------------------|
| Пере | евести Статус                  | Снят с учёта                    |                              |                                   |          |                     |                                | •                     | Выполнить                                 |
| Выб  | бор колонок                    |                                 |                              |                                   |          |                     | I                              | Показать 10           | - записей                                 |
|      | Ребёнок 🛷                      | Дата<br>рождения<br>(Ребёнок) Ф | Заявление<br>на перевод<br>Ф | Номер 🛷                           | Статус 🛷 | Тип<br>заявителя 🛷  | Заявитель 🛷                    | Родитель/<br>Опекун 🛷 | Предпочит<br>Ф                            |
| 1 [  | БЕЛОВ И. И.                    | 29.11.2008                      | Нет                          | <u>36440/</u><br><u>33/110524</u> | Новое    | Родитель/<br>Опекун | <u>БЕЛОВ И. Е.</u>             | -                     | <u>203, 206,</u><br>201, <u>989, 194</u>  |
| 2 [  | <u>соловья</u><br><u>А. А.</u> | 04.06.2009                      | Нет                          | <u>36440/</u><br><u>33/110524</u> | Новое    | Родитель/<br>Опекун | <u>СОЛОВЬЯ</u><br><u>И. Н.</u> | -                     | <u>99, 197, 79,</u><br><u>80, 106, 86</u> |
| ► 3  |                                | 26.10.2010                      | Нет                          | <u>36440/</u><br><u>33/110525</u> | Новое    | Родитель/<br>Опекун | <u>имангул</u><br><u>Ю. П.</u> | -                     | <u>162, 160, 161</u>                      |
| 4 [  | НУРГАЛИ                        | 12.07.2013                      | Нет                          | <u>36000/</u>                     | Новое    | Родитель/           | НОВИЧКОВ                       | -                     | <u>199, 199</u>                           |

\_

| 118 | « | - | . »                     |                  |          |   |     |
|-----|---|---|-------------------------|------------------|----------|---|-----|
| 9   |   |   |                         |                  |          |   |     |
| 9.1 |   |   |                         |                  |          |   |     |
|     |   |   |                         | +                |          |   |     |
|     | - | · |                         |                  | ).       | 3 | ( . |
|     |   |   |                         |                  |          |   |     |
|     |   | ₹ | Образовательная орг     | ганизация        |          |   |     |
|     |   |   | Наименование            | МОУ СОШ №1       |          |   |     |
|     |   |   | Краткое<br>наименование | СОШ №1           |          |   |     |
|     |   |   | Тип ОО                  | Общеобразователы | ная орга | • |     |
|     |   |   |                         | Создать Отменить |          |   |     |
|     |   |   | _                       |                  |          |   |     |
|     |   |   | ,                       |                  |          | ( |     |
|     | - |   | ):                      |                  |          |   |     |

•

, (...-)

,

| Выбор                               |                     |             |
|-------------------------------------|---------------------|-------------|
| Образовательная организация создана |                     |             |
| Редактировать                       | Вернуться к реестру | Создать еще |

-

# 9.2

| Δ |   |   |
|---|---|---|
|   | • |   |
| • |   | , |
| • |   |   |
|   |   |   |

| (                                                                                                    | -          |                                              |                                                                       | ).           |
|----------------------------------------------------------------------------------------------------|------------|----------------------------------------------|-----------------------------------------------------------------------|--------------|
| 📃 Наименование 📍 🛷                                                                                                    | Номер 🛷    | Тип 🛷                                        | Адрес 🛷                                                               | Опубликовано |
| Муниципальное           бюджетное           общеобразовательное           учреждение лицей № 51           городского округа           Тольятти (д/с 101)                 | <u>101</u> | Дошкольная<br>образовательная<br>организация | 445037, Самарская<br>(обл), Тольятти (г),<br>Ленинский (пр-кт), д.25  | Нет          |
| 2 Автономная<br><u>некоммерческая</u><br><u>организация</u><br><u>дошкольного</u><br><u>образования "Планета</u><br><u>детства "Лада" Д/с №</u><br><u>106 "Изюминка"</u> | <u>106</u> | Дошкольная<br>образовательная<br>организация | 445028, Самарская<br>(обл), Тольятти (г),<br>Московский (пр-кт), д.53 | Нет          |
| Автономная                                                                                                    |            |                                              |                                                                       |              |

( . -).

-

| 120 |  |
|-----|--|
|-----|--|

(

| ree             | естры > Образовател                                                                                                    | пьные организации                                                                                                    | > Д/с 106 и                                                | Ізюминка | a (A | , 6 кв.)                                                                 |                                                                                                    |                                     |
|-----------------|----------------------------------------------------------------------------------------------------|----------------------------------------------------------------------------------------------------|------------------------------------------------------------|----------|------|--------------------------------------------------------------------------|----------------------------------------------------------------------------------------------------|-------------------------------------|
| P P             | едактирование 👻                                                                                                    |                                                                                                    |                                                            |          |      |                                                                          |                                                                                                    |                                     |
| ▼               | Организация Д/с 106 Из                                                                                                    | вюминка (А, 6 кв.)                                                                                                    | 🕻 Обновить                                                 | T        | 9    | Контактная информация                                                    | я                                                                                                    | 🖁 Обнови                            |
| Ав<br>до<br>"Ла | тономная некомм<br>школьного образс<br>ада" Д/с № 106 "И<br>Идентификатор<br>Краткое назв.<br>Номер<br>Тип<br>Форма организации<br>Статус организации<br>Руководитель<br>Часы работы<br>Тип питания | ерческая орган<br>рвания "Планета<br>зюминка"<br>66е6саd3-73d7-44<br>а3bc015319bc<br>Д/с 106 Изюминка<br>106<br>Дошкольная<br>образовательная<br>образовательная<br>организация<br>Негосударственна<br>[Не задано]<br>Мещанинова Тать<br>Сергеевна | изация<br>а детства<br>l8c-8dc6-<br>(А, 6 кв.)<br>ия<br>яя |          |      | Сайт<br>Етаіі<br>Телефон(ы)<br>Факс<br>Адрес<br>Район<br>Доп. информация | -<br>zaved106@pdlada.<br>(8482) 600216,600<br>-<br>445028, Самарска<br>Тольятти (г), Моски<br>кт), 53<br>Автозаводский<br>- | ru<br>256<br>я (обл),<br>овский (пр |
| Be              | Тип питания<br>вод в эксплуатацию<br>Геогр. координаты<br>Вышестоящее уч.                                                                                                    | -<br>-<br>-<br>АНО ДО "Планета<br>детства"Лада"                                                                                                    |                                                            |          |      |                                                                          |                                                                                                    |                                     |
|                 | ИНН<br>Опубликовано<br>Доп. информация                                                                                                    | -<br>Нет<br>-                                                                                                    |                                                            |          |      |                                                                          |                                                                                                    |                                     |
| ₹               | Образовательные прог                                                                                                    | раммы                                                                                                    |                                                            |          |      |                                                                          |                                                                                                    | 📿 Обнови                            |
| Ло              | школьная                                                                                                    |                                                                                                    |                                                            |          |      |                                                                          |                                                                                                    |                                     |
|                 | -                                                                                                    |                                                                                                    |                                                            |          |      | :                                                                        | ,                                                                                                    |                                     |
|                 | ;                                                                                                    | •<br>3                                                                                                    |                                                            |          |      |                                                                          |                                                                                                    |                                     |
|                 |                                                                                                    |                                                                                                    | •                                                          |          |      |                                                                          |                                                                                                    |                                     |

*I* ) ( ).

|                                                                                                    | -                                                                | I                                         |                                         |                                        |                                      |
|----------------------------------------------------------------------------------------------------|------------------------------------------------------------------|-------------------------------------------|-----------------------------------------|----------------------------------------|--------------------------------------|
|                                                                                                    |                                                                  |                                           |                                         |                                        |                                      |
|                                                                                                    |                                                                  |                                           |                                         |                                        | ,                                    |
|                                                                                                    |                                                                  |                                           |                                         |                                        |                                      |
|                                                                                                    |                                                                  |                                           |                                         |                                        |                                      |
|                                                                                                    |                                                                  |                                           |                                         |                                        | _                                    |
| (                                                                                                    | -                                                                |                                           |                                         | ).                                     | 2                                    |
| -                                                                                                    |                                                                  |                                           |                                         |                                        |                                      |
| бразоват                                                                                                    | ельная                                                           | организация                               |                                         |                                        |                                      |
| Реестры > Обра                                                                                                    | зовательные с                                                    | рганизации > МБДОУ                        | "Детский сад № 10 "Ра,                  | дуга"                                  |                                      |
|                                                                                                    |                                                                  | ие 🔻                                      |                                         |                                        |                                      |
| Просмотр                                                                                                    | Редактирован                                                     |                                           |                                         |                                        |                                      |
| <ul> <li>Просмотр</li> <li>Особенности</li> </ul>                                                                    | Редактирован                                                     |                                           |                                         |                                        |                                      |
| <ul> <li>Просмотр</li> <li>Особенности</li> <li>ВНИМАНИЕ<br/>Утвержден<br/>изменение?</li> <li>Продолжить</li> </ul> | Редактирован<br>Е! Существу<br>может быть                        | ют не утвержденные<br>только один запрос. | запросы на измене<br>Вы уверены что хот | ние по этой орган<br>гите создать новь | низации.<br>ий запрос на             |
| <ul> <li>Просмотр</li> <li>Особенности</li> <li>ВНИМАНИЕ<br/>Утвержден<br/>изменение?</li> <li>Продолжить</li> </ul> | Редактирован<br>Е! Существул<br>может быть<br>о<br>ответственный | ют не утвержденные<br>только один запрос. | запросы на измене<br>Вы уверены что хот | ние по этой орган<br>гите создать новь | низации.<br>ый запрос на<br>Действие |

# 9.2.1

-

| ,     |
|-------|
|       |
|       |
| <br>• |
|       |
| ·     |
|       |
|       |
| :     |
| • ;   |
| •     |
|       |
| •     |
| •     |
|       |
| •     |
| ( ) , |
|       |
|       |
| Ι     |
|       |
|       |
| -     |
| , , , |
|       |
|       |
|       |
| •     |
| 3     |
|       |
|       |
|       |
|       |
|       |
|       |
| •     |
| -     |
| 3     |
|       |
|       |
|       |
|       |
| · ·   |
|       |
|       |
| ,     |
|       |

122 « - . »

© « », . 2015

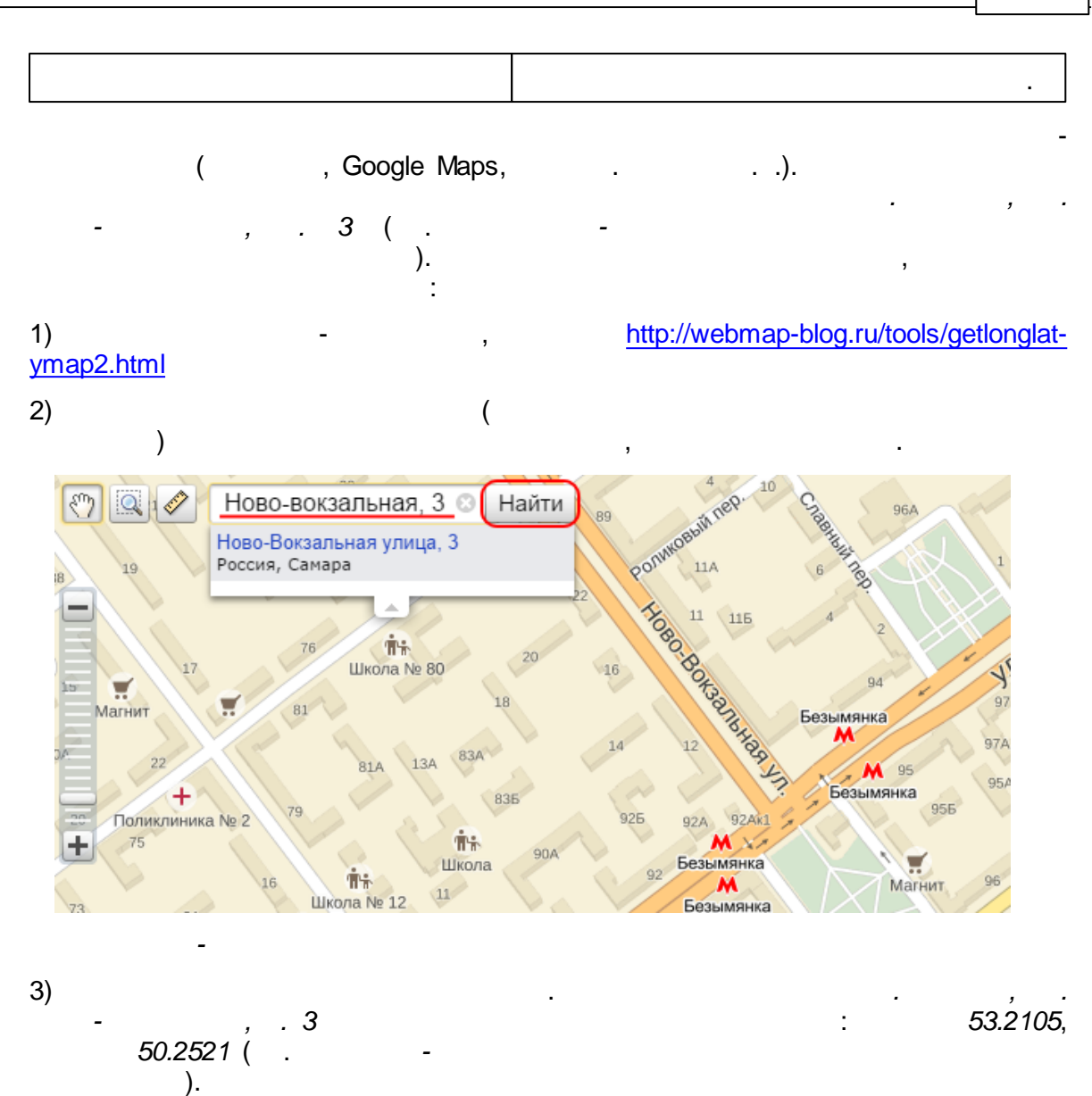

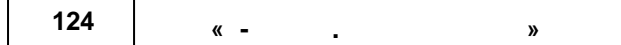

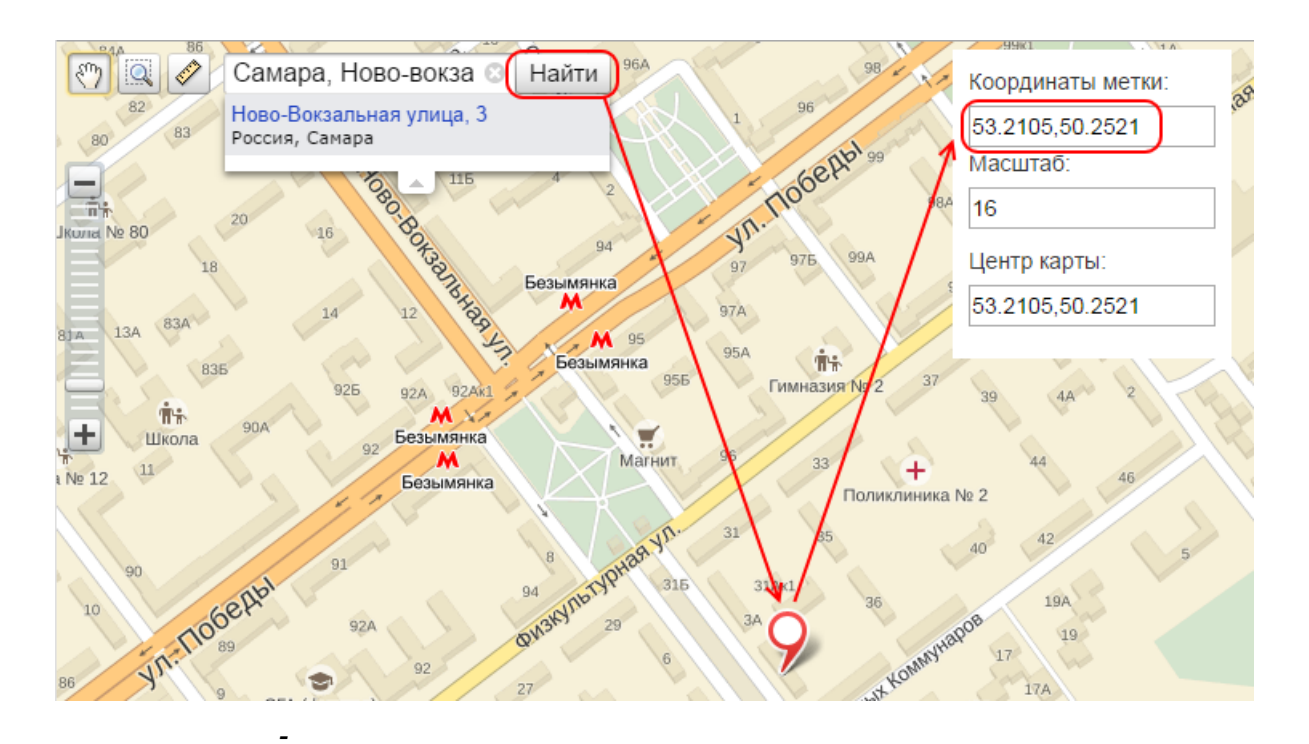

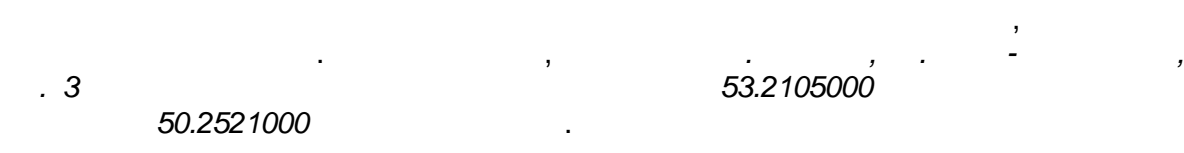

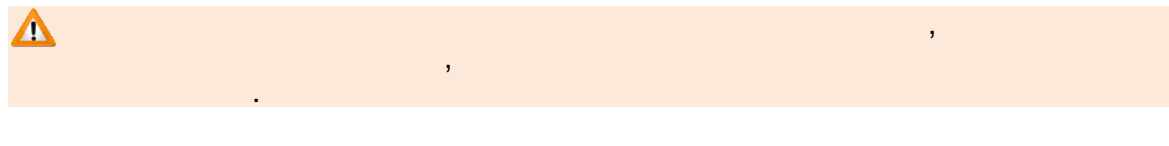

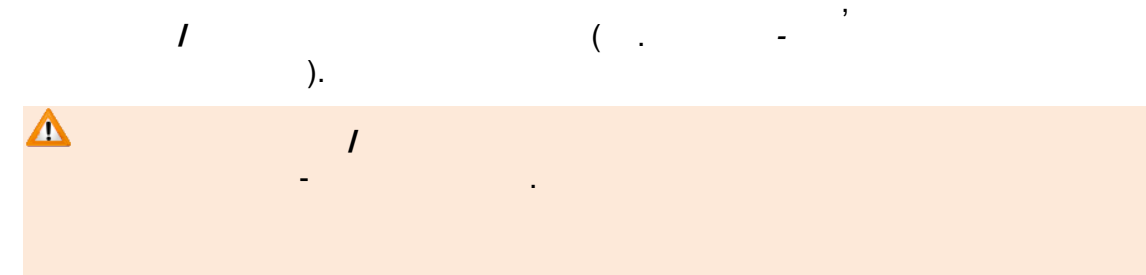

, . . . .

| Организация МБДОУ "          | Датский сад "Брусничка"                                                         | C 00H0 |
|------------------------------|---------------------------------------------------------------------------------|--------|
| Полное<br>наименование       | Муниципальное бюджетное дошкольное образовательное учреждение "Детский сад "Бру | сничка |
| Краткое наименование         | МБДОУ "Детский сад "Брусничка"                                                  |        |
| Номер                        | 1                                                                               |        |
| Тип                          | Дошкольная образовательная организация                                          | ~      |
| Форма организации            | Государственная                                                                 | ~      |
| Организационная<br>структура | Другое                                                                          | ~      |
| Статус организации           | Функционирует                                                                   | ¥      |
| Руководитель                 | Конева Наталья Михайловна                                                       |        |
| Часы работы                  | 7.30-19.30                                                                      |        |
| Тип питания                  | 4-х разовое: завтрак, обед, полдник, ужин                                       |        |
| Ввод в<br>эксплуатацию       |                                                                                 |        |
| Географические<br>координаты | Широта Долгота<br>Широта Долгота                                                |        |
| Вышестоящее уч.              | Администрация БМР, Отдел по работе с бюджетными учреждениями и к 🔻              |        |
| ИНН                          | 4104001052                                                                      |        |
|                              | Опубликовано                                                                    |        |
| Описание                     |                                                                                 |        |
|                              |                                                                                 |        |

9.2.2

): ( . ---. Email

-

( )

.

.

| 126 | « - |  | » |
|-----|-----|--|---|
|-----|-----|--|---|

| ,     |
|-------|
| , , , |
|       |
|       |
|       |
|       |
|       |
|       |

/ ( . - <sup>,</sup> . ).

| Δ | 1 |  |       |
|---|---|--|-------|
| - |   |  |       |
|   |   |  |       |
|   |   |  | , • • |
|   |   |  |       |
|   |   |  |       |

| ▼                               | Контактная информац | ция                                                                    | 🖁 Обновить |
|---------------------------------|---------------------|------------------------------------------------------------------------|------------|
|                                 | Сайт                | www.school106.ru                                                       |            |
| Email school106@pdlada.ru       |                     |                                                                        |            |
| Телефон(ы) (8482) 600216,600256 |                     |                                                                        |            |
|                                 | Факс                | Факс                                                                   |            |
|                                 | Адрес               | 445028, Самарская (обл), Тольятти (г), Московский (пр-кт), 53 Изменить |            |
|                                 | Район               | Не выбрано                                                             | *          |
|                                 | Доп. информация     | Дополнительная информация                                              | 6          |
|                                 |                     | Сохранить Отменить                                                     |            |

,

).

127

9.2.3

-

( .

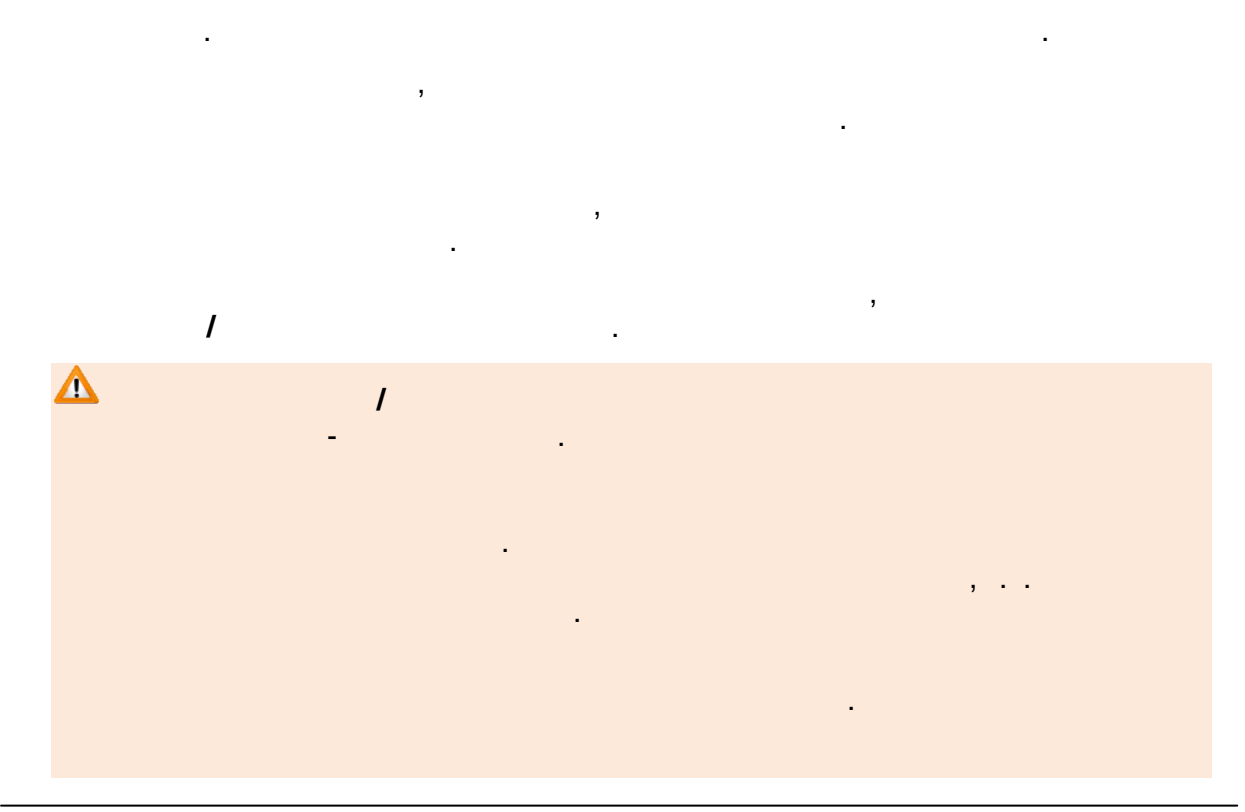

| 128 <sub>«</sub> | » |
|------------------|---|
|------------------|---|

| 0 | бразовательные про                                                                                                    | ограммы                                                                                                    | 🔁 Обновит |
|---|----------------------------------------------------------------------------------------------------|----------------------------------------------------------------------------------------------------|-----------|
|   | Тип                                                                                                    | Общеобразовательная                                                                                                    | *         |
|   | Программа                                                                                                    | Начальное общее образование                                                                                                    | ¥         |
| ļ | Дополнительная<br>информация                                                                                               |                                                                                                    |           |
|   | Комментарий                                                                                                    |                                                                                                    |           |
|   |                                                                                                    |                                                                                                    |           |
|   | "От рожден<br>Васильево<br>Дошкольная<br>Доп. инфорг                                                                       | Дооавить<br>ния до школы" Под ред. Н.Е. Вераксы, Т.С. Комаровой, М.А.<br>й<br>я<br>мация: -                                                                                                    |           |
|   | "От рожден<br>Васильево<br>Дошкольная<br>Доп. инфорт<br>Комментари                                                         | Дооавить<br>иия до школы" Под ред. Н.Е. Вераксы, Т.С. Комаровой, М.А.<br>й<br>я<br>мация: -<br>ий: -<br>Удалить                                                                                                    |           |
|   | "От рожден<br>Васильево<br>Дошкольная<br>Доп. инфорт<br>Комментари<br>Программа<br>Доп. инфорт<br>Комментари               | Дооавить<br>иля до школы" Под ред. Н.Е. Вераксы, Т.С. Комаровой, М.А.<br>й<br>мация: -<br>мация: -<br>воспитания и обучения в детском саду под ред. М.А. Васильевой<br>мация: -<br>мация: -<br>мация: -                |           |
|   | "От рожден<br>Васильево<br>Дошкольная<br>Доп. инфорт<br>Комментари<br>Программа<br>Дошкольная<br>Доп. инфорт<br>Комментари | Дооавить<br>иля до школы" Под ред. Н.Е. Вераксы, Т.С. Комаровой, М.А.<br>й<br>мация: -<br>ий: -<br>удалить<br>воспитания и обучения в детском саду под ред. М.А. Васильевой<br>мация: -<br>ий: -<br>Удалить<br>Удалить |           |

## 9.2.4

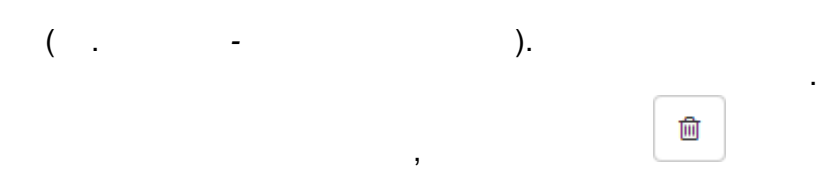

-

| Особенности |                    | 🛿 Обновить |
|-------------|--------------------|------------|
| Особенность | Особенность        |            |
|             | Добавить           |            |
| 1. В наличи | и оассеин          |            |
| C           | Сохранить Отменить |            |

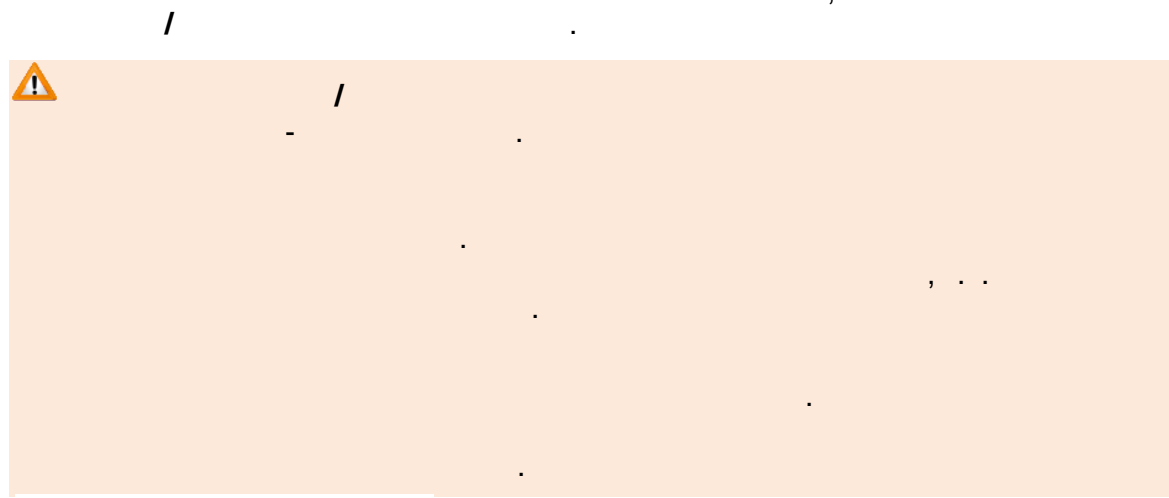

,

9.2.5

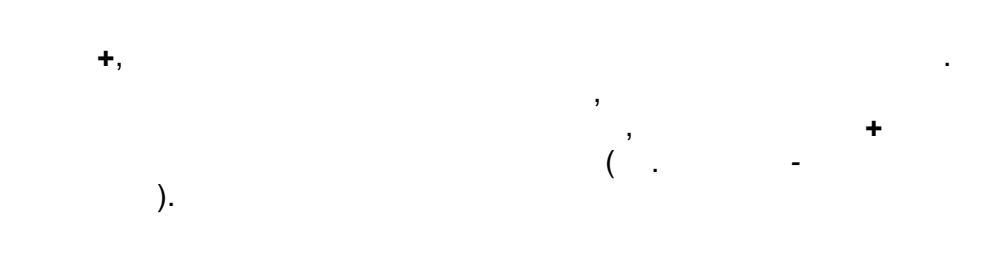

| Дошкольные г      | руппы      |           |       |          |  |  |
|-------------------|------------|-----------|-------|----------|--|--|
| 2013-2014         | 2014-2015  | 2015-2    | 2016  | +        |  |  |
| Добавить          | Добавить   |           |       |          |  |  |
| Ha                | Название   |           |       |          |  |  |
| А втора           | ая младшая |           |       | 3л.0м 4л |  |  |
| 🛛 Дошкольные груп | пы         |           |       |          |  |  |
| 2013-2014 20      | 14-2015    | Год       |       | *        |  |  |
| Добавить          |            | 2008-2000 |       |          |  |  |
| Назва             | ние        | 2008-2009 |       |          |  |  |
| А вторая м        | иладшая    | 2010-2011 |       |          |  |  |
|                   | 2011-2012  |           |       |          |  |  |
| А млад            | цшая       | 2012-2013 |       |          |  |  |
| А подготов        | ительная   | 2015-2016 |       | •        |  |  |
| A coor            |            |           | 40.04 | 50.04    |  |  |

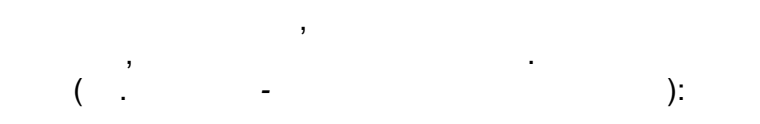

-

\_

| <br>· ·  |
|----------|
| <u> </u> |
| ,        |
| •        |

| • |
|---|
|   |
|   |
| • |

| ) Дошкольные груп | Ъ                                                                                                    | 😂 Обновит |
|-------------------|----------------------------------------------------------------------------------------------------|-----------|
| 2013-2014 201     | 4-2015 2015-2016 +                                                                                                    |           |
| Наименовани       | младшая                                                                                                    |           |
| Возра             | $T  \boxed{1  \mathbf{v}} \ \mathbf{r}.  \boxed{0  \mathbf{v}} \ \mathbf{M}.  \boxed{2  \mathbf{v}} \ \mathbf{r}.  \boxed{0  \mathbf{v}} \ \mathbf{M}.$ |           |
| Режим пребывани   | я Полный день                                                                                                    | ۲         |
| Свободные ваканси | и 30                                                                                                    |           |
| Макс. наполняемос | ъ 45                                                                                                    |           |
| Категория здоров  | я Без ограничений                                                                                                    | ¥         |
| Программ          | на Не выбрано                                                                                                    | v         |

· - , , , , ).

-

| 132 | « - | » |  |  |
|-----|-----|---|--|--|
|     |     |   |  |  |

| 🗵 Дошкольные группы        |              |                 |         |  |  |  |  |  |
|----------------------------|--------------|-----------------|---------|--|--|--|--|--|
| 2013-2014 2014-2015 2015-2 | 2016 🕂       |                 |         |  |  |  |  |  |
| Добавить                   | Добавить     |                 |         |  |  |  |  |  |
| Название                   | Возраст      | Кол-во вакансий | Удалени |  |  |  |  |  |
| А вторая младшая           | 3л.0м 4л.0м. | 0/23            | Удалить |  |  |  |  |  |
| А младшая                  | 2л.0м Зл.0м. | 0/18            | Удалить |  |  |  |  |  |
| А подготовительная         | 6л.0м 7л.0м. | 0/23            | Удалить |  |  |  |  |  |
| А средняя                  | 4л.0м 5л.0м. | 0/23            | Удалить |  |  |  |  |  |
|                            |              |                 |         |  |  |  |  |  |

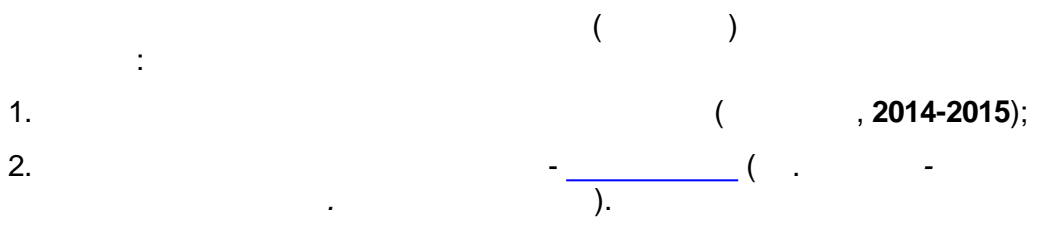

\_

3.

| Категория здоровья | Без ограничений                            | v                                |          |
|--------------------|--------------------------------------------|----------------------------------|----------|
| Программа          | От рождения до школы. Примерная основна    | я общеобразовательная программ 🔻 |          |
| Направленность     | Общеразвивающая                            | v                                |          |
| группы             | 14                                         |                                  | Добавить |
|                    |                                            | o works "Doforum"                |          |
| пет временных вака | нсии. для доравления новой вакансии нажмит | екнопку дооавить .               |          |
|                    | Сохранить                                  | Отменить                         |          |
|                    |                                            |                                  |          |
|                    | -                                          |                                  |          |
|                    |                                            |                                  |          |
| ,                  | ·                                          |                                  |          |
| •                  | (                                          | ) -                              |          |
|                    |                                            |                                  |          |
| •                  | - )                                        |                                  |          |
|                    | ; )                                        | /                                |          |
|                    |                                            |                                  |          |

| 7                       |                                                                           | _ |
|-------------------------|---------------------------------------------------------------------------|---|
|                         | 31 .                                                                      |   |
| Категория здоровы       | а Без ограничений •                                                       |   |
| Программа               | а От рождения до школы. Примерная основная общеобразовательная программ 💌 |   |
| Направленност<br>группы | Общеразвивающая 🔹                                                         |   |
| Временные вакан         | сии                                                                       |   |
| Начало 21.10.2013       | Окончание 13.01.2014 Количество мест 1 😫 Сохранить Отменить               |   |
|                         | Сохранить                                                                 |   |

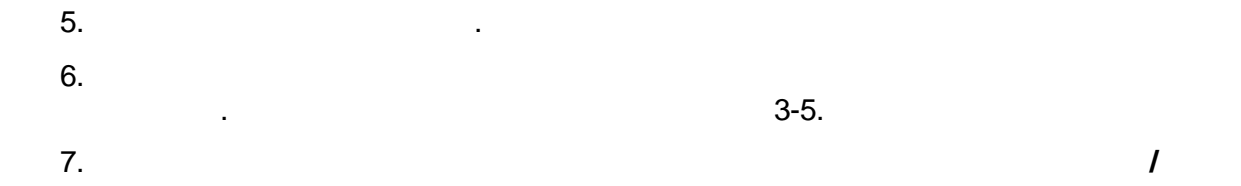

\_

,

| 1 |  |   |
|---|--|---|
|   |  |   |
|   |  |   |
|   |  | , |
|   |  |   |
|   |  |   |

-

•

| 134 | « - | » |
|-----|-----|---|
| 134 | « - | » |

-

-

| Категория здоровья                                         | Без ограничений • |               |                   |            |           |  |
|------------------------------------------------------------|-------------------|---------------|-------------------|------------|-----------|--|
| Направленность Общеразвивающая то Общеразвивающая трупрамм |                   |               |                   |            |           |  |
| Дата начал                                                 | 18                | Дата окончани | я Количество мест | Дейст      | вия       |  |
| 21.10.2013                                                 |                   | 13.01.2014    | 1                 | 🖉 изменить | 🛛 удалить |  |
| 02.12.2013                                                 |                   | 13.01.2014    | 1                 | 🖉 изменить | 🛿 удалить |  |
| Сохранить Отменить                                         |                   |               |                   |            |           |  |

9.2.6

٦

| ( . | <b>+</b> ,<br>- |   |         | ). |     |
|-----|-----------------|---|---------|----|-----|
|     | -               |   | ,<br>). |    | ( . |
|     | ,               | + |         |    |     |

| T | Классы    |   |           |          |
|---|-----------|---|-----------|----------|
|   | 2013-2014 | 2 | 2014-2015 | +        |
|   | Добавить  |   |           |          |
|   | Название  |   |           | Пр       |
|   | 1 a       |   |           | Общеобра |

| 😨 Классы                                       |                                                                                              |
|------------------------------------------------|----------------------------------------------------------------------------------------------|
| 2013-2014 2014-<br>Добавить<br>Название<br>1 а | 2015<br>Год<br>2008-2009<br>2009-2010<br>Ос 2010-2011<br>2011-2012<br>2012-2013<br>2015-2016 |
|                                                | 2016-2017                                                                                    |

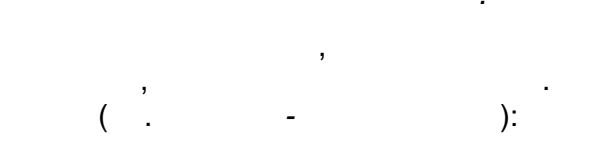

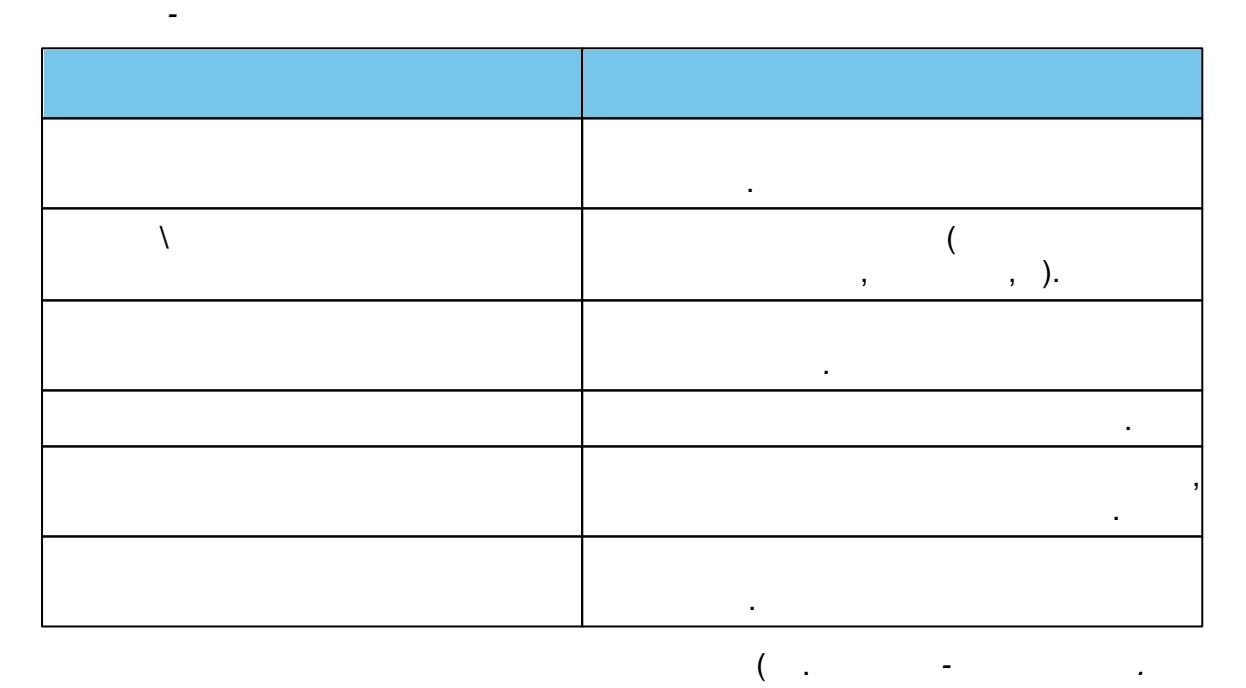

).

| 136 | « - | » |
|-----|-----|---|
|     |     |   |

| 💌 Классы            |                             | СОбновить |
|---------------------|-----------------------------|-----------|
| 2013-2014 2014-2    | 2015-2016 +                 |           |
| Параллель           | 1 🗸                         |           |
| Литера\Название     | a                           |           |
| Профиль             | Общеобразовательный 🔹       |           |
| Свободные вакансии  | 3                           |           |
| Макс. наполняемость | 25                          |           |
| Программа           | Начальное общее образование |           |
|                     | Сохранить Отменить          |           |

|   |           | <b>\</b>                         |             | ( .            |  |                 |       |           |
|---|-----------|----------------------------------|-------------|----------------|--|-----------------|-------|-----------|
| _ |           | ).                               |             |                |  |                 |       |           |
| V | Классы    |                                  |             |                |  |                 |       | СОбновить |
|   | 2013-2014 | 2014-2015 2015-2                 | 1016 +      |                |  |                 |       |           |
|   | Добавить  |                                  |             |                |  |                 |       |           |
|   | Название  |                                  | Проф        | риль           |  | Кол-во вакансий | Удале | ниө       |
|   | 1 a       | Общеобразовательный 3/25 Удалить |             |                |  |                 | пь    |           |
|   | 16        | Углубл                           | пенное изуч | ение предметов |  | 4/25            | Удали | ить       |
|   |           |                                  |             |                |  |                 |       |           |

.

,

,

-

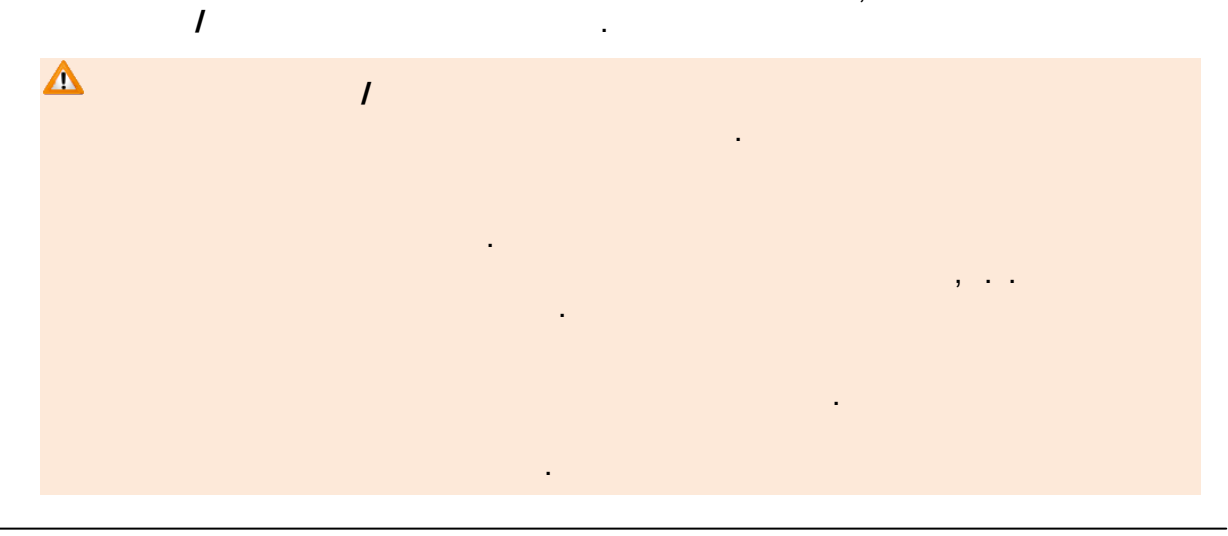

9.2.7

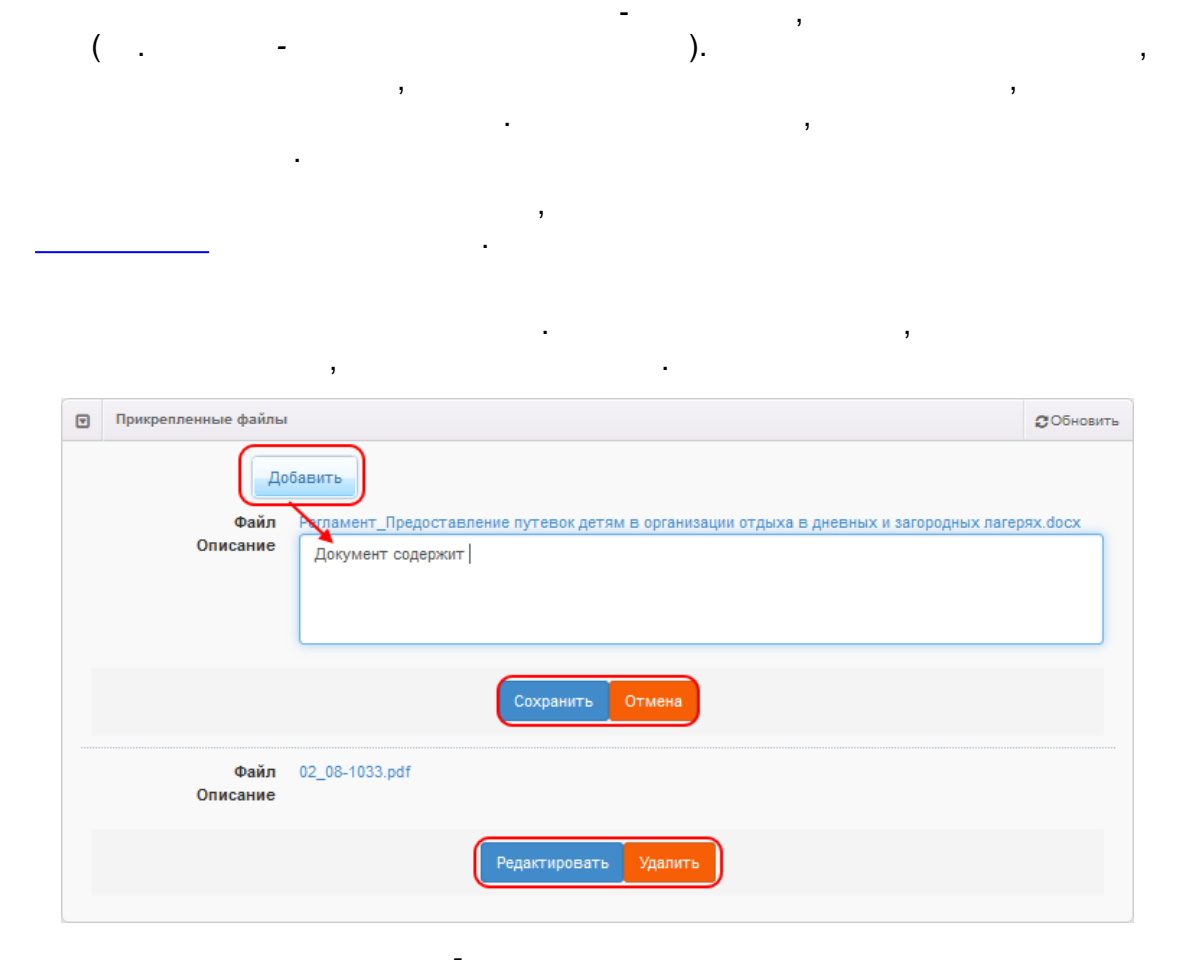

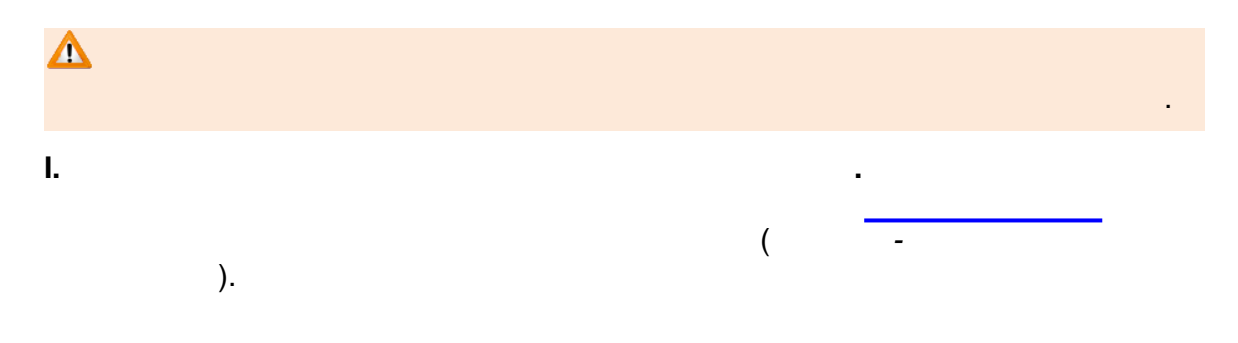

| 138 | « - | » |
|-----|-----|---|
| 138 | « - | » |

| Е-услуги.<br>Образование       | МБДОУ "Детокий сад № 10 "Радуга"                                                                                 |
|--------------------------------|----------------------------------------------------------------------------------------------------|
|                                | 🗐 Реестры 🕹 Детский с. Р.                                                                                        |
|                                | На утверждение                                                                                                   |
| Регистрация заявления 💽        |                                                                                                    |
| На утверждение                 |                                                                                                    |
| Персональные данные            | Выберите фильтр Название фильтра •                                                                               |
| Образовательные<br>организации | Применить                                                                                                    |
| Заявления 🔹                    |                                                                                                    |
|                                | <u>с</u> ш                                                                                                    |
|                                | Выбор колонок Показать 10 - записей                                                                              |
|                                | Дата † Ф Заявитель Ф Объект Ф                                                                                    |
|                                | 07.10.2015 13:06:05 <u>Детский с. Р.</u> <u>ОО: МБДОУ "Детский сад № 10 "Радуга" (Образовательные программы)</u> |
|                                | 07.10.2015 13:07:53 <u>Детский с. Р.</u> <u>ОО: МБДОУ "Детский сад № 10 "Радуга" (Дошкольные группы)</u>         |
|                                | (07.10.2015 17:56:00 <u>Детский с. Р.</u> <u>ОО: МБДОУ "Детский сад № 10 "Радуга" (Организация)</u>              |
|                                | 1 - 3 из 3 записей пред 1 спед >                                                                                 |
|                                |                                                                                                    |
|                                |                                                                                                    |
|                                | -                                                                                                    |
|                                | ,                                                                                                    |
|                                | ( -                                                                                                    |

| естры > Обра                                                            | азовательные                                                         | организации > МБДОУ "Детский сад № 10 "Радуга"                                                                                                    |                                                                            |
|-------------------------------------------------------------------------|----------------------------------------------------------------------|----------------------------------------------------------------------------------------------------|----------------------------------------------------------------------------|
| Просмотр                                                                | 🖋 Редактирован                                                       | 1IIC -                                                                                                    |                                                                            |
| Организация                                                             | мбдоу "Детски                                                        | ий сад № 10 "Радуга"                                                                                                    |                                                                            |
| ВНИМАНИ<br>может быт<br>Продолжить                                      | Е! Существу<br>гь только од                                          | ют не утвержденные запросы на изменение по этой организаци<br>ин запрос. Вы уверены что хотите создать новый запрос на изм                                                                                                    | ии. Утвержден<br>енение?                                                   |
| ВНИМАНИ!<br>может быт<br>Продолжить<br>Дата и время                     | Е! Существу<br>гь только од                                          | ют не утвержденные запросы на изменение по этой организаци<br>ин запрос. Вы уверены что хотите создать новый запрос на изм<br>Изменение                                                                                                    | ии. Утвержден<br>енение?<br>Действие                                       |
| ВНИМАНИ<br>может быт<br>Продолжить<br>дата и врамя<br>07.10.2015 17:56  | Е! Существу<br>гь только од<br>Э<br>отвятстванный<br>В Детский с. Р. | ют не утвержденные запросы на изменение по этой организаци<br>ин запрос. Вы уверены что хотите создать новый запрос на изм<br>изменение<br>ческ реботи:<br>Старое значение: с 7.30 до 19.30 выходне: суббота, воскресение<br>новое значение: с 7.30 до 19.30 выходне: воскресение                                                                                                    | ии. Утвержден<br>енение?<br>Действие<br>Сействие<br>Согластия<br>Согластия |
| ВНИМАНИ<br>может быт<br>Продолжить<br>Дата и время<br>07.10.2015 17:56  | E! Существу<br>гъ только од<br>ответственный<br>с Детский с. Р.      | ют не утвержденные запросы на изменение по этой организаци<br>ин запрос. Вы уверены что хотите создать новый запрос на изм<br>изменение<br>часы деботы.<br>Старое значение: с 7.30 до 19.30 выходне: суббота, воскресение<br>чим руковатиятият<br>Старое значение: поздеева татьяна Николаевна                                                                                                    | ии. Утвержден<br>енение?<br>Действие<br>Станкат                            |
| ВНИМАНИ<br>может быт<br>Продолжить<br>Дата и время<br>27.10.2015 17:56  | E! Существу<br>ть только од<br>отвитствинкый<br>с. Р.                | ют не утвержденные запросы на изменение по этой организаци<br>ин запрос. Вы уверены что хотите создать новый запрос на изм<br>Изменение<br>Часы, двботы:<br>Старое значение: с 7.38 до 19.38 выходне: суббота, воскресение<br>Новое значение: с 7.38 до 19.38 выходне: воскресение<br>Новое значение: гоздеева Татьяна Николаевна<br>Новое значение: гоздеева Татьяна Николаевна<br>Новое значение: гоздеева Татьяна Николаевна                                                                                                    | ии. Утвержден<br>енение?<br>Действие<br>С прикат                           |
| ВНИМАНИЕ<br>может быт<br>Продолжить<br>Дата и время<br>37.10.2015 17:56 | E! Существу<br>ть только од<br>отвитственный<br>детский с. Р.        | ют не утвержденные запросы на изменение по этой организаци<br>ин запрос. Вы уверены что хотите создать новый запрос на изм<br>Изменение<br>Часы двотты:<br>Старое значение: С 7.30 до 19.30 выпорые: субота, воскресение<br>Има пуссование: С 7.30 до 19.30 выпорые: субота, воскресение<br>Има пуссование: С 7.30 до 19.30 выпорые: субота, воскресение<br>Има пуссование: С 7.30 до 19.30 выпорые: субота, воскресение<br>Има пуссование: С 7.30 до 19.30 выпорые: субота, воскресение<br>Има пуссование: Иванова Елена Петроена<br>Ввод в эксплуатацию:<br>Старое вначение: Иванова Елена Петроена<br>Ввод в эксплуатацию: | ии. Утвержден<br>енение?<br>Действие<br>Фотмент                            |

. ).

-

1).

2).

(

:

).

| · · · · , |
|-----------|
|           |
|           |
|           |
|           |
|           |
|           |
|           |
|           |
|           |
|           |
|           |

.

(

,

•

## II.

\_

III. . ✓ . ( , ),

).

# IV.

8

(

V.

,

,

),

|                                                                                   | 🗐   Реестры          | 💄   Детский с. Р. |
|-----------------------------------------------------------------------------------|----------------------|-------------------|
| МБДОУ "Детский сад № 10 "Радуга"                                                  |                      |                   |
|                                                                                   |                      |                   |
| Просмотр Редактирование -                                                         |                      |                   |
| Организация МБДОУ "Дотокий оад № 10 "Радуга"                                      |                      | С Обновить        |
| Полное наименование Муниципальное бюджетное дошкольное образовательное учреждение | Детский сад № 10 "Ра | адуга"            |
| Краткое наименование МБДОУ "Детский сад № 10 "Радуга"                             |                      |                   |
| Номер 10                                                                          |                      |                   |
| Тип Дошкольная образовательная организация                                        |                      | ~                 |
| Форма организации Муниципальная                                                   |                      | ~                 |
| Организационная Дошкольная образовательная организация<br>структура               |                      | ~                 |
| Статус организации функционирует                                                  |                      | ~                 |
| Руководитель Поздеева Татьяна Николаевна                                          |                      |                   |

-

-

»

9.4

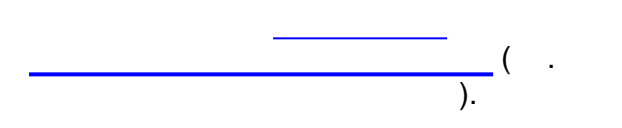

| * | Реестр<br>Выбе                                               | ры > Образовательные о<br>ерите фильтр Названи                                                                               | организации<br>ие фильтра |                                              |                                                                       | v              |  |  |  |
|---|--------------------------------------------------------------|----------------------------------------------------------------------------------------------------|---------------------------|----------------------------------------------|-----------------------------------------------------------------------|----------------|--|--|--|
|   | Применить<br>С III + ×<br>Выбор колонок Показать 10 - записе |                                                                                                    |                           |                                              |                                                                       |                |  |  |  |
|   |                                                              | Наименование 🕇 🍫                                                                                                    | Номер 🛷                   | Тип 🛷                                        | Адрес 🛷                                                               | Опубликовано 🛷 |  |  |  |
|   | 1                                                            | Муниципальное<br>бюджетное<br>общеобразовательное<br>учреждение лицей № 51<br>городского округа<br>Тольятти (д/с 101)        | 101                       | Дошкольная<br>образовательная<br>организация | 445037, Самарская<br>(обл), Тольятти (г),<br>Ленинский (пр-кт), д.25  | Нет            |  |  |  |
|   | 2                                                            | Автономная<br>некоммерческая<br>организация<br>дошкольного<br>образования "Планета<br>детства "Лада" Д/с №<br>106 "Изюминка" | 106                       | Дошкольная<br>образовательная<br>организация | 445028, Самарская<br>(обл), Тольятти (г),<br>Московский (пр-кт), д.53 | Нет            |  |  |  |
|   |                                                              | <u>Автономная</u><br>некоммерческая                                                                                          |                           |                                              |                                                                       |                |  |  |  |
|   |                                                              | -                                                                                                    |                           | ).                                           |                                                                       | (              |  |  |  |

- - ( , , , . . . . .);
- - ( , , , e-mail .);
- ;
- - ; • / - ;
- , ;
- - , , ,

« - .

-

|                                                                                                    |                                                                                                    |                                                                                      | с тор изюми                          |         |                                                                          |                                                                                                    |                                                |
|----------------------------------------------------------------------------------------------------|----------------------------------------------------------------------------------------------------|--------------------------------------------------------------------------------------|--------------------------------------|---------|--------------------------------------------------------------------------|----------------------------------------------------------------------------------------------------|------------------------------------------------|
| 🖋 Редактирование 🕞                                                                                                    |                                                                                                    |                                                                                      |                                      |         |                                                                          |                                                                                                    |                                                |
| • Организация Д/с 1                                                                                                    | 06 Изюминка (А, 6                                                                                                    | кв.)                                                                                 | 🕫 Обновить                           |         | Контактная информа.                                                      | ция                                                                                                    | 🛛 Обнові                                       |
| Автономная некоммерческая организ<br>дошкольного образования "Планета,<br>"Лада" Д/с № 106 "Изюминка"<br>Идентификатор 66е6саd3-73d7-448к<br>а3bc015319bc<br>Краткое назв. Д/с 106 Изюминка (4<br>Номер 106<br>Тип Дошкольная образо                                                                                                    |                                                                                                    |                                                                                      | ИЯ<br>-СТВА<br>сб-<br>кв.)<br>ельная |         | Сайт<br>Етаіі<br>Телефон(ы)<br>Факс<br>Адрес<br>Район<br>Доп. информация | -<br>zaved106@pdlada.ru<br>(8482) 600216,600256<br>-<br>445028, Самарская (о<br>(1), Московский (пр-кт)<br>Автозаводский | бл), Тольятти<br>53                            |
| Форма организац<br>Статус организац<br>Руководит<br>Часы рабс<br>Тип пита<br>Ввод в эксплуатац<br>Геогр. координк<br>Вышестоящее<br>И<br>Опубликов<br>Доп. информац                                                                                                    | ин Негосудар<br>Ии (Не заданс<br>ль Мещанинс<br>ты -<br>ию -<br>ты -<br>ты -<br>ню АНО ДО "Г<br>НН -<br>ню Нет<br>ия -                                                                                                    | ии<br>освенная<br>о)<br>ова Татьяна С<br>Планета детст                               | сергеевна<br>ва"Лада"                |         |                                                                          |                                                                                                    |                                                |
| • Образовательные                                                                                                    | программы                                                                                                    |                                                                                      |                                      |         |                                                                          |                                                                                                    | 📿 Обнові                                       |
| Особенности                                                                                                    |                                                                                                    |                                                                                      |                                      |         |                                                                          |                                                                                                    |                                                |
| <ul> <li>Особенности</li> <li>Особенности отсутст</li> <li>Дошкольные груп</li> </ul>                                                                                                    | зуют<br>Ты                                                                                                    |                                                                                      | <b>С</b> Обновить                    |         | Классы                                                                   |                                                                                                    | С Обнови<br>С Обнови                           |
| <ul> <li>Особенности</li> <li>Особенности отсутст</li> <li>Дошкольные груп</li> <li>2013-2014</li> <li>201</li> </ul>                                                                                                    | ауют<br>пы<br>4-2015                                                                                                    |                                                                                      | <b>С</b> Обновить                    | E<br>Kn | Классы<br>ассы отсутствуют                                               |                                                                                                    | С Обнови<br>С Обнови                           |
| <ul> <li>Особенности</li> <li>Особенности отсутст</li> <li>Дошкольные груп</li> <li>2013-2014</li> <li>20:</li> <li>Название</li> </ul>                                                                                                    | ауют<br>пы<br>4-2015<br>Возрас                                                                                                    | ат Кол-                                                                              | Обновить во вакансий                 | С       | Классы<br>ассы отсутствуют                                               |                                                                                                    | 2 Обнови<br>2 Обнови                           |
| <ul> <li>Особенности</li> <li>Особенности отсутст</li> <li>Дошкольные груп</li> <li>2013-2014</li> <li>2013-2014</li> <li>В подготовительная</li> </ul>                                                                                                    | зуют<br>ты<br>4-2015<br>6л.0м7л.                                                                                                    | от Колч<br>.0м 0/23                                                                  | Обновить<br>во вакансий              | E<br>Kn | Классы<br>ассы отсутствуют                                               |                                                                                                    | 2 Обнови<br>2 Обнови                           |
| <ul> <li>Особенности</li> <li>Особенности отсутст</li> <li>Дошкольные груп</li> <li>2013-2014</li> <li>2013-2014</li> <li>В подготовительная</li> <li>Б подготовительная</li> </ul>                                                                                                    | вуют<br>ты<br>4-2015<br>6л.0м7л<br>6л.0м7л                                                                                                    | от Кол-1<br>.0M 0/23<br>.0M 0/23                                                     | Обновить во вакансий                 | T<br>Kn | Классы<br>ассы отсутствуют                                               |                                                                                                    | 2 Обнови<br>2 Обнови                           |
| <ul> <li>Особенности</li> <li>Особенности отсутст</li> <li>Дошкольные груп</li> <li>2013-2014</li> <li>2013-2014</li> <li>2013-2014</li> <li>В подготовительная</li> <li>Б подготовительная</li> <li>А средняя</li> </ul>                                                                                                    | вуют<br>ны<br>4-2015<br>4-2015<br>Возрас<br>6л.0м7л.<br>6л.0м7л.<br>4л.0м5л.                                                                                                    | тт Кол-<br>Ом 0/23<br>Ом 0/23                                                        | © Обновить<br>но вакансий            | Г       | Классы<br>ассы отсутствуют                                               |                                                                                                    | С Обнови<br>С Обнови                           |
| <ul> <li>Особенности</li> <li>Особенности отсутст</li> <li>Дошкольные груп</li> <li>2013-2014</li> <li>20:</li> <li>Название</li> <li>В подготовительная</li> <li>А средняя</li> <li>А подготовительная</li> </ul>                                                                                                    | вуют<br>4-2015<br>4-2015<br>Возрас<br>6л.0м7л.<br>6л.0м7л.<br>6л.0м7л.                                                                                                    | т Колч<br>ОЛМ 0/23<br>ОМ 0/23<br>ОМ 0/23<br>ОЛИ 0/23                                 | © Обновить<br>во вакамсий            | E<br>Kn | Классы<br>ассы отсутствуют                                               |                                                                                                    | 2 Обнови<br>2 Обнови                           |
| Особенности     Особенности     Особенности отсутст     Дошкольные груп     2013-2014 20     Название     В подготовительная     А средняя     А подготовительная     А вторая младшая                                                                                                    | вуют<br>ты<br>4-2015<br>Возрас<br>6л.0м7л.<br>6л.0м7л.<br>4л.0м5л.<br>6л.0м7л.<br>3л.0м4л.                                                                                                    | тт Кон-<br>ом 0/23<br>Ом 0/23<br>Ом 0/23<br>Ом 0/23<br>Ом 0/23                       | Обновить<br>во важансий              | T<br>Kn | Классы<br>ассы отсутствуют                                               |                                                                                                    | 2 Обнови                                       |
| Особенности     Особенности отсутст     Особенности отсутст     Особенности отсутст     Особенности отсутст     Особенности отсутст     Особенности отсутст     Особенности отсутст     Особенности отсутст     Особенности отсутст     Особенности     Особенности      Особенности     Особенности | ауют<br>4-2015<br>4-2015 | т Конч<br>ОМ 0/23<br>ОМ 0/23<br>ОМ 0/23<br>ОМ 0/23<br>ОМ 0/23<br>ОМ 0/23             | Обновить<br>но вахансий              | E<br>Kn | Классы<br>ассы отсутствуют                                               |                                                                                                    | 2 Обнови                                       |
| <ul> <li>Особенности</li> <li>Дошкольные груп</li> <li>Дошкольные груп</li> <li>2013-2014</li> <li>2013-2014</li> <li>2014-2014</li> <li>2014-2014</li></ul>                                                                                                    | ауют<br>4-2015<br>4-2015<br>Веврае<br>6л.0м7л.<br>6л.0м7л.<br>4л.0м5л.<br>4л.0м5л.<br>3л.0м4л.<br>2л.0м3л.<br>5л.0м6л.                                                                                                    | т Кол-<br>ОМ 0/23<br>ОМ 0/23<br>ОМ 0/23<br>ОМ 0/23<br>ОМ 0/23<br>ОМ 0/23<br>ОМ 0/23  | с Обновить<br>по пакамсий            | E<br>Kn | Классы<br>ассы отсутствуют                                               |                                                                                                    | 2 Обнови                                       |
| Особенности           Сособенности отсутст           Дошкольные груп           2013-2014         20           Изавание         20           В подготовительная           Б подготовительная           А средняя           А подготовительная           А вторая младшая           А старшая                                                                                                    | ayio7<br>tel<br>4-2015<br>4-2015<br>6n.0m7n.<br>6n.0m7n.<br>6n.0m7n.<br>6n.0m7n.<br>3n.0m4n.<br>2n.0m3n.<br>5n.0m6n.                                                                                                    | т Кон-<br>Ом 0/23<br>Ом 0/23<br>Ом 0/23<br>Ом 0/23<br>Ом 0/23<br>Ом 0/23<br>Ом 0/23  | С Обновить<br>во вахансий            | E<br>Kn | Классы<br>ассы отсутствуют                                               |                                                                                                    | 2 Обнови                                       |
| Особенности     Особенности отсутст     Дошкольные груп     2013-2014 20:     Название     В подготовительная     А подготовительная     А подготовительная     А подготовительная     А подготовительная     А подготовительная     Старшая     Старшая     История                                                                                                    | ayioT<br>tite<br>4-2015<br>4-2015<br>Bospace<br>6n.0M7n.<br>6n.0M7n.<br>3n.0M4n.<br>2n.0M3n.<br>5n.0M6n.                                                                                                    | хт Колн<br>Ом 0/23<br>Ом 0/23<br>Ом 0/23<br>Ом 0/23<br>Ом 0/23<br>Ом 0/23<br>Ом 0/23 | © Обновить<br>во пахансий            | C Kn    | Классы<br>ассы отсутствуют                                               |                                                                                                    | С Обнови                                       |
| Особенности     Особенности отсутст     Дошкольные груп     2013-2014 20     Иазвание     В подготовительная     А подготовительная     А подготовительная     А вторая младшая     А кладшая     Старшая         Мстория     Дута и время     Дата и время                                                                                                    | ayıor<br>ны<br>4-2015<br>Возрас<br>6л.0м7л.<br>6л.0м7л.<br>3л.0м4л.<br>2л.0м3л.<br>5л.0м6л.                                                                                                    | т Кон-<br>ОМ 0/23<br>ОМ 0/23<br>ОМ 0/23<br>ОМ 0/23<br>ОМ 0/23<br>ОМ 0/23<br>ОМ 0/23  | © Обновить<br>по пакамения           | C Kn    | Классы<br>ассы отсутствуют<br>Изменение                                  |                                                                                                    | с Обнови<br>с Обнови<br>с Обнови<br>Коментарий |

| ,                                                                                                    | ,<br>( .   | . ·                                          |                                                                       | ×,<br>).      |
|----------------------------------------------------------------------------------------------------|------------|----------------------------------------------|-----------------------------------------------------------------------|---------------|
| Выберите фильтр Названи                                                                                                    | ие фильтра |                                              |                                                                       |               |
| Примен<br>С III + ×<br>Выбор колонок                                                                                                    | ить        |                                              | Ποι                                                                   | казать 10 - : |
| 📕 Наименование 🕇 🛷                                                                                                    | Номер 🛷    | Тип 🛷                                        | Адрес 🛷                                                               | Опубликовано  |
| Муниципальное<br>бюджетное<br>общеобразовательное<br>учреждение лицей № 51<br>городского округа<br>Тольятти (д/с 101)                                                  | <u>101</u> | Дошкольная<br>образовательная<br>организация | 445037, Самарская<br>(обл), Тольятти (г),<br>Ленинский (пр-кт), д.25  | Нет           |
| Автономная<br>некоммерческая<br>урганизация<br>юшкольного<br>образования "Планета<br>етства "Лада" Д/с №<br>06 "Изюминка"                                              | <u>106</u> | Дошкольная<br>образовательная<br>организация | 445028, Самарская<br>(обл), Тольятти (г),<br>Московский (пр-кт), д.53 | Нет           |
| <ul> <li>Автономная<br/>некоммерческая<br/>организация</li> <li>з и пошкольного<br/>образования "Планета<br/>детства "Лада" Д/с №122<br/>"Красное солнышко"</li> </ul> | <u>122</u> | Дошкольная<br>образовательная<br>организация | 445036, Самарская<br>(обл), Тольятти (г),<br>Дзержинского (ул), д.47  | Нет           |
| <u>Автономная</u><br>некоммерческая                                                                                                    |            |                                              |                                                                       |               |

10

- : , , , ; ; , , ( ),; , , ; ;

;

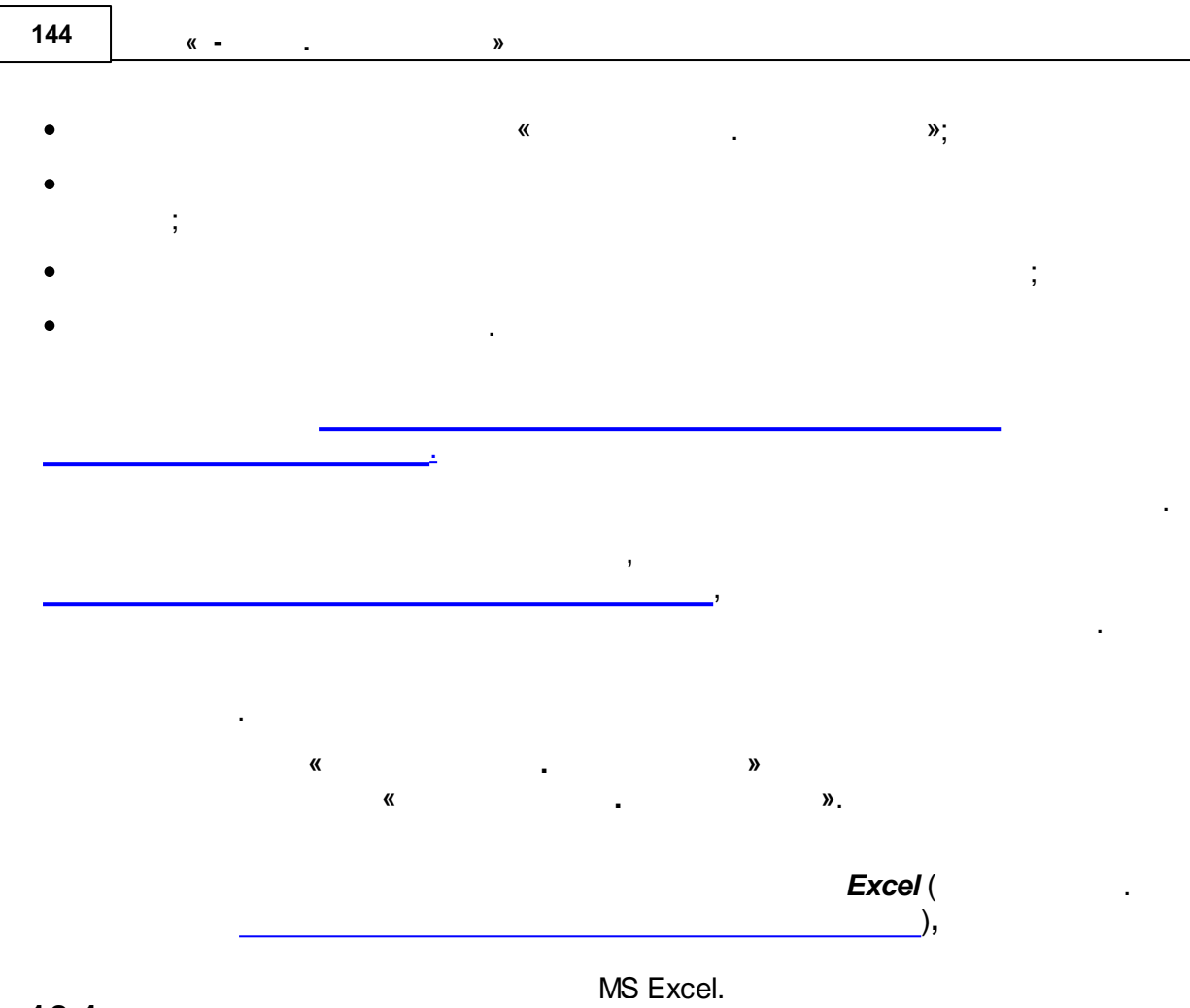

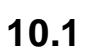

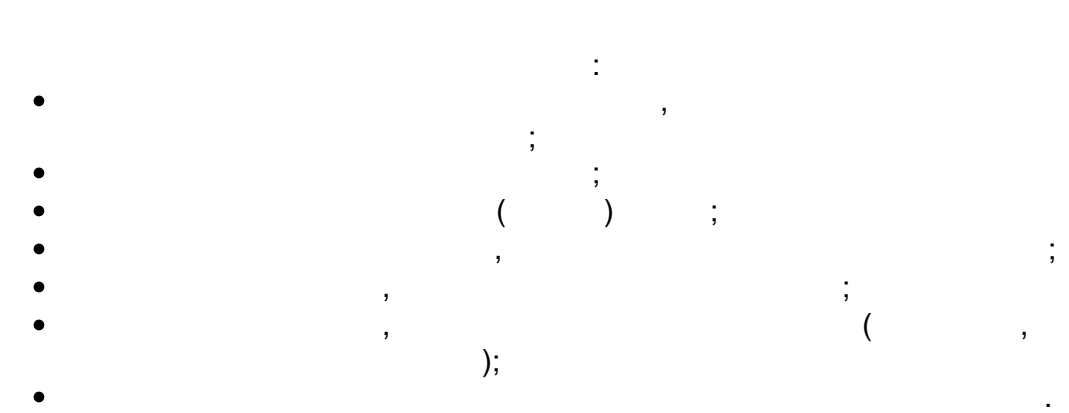
### 10.1.1

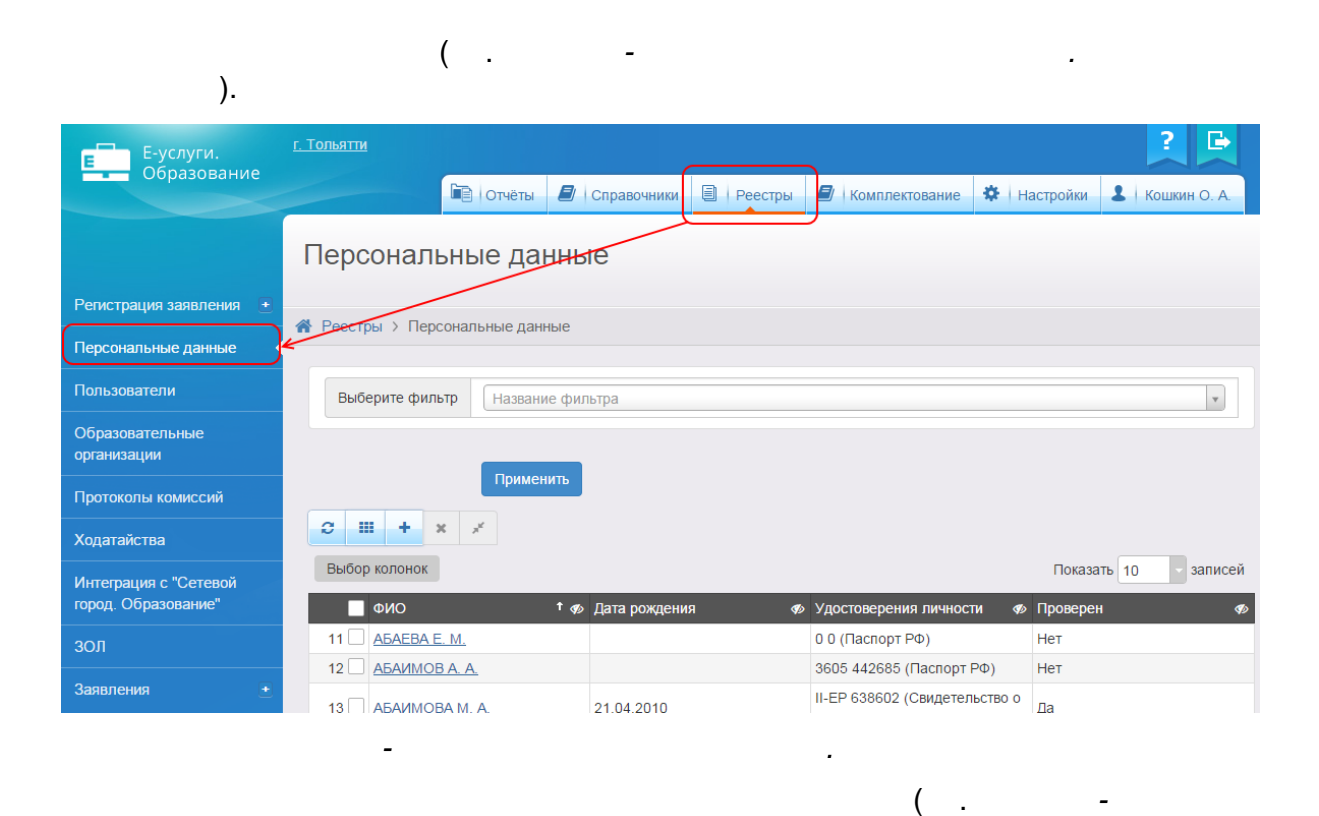

).

| 146 <u>«</u> » |
|----------------|
|----------------|

| Персональные данны                                                                                                    | Ie                            |                                                                                                    |                                                                                                    |
|----------------------------------------------------------------------------------------------------|-------------------------------|----------------------------------------------------------------------------------------------------|----------------------------------------------------------------------------------------------------|
| Реестры > Персональные данные                                                                                                    |                               |                                                                                                    |                                                                                                    |
| Выберите фильтр Название фил                                                                                                    | њтра                          |                                                                                                    | <b>v</b>                                                                                                    |
| Применить                                                                                                    |                               |                                                                                                    | Показать 10 записей                                                                                                    |
|                                                                                                    |                               |                                                                                                    |                                                                                                    |
| 🔲 ФИО 🕇 🍫                                                                                                    | Дата рождения 🛷               | Удостоверения личности 🛷                                                                                                    | Проверен 🛷                                                                                                    |
| ФИО         ↑ Ф           11         АБАЕВА Е. М.                                                                                                    | Дата рождения 🛷               | Удостоверения личности 🛷<br>0 0 (Паспорт РФ)                                                                                                    | Проверен Ø                                                                                                    |
| ФИО         ↑ Ф           11         АБАЕВА Е. М.           12         АБАИМОВ А. А.                                                                                                    | Дата рождения 🛷               | Удостоверения личности<br>0 0 (Паспорт РФ)<br>3605 442685 (Паспорт РФ)                                                                                                    | Проверен 🛷<br>Нет<br>Нет                                                                                                    |
| ФИО         ↑ Ø           11         АБАЕВА Е. М.           12         АБАИМОВ А. А.           13         АБАИМОВА М. А.                                                                                                    | Дата рождения 🛷<br>21.04.2010 | Удостоверения личности<br>0 0 (Паспорт РФ)<br>3605 442685 (Паспорт РФ)<br>II-EP 638602 (Свидетельство о<br>рождении)                                                                                                    | Проверен <ul><li></li></ul>                                                                                                    |
| ФИО         ↑ Ø           11         АБАЕВА Е. М.           12         АБАИМОВ А. А.           13         АБАИМОВА М. А.           14         АБАИМОВА Н. Л.                                                                         | Дата рождения 🛷<br>21.04.2010 | Удостоверения личности         ♦           0 0 (Паспорт РФ)         3605 442685 (Паспорт РФ)         1           II-EP 638602 (Свидетельство о рождении)         3605 444819 (Паспорт РФ)         3                                                                                                    | Проверен                                                                                                    |
| ФИО       ↑ Ø         11       АБАЕВА Е. М.         12       АБАИМОВ А. А.         13       АБАИМОВА М. А.         14       АБАИМОВА Н. Л.         15       АБАИМОВА С. А.                                                           | Дата рождения                 | Удостоверения личности         ♦           0 0 (Паспорт РФ)         3605 442685 (Паспорт РФ)           II-EP 638602 (Свидетельство о рождении)         3605 444819 (Паспорт РФ)           II-EP 513104 (Свидетельство о рождении)         6000 ставания                                                                                                    | Проверен ◆ Нет Да Да                                                                                                    |
| ФИО         ↑ Ф           11         АБАЕВА Е. М.           12         АБАИМОВ А. А.           13         АБАИМОВА М. А.           14         АБАИМОВА Н. Л.           15         АБАИМОВА С. А.           16         АБАИМОВА С. А. | Дата рождения                 | Удостоверения личности         ♦           0 0 (Паспорт РФ)         3605 442685 (Паспорт РФ)         1           II-EP 638602 (Свидетельство о рождении)         3605 444819 (Паспорт РФ)         1           3605 444819 (Паспорт РФ)         1         1           II-EP 513104 (Свидетельство о рождении)         0         1           II-EP 513104 (Свидетельство о рождении)         0         0                                                                                      | Проверен ◆ Нет Нат Да Да Д |
| ФИО         † Ф           11         АБАЕВА Е. М.           12         АБАИМОВ А. А.           13         АБАИМОВ А. А.           14         АБАИМОВА Н. Л.           15         АБАИМОВА С. А.           16         АБАЙДУЛИН А. А. | Дата рождения                 | Удостоверения личности         ♦           0 0 (Паспорт РФ)         3605 442685 (Паспорт РФ)           II-EP 638602 (Свидетельство о рождении)         3605 444819 (Паспорт РФ)           II-EP 513104 (Свидетельство о рождении)         1           II-EP 513104 (Свидетельство о рождении)         0           II-EP 513104 (Свидетельство о рождении)         0           II-EP 513104 (Свидетельство о рождении)         0           II-EP 513104 (Свидетельство о рождении)         0 | Проверен ◆ Нет Да Да Да Да Да Да Да Да Да Да Да Да Да Да Да Да Да Да Да Да Да Да Да Да Да Да Да Да Да Да Да Да Да Да Да Да Да Да Да Да Да Да Да Да Да Да Да Да Да Да Да Да Да Да Да Да Да Да                                                                                                    |

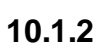

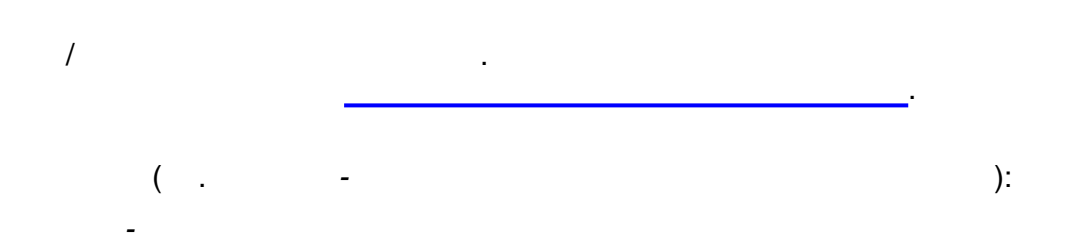

| y y | ( ,<br>,)<br> |
|-----|---------------|
|     |               |
|     |               |
|     |               |
|     |               |

.

,

.

,

| ( , ). |
|--------|
|        |
|        |
|        |

10.1.3

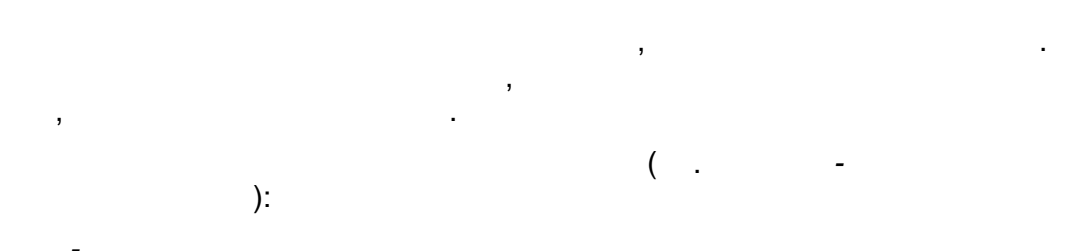

.

| , .                                   |
|---------------------------------------|
|                                       |
| ,                                     |
| · ·                                   |
| <br>· ·                               |
| <br>· ·                               |
| <br>· ·                               |
| <br>                                  |
|                                       |
|                                       |
| , , , , , , , , , , , , , , , , , , , |
| <b></b> ).                            |
| · ·                                   |
| ,                                     |

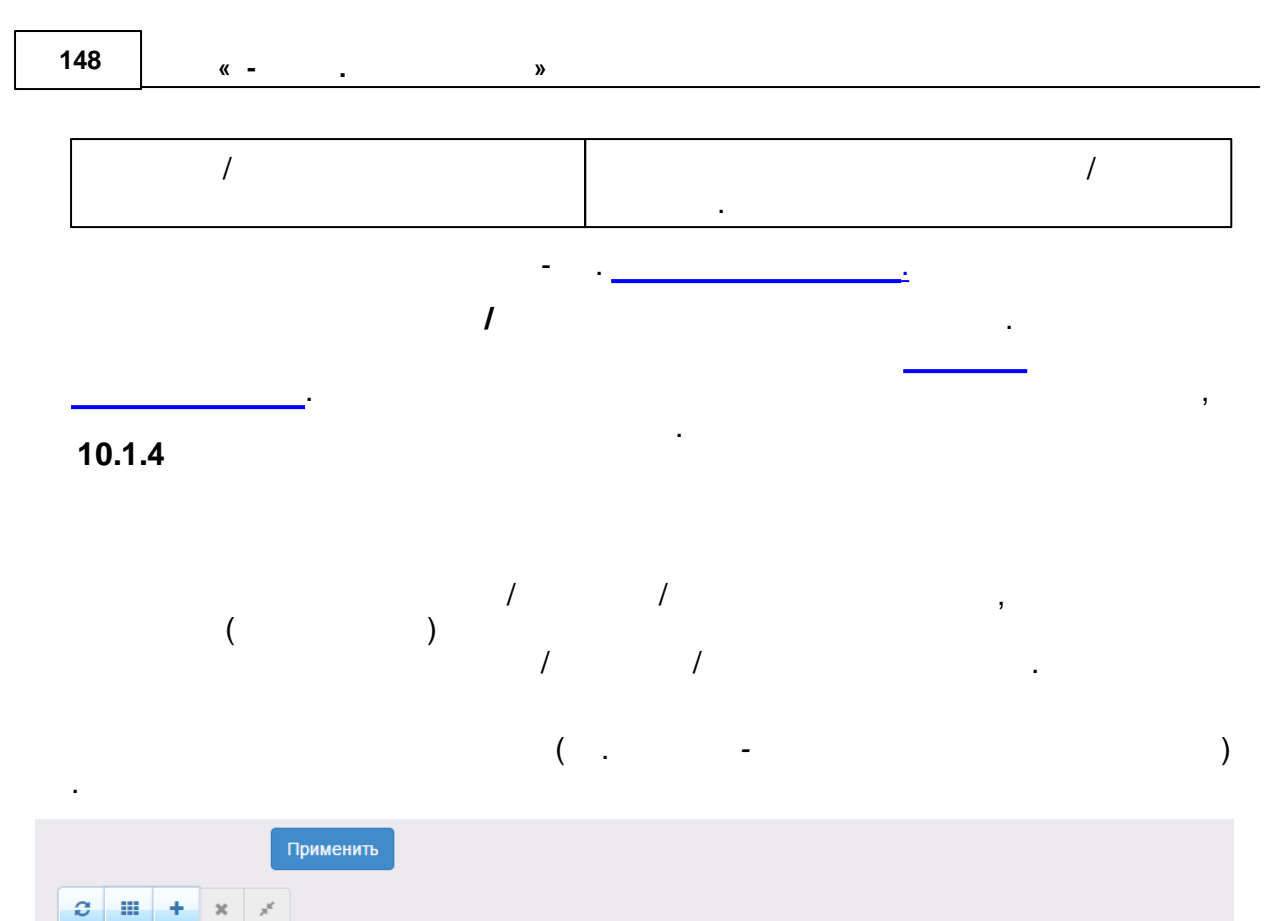

| Выбор колонок Показать 10 - записей |                 |                                               |            |                                    |  |
|-------------------------------------|-----------------|-----------------------------------------------|------------|------------------------------------|--|
| 🗖 ΦΝΟ 🚺 🐠                           | Дата рождения 🛷 | Удостоверения личности<br>Ф                   | Проверен 🛷 | Родители/Опекуны 🛷                 |  |
| 11 🗌 АБАЕВА Е. М.                   |                 | 0 0 (Паспорт РФ)                              | Нет        | -                                  |  |
| 12 🗌 АБАИМОВ А. А.                  |                 | 3605 442685 (Паспорт<br>РФ)                   | Нет        | -                                  |  |
| 13 🗌 АБАИМОВА М. А.                 | 21.04.2010      | II-EP 638602<br>(Свидетельство о<br>рождении) | Да         | АБАИМОВА Н.Л.<br>(Родитель)        |  |
| 14 🗌 АБАИМОВА Н. Л.                 |                 | 3605 444819 (Паспорт<br>РФ)                   | Да         | -                                  |  |
| 15 🗌 <u>АБАИМОВА С. А.</u>          | 30.01.2008      | II-EP 513104<br>(Свидетельство о<br>рождении) | Да         | <u>АБАИМОВА Н.Л.</u><br>(Родитель) |  |
| 16 🗌 АБАИМОВА С. А.                 | 30.01.2008      | II-EP 513104<br>(Свидетельство о<br>рождении) | Нет        | <u>АБАИМОВ А.А.<br/>(Родитель)</u> |  |
|                                     |                 | II-EP 855237                                  |            |                                    |  |

| ( |  |  | - |  | ): |
|---|--|--|---|--|----|
|---|--|--|---|--|----|

,

(

- . .);
- -
- / -
- • •
- -
- - , , · · · ·
- © « », . 2015

;

;

,

#### АБАИМОВА СОФЬЯ АЛЕКСЕЕВНА Реестры > Персональные данные > АБАИМОВА СОФЬЯ АЛЕКСЕЕВНА 🖋 Редактирование 🔻 🗑 Общее 🕃 Обновить 🔄 Документы 🛙 Обновить 1. Свидетельство о рождении II-EP 513104 Идентификатор 9434f932-67fd-462d-89e1-a3bc015385b9 Фамилия АБАИМОВА Имя СОФЬЯ Отчество АЛЕКСЕЕВНА Пол Неизвестно Дата рождения 30.01.2008 СНИЛС 343-546-576 57 Проверен Да Возраст 7 л. 3 мес. (на 01.05.2015) 6 л. 8 мес. (на 23.10.2014) • Заявления • Родители/Опекуны 🔁 Обновить 🖁 Обновить 1. Родитель: АБАИМОВА Н.Л. 1. 36440/3П/111118153 (заявление на перевод) Заявление в ДОО Зарегистрировано 18.11.2011 14:33:46 Статус Очередник Роль Ребенок • История 🛿 Обновить Дата и время Ответственный Действие Комментарий Изменение 23.10.2014 13:04:07 Кошкин О. А. Изменение СНИЛС: Новое значение: 34354657657

10.1.5

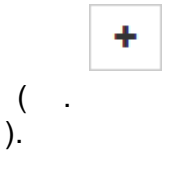

,

| 150 <sub>«</sub> |
|------------------|
|------------------|

-

| Создание персональных данных<br>Реестры > Персональные данные > Создание персональны | ых данных          |              |
|--------------------------------------------------------------------------------------|--------------------|--------------|
| • Персональные данные                                                                |                    |              |
| ΦΝΟ                                                                                  | Удостоверение личн | ости         |
| Фамилия БУЛКИН                                                                       | Тип документа      | Паспорт РФ 🔹 |
| Имя КРЕНДЕЛЬ                                                                         | Серия              | 2343         |
| Отчество БАТОНОВИЧ                                                                   | Номер              | 344234       |
|                                                                                      | Выдан              | РОВД         |
|                                                                                      | Дата выдачи        | 01.10.2004   |
| <b>Добавить</b> Отменить                                                             |                    |              |
| - ,                                                                                  |                    |              |

»

( . - ):

| , ,<br>, | ,        |
|----------|----------|
|          | ,        |
|          | , ,<br>, |

,

, ( .

).

### Выбор

Персональные данные добавлены

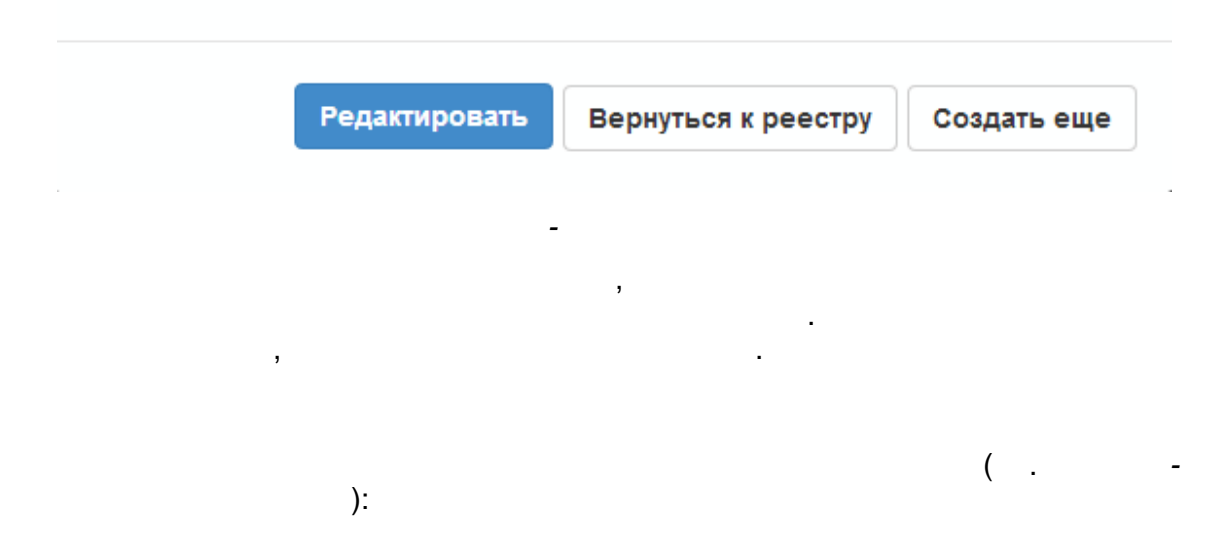

| , | ,                                     |
|---|---------------------------------------|
|   |                                       |
|   |                                       |
|   |                                       |
|   | · · · · · · · · · · · · · · · · · · · |
|   |                                       |
|   | ,                                     |
|   | (,,                                   |
|   | , ).                                  |
|   |                                       |

,

( . <del>-</del> ).

| 152 | « - | » |  |  |
|-----|-----|---|--|--|
|     |     |   |  |  |

| <ul> <li>Просмотр</li> <li>Редактирование</li> <li>Проверить через ЗАГС</li> </ul> |               |              |
|------------------------------------------------------------------------------------|---------------|--------------|
| 🐨 Общее                                                                            |               | 🙄 Обновить   |
| Фамилия Булкин                                                                     | Пол           | Неизвестно • |
| Имя КРЕНДЕЛЬ                                                                       | Дата рождения | 09.10.1996   |
| Отчество БАТОНОВИЧ                                                                 | СНИЛС         |              |
| 🔲 Проверен                                                                         |               |              |
| Сохранить Отменить                                                                 |               |              |

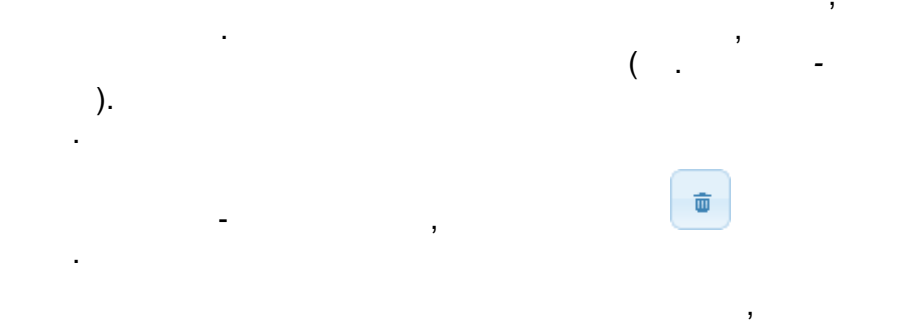

| r |   |   | )  |
|---|---|---|----|
|   | • | - | ). |
|   |   |   |    |

| 🛛 Документы   |                          |   |               | 🔁 Обновить |
|---------------|--------------------------|---|---------------|------------|
| Тип документа | Паспорт СССР<br>Добавить |   |               | •          |
| Паспорт РФ    |                          | Ē | Другой        | Û          |
| Серия         | 2343                     |   | Номер уц54543 |            |
| Номер         | 344234                   |   |               |            |
| Выдан         | РОВД                     |   |               |            |
| Дата выдачи   | 01.10.2004               |   |               |            |
| Co            | хранить Отменить         |   |               |            |

/

-

| 153 |  |
|-----|--|
|-----|--|

,

| / | ). | ( .        |
|---|----|------------|
|   |    | 0.05.00000 |

| Родители/Опекуны |                    | С ООНОВИТЬ |
|------------------|--------------------|------------|
| Тип родства      | Отец<br>Добавить   | •          |
|                  | Сохранить Отменить |            |

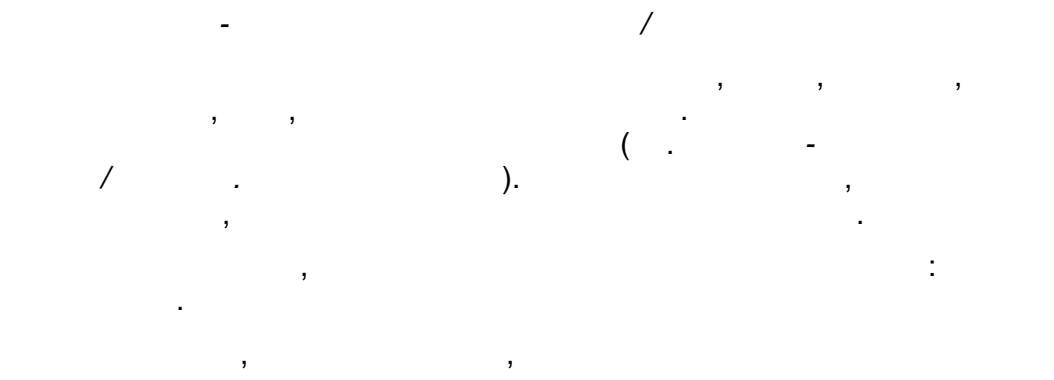

,

| 154 | « - | » |  |  |
|-----|-----|---|--|--|
|     |     |   |  |  |

| Опекуны                    |                          |                   |                    |            |
|----------------------------|--------------------------|-------------------|--------------------|------------|
| Фамилия                    | Фёдоров                  |                   | Пол                | Неизвестно |
| Имя                        |                          |                   | Проверен           | Любой 🔹    |
| Отчество                   |                          |                   | снилс              |            |
| Учитывать дату<br>рождения |                          |                   |                    | Поиск      |
| ФЁДОРОВ СТАНИСЛАВ          | СТАНИСЛАВОВИЧ            |                   |                    |            |
| Пол<br>Дата рождения       | Неизвестно<br>03.00.2008 | СНИЛС<br>Проверен | 10149729717<br>Нет |            |
| ФЁДОРОВ ЮРИЙ ЮРЬЕ          | вич                      |                   |                    | F          |
| Пол<br>Дата рождения       | Неизвестно<br>24.00.2012 | СНИЛС<br>Проверен | 10122203063<br>Нет |            |
| ФЁДОРОВ ЮРИЙ ОЛЕГС         | рвич                     |                   |                    |            |
| Пол<br>Дата рождения       | Неизвестно<br>02.00.2008 | СНИЛС<br>Проверен | 10098810966<br>Нет |            |
| ФЁДОРОВ ОЛЕГ ЮРЬЕВ         | зич                      |                   |                    |            |
| Пол                        | Неизвестно               | снилс             | 10805457697        |            |
|                            |                          |                   | (                  | ,          |
| /                          | ,                        | ,                 | ( .                | ).         |

155

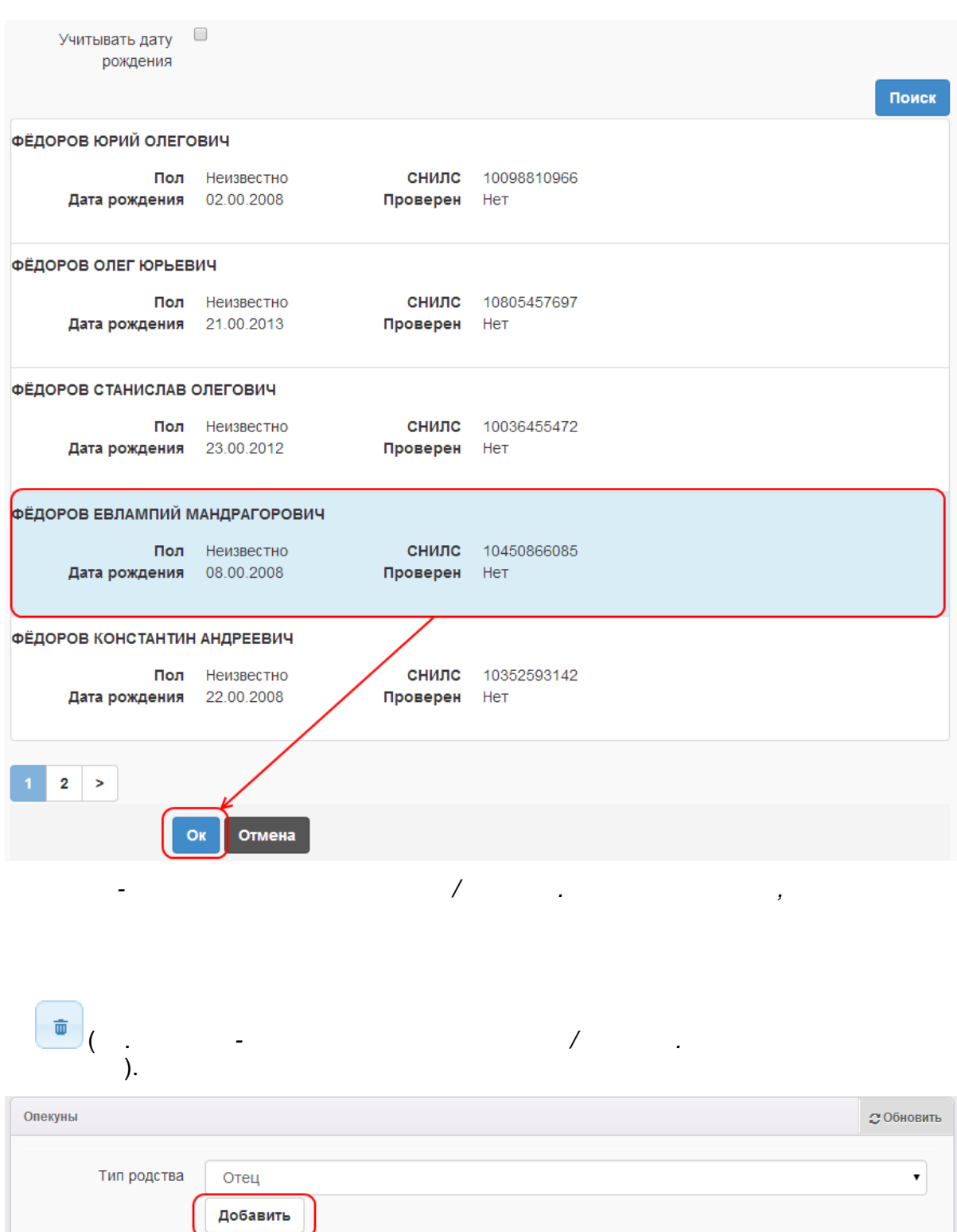

| Добавить              |  |
|-----------------------|--|
| 1. Отец. ФЁДОРОВ Е.М. |  |
| Сохранить Отменить    |  |

/ .

,

| 156 | « - | * |
|-----|-----|---|
|-----|-----|---|

٦

| 10.1.6                             |                 |                                               |            |                             |
|------------------------------------|-----------------|-----------------------------------------------|------------|-----------------------------|
| ).<br>)                            | (               | :                                             |            |                             |
| )                                  | , ,             |                                               | · · ·,     | ;                           |
| 1)<br>;                            |                 | ,                                             | :          |                             |
| 2)<br>С III + X X<br>Выбор колонок |                 |                                               | По         | казать 10 🔽 записей         |
| ∎ ФИО 1                            | 🛷 Дата рождения | Удостоверения личности<br>Ф                   | Проверен 🛷 | Родители/Опекуны 🍫          |
| 11 🗌 АБАЕВА Е. М.                  |                 | 0 0 (Паспорт РФ)                              | Нет        | -                           |
| 12 🗌 <u>АБАИМОВ А. А.</u>          |                 | 3605 442685 (Паспорт<br>РФ)                   | Нет        | -                           |
| 13 🗌 Абаймова М. А.                | 21.04.2010      | II-ЕР 638602<br>(Свидетельство о<br>рождении) | Да         | АБАИМОВА Н.Л.<br>(Родитель) |
| 14 - АБАИМОВА Н. Л.                |                 | 3605 444819 (Паспорт<br>РФ)                   | Да         | -                           |
| ▶ 11 🔽 АБАИМОВА С. А.              | 30.01.2008      | II-EP 513104<br>(Свидетельство о<br>рождении) | Да         | АБАИМОВА Н.Л.<br>(Родитель) |
| 16 АБАИМОВА С. А.                  | 30.01.2008      | II-ЕР 513104<br>(Свидетельство о              | Нет        |                             |

( . -):

| Объединение                                                                                                    | e                                              |                                                |                                  |                                         |                                                 |                                                                    |                                            |                                   |                         |
|----------------------------------------------------------------------------------------------------|------------------------------------------------|------------------------------------------------|----------------------------------|-----------------------------------------|-------------------------------------------------|--------------------------------------------------------------------|--------------------------------------------|-----------------------------------|-------------------------|
| Фам                                                                                                    | милия                                          | АБАИМОВА                                       |                                  |                                         |                                                 |                                                                    |                                            |                                   |                         |
|                                                                                                    | Имя                                            | СОФЬЯ                                          |                                  |                                         |                                                 |                                                                    | T                                          | ľ                                 |                         |
| Отч                                                                                                    | ество                                          | АЛЕКСЕЕВН                                      | HA                               |                                         |                                                 |                                                                    | v                                          | Ø                                 |                         |
| Дата рож,                                                                                                    | дения                                          | 23.10.2014                                     |                                  |                                         |                                                 |                                                                    |                                            |                                   |                         |
|                                                                                                    | Пол                                            | Не выбрано                                     | )                                |                                         |                                                 |                                                                    |                                            | •                                 |                         |
| с                                                                                                    | нилс                                           | 343-546-576                                    | 57                               |                                         |                                                 |                                                                    |                                            |                                   |                         |
| Doramour                                                                                                    |                                                |                                                |                                  |                                         |                                                 |                                                                    |                                            |                                   |                         |
| Внимание!                                                                                                    | ы<br>Вы може                                   | ете выбрать тол                                | іько по (                        | одному до                               | кументу каждо                                   | го вида, за исключением                                            | документ                                   | тов с типс                        | ом "Другое"             |
| Внимание!<br>Свидетел<br>Паспорт                                                                                                | ы<br>Вы може<br>Тип<br>пьство о р<br>РФ        | ете выбрать тол                                | серия<br>II-ЕР<br>3605           | одному дол<br>номер<br>513104<br>444819 | кументу каждо<br>Дата выдачи<br>-<br>12.07.2006 | го вида, за исключением<br>-<br>Автозаводским РУВД г.              | документ<br>Выдано<br>Тольятти             | тов с типс                        | ом "Другое"<br>кой обл. |
| <ul> <li>Зарадокументе</li> <li>Внимание!</li> <li>Свидетел</li> <li>Свидетел</li> <li>Паспорт</li> <li>Родственн</li> </ul>    | ы<br>Вы може<br>Тил<br>пьство о р<br>РФ        | ете выбрать тол                                | серия<br>II-ЕР<br>3605           | одному дол<br>номер<br>513104<br>444819 | кументу каждо<br>Дата выдачи<br>-<br>12.07.2006 | го вида, за исключением<br>-<br>Автозаводским РУВД г.              | документ<br>Выдано<br>Тольятти             | тов с типс                        | ом "Другое"<br>кой обл. |
| Окументе           Внимание!           Освидетел           Освидетел           Паспорт           Родственн           АБАИМОВА М | ы<br>Вы може<br>Тип<br>пьство о р<br>РФ        | ете выбрать тол<br>рождении<br>Фио             | Серия<br>II-ЕР<br>3605           | одному дол<br>номер<br>513104<br>444819 | кументу каждо<br>Дата выдачи<br>-<br>12.07.2006 | го вида, за исключением<br>-<br>Автозаводским РУВД г.<br>Документы | документ<br>Выдано<br>Тольятти<br>Родитель | тов с типс<br>и Самарси<br>Тип ро | ом "Другое"<br>кой обл. |
| Окументе           Внимание!           Освидетег           Освидетег           Паспорт           Родственн                      | ы<br>Вы може<br>Тип<br>пьство о р<br>РФ<br>ики | ете выбрать тол<br>рождении<br>Фио<br>Ъединитъ | ЪКО ПО<br>Серия<br>II-ЕР<br>3605 | одному дол<br>номер<br>513104<br>444819 | кументу каждо<br>Дата выдачи<br>-<br>12.07.2006 | го вида, за исключением<br>-<br>Автозаводским РУВД г.<br>Документы | документ<br>Выдано<br>Тольятти<br>Родитель | тов с типс                        | хой обл.                |

\_

-

| • Объединение |                                     |
|---------------|-------------------------------------|
| Фам           | АБАИМОВА                            |
|               | ямя                                 |
| Отче          |                                     |
| Дата рожд     | АЛЕКОСЕВНА<br>ЛЬВОВНА<br>28.10.2014 |
|               | Пол Не выбрано                      |
| СН            | илс 343-546-576 57                  |

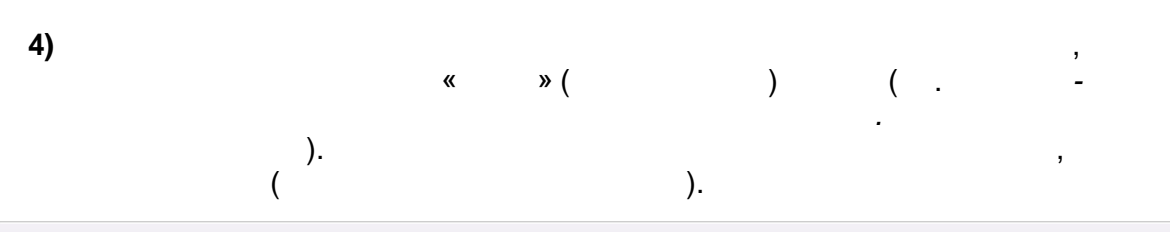

| Документы                                                                                                    |            |       |        |             |                |
|----------------------------------------------------------------------------------------------------|------------|-------|--------|-------------|----------------|
| Внимание! Вы можете выбрать только по одному документу каждого вида, за исключением документов с типом<br>"Другое" |            |       |        |             |                |
|                                                                                                    | Тип        | Серия | Номер  | Дата выдачи | Выдано         |
|                                                                                                    | Другой     | 02f3  | 2b5e1f | 13.04.2010  | ОВД РВД ГУВД   |
|                                                                                                    | Паспорт РФ | 5467  | 645654 | 20.12.2010  | ОВД РВД ГУВД   |
|                                                                                                    | Паспорт РФ | 4658  | 657868 | 03.03.2009  | наверное выдан |
|                                                                                                    |            |       |        |             |                |

|           | ( .         |
|-----------|-------------|
|           | ·           |
|           |             |
| Документы | Тип родства |
|           | Родитель    |
|           |             |
|           |             |
|           | Документы   |

.

.

.

| 159 |
|-----|
|-----|

| <b>6)</b>                 |                                |                      |
|---------------------------|--------------------------------|----------------------|
| « »(                      | ) .                            | _                    |
| 10.1.7                    | ,                              |                      |
|                           | ):                             | (                    |
| <b>1)</b> ;               |                                | ,                    |
| 2)                        |                                |                      |
| З ііі + × × Выбор колонок |                                | Показать 10 записей  |
| 🔳 ФИ.О 🕈 🛷 Дата рожден    | иия 🛷 Удостоверения личности Ф | 🛷 Родители/Опекуны 🛷 |
| • 1 Умалишённый м.        | 5436 543543 (Паспорт<br>РФ)    | -                    |
| 2 🗌 УМАНЕЦ Н. В.          | 3606 582665 (Паспорт<br>РФ)    | -                    |
|                           | I-EP 867302                    | VMAHFII H R          |

# <u>^</u>, ,

# 1**0.2**

- •
- •
- •

10.2.1

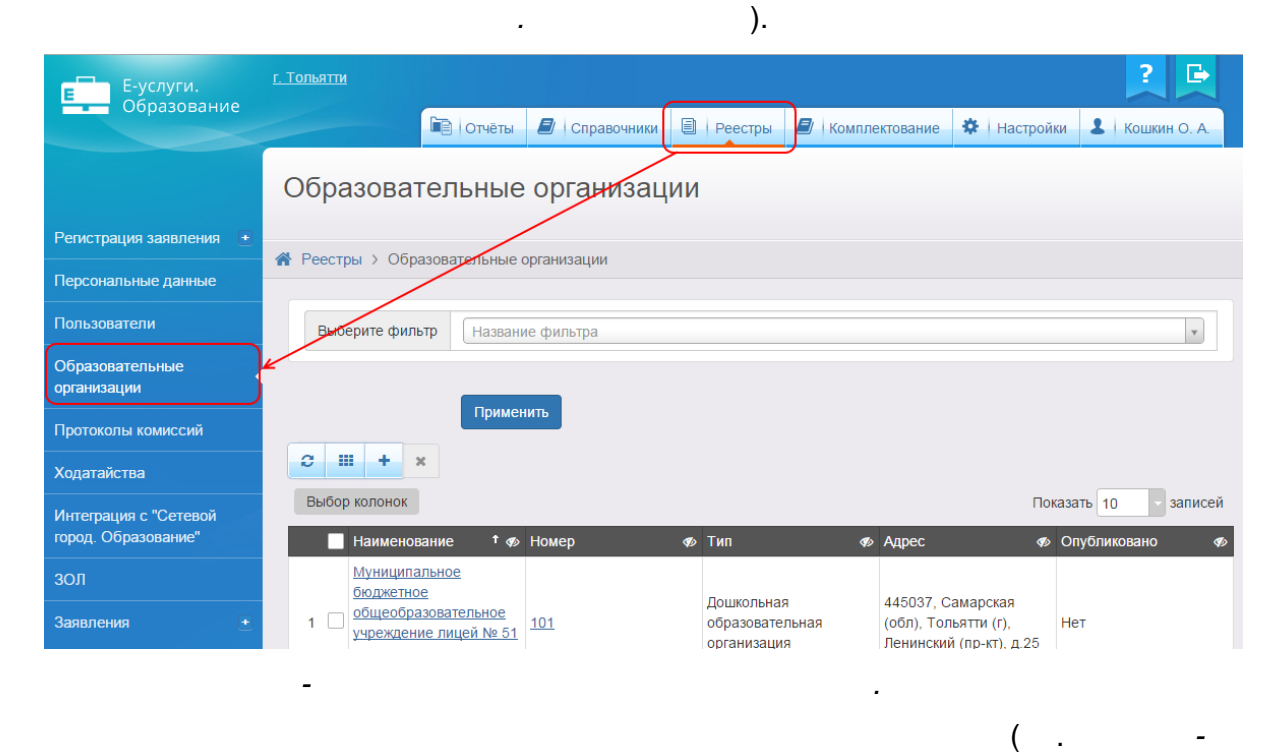

( .

-

»

).

### 161

| Обра              | Образовательные организации                                                                                                    |             |                                              |                                                                       |                    |
|-------------------|----------------------------------------------------------------------------------------------------|-------------|----------------------------------------------|-----------------------------------------------------------------------|--------------------|
| 倄 Реестр          | оы > Образовательные о                                                                                                    | организации |                                              |                                                                       |                    |
| Выбе              | Выберите фильтр Название фильтра                                                                                                    |             |                                              |                                                                       |                    |
| <b>С</b><br>Выбор | <b>колонок</b>                                                                                                    |             |                                              | Пон                                                                   | азать 10 🔹 записей |
|                   | Наименование 🕈 🛷                                                                                                    | Номер 🍫     | Тип 🍫                                        | Адрес 🛷                                                               | Опубликовано 🛷     |
| 1                 | <u>Муниципальное</u><br><u>бюджетное</u><br><u>общеобразовательное</u><br><u>учреждение лицей № 51</u><br><u>городского округа</u><br><u>Тольятти (д/с 101)</u> | <u>101</u>  | Дошкольная<br>образовательная<br>организация | 445037, Самарская<br>(обл), Тольятти (г),<br>Ленинский (пр-кт), д.25  | Нет                |
| 2                 | Автономная<br>некоммерческая<br>организация<br>дошкольного<br>образования "Планета<br>детства "Лада" Д/с №<br>106 "Изюминка"                                    | <u>106</u>  | Дошкольная<br>образовательная<br>организация | 445028, Самарская<br>(обл), Тольятти (г),<br>Московский (пр-кт), д.53 | Нет                |
| 3                 | Автономная<br>некоммерческая<br>организация<br>дошкольного<br>образования "Планета<br>детства "Лада" Д/с №122<br>"Красное солнышко"                             | 122         | Дошкольная<br>образовательная<br>организация | 445036, Самарская<br>(обл), Тольятти (г),<br>Дзержинского (ул), д.47  | Нет                |
| 4                 | Автономная<br>некоммерческая<br>организация<br>дошкольного                                                                                                    | 124         | Дошкольная<br>образовательная                | 445036, Самарская<br>(обл), Тольятти (г),                             | Нет                |

10.2.2

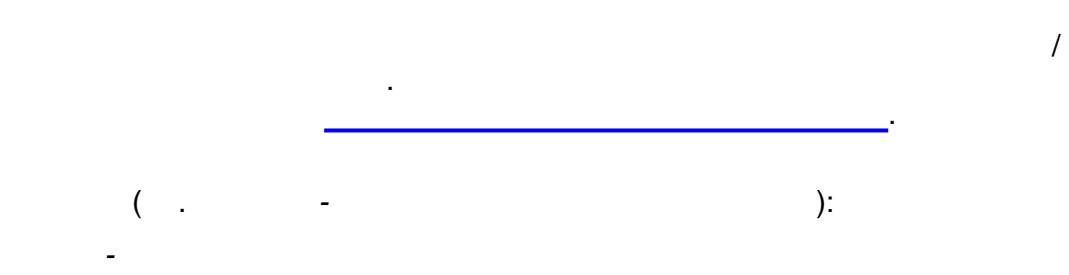

\_

| , |
|---|
| , |
| , |

| 1       |
|---------|
| <br>    |
| ,       |
| · .     |
| ,       |
| <br>    |
|         |
| 3       |
|         |
|         |
| <br>· . |
| ,       |
|         |
| , (     |
| ).      |
|         |
|         |
|         |
| <br>· . |
|         |
| · ·     |
| · .     |
|         |
| ,       |
| •       |
| · · ·   |
|         |
|         |

,

(

»

10.2.3

162

« -

.

-

,

,

|   | ·        |
|---|----------|
|   |          |
|   | 3        |
|   |          |
|   |          |
|   | · ·      |
|   | · .      |
|   | ,        |
|   |          |
|   | 3        |
|   | ·        |
|   | · .      |
|   | , .      |
|   |          |
|   | ,        |
|   |          |
|   | ,        |
|   | ·        |
|   | , ·      |
|   | ,        |
|   | · ·      |
|   |          |
|   | , .      |
|   | , .      |
|   | 3        |
|   | ,        |
|   |          |
|   | :        |
|   | • -      |
|   | ;        |
|   | •        |
|   | ,<br>● · |
|   | •        |
|   | ,        |
|   |          |
|   | ,        |
|   | ,        |
|   |          |
|   | -        |
|   | · ·      |
| 1 |          |

| 164 <sub>«</sub> | - |  | » |
|------------------|---|--|---|
|------------------|---|--|---|

٦

|       | ·     |
|-------|-------|
|       |       |
|       |       |
|       | · .   |
|       |       |
|       |       |
| Email |       |
|       |       |
|       | · ·   |
|       |       |
|       | · · · |
|       |       |
|       |       |
|       |       |
|       |       |

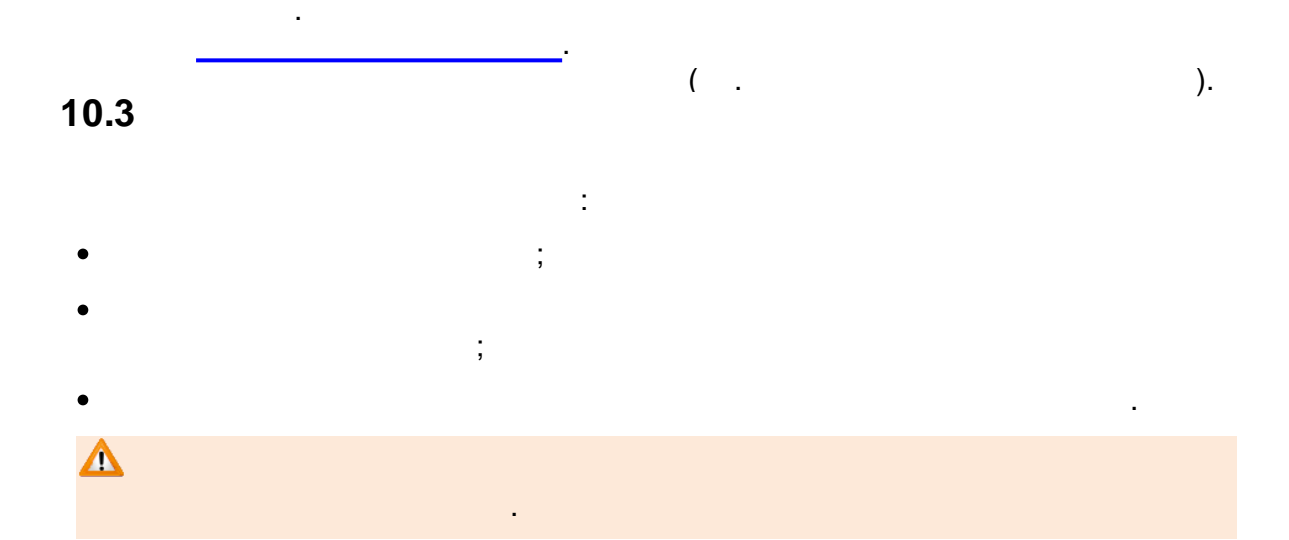

### 10.3.1

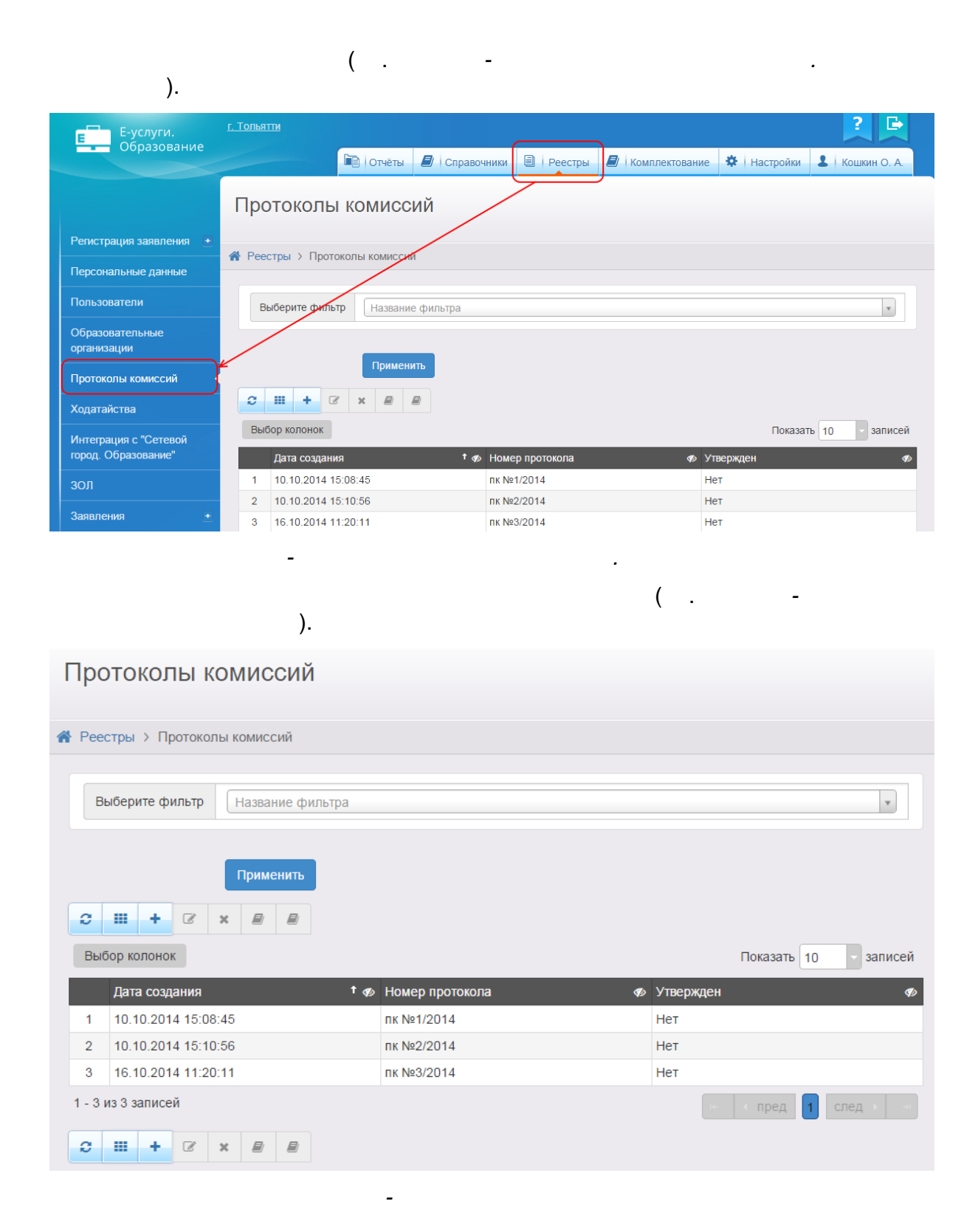

| 166   | « - | • | » |  |    |
|-------|-----|---|---|--|----|
| 10.3. | 2   |   |   |  |    |
|       |     |   |   |  |    |
| 1     | ,   | _ |   |  |    |
|       | (   |   |   |  | ). |
|       | -   |   |   |  | ). |
|       |     |   |   |  |    |
|       |     |   |   |  |    |
|       |     |   | • |  |    |
|       |     |   |   |  |    |

| - , |
|-----|

28.03.2014

Γ

10.3.3

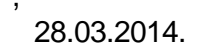

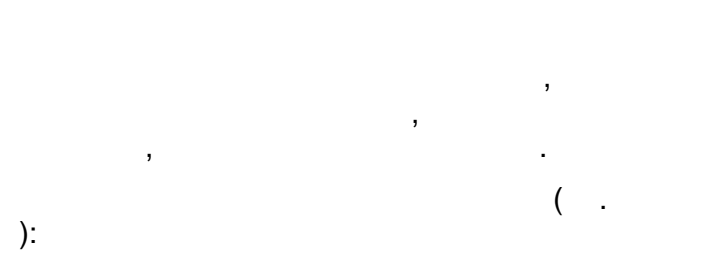

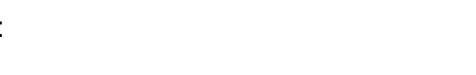

| ,     |
|-------|
|       |
|       |
| · · · |

10.3.4

|                                 |                     | + |     |   |
|---------------------------------|---------------------|---|-----|---|
|                                 | ).                  |   | ( . | - |
| •                               |                     |   |     |   |
| этокол комиссии                 |                     |   |     |   |
| Протокол комиссии<br>ходатайств | по рассмотрению     |   |     |   |
| Председатель<br>комиссии        | ИВАНОВ ПЕТР ПЕТРОВИ |   |     |   |
| Секретарь комиссии              | ТЫКВИНА МАРИНА СЕРГ |   |     |   |
| Присутствовали                  | ВОРОНЕНКОВ ПАВЕЛ АН |   |     |   |
| Cove                            | Отменить            |   |     |   |

):

\_

| ( | • |
|---|---|
|   |   |

| · · · · . |
|-----------|

## 10.3.5

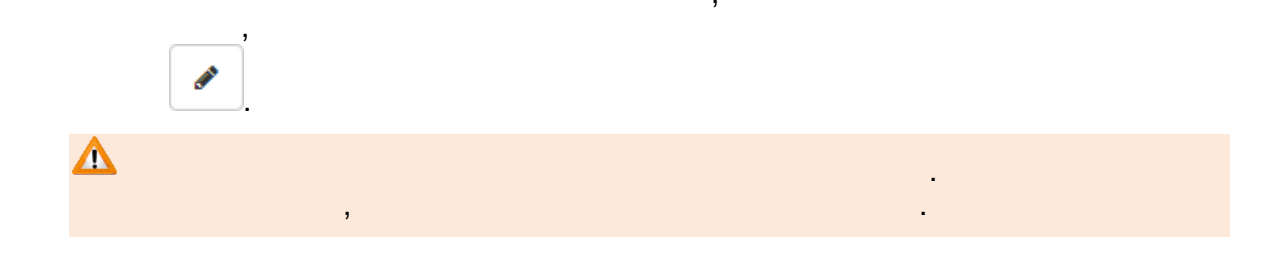

\_

, ( . -).

| ₹ | Редактирование протоко.                                        | ла комиссии    |             |          |          |            | 🖁 Обновить |  |
|---|----------------------------------------------------------------|----------------|-------------|----------|----------|------------|------------|--|
|   | Номер протокола:                                               | 3/2014         |             |          |          |            |            |  |
|   | Председатель<br>комиссии:                                      | ИВАНОВ ПЕТР ПЕ | ТРОВИЧ      |          |          |            |            |  |
|   | Секретарь комиссии:                                            | ТЫКВИНА МАРИН. | А СЕРГЕЕВНА |          |          |            |            |  |
|   | Присутствовали: ВОРОНЕНКОВ ПАВЕЛ АНДРЕЕВИЧ                     |                |             |          |          |            |            |  |
|   | Сохранить Утвер,                                               | дить           |             |          |          |            |            |  |
| ( | • Рассмотренные ходат                                          | айства         |             |          |          |            | 🖁 Обновить |  |
|   | Номер Дата регистрации Заявление Информация о сечье Утверждено |                |             |          |          |            |            |  |
|   |                                                                |                |             | Добавить | Изменить | Удалить От | менить     |  |

.

).

| Зарегистрировано                      | c 01.08.2014 | по 0      | 1.08.2014 |                         |
|---------------------------------------|--------------|-----------|-----------|-------------------------|
| Номер                                 |              | - ДХ /    |           |                         |
|                                       |              |           |           |                         |
| ] Выбор ходатайства                   | Применить    |           |           | 🕃 Обнов                 |
| Выбор ходатайства<br>Дата регистрации | Номер        | Заявитель | Заявление | Доп. информация о семье |

\_

( . - ).

(

,

| Рассмот           | рение ходатай                       | ства                                                                       | 😂 Обновит  |
|-------------------|-------------------------------------|----------------------------------------------------------------------------|------------|
| Дата ре           | егистрации:<br>Номер:<br>Заявитель: | 01.08.2014 11:50:14<br>97401/ХД/14080149<br>Многодетная семья              |            |
| Доп. ин<br>Ког    | ф. о семье:<br>мментарий:           | Многодетная семья                                                          |            |
| F                 | Резолюция:                          | Резолюция                                                                  |            |
| Положит<br>▼ Выбо | гельно расси<br>р образователи      | иотрено                                                                    | 😋 Обновить |
|                   |                                     | Название                                                                   | Мест       |
| KC(K)OY           | "Чебоксарска                        | ая специальная (коррекционная) начальная школа - детский сад № 3 "Надежда" | 32         |
|                   |                                     | Выбрать группу Сохранить                                                   | Отменить   |

( . ).

| Редактиров | вание протокол         | акомиссии           |                   |                    | 🙄 Обнов    |
|------------|------------------------|---------------------|-------------------|--------------------|------------|
| Номер г    | протокола:             | 1/2014              |                   |                    |            |
| Пре,       | дседатель<br>комиссии: | Иванов              |                   |                    |            |
| Секретарь  | комиссии:              | Петров              |                   |                    |            |
| Присут     | тствовали:             | Сидоров             |                   |                    |            |
| Сохранить  | утверди                | ТЬ                  |                   |                    |            |
| Рассмот    | ренные ходата          | йства               |                   |                    | 🙄 Обновит  |
|            | Номер                  | Дата регистрации    | Заявление         | Информация о семье | Утверждено |
|            | 4080149                | 01.08.2014 11:50:14 | 97401/33/14080121 | Многодетная семья  | ДА         |
| 97401/ХД/1 |                        |                     |                   |                    |            |

.

.

| 170 | « - |  | » |
|-----|-----|--|---|
|-----|-----|--|---|

.

### 10.3.6

,

٦

|                                               | × (                 | -                  | ).   |
|-----------------------------------------------|---------------------|--------------------|------|
| Протоколы комиссий                            |                     |                    |      |
| Реестры > Протоколы комиссий                  |                     |                    |      |
| Выберите фильтр Название фильт                | ра                  | ×                  |      |
| Применить<br>С III + С × Л Л<br>Выбор колонок |                     | Показать 10 - запи | ісей |
| Дата создания                                 | † 🛷 Номер протокола | 🛷 Утвержден        | Ø    |
| 1 10.10.2014 15 08:45                         | пк №1/2014          | Да                 |      |
| ▶ 2 16.10.2014 11:20:11                       | пк №3/2014          | Нет                |      |
| 3 18.11.2014 15:31:42                         | пк №4/2014          | Нет                |      |
| 1 - 3 из 3 записей                            |                     | пред 1 след        | -at  |

,

,

,

,

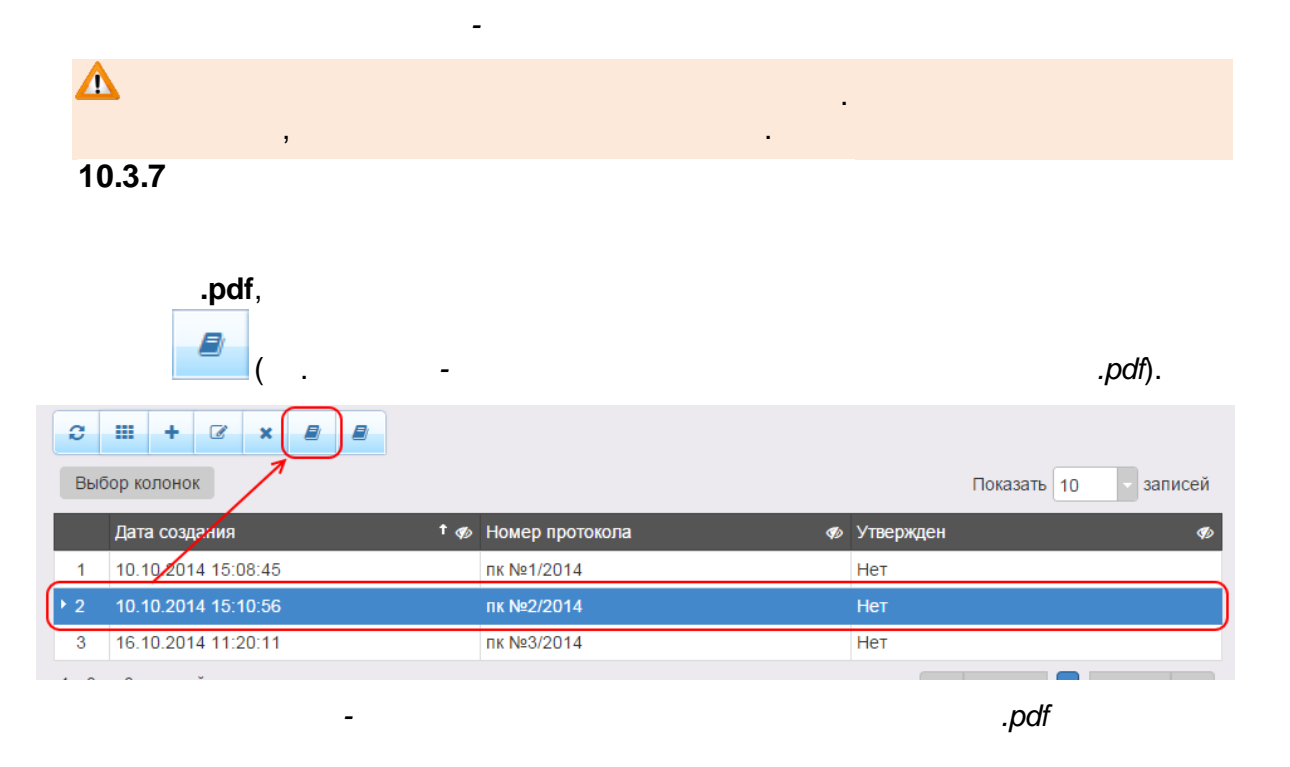

| (   |                     |     |                 | ). |           | ,                     |
|-----|---------------------|-----|-----------------|----|-----------|-----------------------|
| C   |                     |     |                 |    |           |                       |
| Вы  | бор колонок         |     |                 |    |           | Показать 10 - записей |
|     | Дата создания       | † ø | Номер протокола | Ø  | Утвержден | Ð                     |
| 1   | 10.10.2014 15:08:45 |     | пк №1/2014      |    | Нет       |                       |
| 2 ا | 10.10.2014 15:10:56 |     | пк №2/2014      |    | Нет       |                       |
| 3   | 16.10.2014 11:20:11 |     | пк №3/2014      |    | Нет       |                       |
| 10  | ).4 «               |     | -<br>»          |    |           |                       |

| ▲<br>• | ;<br>« | ». | : |
|--------|--------|----|---|
| «      | »).    |    | ( |

•

| Е-услуги.                      | Епизовский муниципальный район                                                                            |
|--------------------------------|----------------------------------------------------------------------------------------------------|
| Образование                    | 🖹   Отчёты 🧧   Справочники 🗐   Реестры 🍠   Комплектование 🛛 🕸   Настройки 🔹   А.А. А.                     |
|                                | На утверждение                                                                                            |
| Регистрация заявления 👔        | 🔗 Реестры > На утверждение                                                                                |
| На утверждение                 |                                                                                                    |
| Персональные данные            | Выберите фильтра                                                                                          |
| Пользователи                   | Применить                                                                                                 |
| Образовательные<br>организации |                                                                                                    |
| Протоколы комиссий             | <b>2 H</b>                                                                                                |
| Ходатайства                    | Выбор колонок Показать 10 - записей                                                                       |
| Интеграция с "Сетевой          | Дата <sup>† Ф</sup> Заявитель <sup>Ф</sup> Объект Ф                                                       |
| город. Образование"            | 07.10.2015 13:06:05 Детский с. Р. <u>ОО: МБДОУ "Детский сад № 10 "Радуга" (Образовательные программы)</u> |
| зол                            | 07.10.2015 13:07:53 <u>Детский с. Р</u> <u>ОО: МБДОУ "Детский сад № 10 "Радуга" (Дошкольные группы)</u>   |
| Заявления 🔹                    | 1 - 2 из 2 записей пред 1 след .                                                                          |
|                                |                                                                                                    |
|                                | - « »                                                                                                    |

| 172 | « - | - | »          |   |     |   |   |
|-----|-----|---|------------|---|-----|---|---|
|     |     |   |            |   |     |   |   |
|     |     |   | <u> </u> · |   |     |   |   |
|     |     |   |            |   | ,   |   | • |
|     | ,   |   |            | • |     |   |   |
|     |     |   | ``         |   | ( . | - |   |
|     |     |   | ):         |   |     |   |   |

| /       |
|---------|
| ·       |
| , ()    |
|         |
| :<br>•  |
| ;       |
|         |
| (    ), |
| ·       |
| ( -     |
| ).      |
| / (     |
| ).      |

|                                              | Образоват                                                                                                    | Образовательная организация                            |                                                                                                    |                                            |  |  |  |  |
|----------------------------------------------|----------------------------------------------------------------------------------------------------|--------------------------------------------------------|----------------------------------------------------------------------------------------------------|--------------------------------------------|--|--|--|--|
| Регистрация заявления 🗨                      | 🖀 Реестры > Наут                                                                                                    | Реестры > На утверждение > Образовательная организация |                                                                                                    |                                            |  |  |  |  |
| На утверждение                               |                                                                                                    |                                                        |                                                                                                    |                                            |  |  |  |  |
| Персональные данные                          | Просмотр                                                                                                    | • Редактирован                                         | 111C -                                                                                                    |                                            |  |  |  |  |
| Пользователи                                 | • Образователь                                                                                                    | ные программы                                          | ł                                                                                                    |                                            |  |  |  |  |
| Образовательные<br>организации               | ВНИМАНИЕ! Существуют не утвержденные запросы на изменение по этой организации. При<br>редактировании все эти запросы будут отменены. |                                                        |                                                                                                    |                                            |  |  |  |  |
| Протоколы комиссий                           | Продолжить                                                                                                    |                                                        |                                                                                                    |                                            |  |  |  |  |
| Ходатайства                                  | Дата и время                                                                                                    | Ответственный                                          | Изменение                                                                                                    | Действие                                   |  |  |  |  |
| Интеграция с "Сетевой<br>город. Образование" | 07.10.2015 13:06                                                                                                    | Детский с. Р.                                          | Программа, добавление:<br>Новое значение: "Коррекционное воспитание и обучение детей с общим недоразвитием речи" Фил<br>ичева Т.Б., Чиркина Г.В. | <ul><li>принять</li><li>отменить</li></ul> |  |  |  |  |
| зол                                          |                                                                                                    |                                                        |                                                                                                    |                                            |  |  |  |  |
| Заявления +                                  |                                                                                                    |                                                        |                                                                                                    |                                            |  |  |  |  |

| <b>С Ш</b><br>Выбор колонок |     |                      |   | Показать 10 - записей                                            |
|-----------------------------|-----|----------------------|---|------------------------------------------------------------------|
| Дата                        | † 🍫 | Заявитель            | ø | Объект 🛷                                                         |
| 07.10.2015 13:06:05         |     | <u>Детский с. Р.</u> |   | ОО: МБДОУ "Детский сад № 10 "Радуга" (Образовательные программы) |
| 07.10.2015 13:07:53         |     | Детский с. Р.        |   | ОО: МБДОУ "Детский сад № 10 "Радуга" (Дошкольные группы)         |
| 1 - 2 из 2 записей          |     |                      |   | м к пред 1 след и м                                              |
| <b>с ш</b>                  |     |                      |   |                                                                  |

:

,

,

10.5

- ;
- •

•

-

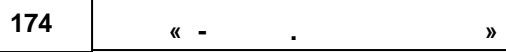

.

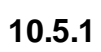

( . -

).

| Статус Образование Комплектование Комплектование Комплектование Комплектование Комплектование Комплектование Статус Очередник                | настройки                  | Кошкин О. А.                          |
|----------------------------------------------------------------------------------------------------|----------------------------|---------------------------------------|
| Регистрация заявления         .           Персональные данные         .           Пользователи         .           Образовательные         . | ×                          | ×                                     |
| Регистрация заявления •<br>Персональные данные<br>Пользователи<br>Образовательные                                                            | v                          | ×                                     |
| Персональные данные<br>Пользователи Статус Очередник<br>Образовательные                                                                      |                            | ×                                     |
| Очередник Очередник                                                                                                    | v                          | ×                                     |
| Образовательные                                                                                                    |                            |                                       |
| организации Выберите фильтр Название фильтра                                                                                                 |                            | T                                     |
| Протоколы комиссий                                                                                                    |                            |                                       |
| Ходатайства                                                                                                    |                            |                                       |
| Интеграция с "Сетевой город. Образование"                                                                                                    |                            |                                       |
| ЗОЛ Перебести в статус                                                                                                    |                            | • Выполнить                           |
| Заявления –                                                                                                    | Показа                     | ть 10 - записей                       |
| <ul> <li>Зарегистрированные</li> <li>Зарегистр</li> <li>Номер Ф Статус Ф Тип</li> <li>Заявителя Ф Заявитель Ф Родите<br/>Опеку</li> </ul>    | ель/ Источі<br>и ∢у регист | ник Ребёнок/<br>грации Дети Ф<br>Ф    |
| Дети 22.01.2008 36440/ Очередник Заявление в Родитель/ КАЛИНИНА                                                                              | Неизв                      | КАЛИНИНА<br>естен ВИКТОРИЯ            |
| Дети из заявлений в ЗОЛ 00:00:00 33/110524 Окронник ДОО Опекун О. В.                                                                         | TICHIBD                    | ПЕТРОВНА                              |
| Дошкольники 2 С 07.02.2008 <u>36440/</u><br>Школьники 02 Облово 2008 <u>33/110524</u> Очередник Заявление в Родитель/ <u>МИШАНОВА</u>        | Неизв                      | естен <u>СОФЬЯ</u><br><u>АЛЕКСЕЕВ</u> |
|                                                                                                    |                            | ДЕМИН                                 |

).

. ( . -

| 3a | Зарегистрированные |                         |                                   |             |                    |                     |                                 |                       |                              |                                          |
|----|--------------------|-------------------------|-----------------------------------|-------------|--------------------|---------------------|---------------------------------|-----------------------|------------------------------|------------------------------------------|
| F  | еестр              | ы > Заявлен             | ния > Зарегис                     | трированные |                    |                     |                                 |                       |                              |                                          |
|    | Выбе               | ерите фильтр            | Название                          | фильтра     |                    |                     |                                 |                       |                              | v                                        |
|    |                    |                         | Применит                          | ь           |                    |                     |                                 |                       |                              |                                          |
|    |                    |                         |                                   |             |                    |                     |                                 |                       | -                            | Rupppuut                                 |
|    | Выбор              | колонок                 |                                   |             |                    |                     |                                 | 1                     | Показать 10                  | записей                                  |
|    |                    | Зарегистр<br>† <i>ф</i> | Номер 🛷                           | Статус 🛷    | Тип 🕫              | Тип<br>заявителя 🛷  | Заявитель 🛷                     | Родитель/<br>Опекун 🍫 | Источник<br>регистрации<br>Ф | Ребёнок/<br>Дети 🍫                       |
|    | 1 🗌                | 22.01.2008<br>00:00:00  | <u>36440/</u><br><u>33/110524</u> | Очередник   | Заявление в<br>ДОО | Родитель/<br>Опекун | <u>калинина</u><br><u>О. В.</u> | -                     | Неизвестен                   | <u>КАЛИНИНА</u><br>ВИКТОРИЯ<br>ПЕТРОВНА  |
|    | 2                  | 07.02.2008<br>00:00:00  | <u>36440/</u><br><u>33/110524</u> | Очередник   | Заявление в<br>ДОО | Родитель/<br>Опекун | <u>МИШАНОВА</u><br><u>И. П.</u> | -                     | Неизвестен                   | МИШАНОВА<br>СОФЬЯ<br>АЛЕКСЕЕВ            |
|    | 3                  | 01.03.2008<br>00:00:00  | <u>36440/</u><br><u>33/110524</u> | Очередник   | Заявление в<br>ДОО | Родитель/<br>Опекун | <u>ДЕМИН Ю.</u><br><u>Е.</u>    | -                     | Неизвестен                   | <u>ДЕМИН</u><br><u>МАКСИМ</u><br>ЮРЬЕВИЧ |
|    | 4                  | 22.03.2008<br>00:00:00  | <u>36440/</u><br><u>33/110524</u> | Очередник   | Заявление в<br>ДОО | Родитель/<br>Опекун | <u>ЧМУТОВ И.</u><br><u>М.</u>   | -                     | Неизвестен                   | <u>ЧМУТОВ</u><br>ЕГОР ИЛЬИЧ              |
|    | 5 🗌                | 08.05.2008<br>00:00:00  | <u>36440/</u><br><u>33/110524</u> | Очередник   | Заявление в<br>ДОО | Родитель/<br>Опекун | <u>MATBEEB E.</u><br><u>B.</u>  | -                     | Неизвестен                   | МАТВЕЕВА<br>ВАЛЕРИЯ<br>ЕВГЕНЬЕВ          |
|    | _                  | 04 07 2008              | 36440/                            |             | Заявление в        | Ролитель/           |                                 |                       |                              | ЛЫЖИНА                                   |

-

/

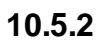

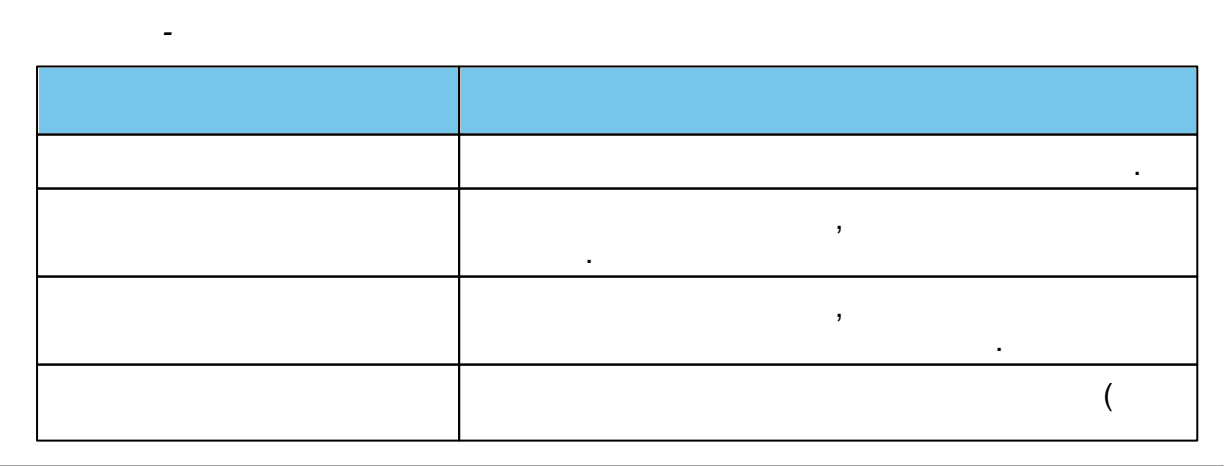

.

( . ):

| 176 |     |   |
|-----|-----|---|
| 170 | « - | » |

|     | , ).              |
|-----|-------------------|
|     | ,                 |
|     | • ( )- ,          |
|     | • , ;<br>• , , ;  |
|     | • - ;<br>• - ,;   |
|     | •<br>:1) ,<br>;2) |
|     | ( / ,<br>, - ).   |
| ( ) |                   |
| ( ) |                   |
| ( ) |                   |
| ( ) |                   |
| ( ) |                   |
| ( ) | ,                 |
| ( ) |                   |
| ( ) |                   |
| ( ) | ,                 |

177

|       | ( ).                                  |
|-------|---------------------------------------|
| ( )   | ( ,                                   |
| ( / ) | ).                                    |
| ( / ) |                                       |
| ( / ) |                                       |
| ( / ) | ·                                     |
| ( / ) |                                       |
| ( / ) | ,                                     |
| ( /   | · · · · · · · · · · · · · · · · · · · |
| ( / ) |                                       |
| ( / ) | ,<br>( ) ( ).                         |
| ( / ) | / / /                                 |
| ( )   | ).                                    |
| ( )   | · · · · · · · · · · · · · · · · · · · |
| ( )   |                                       |
| ( )   |                                       |
| ( )   |                                       |
| ( )   |                                       |

| 178 | « - |  | » |
|-----|-----|--|---|
|-----|-----|--|---|

٦

| (   | ) |  |
|-----|---|--|
| (   | ) |  |
| (   | ) |  |
| (   | ) |  |
| ( ) |   |  |
| ( ) |   |  |
| (   | ) |  |
| (   | ) |  |
| (   | ) |  |
| (   | ) |  |
| ( ) |   |  |
| ( ) |   |  |

- , , ,

10.5.3

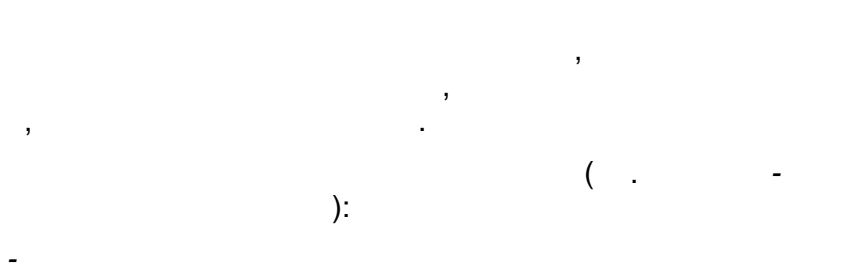

|        | ( ,                                                                                                    | ).   |
|--------|----------------------------------------------------------------------------------------------------|------|
|        | ( / ,                                                                                                    |      |
|        | ).                                                                                                    | -    |
|        | · · · · ( ).                                                                                                    |      |
| /      | · · · · / ()                                                                                                    | _    |
|        | ,                                                                                                    |      |
|        |                                                                                                    |      |
|        | :                                                                                                    |      |
|        | • ( )-                                                                                                    | ,    |
|        | ,                                                                                                    | ,    |
|        |                                                                                                    | ,    |
|        | • ,<br>« »                                                                                                    | ,    |
|        | ,                                                                                                    |      |
|        | • -                                                                                                    |      |
|        | • - ,                                                                                                    |      |
|        | ;                                                                                                    | -    |
|        | • -                                                                                                    | • 1) |
|        | · · · · · · · · · · · · · · · · · · ·                                                                                              | . 1) |
|        | ; 2) ,                                                                                                    |      |
|        |                                                                                                    |      |
|        | , ,                                                                                                    |      |
| /      | $\left  \begin{array}{ccc} \cdot \cdot \cdot & \cdot & \cdot \\ \cdot & \cdot & \cdot \\ \cdot & \cdot & \cdot \\ \cdot & \cdot &$ |      |
|        | ).                                                                                                    |      |
| ( )    |                                                                                                    |      |
| E-mail |                                                                                                    |      |
| (      |                                                                                                    |      |
| , (    |                                                                                                    |      |
| )      |                                                                                                    |      |

| 180 |            |   |   |
|-----|------------|---|---|
|     | <i>a</i> - | • | n |

| (     |       |
|-------|-------|
| )     | · .   |
|       |       |
|       |       |
|       | · ·   |
| ( )   |       |
| ( )   |       |
| ( )   |       |
| ( / ) | / .   |
| ( )   |       |
| ( )   |       |
| ( )   |       |
| ( )   |       |
| ( / ) | / .   |
| ( )   |       |
| ( )   |       |
| ( )   |       |
| . (   |       |
| . (   |       |
| (     | · · · |
|       | . ,   |
| . (   |       |
| )     | · .   |
| . (   |       |
| . ( ) |       |
|     |     | , · ·,                                 |
|-----|-----|----------------------------------------|
|     |     | ,<br>( ) 01.03.2014 .,<br>28.03.2014 . |
|     |     | 01.03.2014 .,<br>- 28.03.2014 .        |
| ( ) |     |                                        |
| ( / | )   | / .                                    |
| (   | )   |                                        |
| (   | )   |                                        |
| (   | )   |                                        |
| (   | )   |                                        |
| (   | )   |                                        |
| (   | )   |                                        |
| Ema | 11  |                                        |
|     |     |                                        |
|     |     |                                        |
|     |     |                                        |
| (   | )   |                                        |
| (   | / ) | / .                                    |

| 182 « |  |
|-------|--|
|-------|--|

»

| ( )   |                   |
|-------|-------------------|
| ( , . |                   |
| )     |                   |
| ( / ) | / .               |
| ( )   |                   |
| ( )   |                   |
| ( )   |                   |
|       | , .               |
| ( )   | ,<br>             |
| ( / ) | /<br>,<br>,       |
| ( )   |                   |
| ( )   |                   |
| ( )   |                   |
| ( )   |                   |
| ( )   |                   |
| ( )   |                   |
| / ( ) | · · · / (<br>, ). |
| ( / ) | / ().             |

| ( )   |        |
|-------|--------|
| ( / ) | / .    |
|       | ,      |
| ( )   |        |
| ( )   |        |
| ( )   |        |
|       | ,      |
|       |        |
| ( )   | , .    |
| ( / ) | ,<br>/ |
| ( )   |        |
| ( )   |        |
| ( )   |        |
| ( )   | •      |
| ( / ) | / .    |

- · \_\_\_\_\_

•

10.5.4

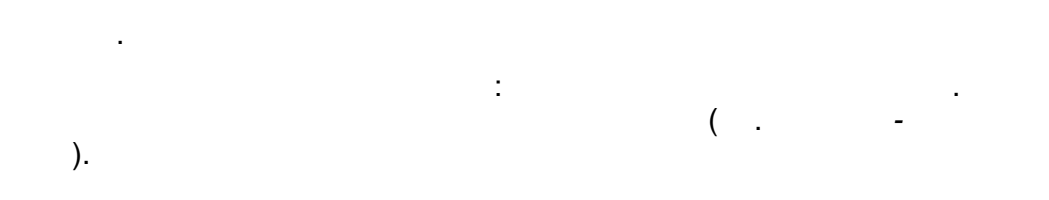

| 184 | « - | » |  |  |
|-----|-----|---|--|--|
|     |     |   |  |  |

|    | ; 1    | i × >                  |                                   |              |                    |                     |                                 |                       |                              |                                                   |
|----|--------|------------------------|-----------------------------------|--------------|--------------------|---------------------|---------------------------------|-----------------------|------------------------------|---------------------------------------------------|
| Г  | Іереве | ести в статус          | Новое                             |              |                    |                     |                                 |                       | `                            | Выполнить                                         |
|    | Выбор  | колонок                | /                                 |              |                    |                     |                                 |                       | Показать 10                  | - записей                                         |
|    |        | Зарегистр<br>† Ф       | Номер ø                           | Статус 🛷     | Тип 🛷              | Тип<br>заявителя 🛷  | Заявитель 🛷                     | Родитель/<br>Опекун 🎻 | Источник<br>регистрации<br>Ф | Ребёнок/<br>Дети Ф                                |
| Þ  | 1      | 03.11.2004<br>00:00:00 | <u>36440/</u><br><u>33/110524</u> | Заморожен    | Заявление в<br>ДОО | Родитель/<br>Опекун | <u>ЖЕСТКОВА</u><br><u>О. В.</u> |                       | Неизвестен                   | <u>ЖЕСТКОВ</u><br>АЛЕКСАНДР<br><u>НИКОЛАЕ</u>     |
| Þ. | 2 🔽    | 24.11.2004<br>00:00:00 | <u>36440/</u><br><u>33/110524</u> | Заморожен    | Заявление в<br>ДОО | Родитель/<br>Опекун | <u>кузнецов</u><br><u>Д. В.</u> |                       | Неизвестен                   | <u>КУЗНЕЦОВ</u><br><u>АНДРЕЙ</u><br>ДМИТРИЕ       |
|    | 3      | 15.02.2005<br>00:00:00 | <u>36440/</u><br><u>33/110524</u> | Снят с учёта | Заявление в<br>ДОО | Родитель/<br>Опекун | <u>СМИРНОВА</u><br><u>О. В.</u> | -                     | Неизвестен                   | <u>САШИН</u><br><u>АЛЕКСЕЙ</u><br><u>АЛЕКСЕЕВ</u> |
|    | 4      | 10.03.2005<br>00:00:00 | <u>36440/</u><br><u>33/110524</u> | Снят с учёта | Заявление в<br>ДОО | Родитель/<br>Опекун | <u>ЗИНОВЬЕВ</u><br><u>С. В.</u> | -                     | Неизвестен                   | <u>ЗИНОВЬЕВА</u><br><u>ЕЛИЗАВЕТА</u><br>СЕРГЕЕВНА |

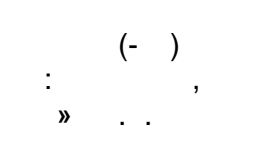

«

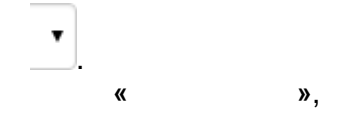

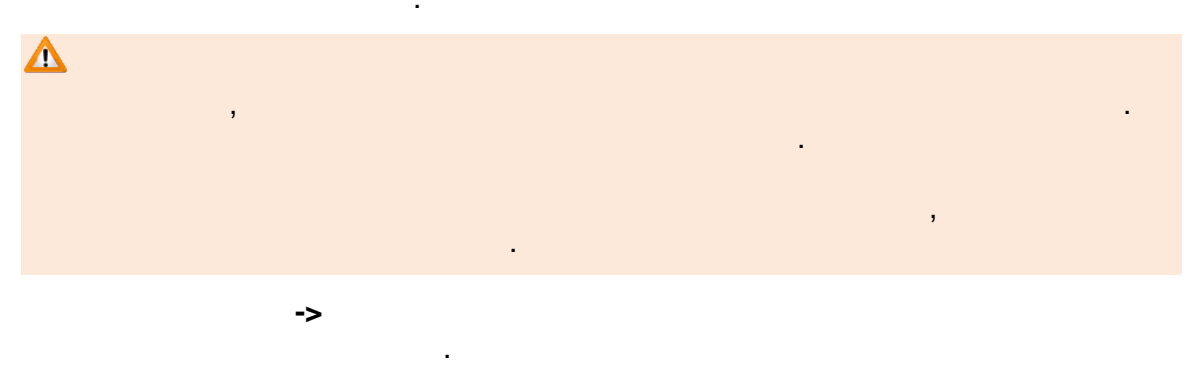

| Δ |   |    |
|---|---|----|
| ( | , | ). |

## 10.6

- ÷ ,
- . ;

## 10.6.1

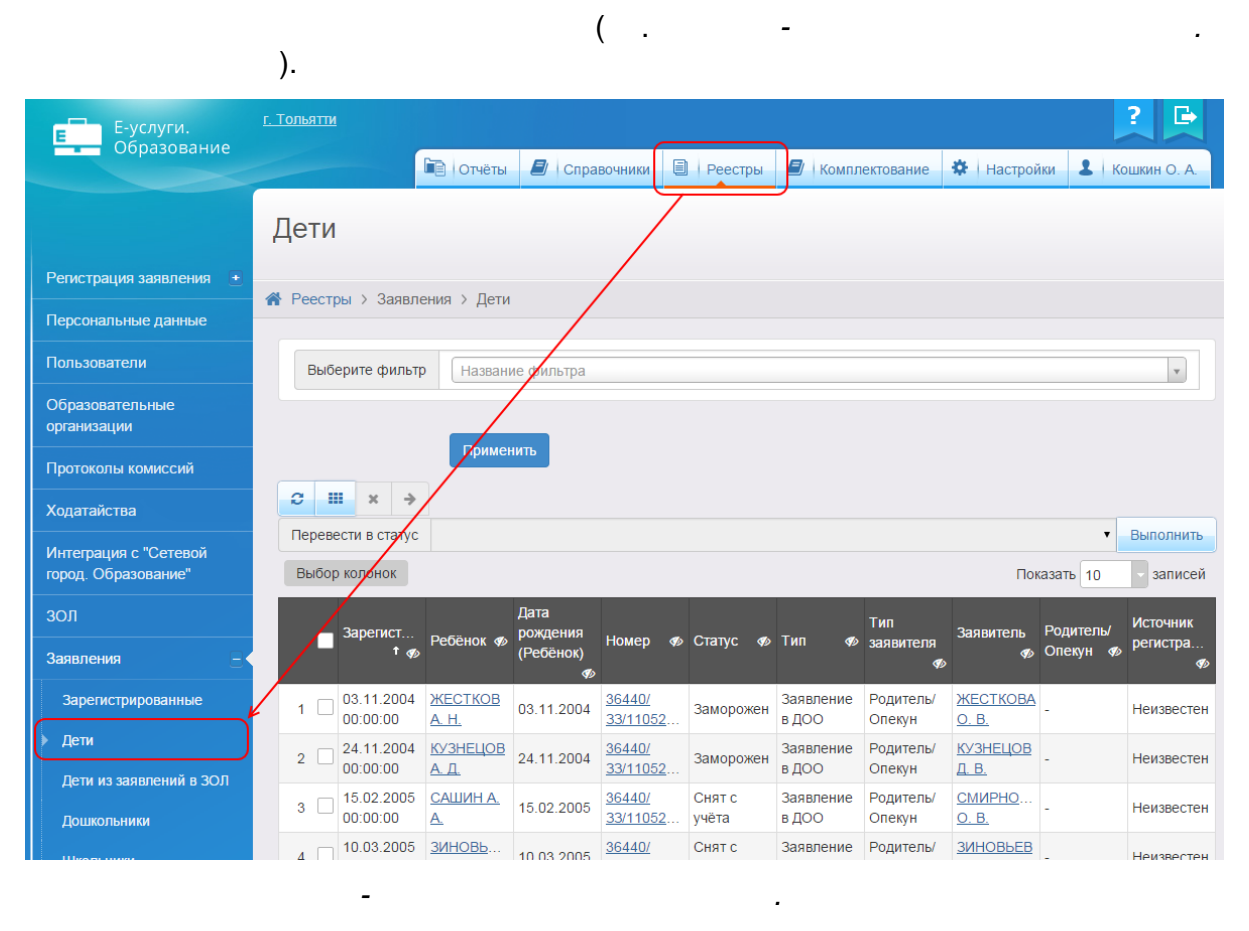

( . - ).

| 186 | « - | » |  |  |
|-----|-----|---|--|--|
|     |     |   |  |  |

| Ļ | Дети  |                        |                                 |                                    |                                  |                 |                    |                       |                                 |                              |                           |
|---|-------|------------------------|---------------------------------|------------------------------------|----------------------------------|-----------------|--------------------|-----------------------|---------------------------------|------------------------------|---------------------------|
| * | Реест | ры > Заявле            | ения > Дети                     |                                    |                                  |                 |                    |                       |                                 |                              |                           |
|   | Выб   | ерите фильтр           | Названи                         | ие фильтра                         |                                  |                 |                    |                       |                                 |                              | v                         |
|   | C 1   | ∎ × →                  | Примен                          | ить                                |                                  |                 |                    |                       |                                 |                              |                           |
|   | Перев | ести в статус          |                                 |                                    |                                  |                 |                    |                       |                                 | •                            | Выполнить                 |
|   | Выбор | р колонок              |                                 |                                    |                                  |                 |                    |                       | Пон                             | азать 10                     | - записей                 |
|   | •     | Зарегист<br>† 🎻        | Ребёнок 🛷                       | Дата<br>рождения<br>(Ребёнок)<br>Ø | Номер 🛷                          | Статус 🛷        | Тип 🛷              | Тип<br>заявителя<br>Ф | Заявитель<br>Ф                  | Родитель/<br>Опекун <b>Ф</b> | Источник<br>регистра<br>Ф |
|   | 1     | 03.11.2004<br>00:00:00 | <u>ЖЕСТКОВ</u><br><u>А. Н.</u>  | 03.11.2004                         | <u>36440/</u><br><u>33/11052</u> | Заморожен       | Заявление<br>в ДОО | Родитель/<br>Опекун   | <u>ЖЕСТКОВА</u><br><u>О. В.</u> | -                            | Неизвестен                |
|   | 2     | 24.11.2004<br>00:00:00 | <u>КУЗНЕЦОВ</u><br><u>А. Д.</u> | 24.11.2004                         | <u>36440/</u><br><u>33/11052</u> | Заморожен       | Заявление<br>в ДОО | Родитель/<br>Опекун   | <u>КУЗНЕЦОВ</u><br><u>Д. В.</u> | -                            | Неизвестен                |
|   | 3     | 15.02.2005<br>00:00:00 | <u>САШИН А.</u><br><u>А.</u>    | 15.02.2005                         | <u>36440/</u><br><u>33/11052</u> | Снят с<br>учёта | Заявление<br>в ДОО | Родитель/<br>Опекун   | <u>СМИРНО</u><br><u>О. В.</u>   | -                            | Неизвестен                |
|   | 4     | 10.03.2005<br>00:00:00 | <u>ЗИНОВЬ</u><br><u>Е. С.</u>   | 10.03.2005                         | <u>36440/</u><br><u>33/11052</u> | Снят с<br>учёта | Заявление<br>в ДОО | Родитель/<br>Опекун   | <u>ЗИНОВЬЕВ</u><br><u>С. В.</u> | -                            | Неизвестен                |
|   | 5     | 12.03.2005<br>00:00:00 | <u>АРЕСКИН</u><br><u>Д. Д.</u>  | 12.03.2005                         | <u>36440/</u><br><u>33/11052</u> | Снят с<br>учёта | Заявление<br>в ДОО | Родитель/<br>Опекун   | <u>АРЕСКИНА</u><br><u>Е. Н.</u> | -                            | Неизвестен                |
|   | 6     | 12.03.2005<br>00:00:00 | <u>КОЖЕВН</u><br><u>А. И.</u>   | 12.03.2005                         | <u>36440/</u><br><u>33/11052</u> | Снят с<br>учёта | Заявление<br>в ДОО | Родитель/<br>Опекун   | <u>КОЖЕВН</u><br><u>А. М.</u>   | -                            | Неизвестен                |
|   | 7     | 31.05.2005<br>00:00:00 | <u>MBAHOB B.</u><br><u>A.</u>   | 31.05.2005                         | <u>36440/</u><br><u>33/11052</u> | Снят с<br>учёта | Заявление<br>в ДОО | Родитель/<br>Опекун   | <u>ИВАНОВА</u><br><u>А. Ю.</u>  | -                            | Неизвестен                |
|   |       | 27.07.2005             | ЧИЖОВА Л.                       |                                    | 36440/                           | Снят с          | Заявление          | Родитель/             | ЧИЖОВА                          |                              |                           |

10.6.2

( .

٦

/

):

.

|            | ,                                            |
|------------|----------------------------------------------|
|            | • ( )- ,                                     |
|            | • , ;<br>• , , , , , , , , , , , , , , , , , |
|            | • - ;<br>• - ,;<br>•<br>; 1)                 |
|            | ; 2)<br>,                                    |
|            |                                              |
|            | ( / ,<br>, - ).                              |
| ( )        | ( / ,<br>, - ).                              |
| ( )<br>( ) | ( / ,<br>, - ).                              |
|            | ( / , , , . ).                               |
|            | ( / ,<br>, - ).                              |
|            | ( / , , , , ).<br>, , , ).                   |
|            |                                              |
|            |                                              |

| 400 |     |   |
|-----|-----|---|
| 188 | « - | » |

| ( )   | , ( )                |
|-------|----------------------|
|       | ( ).                 |
| ( )   | /                    |
|       | ( ,<br>).            |
| ( / ) |                      |
| ( / ) |                      |
| ( / ) |                      |
| ( / ) |                      |
| ( / ) |                      |
| ( / ) | ,                    |
| ) ( / |                      |
| ( / ) |                      |
| ( / ) | ,<br>( ) ( ).        |
| ( / ) | / / /<br>/ ( ,<br>). |
| ( )   |                      |
| ( )   |                      |
| ( )   |                      |
| ( )   |                      |
| ( )   |                      |

| (   | ) | _ |
|-----|---|---|
| (   | ) |   |
| (   | ) |   |
| (   | ) |   |
| (   | ) |   |
| ( ) |   |   |
| ( ) |   |   |
| (   | ) |   |
| (   | ) |   |
| (   | ) |   |
| (   | ) |   |
| ( ) |   |   |
| ( ) |   |   |
| ( ) |   |   |
| ( ) |   |   |
| ( ) |   |   |
| ( ) |   |   |
| ( ) |   |   |
|     |   | , |
| (   | ) |   |
| ( ) |   |   |

| 190 | « - |  | » |
|-----|-----|--|---|
|-----|-----|--|---|

|   | ( | ) |   |         |    | , | ( | ) |
|---|---|---|---|---------|----|---|---|---|
|   |   |   |   | (       | ). |   | , | , |
|   |   |   |   |         |    |   |   |   |
| ( | ) |   |   |         |    | / |   |   |
|   |   |   | ( | ,<br>). |    |   |   |   |

10.6.3

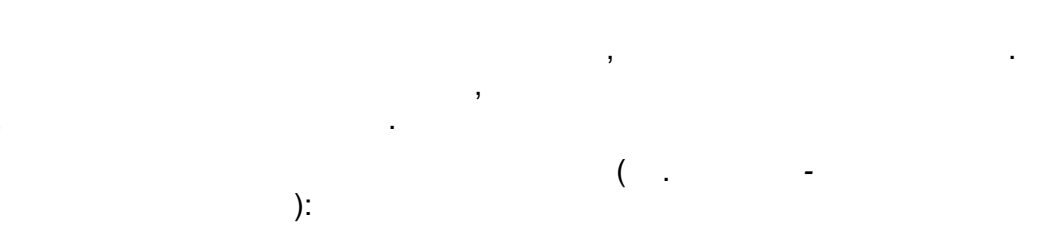

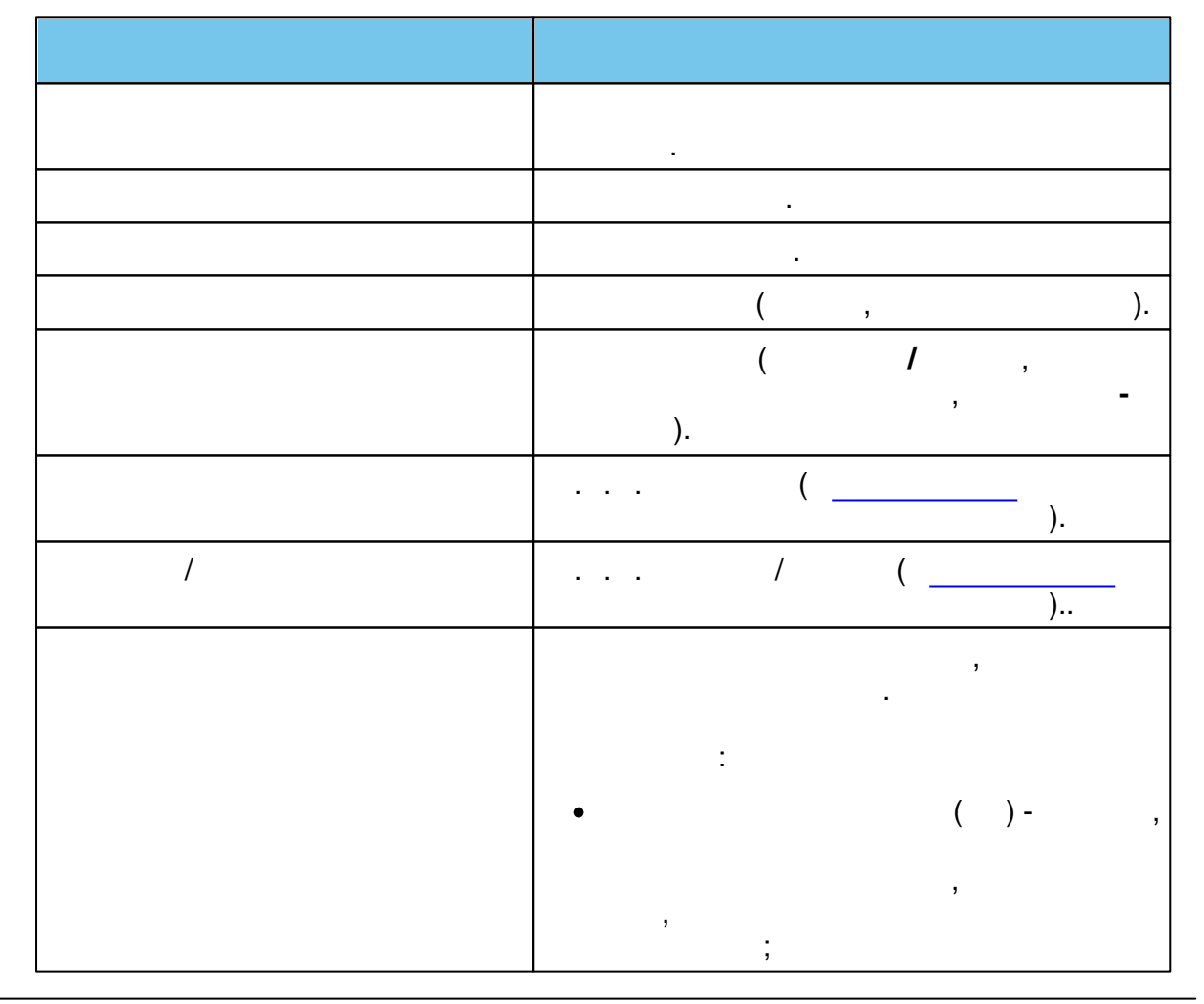

|        | • ,<br>« »  |
|--------|-------------|
|        | ,<br>,      |
|        | • -         |
|        | ;           |
|        | ;           |
|        | • -         |
|        | 1) ,        |
|        | ; 2)        |
|        | ,           |
|        | ,<br>       |
|        | · · · · (). |
| ( )    |             |
| E-mail |             |
| (      |             |
| (      |             |
| )      |             |
|        |             |
|        |             |
| ( )    | · .         |
| ( )    |             |
| ( )    |             |
| ( )    |             |
| ( )    | · ·         |
| ( / )  | / .         |
| ( )    |             |

| ( ) |                                        |
|-----|----------------------------------------|
| ( ) |                                        |
| ( ) |                                        |
| ( / | ) / .                                  |
|     |                                        |
| ( ) |                                        |
| ( ) |                                        |
| ( ) |                                        |
| . ( |                                        |
| . ( |                                        |
| . ( |                                        |
| · · | ,                                      |
| . ( |                                        |
| . ( |                                        |
| (   | )                                      |
|     |                                        |
|     |                                        |
|     |                                        |
|     | ,                                      |
|     |                                        |
|     | · ·                                    |
|     | ,<br>( ) 01.03.2014 .,<br>28.03.2014 . |
|     | 01.03.2014 .,<br>- 28.03.2014 .        |

«- . »

192

| ( )   |     |
|-------|-----|
| ( )   | -   |
| ( / ) | 1 . |
| ( )   |     |
| ( )   |     |
| ( )   |     |
| ( )   |     |
| ( )   |     |
| ( )   |     |
| Email |     |
|       |     |
|       |     |
|       |     |
| ( )   |     |
| ( )   |     |
| ( / ) | / . |
| ( )   |     |
| (     |     |
| ( )   |     |
| ( / ) |     |
|       |     |
| ( )   |     |

»

| (   | ) |                     |
|-----|---|---------------------|
| (   | ) |                     |
|     |   | , ·                 |
| ( ) |   |                     |
|     |   |                     |
| ( ) |   | _                   |
|     |   | ,<br>               |
| ( / | ) | /                   |
|     |   | ,<br>,<br>-         |
| (   | ) | )                   |
| (   | ) | )                   |
| (   | ) |                     |
| (   | ) |                     |
|     | / |                     |
| (   | ) |                     |
| (   | ) |                     |
| / ( | ) | · · · · / (<br>, ). |
| / ( | ) | / .                 |
| /   |   | / ().               |
| ( ) |   |                     |
| ( ) |   |                     |
| ( / | ) | / .                 |
|     |   | ,                   |
| (   | ) |                     |

|   | ( | )   |             |
|---|---|-----|-------------|
|   | ( | )   |             |
|   |   |     | ,           |
|   |   |     | · ·         |
| ( | ) |     | , .         |
| ( | ) |     | , .         |
| ( | / | )   | ,<br>,<br>/ |
|   | ( | )   |             |
|   | ( | )   |             |
|   | ( | )   |             |
|   | ( | )   |             |
|   | ( | )   |             |
|   | ( | / ) | / .         |

•

10.6.4

©

«

», .

.

).

: . . .

2015

195

| 196 | « - | » |  |  |
|-----|-----|---|--|--|
|     |     |   |  |  |

| 2   | ; .   | i x >                  |                                   |              |                    |                     |                                 |                       |                              |                                                   |
|-----|-------|------------------------|-----------------------------------|--------------|--------------------|---------------------|---------------------------------|-----------------------|------------------------------|---------------------------------------------------|
| П   | ереве | ести в статус          | Новое                             |              |                    |                     |                                 |                       | `                            | Выполнить                                         |
| E   | Зыбор | колонок                |                                   |              |                    |                     |                                 |                       | Показать 10                  | записей                                           |
|     |       | Зарегистр<br>† «у      | Номер ø                           | Статус 🛷     | Тип 🛷              | Тип<br>заявителя 🛷  | Заявитель 🛷                     | Родитель/<br>Опекун 🛷 | Источник<br>регистрации<br>Ф | Ребёнок/<br>Дети 🍫                                |
| • • | 1     | 03.11.2004<br>00:00:00 | <u>36440/</u><br><u>33/110524</u> | Заморожен    | Заявление в<br>ДОО | Родитель/<br>Опекун | <u>ЖЕСТКОВА</u><br><u>О. В.</u> |                       | Неизвестен                   | <u>ЖЕСТКОВ</u><br>АЛЕКСАНДР<br><u>НИКОЛАЕ</u>     |
| ► 2 | 2 💌   | 24.11.2004<br>00:00:00 | <u>36440/</u><br><u>33/110524</u> | Заморожен    | Заявление в<br>ДОО | Родитель/<br>Опекун | <u>кузнецов</u><br><u>Д. В.</u> |                       | Неизвестен                   | <u>КУЗНЕЦОВ</u><br><u>АНДРЕЙ</u><br>ДМИТРИЕ       |
| 3   | 3     | 15.02.2005<br>00:00:00 | <u>36440/</u><br><u>33/110524</u> | Снят с учёта | Заявление в<br>ДОО | Родитель/<br>Опекун | <u>СМИРНОВА</u><br><u>О. В.</u> | -                     | Неизвестен                   | САШИН<br>АЛЕКСЕЙ<br>АЛЕКСЕЕВ                      |
| 2   | 4     | 10.03.2005<br>00:00:00 | <u>36440/</u><br><u>33/110524</u> | Снят с учёта | Заявление в<br>ДОО | Родитель/<br>Опекун | <u>ЗИНОВЬЕВ</u><br><u>С. В.</u> | -                     | Неизвестен                   | <u>ЗИНОВЬЕВА</u><br><u>ЕЛИЗАВЕТА</u><br>СЕРГЕЕВНА |

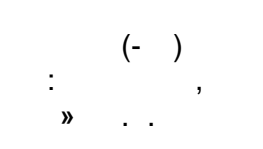

«

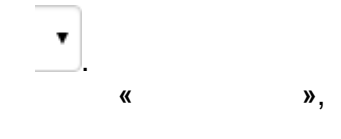

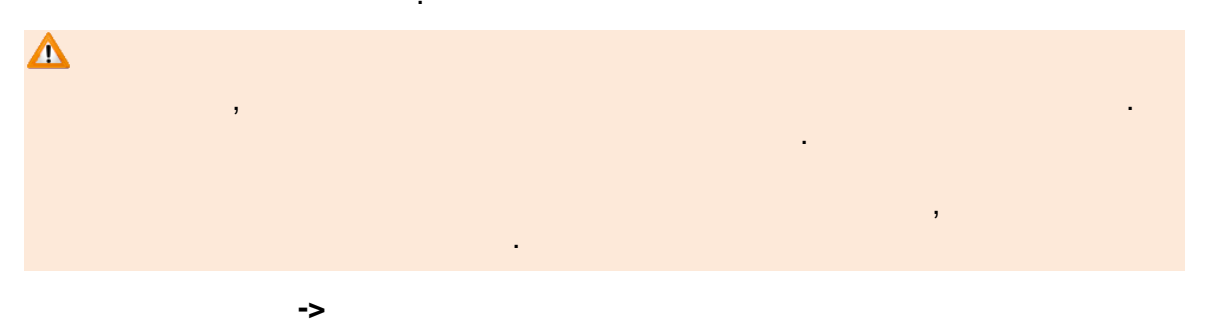

| Δ    |   | 3 |    |
|------|---|---|----|
|      | ( | , | ). |
| 10.7 |   |   |    |

|   |   |  | : |  |  |   |
|---|---|--|---|--|--|---|
| • |   |  |   |  |  | / |
|   | • |  |   |  |  |   |

•

•

## 10.7.1

.

|                                              | . ). ( .                                                                                                    | -                               |
|----------------------------------------------|----------------------------------------------------------------------------------------------------|---------------------------------|
| Е-услуги.<br>Образование                     | <u>с. Тольятти</u><br>Теравочники 🗐 Реестры 🔊 Комплектование 🛠   Настро                                                                                                    | <b>?</b> 🗗                      |
|                                              | Дошкольники                                                                                                    |                                 |
| Регистрация заявления 🕒                      |                                                                                                    |                                 |
| Персональные данные                          | •• Реестры > заявления > дошкольники                                                                                                    |                                 |
| Пользователи                                 | Статус Зачислен                                                                                                    | ×                               |
| Образовательные<br>организации               | Выберите фильто Название фильтоа                                                                                                    |                                 |
| Протоколы комиссий                           |                                                                                                    |                                 |
| Ходатайства                                  | Применить                                                                                                    |                                 |
| Интеграция с "Сетевой<br>город. Образование" | ○ Ⅲ × →                                                                                                    |                                 |
| зол                                          | Перевести в статус                                                                                                    | • Выполнить                     |
| Заявления 🗧                                  | Выбор колонок По                                                                                                    | казать 10 записей               |
| Зарегистрированные                           | Дата Заявление<br>Ребёнок ор рождения на перевод<br>(Ребёнок) ор ор<br>Статус ор Тип<br>заявителя ор Остатус ор Заявитель ор Остатус ор Заявитель ор Остатус ор Статус ор Статус ор Статус ор Статус ор | одитель/ Предпочит<br>пекун Ф Ф |
| Дети                                         | 1 <u>ШИШМИН</u> 06.05.2009 Нет <u>36440/</u> Зачислен Родитель/ <u>ШИШМИН</u> -                                                                                                    | <u>134, 22</u>                  |
| Дети из заявлений в ЗОЛ                      | 2 П <u>ОСКОНИН</u> 16.06.2008 Нет <u>36410504</u> Зачислен Родитель/ ПОСКОНИН -                                                                                                    | <u>134, 126, 22,</u>            |
| <u>Школьники</u><br>Школьники                | занислен назаров Е<br>п. 19.01.2010 Нет зачислен<br>зз/110524 Родитель/<br>Опекун МАРЦЕВА М.<br>В. -                                                                                                    | <u>59</u>                       |

4 П ДОРОЖКИН 07.09.2009 Нет

-

/

Зачислен

•

<u>36440/</u> <u>33/110524</u>...

( . ) -

Родитель/ <u>ДОРОЖКИ</u>... Опекун <u>О. В.</u>-

<u>46, 43, 52, 84</u>

| Ļ | Дошкольники |                                  |                                 |                              |                                   |          |                     |                                  |                       |                                    |
|---|-------------|----------------------------------|---------------------------------|------------------------------|-----------------------------------|----------|---------------------|----------------------------------|-----------------------|------------------------------------|
| * | Реестр      | ры > Заявлен                     | ия > Дошкол                     | ьники                        |                                   |          |                     |                                  |                       |                                    |
|   | Выб         | ерите фильтр                     | Название                        | фильтра                      |                                   |          |                     |                                  |                       | Ţ                                  |
|   | с н         | ∎ × →                            | Применит                        |                              |                                   |          |                     |                                  |                       |                                    |
|   | Переве      | ести в статус                    |                                 |                              |                                   |          |                     |                                  | •                     | Выполнить                          |
|   | Выбор       | о колонок                        |                                 |                              |                                   |          |                     |                                  | Показать 10           | - записей                          |
|   |             | Ребёнок 🛷                        | Дата<br>рождения<br>(Ребёнок) Ф | Заявление<br>на перевод<br>Ф | Номер 🛷                           | Статус 🛷 | Тип<br>заявителя 🛷  | Заявитель 🛷                      | Родитель/<br>Опекун 🛷 | Предпочит<br>Ф                     |
|   | 1           | <u>ШИШМИН</u><br><u>Д. Д.</u>    | 06.05.2009                      | Нет                          | <u>36440/</u><br><u>33/110524</u> | Зачислен | Родитель/<br>Опекун | <u>ШИШМИН</u><br><u>Д. А.</u>    | -                     | <u>134, 22</u>                     |
|   | 2           | <u>ПОСКОНИН</u><br><u>Д. А.</u>  | 16.06.2008                      | Нет                          | <u>36440/</u><br><u>33/110524</u> | Зачислен | Родитель/<br>Опекун | <u>ПОСКОНИН</u><br><u>А. Г.</u>  | -                     | <u>134, 126, 22,</u><br><u>128</u> |
|   | 3           | <u>НАЗАРОВ Е.</u><br><u>П.</u>   | 19.01.2010                      | Нет                          | <u>36440/</u><br><u>33/110524</u> | Зачислен | Родитель/<br>Опекун | <u>МАРЦЕВА М.</u><br><u>В.</u>   | -                     | <u>59</u>                          |
|   | 4           | <u>ДОРОЖКИН</u><br><u>И. А.</u>  | 07.09.2009                      | Нет                          | <u>36440/</u><br><u>33/110524</u> | Зачислен | Родитель/<br>Опекун | <u>ДОРОЖКИ</u><br><u>О. В.</u>   | -                     | <u>46, 43, 52, 84</u>              |
|   | 5           | <u>ГРИГОРЬЕВ</u><br><u>Я. А.</u> | 07.08.2009                      | Нет                          | <u>36440/</u><br><u>33/110524</u> | Зачислен | Родитель/<br>Опекун | <u>ТУЙЗЮКОВА</u><br><u>Е. В.</u> | -                     | 200, 204,<br>210, 209,<br>208, 150 |
|   | 6           | <u>МАЛЫШЕВ</u><br><u>Я. В.</u>   | 27.07.2011                      | Нет                          | <u>36440/</u><br><u>33/111003</u> | Зачислен | Родитель/<br>Опекун | <u>СУРУДИНА</u><br><u>О. А.</u>  | -                     | <u>27, 90</u>                      |
|   | 7           | <u>ИСКАНДА</u><br><u>И. М.</u>   | 13.08.2006                      | Да                           | <u>36440/</u><br><u>3∏/110610</u> | Зачислен | Родитель/<br>Опекун | <u>АЛИЕВА С.</u><br><u>С.</u>    | -                     | <u>53</u>                          |
|   |             |                                  |                                 |                              |                                   |          |                     |                                  |                       |                                    |

10.7.2

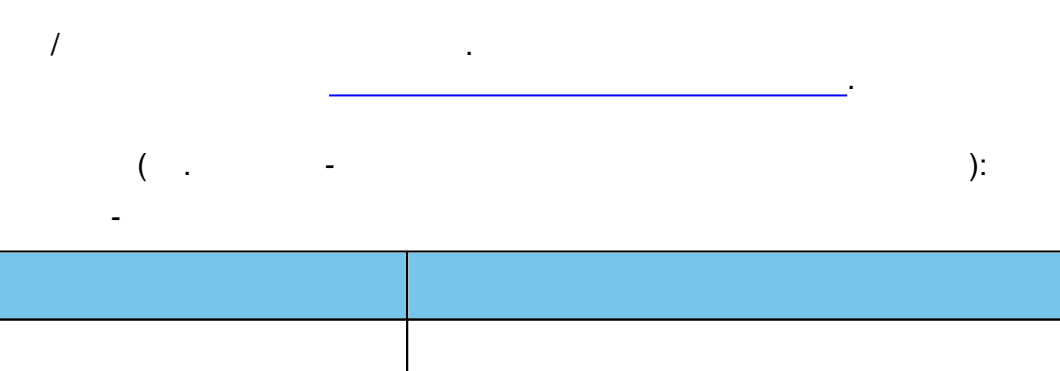

-

|  |   |   |   |     | • |
|--|---|---|---|-----|---|
|  |   |   | , |     |   |
|  |   |   | , |     |   |
|  | ( | ) |   | ( ) |   |

|     | ,                                   |
|-----|-------------------------------------|
|     | • ( )- ,<br>, , ,                   |
|     | • , , , , , , , , , , , , , , , , , |
|     | • - ,,<br>; ,,<br>•<br>: 1) ,       |
|     | ; 2)<br>,                           |
|     | ( / ,<br>, - ).                     |
| ( ) |                                     |
| ( ) |                                     |
| ( ) |                                     |
| ( ) |                                     |
| ( ) |                                     |
| ( ) | ,                                   |
| ( ) |                                     |
| ( ) | ·                                   |
| ( ) | ,<br>( ).                           |

| 200 |     |   |   |
|-----|-----|---|---|
| 200 | « - | - | » |

| ( )   | /             |
|-------|---------------|
|       | ( ,<br>).     |
| ( / ) |               |
| ( / ) |               |
| ( / ) |               |
| ( / ) |               |
| ( / ) |               |
| ( / ) | ,             |
| ) ( / |               |
| ( / ) |               |
| ( / ) | ,<br>( ) ( ). |
| ( / ) | / ///         |
| ( )   |               |
| ( )   |               |
| ( )   |               |
| ( )   |               |
| ( )   |               |
| ( )   |               |
|       | · · ·         |

|   | 201  |
|---|------|
|   |      |
|   |      |
| ) | <br> |
| ) |      |
| ) |      |
|   |      |
|   |      |
| ) |      |
| ) |      |
| ) |      |
| ) |      |
|   |      |
|   |      |

|        |   | •             |
|--------|---|---------------|
| (      | ) |               |
| (      | ) |               |
| (<br>) |   |               |
| (<br>) |   |               |
|        |   | , .           |
|        |   | ,             |
|        |   | , .           |
|        |   | , .           |
|        |   | ,             |
|        |   | ( ) ,<br>( ). |
| ( )    |   |               |
| ( )    |   |               |
| ( )    |   |               |

(

(

(

(

(

(

(

| 202 | « | - | » |
|-----|---|---|---|
|     |   |   |   |

| ( ) |                 |
|-----|-----------------|
| ( ) |                 |
|     | , .             |
| ( ) |                 |
| ( ) |                 |
| ( ) | , ( )<br>( ).   |
| ( ) | /<br>( ,<br>).  |
|     | ,               |
|     | , ,             |
|     | , ,             |
|     | 9<br>-          |
|     | , , , 2,<br>3,4 |
|     | ), (            |
|     | ,               |

,

10.7.3

-

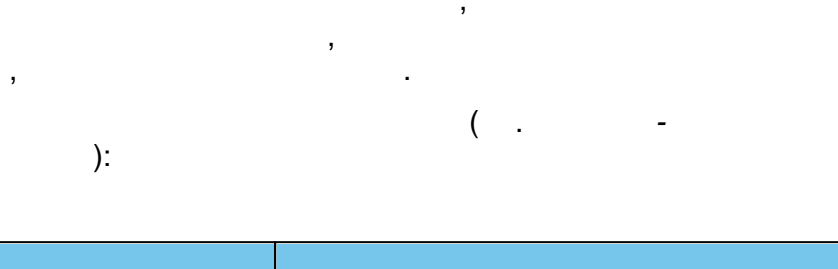

|   | ( / ,        |
|---|--------------|
|   | ).           |
|   | · · · · ( ). |
| / | · · · / ()   |
|   | ,            |
|   |              |
|   | ,            |
|   |              |
|   | • ( )- ,     |
|   | ,            |
|   | ,<br>,       |
|   | • ,          |
|   | ,<br>,       |
|   | ,<br>● -     |
|   | ;            |
|   | • - ,;       |
|   | • -          |
|   | <br>1) ,     |

|        | ; 2) |
|--------|------|
|        | ,    |
|        |      |
|        | ).   |
| ( )    |      |
| E-mail |      |
| )      |      |
| (      |      |
| (      |      |
|        | · ·  |
|        | · ·  |
|        | ,    |
|        |      |
| ( )    |      |
| ( )    |      |
| ( )    |      |
| ( )    |      |
| ( )    |      |
| ( / )  | / .  |
| ( )    | ,    |
|        |      |
|        |      |
| ( )    |      |
| ( )    |      |
|        | (    |

|       | ,                                      |
|-------|----------------------------------------|
|       | 01.01.0001 00:00:00).                  |
| ( )   |                                        |
| ( / ) | / .                                    |
| ( )   |                                        |
| ( )   |                                        |
| ( )   |                                        |
| ( )   |                                        |
| . (   |                                        |
| . (   | _                                      |
| . (   |                                        |
| · ·   | ,                                      |
| (     | · .                                    |
| )     |                                        |
| . (   |                                        |
| . ( ) |                                        |
|       |                                        |
|       | ,                                      |
|       |                                        |
|       |                                        |
|       | ,                                      |
|       | , · ·,                                 |
|       |                                        |
|       | ,<br>( ) 01.03.2014 .,<br>28.03.2014 . |
|       | 01.03.2014 .,                          |

|     | - 28.03.2014 .            |
|-----|---------------------------|
|     | (                         |
|     | ,<br>01.01.0001 00:00:00) |
| ( ) |                           |
|     | -                         |
|     | 1 .                       |
|     |                           |
| ( ) |                           |
| ( ) |                           |
|     | · · · · , (               |
|     | ).                        |
| ( ) | ,                         |
|     |                           |
|     | ,                         |
|     | · ,<br>, · ····           |
| ( ) |                           |
| ( ) |                           |
| ( ) |                           |
|     |                           |
|     | ).                        |
|     |                           |
|     | ,                         |
|     | ( ,                       |
|     | ,<br>01.01.0001 00:00:00) |
|     | ,                         |

|       | ·       |
|-------|---------|
| Email |         |
| Entai |         |
|       |         |
|       | •       |
|       |         |
|       |         |
|       |         |
|       |         |
|       | •       |
|       |         |
|       |         |
|       |         |
|       |         |
|       | ,       |
|       | •       |
|       | ,       |
|       | 2, 3, 4 |
|       |         |
|       | ,       |
|       |         |
| ( )   |         |
|       |         |
| ( )   |         |
|       |         |
|       | , .     |
|       |         |
| ( )   |         |
|       |         |
|       |         |
|       |         |
|       |         |
|       | · ·     |
|       |         |
| ( )   |         |
|       |         |
|       |         |
|       | , .     |
| ( )   |         |
|       |         |
|       |         |
|       | · ·     |
| ( )   |         |
|       |         |
| ( )   |         |
|       |         |
|       | •       |
|       | , .     |
|       |         |
|       |         |
|       |         |
|       | ,       |
|       |         |

| 208 « » |  |
|---------|--|
|---------|--|

|       | ,     |
|-------|-------|
|       |       |
| /     | ,     |
|       | ,     |
|       | , – . |
|       | · .   |
|       | ,     |
|       | · ,   |
| ( )   |       |
|       | , ,   |
| ( )   |       |
|       | ,     |
|       | <br>/ |
|       | ,     |
|       |       |
| ( )   |       |
| ( )   | _     |
| ( )   |       |
|       |       |
|       | · ·   |
|       |       |
| ( )   |       |
| ( )   |       |
| / ( ) | / (   |
|       | , ).  |

| / ( ) | / .    |
|-------|--------|
| ( )   |        |
| ( )   | ·      |
| ( / ) | / .    |
|       |        |
|       | ,      |
| ( )   |        |
| ( )   |        |
| ( )   |        |
|       | ,      |
|       |        |
| ( )   | , .    |
| ( )   | 9<br>• |
| ( / ) | ,<br>/ |
| ( )   |        |
| ( )   |        |
| ( )   |        |
| ( )   |        |
| ( )   |        |
| ( / ) | / .    |

· \_\_\_\_\_

| 210 « | <b>.</b> – |  |
|-------|------------|--|
|-------|------------|--|

«

10.7.4

| -                                                                               | ).                                 |                 | •                     |                                 |                                 |                                                  | ( .       |
|---------------------------------------------------------------------------------|------------------------------------|-----------------|-----------------------|---------------------------------|---------------------------------|--------------------------------------------------|-----------|
| 2 Ⅲ × →                                                                         |                                    |                 |                       |                                 |                                 |                                                  |           |
| Перевести в статус <u>Очередник</u>                                             | 1                                  |                 |                       |                                 |                                 | <u> </u>                                         | Выполнить |
| Выбор колонок                                                                   | <u> </u>                           |                 |                       |                                 | Пока                            | азать 10                                         | - записей |
| 🗖 Номер 🛷 Статус 🍻 Ребё                                                         | Дата<br>рождения<br>(Ребёнок)<br>Ф | На перевод<br>Ф | Тип<br>заявителя<br>Ф | Заявитель<br>Ф                  | Родитель/<br>Опекун ø           | Возраст на<br>дату<br>расчета<br>(Ребёнок)<br>₡∕ | Группа 🛷  |
| 1 [] <u>97401/</u> Снят с <u>АЕ А</u><br><u>33/14060.</u> учёта <u>АЕ А</u>     | . 04.06.2014                       | Нет             | Родитель/<br>Опекун   | <u>ТЕСТ З. Д.</u>               | -                               | 2 мес.                                           | -         |
| 2 🗆 <u>97401/</u> Зачислен <u>ПОЛИ</u><br><u>33/14060</u> Вынислен <u>П. П.</u> | <u>ЕФИО</u> 30.12.2012             | Нет             | Заявитель-<br>ребёнок | <u>ПОЛЕФИО</u><br><u>П. П.</u>  | -                               | 1 г. 8 мес.                                      | каываыв   |
| • з <b>⊽</b> <u>27401/</u><br><u>33/14060</u> Новое <u>ИВАН</u><br><u>И. И.</u> | <u>HOB</u> 09.06.2010              | Нет             | Временный<br>представ | <u>иванов и.</u><br><u>И.</u>   | <u>иванов</u><br><u>И. И.</u>   | 4 г. 2 мес.                                      | -         |
| 4 🗌 97401/<br>33/14061 Новое ИВАН<br>И.                                         | НОВ И. 10.06.2010                  | Нет             | Родитель/<br>Опекун   | <u>иванов и.</u><br><u>И.</u>   | -                               | 4 г. 2 мес.                                      | -         |
| 5 0 <u>9740//</u><br>33/4061 Направлен СИДС.О.                                  | <u>DPO</u> 16.06.2011              | Нет             | Временный<br>представ | <u>СИДОРОВ</u><br><u>С. С.</u>  | <u>СИДОРО</u><br><u>С. С.</u>   | 3 г. 2 мес.                                      | каываыв   |
| ▶ 6 <b>⊽ <mark>77401/</mark><br/>33/14061</b> Новое <u>Р.</u>                   | <u>ИТЕЛЬ</u> 10.06.2014            | Нет             | Временный<br>представ | <u>ЗАКОННЫЙ</u><br><u>П. Р.</u> | <u>РОДИТЕЛЬ</u><br><u>И. О.</u> | 2 мес.                                           | -         |
| <u>• 97401/</u>                                                                 |                                    |                 | Родитель/             | <u>РОДИТЕЛЬ</u>                 |                                 | 0                                                |           |

:

»

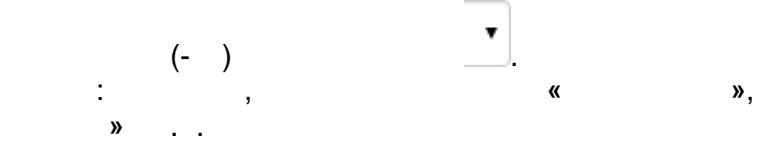

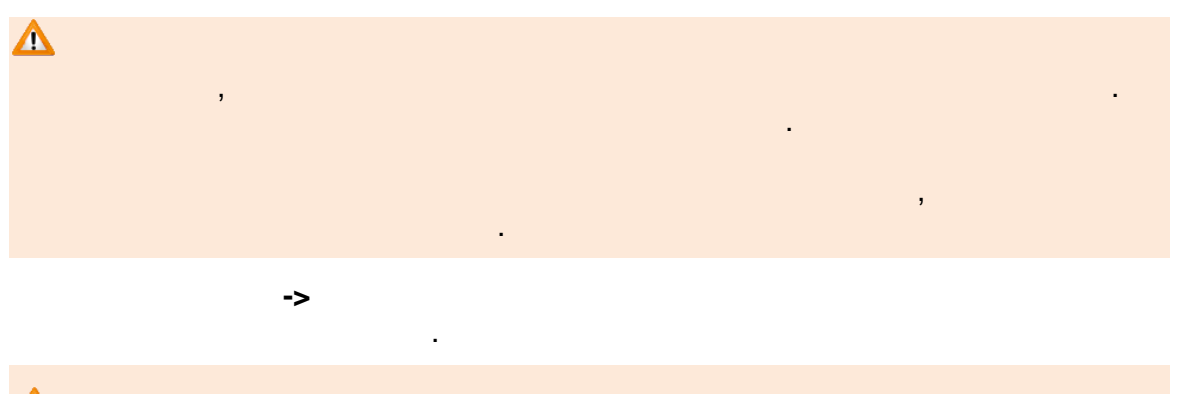

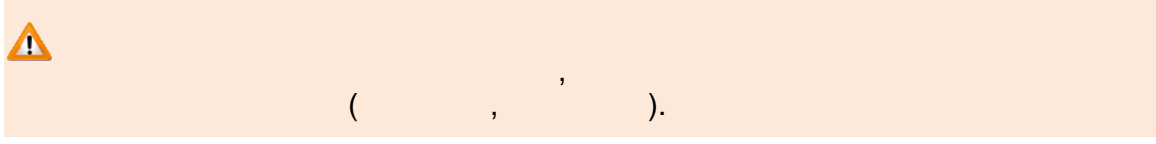

10.8

10.8.<sup>1</sup>

|                                                                                                    | ( )                                                                                                    | ).                                                                                                    | (                                                                                                    |                                                                                                    |
|----------------------------------------------------------------------------------------------------|----------------------------------------------------------------------------------------------------|----------------------------------------------------------------------------------------------------|----------------------------------------------------------------------------------------------------|----------------------------------------------------------------------------------------------------|
| Образование                                                                                                    | 🖻 Отчёты 🖉 Спра                                                                                                    | авочники                                                                                                    | 🕽 Комплектование 🗱 Настройки                                                                                                    | 1 💄 Кошкин О. А.                                                                                                    |
|                                                                                                    | Выданные путевки (Д                                                                                                    | дооу                                                                                                    |                                                                                                    |                                                                                                    |
| Регистрация заявления 🛛 💽                                                                                                    | Реестры > Заявления > Выданные                                                                                                    | утевки (ДОО)                                                                                                    |                                                                                                    |                                                                                                    |
| Персональные данные                                                                                                    |                                                                                                    | .,,,,,,,,,,,,,,,,,,,,,,,,,,,,,,,,,,,,,,                                                                                                    |                                                                                                    |                                                                                                    |
| Пользователи                                                                                                    | Выберите фильтр Название фи                                                                                                    | ільтра                                                                                                    |                                                                                                    | v                                                                                                    |
| 05                                                                                                    |                                                                                                    |                                                                                                    |                                                                                                    |                                                                                                    |
| Ооразовательные<br>организации                                                                                                    |                                                                                                    |                                                                                                    |                                                                                                    |                                                                                                    |
| Протоколы комиссий                                                                                                    | С Ш Речатать выбранные                                                                                                    | ечатать все                                                                                                    |                                                                                                    |                                                                                                    |
| Ходатайства                                                                                                    | PL (For your out)                                                                                                    |                                                                                                    | Dorr                                                                                                    |                                                                                                    |
|                                                                                                    | DEIDOW KUTIOHOK                                                                                                    |                                                                                                    | LIUK                                                                                                    | азать 10 записеи                                                                                                    |
| Интеграция с "Сетевой<br>город. Образование"                                                                                                    | Направлено † 🛷 Ном                                                                                                    | иер путевки 🛷 Статус                                                                                                    | 🛷 Ребёнок 🛷                                                                                                    | азать 10 записеи<br>Дата рождения<br>(Ребёнок) Ф                                                                                                    |
| Интеграция с "Сетевой<br>город. Образование"<br>ЗОЛ                                                                                                   | Направлено † Ф Ном<br>1 29.07.2011 00:00:50 3644                                                                                                    | нер путевки � Статус<br>40/ВА/1105302316 Зачислен                                                                                                    | Ф Ребёнок Ф<br>ГУЛЯГИНА М. Н.                                                                                                    | дата рождения<br>(Ребёнок) Ф<br>14.06.2006                                                                                                    |
| Интеграция с "Сетевой<br>город. Образование"<br>ЗОЛ<br>Заявления –                                                                                    | Направлено Ф Ном   1 29.07.2011 00:00:50 3644   2 29.07.2011 00:00:50 3644                                                                                                    | мер путевки ор Статус<br>40/BA/1105302316 Зачислен<br>40/BA/110620218 Зачислен                                                                                                    | Ф Ребёнок Ф<br><u>ГУЛЯГИНА М. Н.</u><br><u>АВЕРИН О. К.</u>                                                                                                    | дата рождения<br>(Ребёнок) Ф<br>14.06.2006<br>18.06.2006                                                                                                    |
| Интеграция с "Сетевой<br>город. Образование"<br>ЗОЛ<br>Заявления –                                                                                    | Направлено Ф Ном   1 29.07.2011 00:00:50 3644   2 29.07.2011 00:00:50 3644   3 29.07.2011 00:00:50 3644                                                                                                    | мер путевки 🛷 Статус<br>40/БА/1105302316 Зачислен<br>40/БА/110520218 Зачислен<br>40/БА/11052511239 Зачислен                                                                                                    | Ф Ребёнок Ф<br>ГУЛЯГИНА М. Н.<br>АВЕРИН О. К.<br>ТАТАРИНЦЕВ Н. О.                                                                                                    | Дата рождения<br>(Ребенок) Ф<br>14.06.2006<br>18.06.2006<br>05.10.2005                                                                                                    |
| Интеграция с "Сетевой<br>город. Образование"<br>ЗОЛ<br>Заявления<br>Зарегистрированные                                                                | Hanpasneho * Hom   1 29.07.2011 00:00:50 3644   2 29.07.2011 00:00:50 3644   3 29.07.2011 00:00:50 3644   4 29.07.2011 00:00:50 3644                                                                                                    | мер путевки 🛷 Статус<br>40/БА/1105302316 Зачислен<br>40/БА/110520218 Зачислен<br>40/БА/11052511239 Зачислен<br>40/БА/1105253912 Зачислен                                                                                                    | Ребёнок Ф<br>ГУЛЯГИНА М. Н.<br>АВЕРИН О. К.<br>ТАТАРИНЦЕВ Н. О.<br>ДАНИЛИН А. Н.                                                                                                    | Дата рождения<br>(Ребёнок) Ф<br>14.06.2006<br>18.06.2006<br>05.10.2005<br>10.09.2004                                                                                                  |
| Интеграция с "Сетевой<br>город. Образование"<br>ЗОЛ<br>Заявления<br>Зарегистрированные<br>Дети                                                        | Hanpasneho * Hom   1 29.07.2011 00:00:50 3644   2 29.07.2011 00:00:50 3644   3 29.07.2011 00:00:50 3644   4 29.07.2011 00:00:50 3644   5 29.07.2011 00:00:50 3644                                                                                                    | мер путевки Ф Статус<br>40/ВА/1105302316 Зачислен<br>40/ВА/110520218 Зачислен<br>40/ВА/1105251123 Зачислен<br>40/ВА/11052513362 Зачислен                                                                                                    | Ребёнок Ф<br>ГУЛЯГИНА М. Н.<br>АВЕРИН О. К.<br>ТАТАРИНЦЕВ Н. О.<br>ДАНИЛИН А. Н.<br>ПШИБЕК Д. Д.                                                                                                    | Азата рождения<br>(Ребенок) Ф<br>14.06.2006<br>18.06.2006<br>05.10.2005<br>10.09.2004<br>06.10.2005                                                                                   |
| Интеграция с "Сетевой<br>город. Образование"<br>ЗОЛ<br>Заявления<br>Зарегистрированные<br>Дети<br>Бети из заевлений в 300                             | Направлено * • Ном   1 29.07.2011 00:00:50 3644   2 29.07.2011 00:00:50 3644   3 29.07.2011 00:00:50 3644   4 29.07.2011 00:00:50 3644   5 29.07.2011 00:00:50 3644   6 29.07.2011 00:00:50 3644                                                                                                    | нер путевки 🛷 Статус<br>40/ВА/1105302316 Зачислен<br>40/ВА/110520218 Зачислен<br>40/ВА/1105253912 Зачислен<br>40/ВА/1105251326 Зачислен<br>40/ВА/1105251326 Зачислен                                                                                                    | Ф Ребёнок Ф   ГУЛЯГИНА М. Н. АВЕРИН О. К.    ТАТАРИНЦЕВ Н. О. ДАНИЛИН А. Н.    ПШИБЕК Д. Д. КУЗНЕЦОВ Л. Э.                                                                                                 | Дата рождения<br>(Ребёнок) Ф<br>14.06.2006<br>18.06.2006<br>05.10.2005<br>10.09.2004<br>06.10.2005<br>06.10.2005                                                                      |
| Интеграция с "Сетевой<br>город. Образование"<br>ЗОЛ<br>Заявления<br>Зарегистрированные<br>Дети<br>Дети из заявлений в ЗОЛ                             | Направлено * Ф Ном   1 29.07.2011 00:00:50 3644   2 29.07.2011 00:00:50 3644   3 29.07.2011 00:00:50 3644   4 29.07.2011 00:00:50 3644   5 29.07.2011 00:00:50 3644   6 29.07.2011 00:00:50 3644   7 29.07.2011 00:00:50 3644                                                                                                    | ер путевки 🛷 Статус<br>40/ВА/1105302316 Зачислен<br>40/ВА/11052018 Зачислен<br>40/ВА/1105253912 Зачислен<br>40/ВА/1105253362 Зачислен<br>40/ВА/1108017290 Зачислен<br>40/ВА/11062031 Зачислен                                                                                                    | Ребёнок Ф   ГУЛЯГИНА М. Н. АВЕРИН О. К.   ТАТАРИНЦЕВ Н. О. ААНИЛИН А. Н.   ДАНИЛИН А. Н. ПШИБЕК Д. Д.   КУЗНЕЦОВ Л. З. БАЛОЯН Я. М.                                                                        | Дата рождения<br>(Ребёнок) ♥<br>14.06.2006<br>18.06.2006<br>05.10.2005<br>10.09.2004<br>06.10.2005<br>06.10.2005<br>08.10.2005                                                        |
| Интеграция с "Сетевой<br>город. Образование"<br>ЗОЛ<br>Заявления<br>Зарегистрированные<br>Дети<br>Дети из заявлений в ЗОЛ<br>Дошкольники              | Hanpaaneho * Mon   1 29.07.2011 00:00:50 3644   2 29.07.2011 00:00:50 3644   3 29.07.2011 00:00:50 3644   4 29.07.2011 00:00:50 3644   5 29.07.2011 00:00:50 3644   6 29.07.2011 00:00:50 3644   7 29.07.2011 00:00:50 3644   8 29.07.2011 00:00:50 3644                                                                                                    | нер путевки 🔹 Статус<br>40/ВА/1105302316 Зачислен<br>40/ВА/110520218 Зачислен<br>40/ВА/1105253912 Зачислен<br>40/ВА/11052513362 Зачислен<br>40/ВА/1105201316 Зачислен<br>40/ВА/110520131 Зачислен<br>40/ВА/1105201492 Зачислен                                                                                                    | Ребёнок Ф   ГУЛЯГИНА М. Н. АВЕРИН О. К.   ТАТАРИНЦЕВ Н. О. ДАНИЛИН А. Н.   ПШИБЕК Д. Д. ЦИИБЕК Д. Д.   КУЗНЕЦОВ Л. Э. БАЛОЯН Я. М.   МИТРОФАНОВА В. Н. МИТРОФАНОВА В. Н.                                   | Дата рождения<br>(Ребёнок) Ф<br>14.06.2006<br>18.06.2006<br>05.10.2005<br>10.09.2004<br>06.10.2005<br>06.10.2005<br>08.10.2005<br>20.09.2004                                          |
| Интеграция с "Сетевой<br>город. Образование"<br>ЗОЛ<br>Заявления<br>Зарегистрированные<br>Дети<br>Дети из заявлений в ЗОЛ<br>Дошкольники<br>Школьники | Направлено * Ф Ном   1 29.07.2011 00:00:50 3644   2 29.07.2011 00:00:50 3644   3 29.07.2011 00:00:50 3644   4 29.07.2011 00:00:50 3644   5 29.07.2011 00:00:50 3644   6 29.07.2011 00:00:50 3644   7 29.07.2011 00:00:50 3644   8 29.07.2011 00:00:50 3644   9 29.07.2011 00:00:50 3644                                                                                                    | нер путевки Ф Статус   40/ВА/1105302316 Зачислен   40/ВА/110520218 Зачислен   40/ВА/1105253129 Зачислен   40/ВА/1105253312 Зачислен   40/ВА/11052513362 Зачислен   40/ВА/11052513362 Зачислен   40/ВА/11052513362 Зачислен   40/ВА/1105251392 Зачислен   40/ВА/1105251392 Зачислен   40/ВА/1105251392 Зачислен   40/ВА/1105251492 Зачислен | Ребёнок Ф   СУЛЯГИНА М. Н.    АВЕРИН О. К.    ТАТАРИНЦЕВ Н. О.    ДАНИЛИН А. Н.    ПШИБЕК Д. Д.    КУЗНЕЦОВ Л. Э.    БАЛОЯН Я. М.    МИТРОФАНОВА В. Н.    ОСАДАЧ Н. С.                                     | Дата рождения<br>(Ребенок) Ф   14.06.2006    18.06.2006    05.10.2005    10.09.2004    06.10.2005    08.10.2005    08.10.2005    10.09.2004    10.10.2005    10.10.2005    10.10.2005 |
| Интеграция с "Сетевой<br>город. Образование"<br>ЗОЛ<br>Заявления<br>Зарегистрированные<br>Дети<br>Дети из заявлений в ЗОЛ<br>Дошкольники<br>Школьники | Hanpaaneno Image: Constraint of the second second sec | ер путевки • Статус<br>40/ВА/1105302316 Зачислен<br>40/ВА/110520218 Зачислен<br>40/ВА/110525312 Зачислен<br>40/ВА/1105253312 Зачислен<br>40/ВА/1105251392 Зачислен<br>40/ВА/1105251492 Зачислен<br>40/ВА/1105251492 Зачислен<br>40/ВА/1105251492 Зачислен                                                                                  | Ребёнок Ребёнок   ГУЛЯГИНА М. Н. АВЕРИН О. К.   ТАТАРИНЦЕВ Н. О. ААНИЛИН А. Н.   ПШИБЕК Д. Д. ГШИБЕК Д. Д.   КУЗНЕЦОВ Л. Э. БАПОЯН Я. М.   МИТРОФАНОВА В. Н. ОСАДАЧ Н. С.   АЛЕКСЕЕВА И. А. КУЗНЕЦОВ Л. Э. | Дата рождения<br>(Ребенок) Ф   14.06.2006    18.06.2006    05.10.2005    10.09.2004    06.10.2005    08.10.2005    20.09.2004    16.10.2005    30.09.2004                             |

.

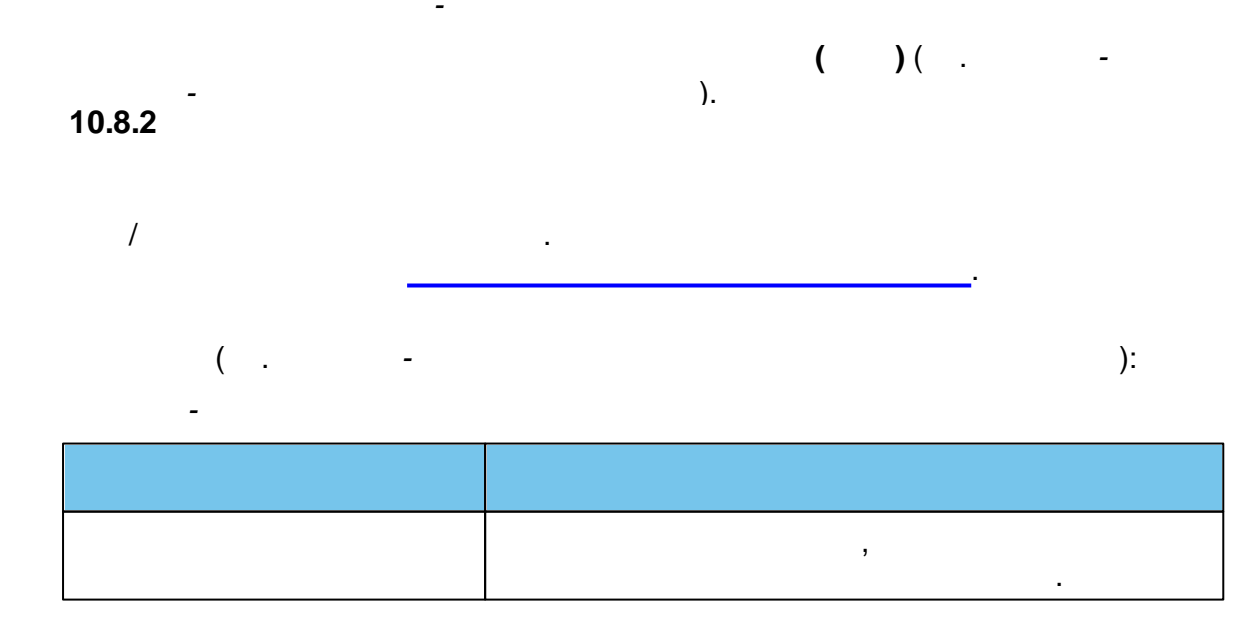

| 212 | « - |  | » |
|-----|-----|--|---|
|-----|-----|--|---|

,

|            | , . |
|------------|-----|
|            |     |
|            |     |
| , ,<br>( ) |     |
| ( )        | ,   |
| 10.8.3     |     |

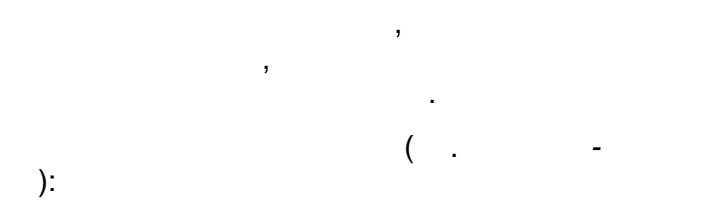

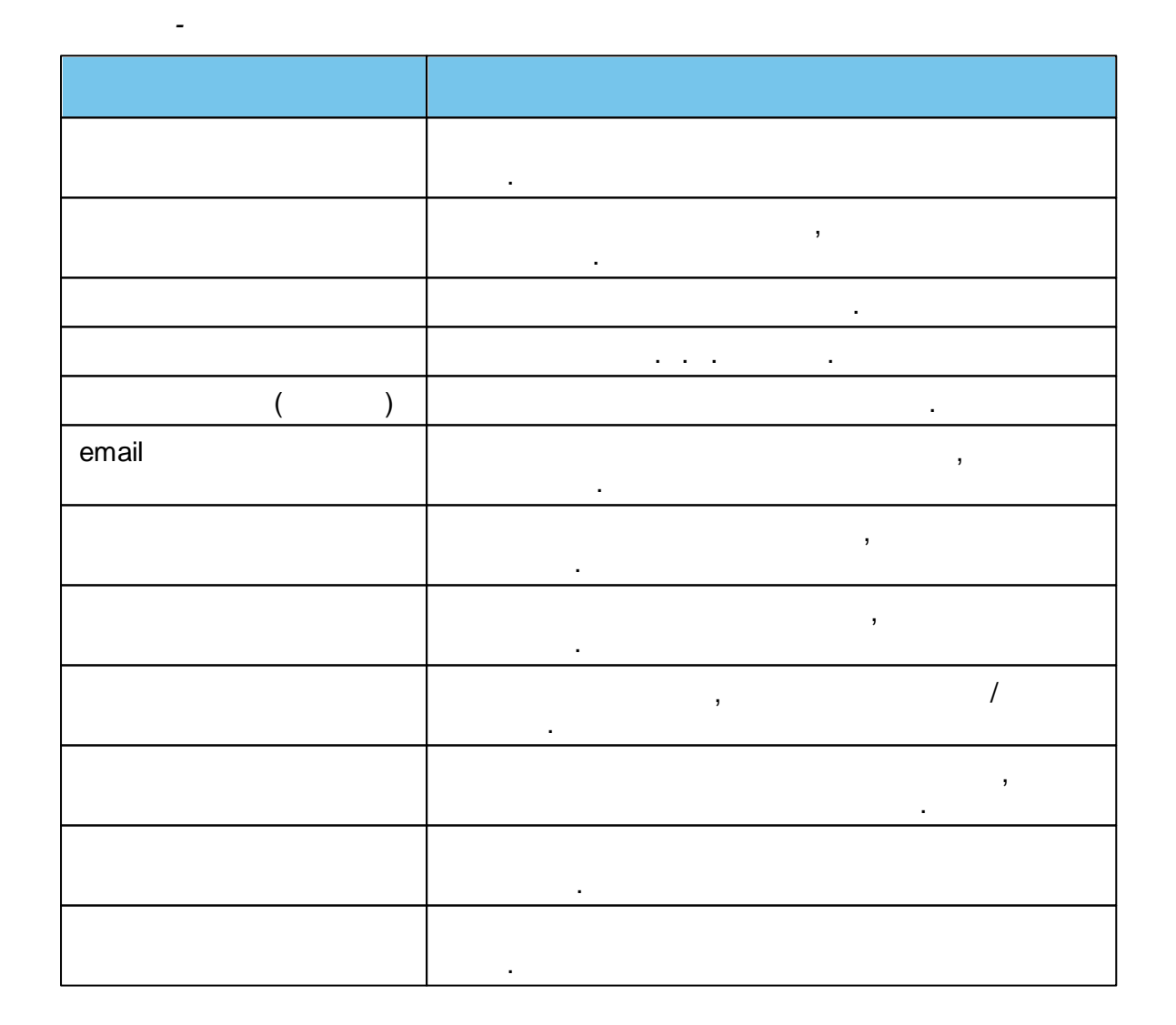

|   | ,                                     |
|---|---------------------------------------|
|   | :                                     |
|   | • - ,                                 |
|   | , ,                                   |
|   | ,<br>•                                |
|   | « »                                   |
|   | • - ;                                 |
|   | • -                                   |
|   | · ·                                   |
|   | ,                                     |
|   | · · · · · · · · · · · · · · · · · · · |
|   | ·                                     |
|   | . ( ).                                |
|   | ,                                     |
|   | · .                                   |
|   | . ( )                                 |
|   | ( ,                                   |
|   | ).                                    |
|   | · ·                                   |
|   | ,                                     |
|   | • ,                                   |
|   | ,                                     |
| / |                                       |
|   |                                       |
|   |                                       |
|   |                                       |

·

| 214     | « - | • | » |         |   |   |  |
|---------|-----|---|---|---------|---|---|--|
| 10.8    | .4  |   |   |         |   | 2 |  |
|         |     |   | ( | )       | : |   |  |
| •       |     |   | 2 |         |   |   |  |
| •<br>1) | 3   |   |   |         |   |   |  |
|         | ,   |   |   | MS Word |   |   |  |
|         | a)  |   |   |         |   | , |  |
|         | b)  |   |   | ,       |   |   |  |

| Образование                                                          | 🖻 Отчёты 💋                                | Справочники 🗐 Реестры 💋 Комплектован                                                                                       | ие 🏶 Настройки 💄 А.А.А.                             |
|----------------------------------------------------------------------|-------------------------------------------|----------------------------------------------------------------------------------------------------|-----------------------------------------------------|
|                                                                      | Выданные путевки (ДОО                     | )                                                                                                    |                                                     |
| Регистрация заявления 🗨                                              | Реестры > Заявления > Выданные путевки    | 1 (ДОО)                                                                                                    |                                                     |
| Персональные данные                                                  |                                           |                                                                                                    |                                                     |
| Пользователи                                                         | Выберите фильтра Название фильтра         |                                                                                                    | v                                                   |
| Образовательные<br>организации                                       | Применитъ                                 |                                                                                                    |                                                     |
| Протоколы комиссий                                                   |                                           | Открытие «Путевки_01.06.2015.17.35.39.doc                                                                                  | X» ×                                                |
| Ходатайства                                                          | Выбор колонок                             | Вы собираетесь открыть:                                                                                                    | азать 10 - записей                                  |
| Интеграция с "Сетевой<br>город. Образова 1.0тметьте<br>путёвку флаго | Направлено † « Номер пу                   | являющийся: Документ Microsoft Word (26,3 КБ)<br>из http://demo.ir-tech.ru:83<br>Как Eirefox свериет обработать этот файи? | 3. Откройте файли и рождения распечатайте путёвки Ф |
| зол                                                                  | ▶ 1 🔽 13.02.2014 18:15:21 <u>30000/BA</u> | Открыть в Microsoft Word (по умолчанию)                                                                                    | U2.03.2012                                          |
| Заявления —                                                          | 2 13.02.2014 18:16:15 30000/BA            | О. Сохранить файл                                                                                                    | 02.11.2011                                          |
| Зарегистрированные                                                   | 4 13.02.2014 18:17:19 30000/BA            | Выполнять авто <u>или укажите папку</u><br>для сохранения файла                                                            | una. 02.03.2012                                     |
| Дети                                                                 | 5 🗌 13.02.2014 18:18:19 <u>30000/BA</u>   |                                                                                                    | 29.07.2011                                          |
|                                                                      | 6 13.02.2014 18:18:43 <u>30000/BA</u>     | ОК                                                                                                    | Отмена 01.08.2010                                   |
| Дети из заявлений в ЗОЛ                                              | 7 13.02.2014 18:19:08 <u>30000/BA 14</u>  | DOVINO A. A.                                                                                                    | 07.05.2012                                          |

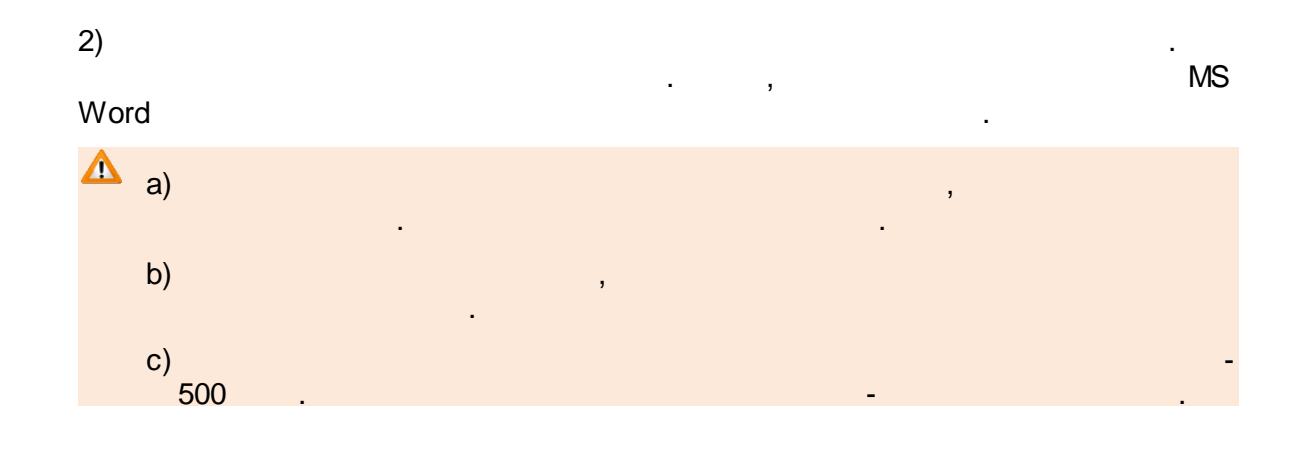

| Соразование                                  |                     | 🖻 Отчёты                             | 🗐 Справочники                                   | 🗐 Реестры                        | 🛃 Комплектование                                                | 🗱 Настройки          | <b>L</b> A A. A.             |  |
|----------------------------------------------|---------------------|--------------------------------------|-------------------------------------------------|----------------------------------|-----------------------------------------------------------------|----------------------|------------------------------|--|
|                                              | Выданные пу         | тевки (Д                             | 100)                                            |                                  |                                                                 |                      |                              |  |
| Регистрация заявления 🗨                      | Престры > Заявления | > Выданные                           | путевки (ДОО)                                   |                                  |                                                                 |                      |                              |  |
| Персональные данные                          |                     |                                      |                                                 |                                  |                                                                 |                      |                              |  |
| Пользователи                                 | Выберите фильтр     | Название фил                         | тьтра                                           |                                  |                                                                 |                      | •                            |  |
| Образовательные<br>организации               |                     | Применить                            | 1. Нажмите кнопку                               | Откры                            | ытие «Путевки_01.06.201                                         | 5.18.19.49.docx»     | ×                            |  |
| Протоколы комиссий                           | С Печатать вы       | бранные Пе                           |                                                 | Вы собираетес                    | ь открыть:                                                      |                      |                              |  |
| Ходатайства                                  |                     |                                      |                                                 | Путевки_<br>являющи              | <b>01.06.2015.18.19.49.docx</b><br>йся: Документ Microsoft Word | I (80,2 КБ)          | — лписей                     |  |
| Интеграция с "Сетевой<br>город. Образование" | Направлено          | ↑ ø⊘ Номе                            | р путевки 🛷 (                                   | из http://<br>Ст Как Firefox сле | demo.ir-tech.ru:83<br>дует обработать этот файл?                | 2. Открой распечатай | йте файли<br>пе путёвки<br>Ф |  |
| зол                                          | 1 🗌 13.02.2014 18:1 | 5:21 3000                            | 0/BA/140213412                                  | 3а • О <u>т</u> крыт             | ь в Microsoft Word (по умол                                     | чанию)               | ~                            |  |
| Заявления 🖃                                  | 2 13.02.2014 18:10  | 6:15 <u>3000</u>                     | 0/BA/140213421                                  | За Выполн                        | ить фаил                                                        | айлов данного типа.  |                              |  |
| Зарегистрированные                           | 4 13.02.2014 18:1   | 5:48 <u>3000</u><br>7:19 <u>3000</u> | <u>0/BA/140213430</u><br>0/BA/14021344 <u>9</u> | 3a                               | для сохранения<br>файла                                         |                      |                              |  |
| Дети                                         | 5 🗌 13.02.2014 18:1 | B:19 <u>3000</u>                     | 0/BA/140213467                                  | За                               |                                                                 | ОК Отме              | на                           |  |
|                                              | 6 33.02.2014 18:1   | 8:43 <u>3000</u>                     | 0/BA/140213476                                  | За                               | <u></u>                                                         | 01.00.201            |                              |  |

-

,

-

(

.

10.9

, .

).

.

| 216 | « - |  | » |
|-----|-----|--|---|
|-----|-----|--|---|

| Е-услуги.                                   | <u>г. Тольятти</u> |                                      |               |                                  |                              |                        |                   | ? 🕒                       |
|---------------------------------------------|--------------------|--------------------------------------|---------------|----------------------------------|------------------------------|------------------------|-------------------|---------------------------|
| Образование                                 |                    | 🖻 Отчёты                             | 🗐 Справочн    | ники 🗐 Реест                     | гры 🛃 Компл                  | ектование 🌣            | Настройки 💄       | Кошкин О. А.              |
|                                             | Очередн            | ики в ДО                             | 0             | 7                                | _                            |                        |                   |                           |
| Регистрация заявления 🔹                     |                    |                                      |               | /                                |                              |                        |                   |                           |
| Персональные данные                         | Peectpbi > 3а      | явления > Очер                       | редники в доо |                                  |                              |                        |                   |                           |
| Пользователи                                | Выберите фи        | ильтр Назван                         | ие фильтра    |                                  |                              |                        |                   | v                         |
| Образовательные<br>организации              |                    |                                      |               |                                  |                              |                        |                   |                           |
| Протоколы комиссий                          |                    | Приме                                | ниту          |                                  |                              |                        |                   |                           |
| Ходатайства                                 | 2                  | _ /                                  |               |                                  |                              |                        |                   |                           |
| Интеграция с "Сетевой<br>город Образование" | Выбор колоно       |                                      |               | _                                |                              |                        | Показать 1        | ) записей                 |
| зол                                         | привилегии<br>† Ф  | Номер 🛷                              | Статус 🛷      | Ребёнок 🛷                        | Дата рождения<br>(Ребёнок) 🎻 | Зарегистриро<br>Ф      | Основное ДОО<br>Ф | Остальные ДОО<br>Ф        |
| Заявления —                                 | -                  | <u>36000/</u><br>73/121204382        | Распределён   | <u>АБДУЛЛАЕВ М.</u><br><u>А.</u> | 08.11.2012                   | 04.12.2012<br>22:37:07 | 134               | <u>157, 140, 184, 182</u> |
| Зарегистрированные                          | - /                | <u>36000/</u><br><u>33/12120521</u>  | Очередник     | <u>ХАЙБУЛЛИН Я.</u><br><u>Р.</u> | 24.09.2012                   | 05.12.2012<br>09:11:24 | 174               | -                         |
| Дети                                        |                    | <u>36000/</u><br><u>33/12120558</u>  | Очередник     | БОБРОВА М. А.                    | 21.10.2012                   | 05.12.2012<br>09:52:20 | 186               | <u>184, 134, 22</u>       |
| Дети из заявлений в ЗОЛ                     | - /                | <u>36000/</u><br><u>33/12120585</u>  | Очередник     | ДУБЯГО И. К.                     | 17.07.2012                   | 05.12.2012<br>11:02:18 | 104               | <u>903, 90, 27</u>        |
| Школьники                                   | /                  | <u>36000/</u><br><u>33/121205194</u> | Очередник     | <u>РОГОЖИНА А.</u><br><u>А.</u>  | 23.11.2012                   | 05.12.2012<br>13:22:29 | 172               | <u>163, 80, 92</u>        |
| Выданные путевки (ДОО)                      | -                  | <u>36000/</u><br><u>33/121205201</u> | Очередник     | <u>НИКИТИНА А.</u><br><u>А.</u>  | 05.11.2012                   | 05.12.2012<br>13:37:17 | 132               | <u>69</u>                 |
| • Очередники в ДОО                          | -                  | <u>36000/</u><br><u>33/121205229</u> | Распределён   | <u>АБРАМОВА С.</u><br><u>Д.</u>  | 21.11.2012                   | 05.12.2012<br>14:05:36 | 200               | <u>140, 157, 143, 200</u> |

. ( . . -

).

-
| Очередники в ДОО                               |                                      |             |                                  |                              |                        |                   |                              |  |
|------------------------------------------------|--------------------------------------|-------------|----------------------------------|------------------------------|------------------------|-------------------|------------------------------|--|
| Реестры > Заявления > Очередники в ДОО         |                                      |             |                                  |                              |                        |                   |                              |  |
| Выберите фильтр Название фильтра               |                                      |             |                                  |                              |                        |                   |                              |  |
| Применить<br>Выбор колонок Показать 10 записей |                                      |             |                                  |                              |                        |                   |                              |  |
| Приоритет<br>привилегии<br>↑ Ф                 | Номер 🍫                              | Статус 🛷    | Ребёнок 🛷                        | Дата рождения<br>(Ребёнок) Ф | Зарегистриро<br>Ф      | Основное ДОО<br>Ф | Остальные ДОО<br>Ф           |  |
|                                                | <u>36000/</u><br><u>33/121204382</u> | Распределён | <u>АБДУЛЛАЕВ М.</u><br><u>А.</u> | 08.11.2012                   | 04.12.2012<br>22:37:07 | 134               | <u>157, 140, 184, 182</u>    |  |
|                                                | <u>36000/</u><br><u>33/12120521</u>  | Очередник   | <u>ХАЙБУЛЛИН Я.</u><br><u>Р.</u> | 24.09.2012                   | 05.12.2012<br>09:11:24 | 174               | -                            |  |
| -                                              | <u>36000/</u><br>33/12120558         | Очередник   | БОБРОВА М. А.                    | 21.10.2012                   | 05.12.2012<br>09:52:20 | 186               | <u>184, 134, 22</u>          |  |
| -                                              | <u>36000/</u><br>33/12120585         | Очередник   | ДУБЯГО И. К.                     | 17.07.2012                   | 05.12.2012<br>11:02:18 | 104               | <u>903, 90, 27</u>           |  |
| -                                              | <u>36000/</u><br>33/121205194        | Очередник   | <u>РОГОЖИНА А.</u><br><u>А.</u>  | 23.11.2012                   | 05.12.2012<br>13:22:29 | 172               | <u>163, 80, 92</u>           |  |
| -                                              | <u>36000/</u><br><u>33/121205201</u> | Очередник   | <u>НИКИТИНА А.</u><br><u>А.</u>  | 05.11.2012                   | 05.12.2012<br>13:37:17 | 132               | <u>69</u>                    |  |
| -                                              | <u>36000/</u><br><u>33/121205229</u> | Распределён | <u>АБРАМОВА С.</u><br><u>Д.</u>  | 21.11.2012                   | 05.12.2012<br>14:05:36 | 200               | <u>140, 157, 143,</u><br>200 |  |

( . -

\_

/

):

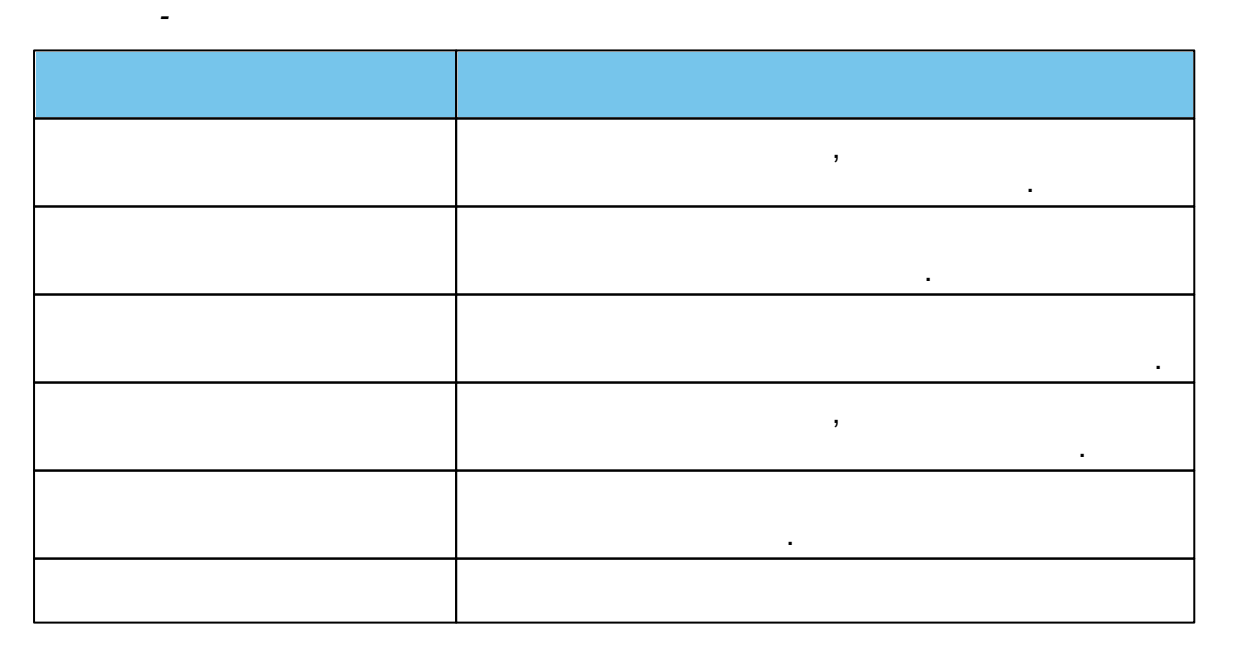

| 218 « . |  | » |  |
|---------|--|---|--|
|---------|--|---|--|

|     | ,<br>. ,                              |
|-----|---------------------------------------|
|     | 3                                     |
|     | · , , , ,                             |
| ( ) | · · · · · · · · · · · · · · · · · · · |
|     | ,                                     |
|     |                                       |

):

,

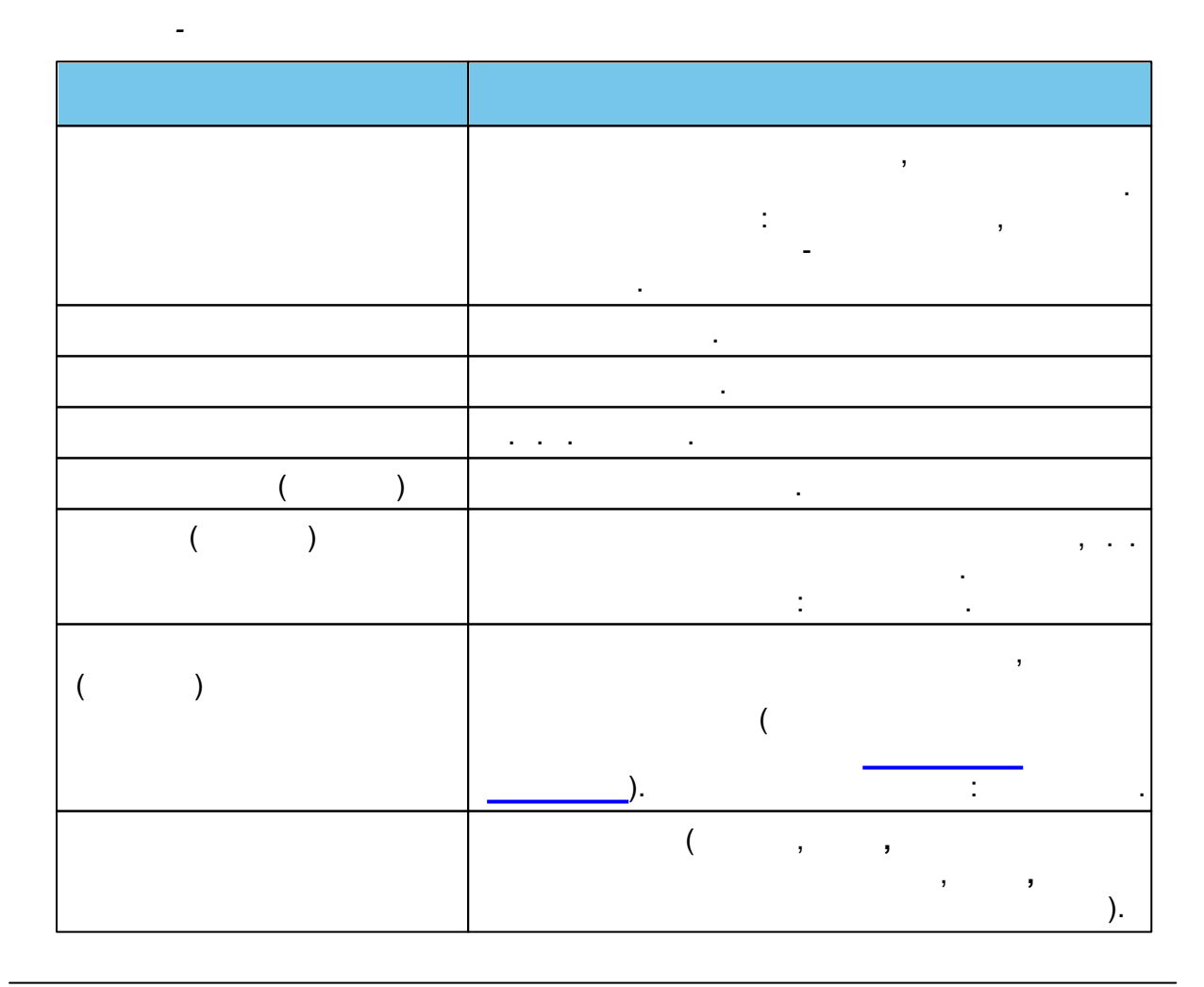

© « », . 2015

.

( .

,

| [     |                                       |
|-------|---------------------------------------|
|       | ·                                     |
|       |                                       |
|       |                                       |
|       |                                       |
|       |                                       |
|       |                                       |
|       | · ,                                   |
|       | 3 3                                   |
|       |                                       |
|       | - ,                                   |
|       | ( )                                   |
|       |                                       |
|       |                                       |
|       |                                       |
|       | :                                     |
|       | •                                     |
|       | ,                                     |
|       |                                       |
|       | , , ,                                 |
|       | ,                                     |
|       | • ,                                   |
|       | « »                                   |
|       | , , ,                                 |
|       | • -                                   |
|       | ,                                     |
|       | • -                                   |
|       |                                       |
|       |                                       |
|       |                                       |
|       |                                       |
|       | ,                                     |
|       |                                       |
|       |                                       |
|       | · .                                   |
|       |                                       |
|       | ,                                     |
|       | •                                     |
|       |                                       |
|       |                                       |
|       |                                       |
|       | ( )                                   |
|       |                                       |
|       | •                                     |
|       | -                                     |
|       | ,                                     |
|       |                                       |
|       | · · · · · · · · · · · · · · · · · · · |
| Fmail |                                       |
|       | •                                     |
|       |                                       |

| 220 « | - |  | » |
|-------|---|--|---|
|-------|---|--|---|

| <br>· · |
|---------|
| ,       |
| •       |

· · .\_\_\_\_.

•

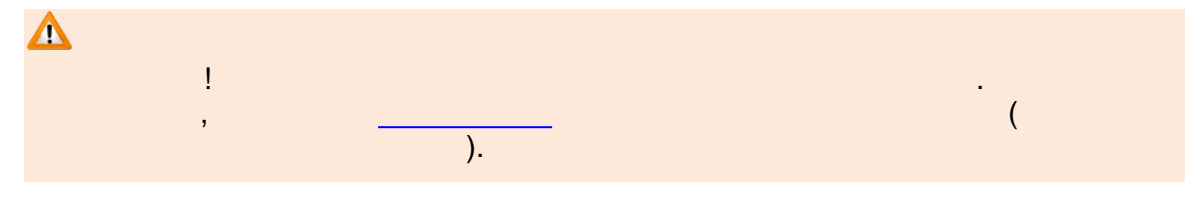

10.10

10.10.1

).

.

| Е-услуги.                      | г. Тольятти ? 🕒         |                       |                            |                                        |  |  |
|--------------------------------|-------------------------|-----------------------|----------------------------|----------------------------------------|--|--|
| Образование                    | 🖻 Отчёты                | 🗐 Справочники 🗐 Реест | ры 🛃 Комплектование 🌣      | Настройки 💄 Кошкин О. А.               |  |  |
|                                | Ходатайства             |                       |                            |                                        |  |  |
| Регистрация заявления 🗨        | A Ресстры ) Уодатайства |                       |                            |                                        |  |  |
| Персональные данные            | П Гестры / Ходатайства  |                       |                            |                                        |  |  |
| Пользователи                   | Выберите фильтр Назван  | ие фильтра            |                            | Y                                      |  |  |
| Образовательные<br>организации |                         |                       |                            |                                        |  |  |
| Протоколы комиссий             | Приме                   | нить                  |                            |                                        |  |  |
| Ходатайства                    | <b>2 III</b>            |                       |                            |                                        |  |  |
| Интеграция с "Сетевой          | Выбор колонок           |                       |                            | Показать 10 - записей                  |  |  |
| город. Образование"            | Дата создания 🕴 🛷       | Номер 🛷               | Заявление 🐢                | Дополнительная информация о<br>семье Ø |  |  |
| зол                            | 23.10.2014 16:04:18     | 36440/ХД/14102313     | <u>36440/3П/1105247038</u> | Дополнительная информация              |  |  |
| Заявления •                    | 27.10.2014 09:42:33     | 36440/ХД/14102714     | 36440/30/1105246609        | Тестовая информация                    |  |  |
|                                | 27.10.2014 09:48:20     | 36440/ХД/14102723     | 36440/30/1105249465        | Дополнительная информация              |  |  |
|                                | 1 - 3 из 3 записей      |                       |                            | н ∢ пред 1 след → →                    |  |  |

( . - ).

( .

-

| Ходатайства          |         |                   |   |                            |   |                                     |
|----------------------|---------|-------------------|---|----------------------------|---|-------------------------------------|
| 希 Реестры > Ходатайс | тва     |                   |   |                            |   |                                     |
|                      |         |                   |   |                            |   |                                     |
| Выберите фильтр      | Названи | е фильтра         |   |                            |   | v                                   |
|                      |         |                   |   |                            |   |                                     |
|                      | Примен  | ить               |   |                            |   |                                     |
| <b>C III</b>         |         |                   |   |                            |   |                                     |
| Выбор колонок        |         |                   |   |                            |   | Показать 10 записей                 |
| Дата создания        | t 🧒     | Номер             | Ø | Заявление                  | ø | Дополнительная информация о семье 🛷 |
| 23.10.2014 16:04:18  |         | 36440/ХД/14102313 |   | <u>36440/3П/1105247038</u> |   | Дополнительная информация           |
| 27.10.2014 09:42:33  |         | 36440/ХД/14102714 |   | 36440/3П/1105246609        |   | Тестовая информация                 |
| 27.10.2014 09:48:20  |         | 36440/ХД/14102723 |   | <u>36440/3∏/1105249465</u> |   | Дополнительная информация           |

10.10.2

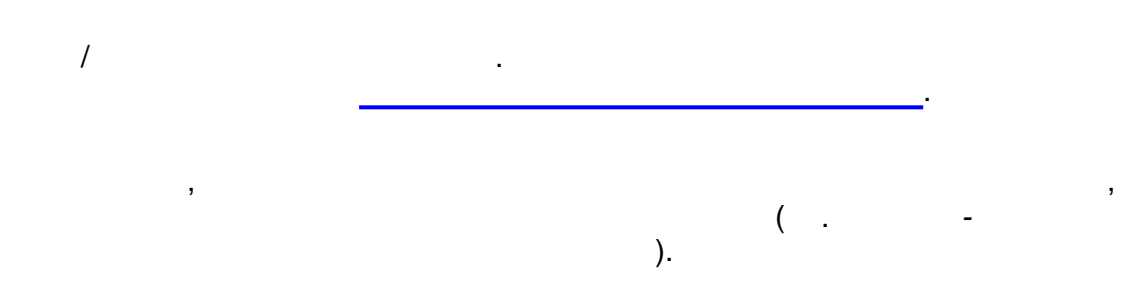

\_

10.10.3

\_

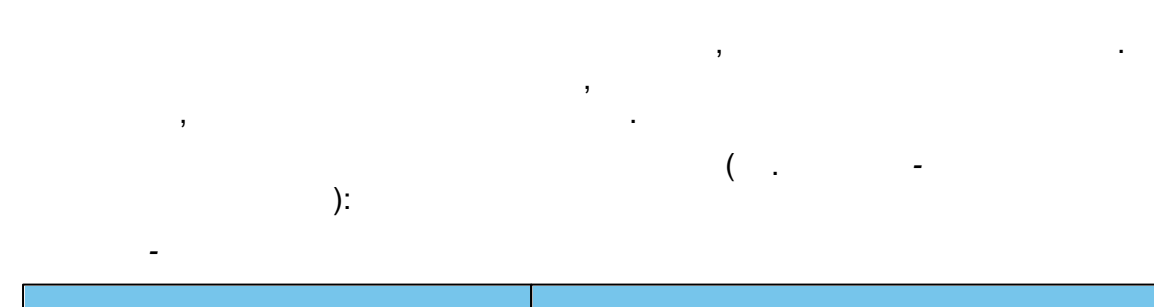

| 222 « » |  |
|---------|--|
|---------|--|

| , . |
|-----|
| ,   |

# .

# 11

« -» • . .xls .

| $\mathbf{\Lambda}$ |    |
|--------------------|----|
| • «                | »; |
| • «                | »; |

- « »; • «
- »; • « »;
- »; • « »; « •
- »; « »; • «
- ( / • « )»; ( / • « )»;
- » • « »; • «
  - »; « »; « • ». • «

,

.

# 11.1 «

,

,

.

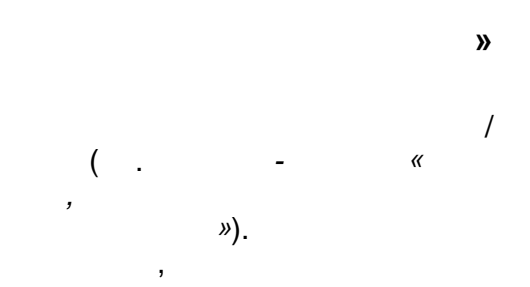

|              | Количество детей с заявлениями з  | аданного статуса, стоящих | на учете для определения | в дошкольные образоват | ельные учрежд |
|--------------|-----------------------------------|---------------------------|--------------------------|------------------------|---------------|
|              |                                   |                           |                          |                        |               |
| Дата         | 27 02 2014 14:24                  |                           |                          |                        |               |
| выполнения   |                                   |                           |                          |                        |               |
| Пользователь | ГУЛИН ЮРИЙ ОЛЕГОВИЧ (regionAdmin) |                           |                          |                        |               |
| Статус       | Очередник                         |                           |                          |                        |               |
|              |                                   |                           |                          |                        |               |
| N₂           | Муниципалитет                     | от 0 до 1 года            | от 1 до 2 лет            | от 2 до 3 лет          | от 3 до 4     |
| 1            | Асбестовский ГО                   | 0                         | 0                        | 0                      | 0             |
| 2            | Арамильский ГО                    | 0                         | 0                        | 0                      | 3             |
| 3            | Ачитский ГО                       | 0                         | 0                        | 0                      | 0             |
| 4            | Артинский ГО                      | 0                         | 0                        | 0                      | 0             |
| 5            | Алапаевское МО                    | 1                         | 0                        | 0                      | 0             |
| 6            | МО город Алапаевск                | 0                         | 0                        | 0                      | 0             |
| 7            | Артемовский ГО                    | 2                         | 1                        | 2                      | 1             |
| 8            | Белоярский ГО                     | 0                         | 0                        | 0                      | 0             |
| 9            | Березовский ГО                    | 1                         | 0                        | 1                      | 1             |
| 10           | Байкаловский МО                   | 0                         | 0                        | 0                      | 0             |
| 11           | ГО Богданович                     | 2                         | 0                        | 0                      | 0             |
| 12           | ГО Верхняя Пышма                  | 0                         | 0                        | 0                      | 0             |
| 13           | ГО Верхняя Тура                   | 0                         | 0                        | 1                      | 0             |
| 14           | ГО Верх-нейвинск                  | 1                         | 0                        | 1                      | 0             |
| 15           | ГО Верхний Тагил                  | 0                         | 0                        | 1                      | 2             |
| 16           | Волчанский ГО                     | 0                         | 0                        | 0                      | 0             |
| 17           | ГО Верхотурский                   | 0                         | 0                        | 2                      | 0             |
| 18           | Верхнесалдинский ГО               | 0                         | 0                        | 0                      | 0             |
| 19           | Гаринскйи ГО                      | 0                         | 0                        | 0                      | 0             |
| 20           | ЕО Зараниний                      | 0                         | lo.                      | 14                     | n             |

«

-

*»* 

,

).

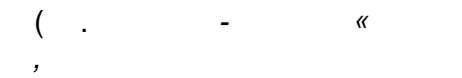

».

| 224 | « - |  | » |  |
|-----|-----|--|---|--|
|-----|-----|--|---|--|

| Е Е-услуги.                                            | Самарская, обл ? 🕒                                                                                                    |
|--------------------------------------------------------|----------------------------------------------------------------------------------------------------|
| Образование                                            | 🗎   Отчёты 🖉   Справочники 🗟   Реестры 🗱   Настройки 💄   Кошкин О. А                                                                                                    |
|                                                        | Количество детей с заявлениями заданного статуса                                                                                                    |
| Дети из заявлений в<br>ЗОЛ                             | Отчёты > Количество детей с заявлениями заданного статуса                                                                                                    |
| Квоты на льготы по<br>муниципалитетам                  | 😨 Отчёт "Количество детей с заявлениями заданного статуса, стоящих на учете для определения в дошкольные образовательные организации"                                                                                                  |
| Количество детей с<br>заявлениями заданного<br>статуса | Статус Очередник •                                                                                                    |
| Количество мест в<br>ДОО                               | В данном отчёте учитываются дети из дошкольных заявлений в выбранном статусе. Возраст рассчитывается на текущую дату.<br>Количество дублей в отчёте отражает количество заявлений, поданных в разные муниципалитеты на одного ребёнка. |
| Количество мест в каждом ДОО                           | Загрузить                                                                                                    |
| Количество мест в<br>каждом ООО                        |                                                                                                    |
| -                                                      | « ,                                                                                                    |

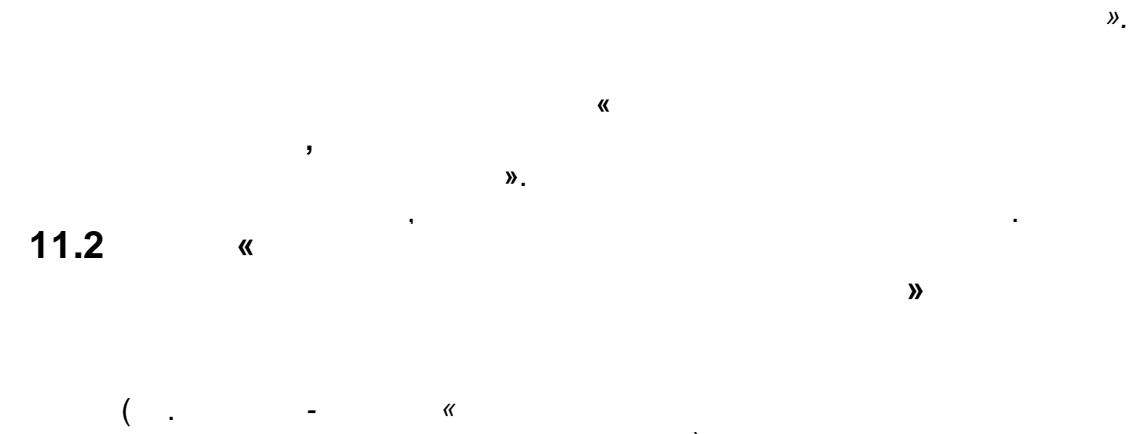

».

|                    | Количество                        | доступных и занятых мест в дошколь | ных образовательных учреждениях |        |
|--------------------|-----------------------------------|------------------------------------|---------------------------------|--------|
|                    |                                   |                                    |                                 |        |
| Дата<br>выполнения | 27.02.2014 14:46                  |                                    |                                 |        |
| Попьзователь       | ГУЛИН ЮРИЙ ОЛЕГОВИЧ (regionAdmin) |                                    |                                 |        |
| Год                | 2014                              |                                    |                                 |        |
|                    |                                   |                                    |                                 |        |
| N₂                 | Муниципалитет                     | Количество свободных мест          | Количество занятых мест         | Bcero  |
| 1                  | Асбестовский ГО                   | 10800                              | 56                              | 10856  |
| 2                  | Арамильский ГО                    | 3832                               | -462                            | 3370   |
| 3                  | Ачитский ГО                       | 14970                              | -874                            | 14096  |
| 4                  | Артинский ГО                      | 30118                              | -1155                           | 28963  |
| 5                  | Алапаевское МО                    | 10513                              | -170                            | 10343  |
| 6                  | МО город Алапаевск                | 2992                               | -225                            | 2767   |
| 7                  | Артемовский ГО                    | 28949                              | 259                             | 29208  |
| 8                  | Белоярский ГО                     | 32389                              | -644                            | 31745  |
| 9                  | Березовский ГО                    | 6272                               | -312                            | 5960   |
| 10                 | Байкаловский МО                   | 4257                               | 278                             | 4535   |
| 11                 | ГО Богданович                     | 5070                               | 155                             | 5225   |
| 12                 | ГО Верхняя Пышма                  | 3923                               | -645                            | 3278   |
| 13                 | ГО Верхняя Тура                   | 12774                              | 1318                            | 14092  |
| 14                 | ГО Верх-нейвинск                  | 15674                              | -289                            | 15385  |
| 15                 | ГО Верхний Тагил                  | 32764                              | 907                             | 33671  |
| 16                 | Волчанский ГО                     | 15994                              | 42                              | 16036  |
| 17                 | ГО Верхотурский                   | 30841                              | 728                             | 31569  |
| 18                 | Верхнесалдинский ГО               | 3689                               | 34                              | 3723   |
| 19                 | Гаринскйи ГО                      | 29672                              | 1073                            | 30745  |
| 20                 | ГО Заречный                       | 29530                              | -225                            | 29305  |
| 104                | 14 C 14 C                         | 115011                             | 000                             | 111705 |

*»*). .

«

«

*»* 

).

( .

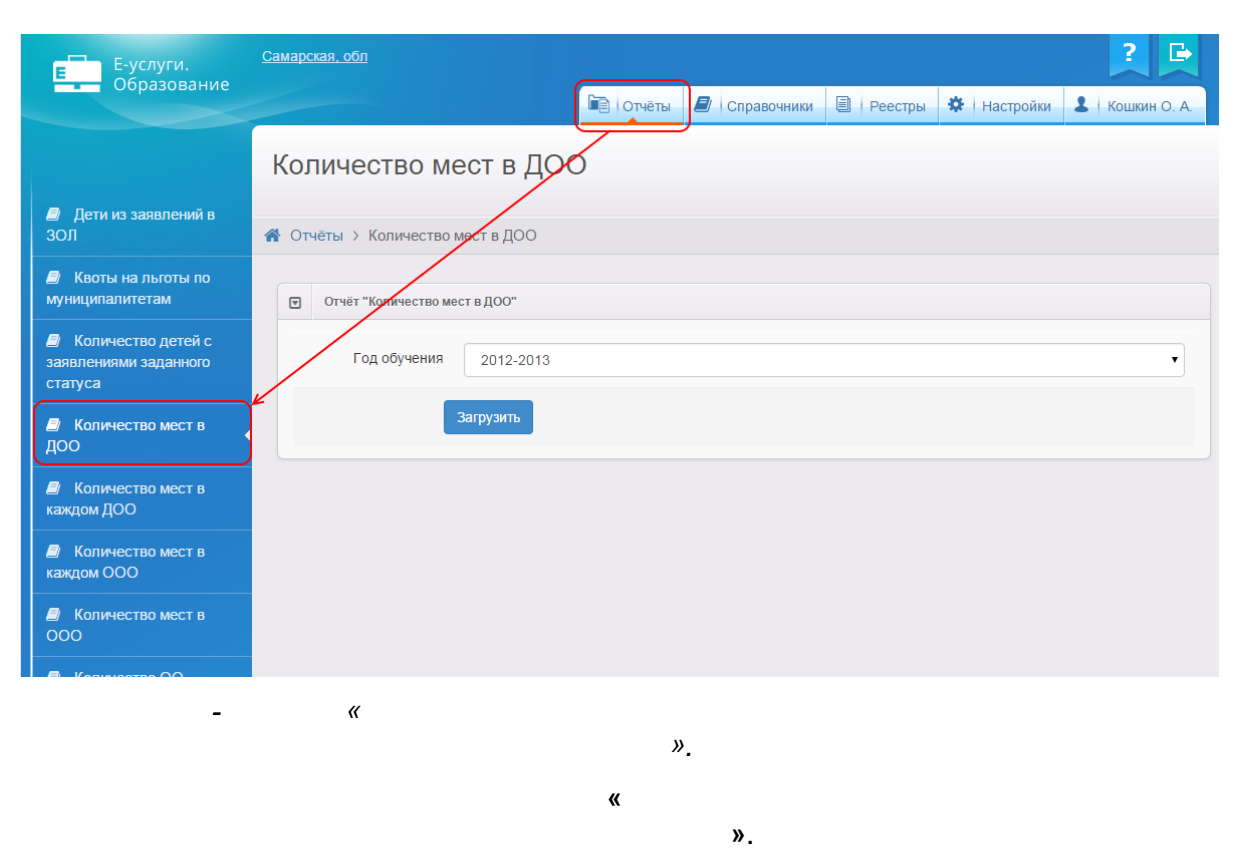

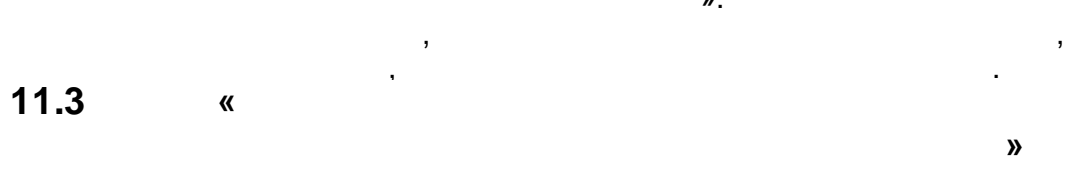

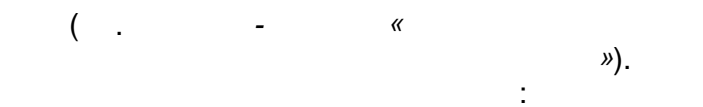

|                    | Количество дост                   | пных и занятых мест в | каждом дошкольном образоват | ельном учреждении       |       |
|--------------------|-----------------------------------|-----------------------|-----------------------------|-------------------------|-------|
|                    |                                   |                       |                             |                         |       |
| Дата<br>выполнения | 27.02.2014 14:37                  |                       |                             |                         |       |
| Пользователь       | ГУЛИН ЮРИЙ ОЛЕГОВИЧ (regionAdmin) |                       |                             |                         |       |
| Год                | 2014                              |                       |                             |                         |       |
|                    |                                   |                       |                             |                         |       |
| N₂                 | Муниципалитет                     | ОУ                    | Количество свободных мест   | Количество занятых мест | Bcero |
| 1                  | Асбестовский ГО                   | DOU 0                 | 202                         | -4                      | 198   |
| 2                  | Асбестовский ГО                   | DOU 1                 | 288                         | 370                     | 658   |
| 3                  | Асбестовский ГО                   | DOU 2                 | 222                         | 5                       | 227   |
| 4                  | Асбестовский ГО                   | DOU 3                 | 525                         | -187                    | 338   |
| 5                  | Асбестовский ГО                   | DOU 4                 | 337                         | 70                      | 407   |
| 6                  | Асбестовский ГО                   | DOU 5                 | 230                         | 5                       | 235   |
| 7                  | Асбестовский ГО                   | DOU 6                 | 277                         | 76                      | 353   |
| 8                  | Асбестовский ГО                   | DOU 7                 | 402                         | 16                      | 418   |
| 9                  | Асбестовский ГО                   | DOU 8                 | 316                         | 50                      | 366   |
| 10                 | Асбестовский ГО                   | DOU 10                | 122                         | 118                     | 240   |
| 11                 | Асбестовский ГО                   | DOU 9                 | 142                         | 48                      | 190   |
| 12                 | Асбестовский ГО                   | DOU 11                | 496                         | -105                    | 391   |
| 13                 | Асбестовский ГО                   | DOU 0                 | 145                         | 157                     | 302   |
| 14                 | Асбестовский ГО                   | DOU 1                 | 301                         | -53                     | 248   |
| 15                 | Асбестовский ГО                   | DOU 3                 | 532                         | 66                      | 598   |
| 16                 | Асбестовский ГО                   | DOU 2                 | 132                         | -78                     | 54    |
|                    |                                   |                       | 1                           | 1                       | 1     |

- «

(... - «

».

*»* 

).

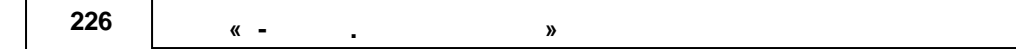

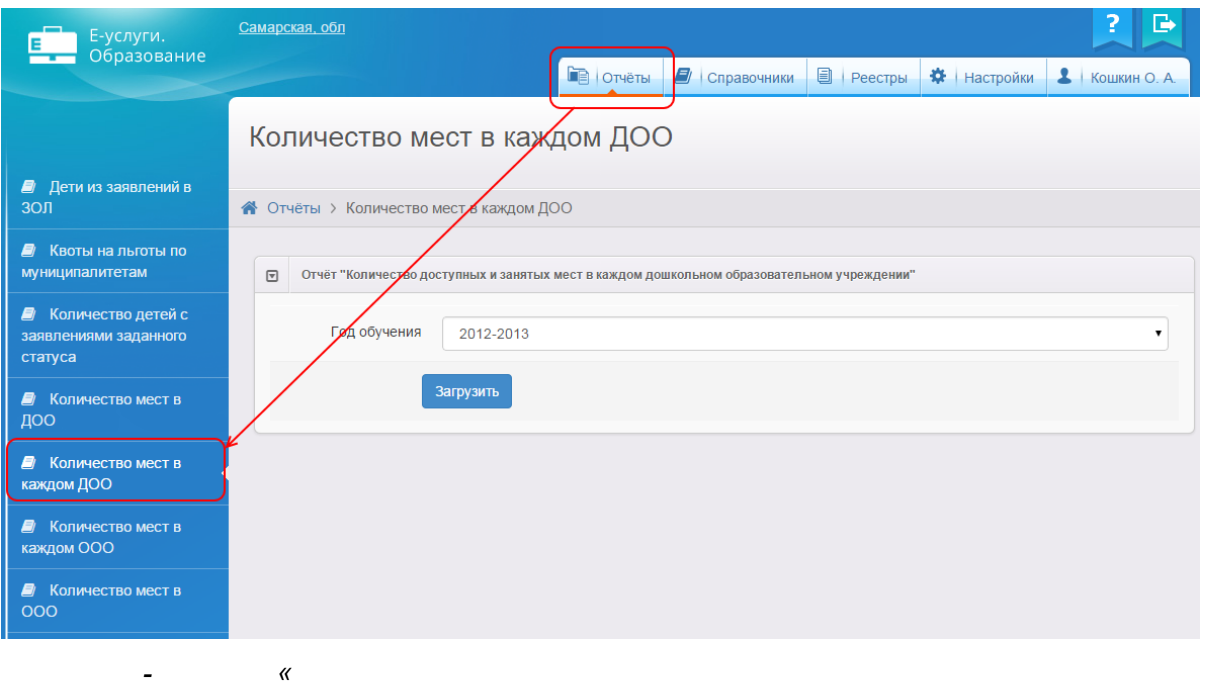

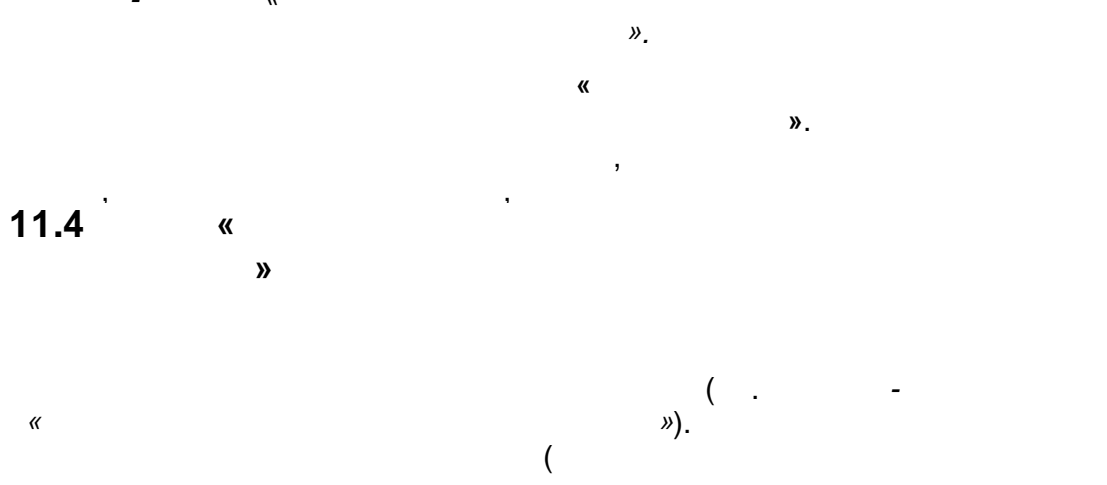

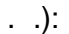

Количество образовательных учреждений

| Дата         | 27.02.2014 15:25                   |                                          |                                                                                      |                                                                 |               |
|--------------|------------------------------------|------------------------------------------|--------------------------------------------------------------------------------------|-----------------------------------------------------------------|---------------|
| выполнения   |                                    | -                                        |                                                                                      |                                                                 |               |
| Пользователь | I УЛИН ЮРИИ ОЛЕГОВИЧ (regionAdmin) |                                          |                                                                                      |                                                                 |               |
|              |                                    |                                          |                                                                                      |                                                                 |               |
| N⊵           | Муниципалитет                      | Дошкольные образовательные<br>учреждения | Образовательные учреждения для<br>детей дошкольного и младшего<br>школьного возраста | Образовательные учреждения<br>дополнительного образования детей | Межшкольные у |
| 1            | Асбестовский ГО                    | 37                                       | 0                                                                                    | 0                                                               | 0             |
| 2            | Арамильский ГО                     | 30                                       | 0                                                                                    | 0                                                               | 0             |
| 3            | Ачитский ГО                        | 25                                       | 0                                                                                    | 0                                                               | 0             |
| 4            | Артинский ГО                       | 50                                       | 0                                                                                    | 0                                                               | 0             |
| 5            | Алапаевское МО                     | 36                                       | 0                                                                                    | 0                                                               | 0             |
| 6            | МО город Алапаевск                 | 30                                       | 0                                                                                    | 0                                                               | 0             |
| 7            | Артемовский ГО                     | 50                                       | 0                                                                                    | 0                                                               | 0             |
| 8            | Белоярский ГО                      | 50                                       | 0                                                                                    | 0                                                               | 0             |
| 9            | Березовский ГО                     | 32                                       | 0                                                                                    | 0                                                               | 0             |
| 10           | Байкаловский МО                    | 30                                       | 0                                                                                    | 0                                                               | 0             |
| 11           | ГО Богданович                      | 30                                       | 0                                                                                    | 0                                                               | 0             |
| 12           | ГО Верхняя Пышма                   | 30                                       | 0                                                                                    | 0                                                               | 0             |
| 13           | ГО Верхняя Тура                    | 25                                       | 0                                                                                    | 0                                                               | 0             |
| 14           | ГО Верх-нейвинск                   | 25                                       | 0                                                                                    | 0                                                               | 0             |
| 15           | ГО Верхний Тагил                   | 50                                       | 0                                                                                    | 0                                                               | 0             |
| 16           | Волчанский ГО                      | 25                                       | 0                                                                                    | 0                                                               | 0             |
| 17           | ГО Верхотурский                    | 50                                       | 0                                                                                    | 0                                                               | 0             |
| 18           | Верхнесалдинский ГО                | 30                                       | 0                                                                                    | 0                                                               | 0             |
| 19           | Гаринскйи ГО                       | 50                                       | 0                                                                                    | 0                                                               | 0             |
| 20           | ГО Заречный                        | 50                                       | 0                                                                                    | 0                                                               | 0             |
| 21           | Илбитское МО                       | 195                                      | In                                                                                   | In                                                              | In            |
|              |                                    |                                          |                                                                                      |                                                                 |               |
|              | -                                  | "                                        |                                                                                      | »                                                               |               |
|              |                                    |                                          |                                                                                      |                                                                 |               |

- "

,

,

,

,

( . ). ».

| Е Е-услуги.                                                                    | <u>Самарская, обл</u>                                      |           |               |           |             | ? 🕞          |
|--------------------------------------------------------------------------------|------------------------------------------------------------|-----------|---------------|-----------|-------------|--------------|
| Образование                                                                    |                                                            | 📄 Отчёты  | 🖉 Справочники | 🗐 Реестры | 🔅 Настройки | Кошкин О. А. |
|                                                                                | Количество ОО                                              | 7         | ,             |           |             |              |
| Дети из заявлений в<br>ЗОЛ                                                     | Отчёты > Количество ОО                                     |           |               |           |             |              |
| Квоты на льготы по<br>муниципалитетам                                          | <ul> <li>Отчёт "Количество образовательных орга</li> </ul> | анизаций" |               |           |             |              |
| Количество детей с<br>заявлениями заданного<br>статуса                         | Загрузить                                                  |           |               |           |             |              |
| Количество мест в<br>ДОО                                                       |                                                            |           |               |           |             |              |
| Количество мест в<br>каждом ДОО                                                |                                                            |           |               |           |             |              |
| Количество мест в<br>каждом ООО                                                |                                                            |           |               |           |             |              |
| Количество мест в<br>ООО                                                       |                                                            |           |               |           |             |              |
| <ul> <li>Количество ОО</li> <li>Количество свободных<br/>мест в ЗОЛ</li> </ul> |                                                            |           |               |           |             |              |
| -                                                                              | «                                                          |           |               |           | ».          |              |

«

-

«

».

,

« ».

.

# 11.5 «

«

»

( . -»).

|                 | Ba                                   | кантные места в дошкольн | ых образовател | ьных учрежден   | иях             |                |                |          |
|-----------------|--------------------------------------|--------------------------|----------------|-----------------|-----------------|----------------|----------------|----------|
|                 |                                      |                          |                |                 |                 |                |                |          |
| Дата выполнения | 27.02.2014 15:57                     |                          |                |                 |                 |                |                |          |
| Пользователь    | ГУЛИН ЮРИЙ ОЛЕГОВИЧ<br>(regionAdmin) |                          |                |                 |                 |                |                |          |
| Год             | 2014 - 2015                          |                          |                |                 |                 |                |                |          |
|                 | -                                    |                          |                |                 |                 |                |                |          |
|                 |                                      |                          | Места в группа | х, вакантных/вс | его             |                | -              |          |
| Район           | Номер ДОУ                            | доу                      | Ом. Ог 1м. Зг. | Ом. Ог 9м. Зг.  | Ом. Ог 10м. 3г. | Ом. Ог 9м. 4г. | Ом. Ог Зм. 5г. | 0м. ог 1 |
| [Без района]    | 0                                    | DOU 0                    | 0/0            | 0/0             | 0/0             | 0/0            | 0/0            | 0/0      |
|                 | 1                                    | DOU 1                    | 0/0            | 0/0             | 0/0             | 0/0            | 0/0            | 0/0      |
|                 | 2                                    | DOU 2                    | 0/0            | 0/0             | 0/0             | 0/0            | 0/0            | 0/0      |
|                 | 3                                    | DOU 3                    | 15/33          | 0/0             | 0/0             | 0/0            | 0/0            | 0/0      |
|                 | 4                                    | DOU 4                    | 0/0            | 29/80           | 0/0             | 0/0            | 0/0            | 0/0      |
|                 | 5                                    | DOU 5                    | 0/0            | 0/0             | 0/0             | 0/0            | 0/0            | 0/0      |
|                 | 6                                    | DOU 6                    | 0/0            | 0/0             | 0/0             | 0/0            | 0/0            | 0/0      |
|                 | 7                                    | DOU 7                    | 0/0            | 0/0             | 11/84           | 0/0            | 0/0            | 0/0      |
|                 | 8                                    | DOU 8                    | 0/0            | 0/0             | 0/0             | 0/0            | 0/0            | 0/0      |
|                 | 10                                   | DOU 10                   | 0/0            | 0/0             | 0/0             | 0/0            | 0/0            | 0/0      |
|                 | 9                                    | DOU 9                    | 0/0            | 0/0             | 0/0             | 0/0            | 0/0            | 0/0      |
|                 | 7                                    | DOU 7                    | 0/0            | 0/0             | 0/0             | 0/0            | 0/0            | 0/0      |
|                 | 10                                   | DOU 10                   | 0/0            | 0/0             | 0/0             | 0/0            | 0/0            | 0/0      |
|                 | 11                                   | DOU 11                   | 0/0            | 0/0             | 0/0             | 0/0            | 0/0            | 37/49    |
|                 | 9                                    | DOU 9                    | 0/0            | 0/0             | 0/0             | 0/0            | 31/94          | 0/0      |
|                 | 1                                    | DOU 1                    | 0/0            | 0/0             | 0/0             | 0/0            | 0/0            | 0/0      |
|                 | 0                                    | DOU 0                    | 0/0            | 0/0             | 0/0             | 0/0            | 0/0            | 0/0      |
|                 | 3                                    | DOU 3                    | 0/0            | 0/0             | 0/0             | 0/0            | 0/0            | 0/0      |
|                 | 2                                    | DOU 2                    | 0/0            | 0/0             | 0/0             | 0/0            | 0/0            | 0/0      |
|                 | 4                                    | DOU 4                    | 0/0            | 0/0             | 0/0             | 0/0            | 0/0            | 0/0      |
|                 | 5                                    | DOU 5                    | 0/0            | 0/0             | 0/0             | 0/0            | 0/0            | 0/0      |
|                 | 7                                    | DOU 7                    | 0/0            | 0/0             | 0/0             | 0/0            | 0/0            | 0/0      |
|                 | 6                                    | DOU 6                    | 0/0            | 0/0             | 0/0             | 0/0            | 0/0            | 0/0      |
|                 | 10                                   | DOU 10                   | 0/0            | 0/0             | 0/0             | 0/0            | 0/0            | 0/0      |
|                 | 8                                    | DOU 8                    | 0/0            | 0/0             | 0/0             | 0/0            | 0/0            | 0/0      |
|                 | 9                                    | DOU 9                    | 0/0            | 0/0             | 0/0             | 0/0            | 0/0            | 0/0      |
|                 | 11                                   | DOU 11                   | 0/0            | 0/0             | 0/0             | 0/0            | 0/0            | 0/0      |
|                 | Итого п                              | о району                 | 15/33          | 29/80           | 11/84           | 18/91          | 31/94          | 37/49    |
|                 | Итого                                |                          | 15/33          | 29/80           | 11/84           | 18/91          | 31/94          | 37/49    |
|                 |                                      |                          |                |                 |                 |                |                |          |

).

*»* 

- «

- « ».

© « », . 2015

( .

| 229 |  |
|-----|--|
|     |  |

| Е-услуги.<br>Образование              | ? 🕞                                                                                    |
|---------------------------------------|----------------------------------------------------------------------------------------|
|                                       | 🖹 Отчёты 🖉   Справочники 🗟   Реестры 🖉   Комплектование 🛠   Настройки 🕹   Кошкин О. А. |
|                                       | Вакантные места в ДОО                                                                  |
| Вакантные места в<br>ДОО              |                                                                                        |
| Квоты на льготы по<br>муниципалитетам | • Отчёт "Вакантные места в дошкольных образовательных организациях"                    |
| Количество заявлений<br>в ДОО         | Год обучения 2014-2015 •                                                               |
| Количество заявлений<br>в ООО         | Загрузить                                                                              |
| Количество свободных<br>мест в ЗОЛ    |                                                                                        |
| Муниципальные показатели              |                                                                                        |
| 🗐 Состав очереди в ДОО                |                                                                                        |
|                                       | - «                                                                                    |
|                                       | <i>".</i><br><i>"</i>                                                                  |
|                                       | "<br>».                                                                                |
|                                       | , , , , , , , , , , , , , , , , , , ,                                                  |
| 11.6                                  | « (                                                                                    |
| ١.,                                   | 1                                                                                      |
| )″                                    |                                                                                        |
| 1                                     | 1                                                                                      |
| 7                                     | ( « /                                                                                  |
| )»).<br>●                             | :<br>-                                                                                 |
| -                                     | ,<br>, ,                                                                               |
| •                                     | ;                                                                                      |
|                                       | ,                                                                                      |

- « » , ; • - ;

| 230 | « | » |
|-----|---|---|
|-----|---|---|

(

,

.

| Количество обращений за услугой (прием заявлений на постановку в очередь/зачисление в ДС) |                              |                       |                |       |               |       |  |  |  |
|-------------------------------------------------------------------------------------------|------------------------------|-----------------------|----------------|-------|---------------|-------|--|--|--|
| Дата<br>выполнения                                                                        | 05.03.2013 11:48             |                       |                |       |               |       |  |  |  |
| Пользователь                                                                              | ADMIN ADMIN ADMIN<br>(admin) |                       |                |       |               |       |  |  |  |
| Год                                                                                       | 2012                         |                       |                | 6864  |               |       |  |  |  |
| N±                                                                                        | Отчетный период              | Ведомственная система | Публичный сайт | EIIIY | Не определено | Bcero |  |  |  |
| 1                                                                                         | Январь                       | 0                     | 0              | p     | 0             | 0     |  |  |  |
| 2                                                                                         | Февраль                      | 0                     | 0              | 0     | 3             | 3     |  |  |  |
| 3                                                                                         | Март                         | 0                     | 0              | 0     | 15            | 15    |  |  |  |
| 4                                                                                         | Апрель                       | 0                     | 0              | 0     | 1             | 1     |  |  |  |
| 5                                                                                         | Май                          | 0                     | 0              | 0     | 4             | 4     |  |  |  |
| 6                                                                                         | Июнь                         | 0                     | 0              | 0     | 9             | 9     |  |  |  |
| 7                                                                                         | Июль                         | 0                     | 0              | 0     | 1             | 1     |  |  |  |
| 8                                                                                         | Август                       | 0                     | 0              | 0     | 5             | 5     |  |  |  |
| 9                                                                                         | Сентябрь                     | 0                     | 4              | 0     | 15            | 19    |  |  |  |
| 10                                                                                        | Октябрь                      | 0                     | 0              | 0     | 3             | 3     |  |  |  |
| 11                                                                                        | Ноябрь                       | 0                     | 4              | 0     | 0             | 4     |  |  |  |
| 12                                                                                        | Декабрь                      | 39                    | 0              | 0     | 16            | 65    |  |  |  |
|                                                                                           | Итого                        | 39                    | 8              | 0     | 72            | 119   |  |  |  |

- « /

(...- « ( / )».

( )»

).

| Е-услуги.                             | <u>г. Тольятти</u> |                     |                     |                    |                           |             | ?            |
|---------------------------------------|--------------------|---------------------|---------------------|--------------------|---------------------------|-------------|--------------|
| Образование                           |                    | 🖻 Отчёты            | Справочники         | 🗐 Реестры          | 🛿 Комплектование          | 🔅 Настройки | Кошкин О. А. |
|                                       | Количеств          | о заявлен           | ий в ДОС            | )                  |                           |             |              |
| Вакантные места в<br>ДОО              | 倄 Отчёты Колич     | ество заявлений в   | ДОО                 |                    |                           |             |              |
| Квоты на льготы по<br>муниципалитетам | 🐨 Отчёт "Количе    | ство обращений за у | слугой (приём заявл | ений на постановку | в очередь/зачисление в Д( | C)"         |              |
| Количество заявлений<br>в ДОО         |                    | Год 2014            |                     |                    |                           |             | T            |
| Количество заявлений<br>в ООО         |                    | Загрузить           |                     |                    |                           |             |              |
| Количество свободных<br>мест в ЗОЛ    |                    |                     |                     |                    |                           |             |              |
| Муниципальные<br>показатели           |                    |                     |                     |                    |                           |             |              |
| -                                     | "                  |                     |                     |                    | (                         |             |              |
|                                       |                    | /                   |                     | )».                |                           |             |              |
|                                       |                    |                     | «                   |                    |                           |             |              |

, **/** 

,

© « », . 2015

**)**».

,

-

#### 11.7 «

«

»

|                                               |                        |             | (                                                                                                    |                                                                                                    |                                                                                                    | -                                                                                                    |                                                                                                    |                                                                                                    | «                                                                                                    |                                                                                                    |                                                                                                    |                                                                                                    | ,                                                                                                    |                                                                                                    | »).                                                                                                    |                                                                     |
|-----------------------------------------------|------------------------|-------------|----------------------------------------------------------------------------------------------------|----------------------------------------------------------------------------------------------------|----------------------------------------------------------------------------------------------------|----------------------------------------------------------------------------------------------------|----------------------------------------------------------------------------------------------------|----------------------------------------------------------------------------------------------------|----------------------------------------------------------------------------------------------------|----------------------------------------------------------------------------------------------------|----------------------------------------------------------------------------------------------------|----------------------------------------------------------------------------------------------------|----------------------------------------------------------------------------------------------------|----------------------------------------------------------------------------------------------------|----------------------------------------------------------------------------------------------------|---------------------------------------------------------------------|
| Наименование<br>муниципального<br>образования | Наименование ДОО       | Дата отчета | Общее<br>количеств<br>о<br>поданных<br>заявлений<br>на<br>постановк<br>у в<br>очередь<br>детей от 2<br>месяцев | Общее<br>количест<br>во<br>поданны<br>х<br>заявлени<br>й на<br>постанов<br>ку в<br>очередь<br>детей от<br>6<br>месяцев<br>до 1 года | Общее<br>количест<br>во<br>поданны<br>х<br>заявлени<br>й на<br>постанов<br>ку в<br>очередь<br>детей от<br>1 года до<br>1,5 года | Общее<br>количест<br>во<br>поданны<br>х<br>заявлени<br>й на<br>постанов<br>ку в<br>очередь<br>детей от<br>1,5 до 2<br>лет | Общее<br>количест<br>во<br>поданны<br>х<br>заявлени<br>й на<br>постанов<br>ку в<br>очередь<br>детей от<br>2 до 2,5<br>лет | Общее<br>количест<br>во<br>поданны<br>х<br>заявлени<br>й на<br>постанов<br>ку в<br>очередь<br>детей от<br>2,5 до 3<br>лет | Общее<br>количест<br>во<br>поданны<br>х<br>заявлени<br>й на<br>постанов<br>ку в<br>очередь<br>детей от<br>3 до 3,5<br>лет | Общее<br>количест<br>во<br>поданны<br>х<br>заявлени<br>й на<br>постанов<br>ку в<br>очередь<br>детей от<br>3,5 до 4<br>лет | Общее<br>количест<br>во<br>поданны<br>х<br>заявлени<br>й на<br>постанов<br>ку в<br>очередь<br>детей от<br>4 до 4,5<br>лет | Общее<br>количест<br>во<br>поданны<br>х<br>заявлени<br>й на<br>постанов<br>ку в<br>очередь<br>детей от<br>4,5 до 5<br>лет | Общее<br>количест<br>во<br>поданны<br>х<br>заявлени<br>й на<br>постанов<br>ку в<br>очередь<br>детей от<br>5 до 5,5<br>лет | Общее<br>количест<br>во<br>поданны<br>х<br>заявлени<br>й на<br>постанов<br>ку в<br>очередь<br>детей от<br>5,5 до 6<br>лет | Общее<br>количест<br>во<br>поданны<br>х<br>заявлени<br>й на<br>постанов<br>ку в<br>очередь<br>детей от<br>6 до 6,5<br>лет | Об<br>кол<br>под<br>заяе<br>й<br>пос<br>к<br>оче<br>дет<br>6,5<br>л |
| д. Ячменева                                   | Школа волшебства и маг | 12.03.2014  | 0                                                                                                    | 2                                                                                                    | 1                                                                                                    | 1                                                                                                    | 0                                                                                                    | 0                                                                                                    | 1                                                                                                    | 0                                                                                                    | 0                                                                                                    | C                                                                                                    | 0                                                                                                    | 0                                                                                                    | 0                                                                                                    |                                                                     |
| г. Алапаевск                                  | Новый садик            | 12.03.2014  | 0                                                                                                    | 8                                                                                                    | 2                                                                                                    | 2                                                                                                    | 0                                                                                                    | 0                                                                                                    | 0                                                                                                    | 1                                                                                                    | 0                                                                                                    | 0                                                                                                    | 0                                                                                                    | 0                                                                                                    | 0                                                                                                    |                                                                     |
| д. Ячменева                                   | МДОУ 1                 | 12.03.2014  | 0                                                                                                    | 12                                                                                                    | 0                                                                                                    | 0                                                                                                    | 0                                                                                                    | 0                                                                                                    | 0                                                                                                    | 0                                                                                                    | 0                                                                                                    | 0                                                                                                    | 0                                                                                                    | 0                                                                                                    | 0                                                                                                    |                                                                     |
| n Guwauana                                    | Мининивальное бюлжет   | 10 02 2014  | -                                                                                                    | 5                                                                                                    | «                                                                                                    | 0                                                                                                    | 0                                                                                                    | . <u> </u>                                                                                                    |                                                                                                    | 0                                                                                                    | »                                                                                                    |                                                                                                    | 1                                                                                                    | 2                                                                                                    | 0                                                                                                    | I                                                                   |
|                                               |                        |             |                                                                                                    |                                                                                                    |                                                                                                    |                                                                                                    |                                                                                                    |                                                                                                    |                                                                                                    |                                                                                                    |                                                                                                    |                                                                                                    |                                                                                                    |                                                                                                    |                                                                                                    |                                                                     |

|    | ( . |
|----|-----|
| ». | ).  |

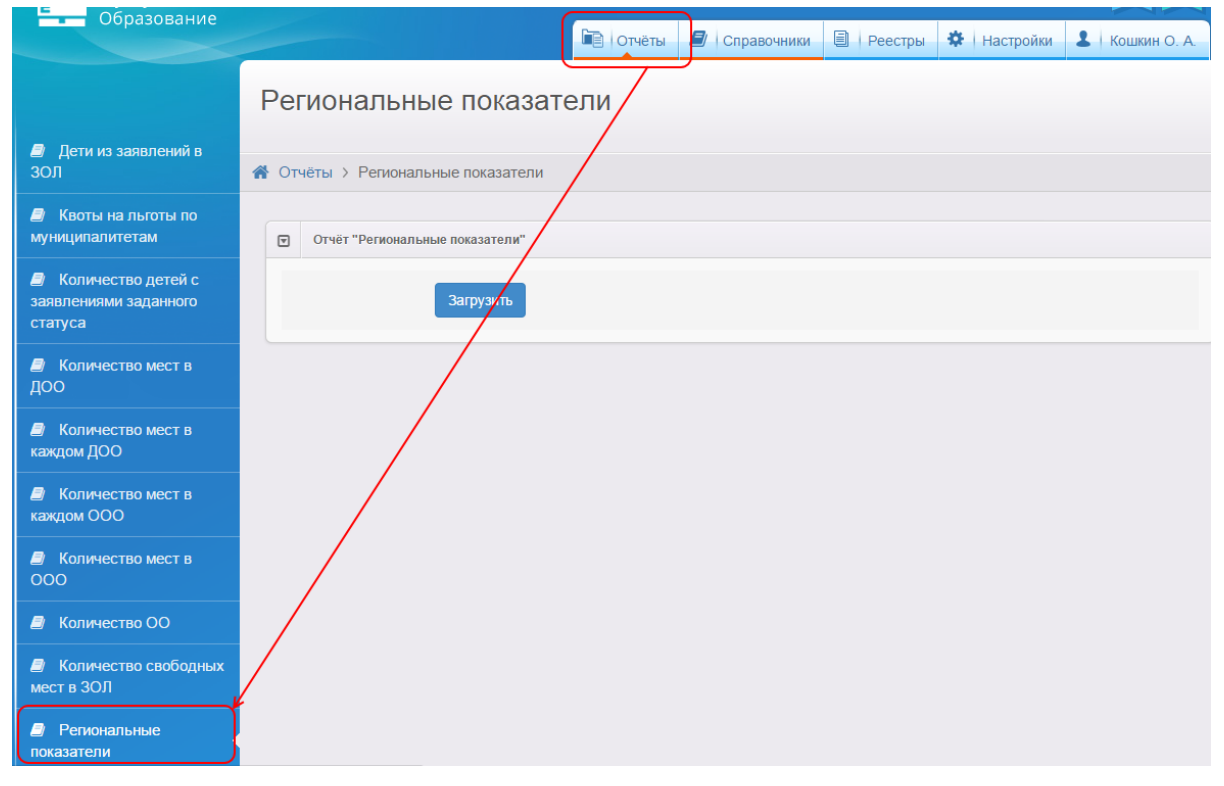

« ».

-

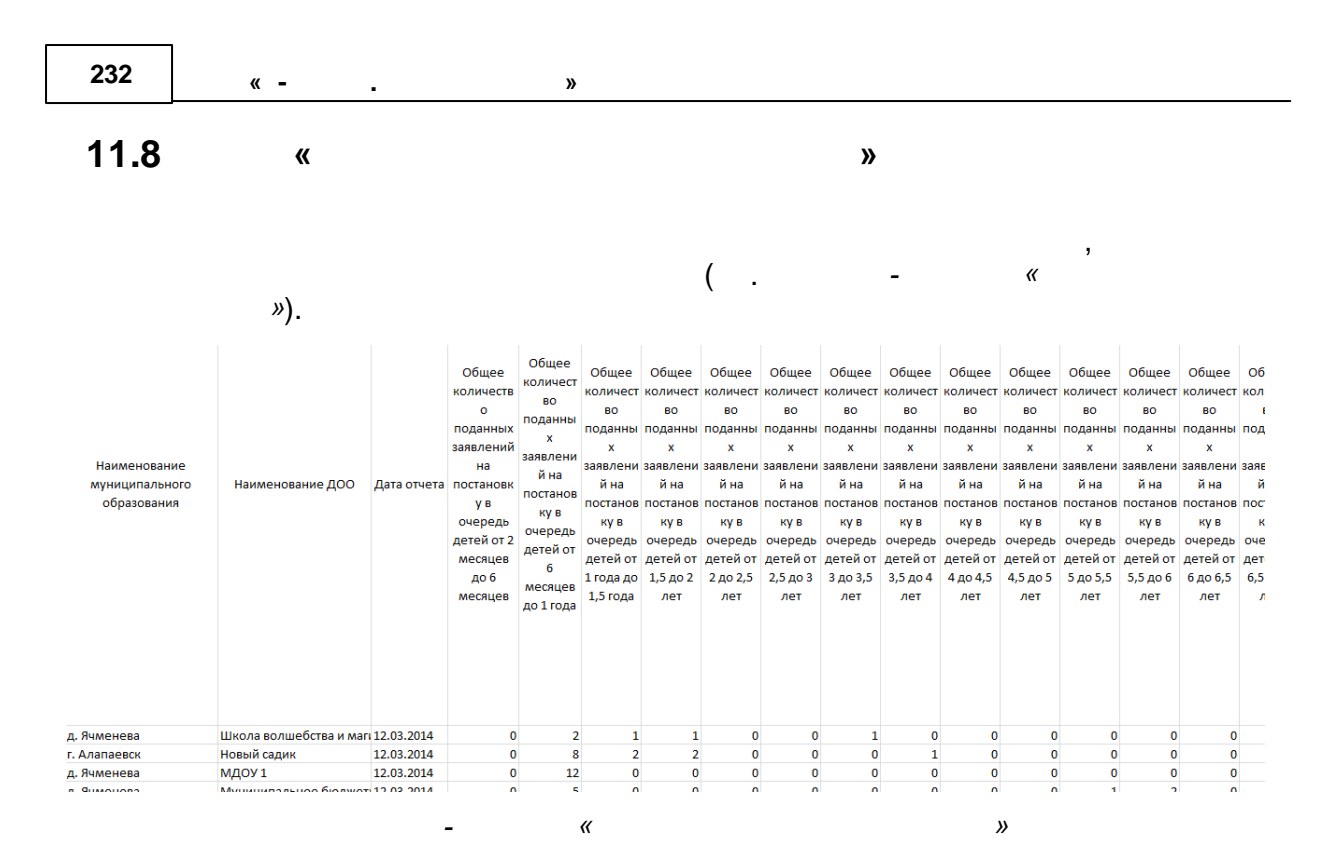

« ». ).

| Е-услуги.                             | <u>г. Тольятти</u> |                   |               |           |                  |             | ? 🕒          |  |  |
|---------------------------------------|--------------------|-------------------|---------------|-----------|------------------|-------------|--------------|--|--|
| Образование                           |                    | 📄 Отчёты          | 🗐 Справочники | 🗐 Реестры | 🗐 Комплектование | 🔅 Настройки | Кошкин О. А. |  |  |
|                                       | Муниципа           | пыные по          | оказатели     |           |                  |             |              |  |  |
| Вакантные места в<br>ДОО              | 倄 Отчёты > Муни    | ципальные пока:   | затели        |           |                  |             |              |  |  |
| Квоты на льготы по<br>муниципалитетам | 🐨 Отчёт 'Муниц     | ипальные показате | ели"          |           |                  |             |              |  |  |
| Количество заявлений<br>в ДОО         |                    | Загрузить         |               |           |                  |             |              |  |  |
| Количество заявлений<br>в ООО         |                    |                   |               |           |                  |             |              |  |  |
| Количество свободных<br>мест в ЗОЛ    |                    |                   |               |           |                  |             |              |  |  |
| Муниципальные<br>показатели           |                    |                   |               |           |                  |             |              |  |  |
| 🧧 Состав очереди в ДОО                |                    |                   |               |           |                  |             |              |  |  |
| 🗐 Состав очереди в ООО                |                    |                   |               |           |                  |             |              |  |  |
| -                                     | "                  |                   |               |           | ».               |             |              |  |  |

© « », . 2015

11.9

|                            | /                                        | (                |                      | -                              |                                   | ).            |                                    |
|----------------------------|------------------------------------------|------------------|----------------------|--------------------------------|-----------------------------------|---------------|------------------------------------|
|                            |                                          |                  | Состав очереди в ДОО |                                |                                   |               |                                    |
| Муниципали<br>Дата выполне | итет г. Тольятти<br>ния 27.10.2014 10:46 |                  |                      |                                |                                   |               |                                    |
| Пользоват                  | ель<br>(Login0)                          |                  |                      |                                |                                   |               |                                    |
| Возрастная гру             | ппа от 0 до 1 (0 мес 1 г.)               |                  |                      |                                |                                   |               |                                    |
| Позиция                    | Номер заявления                          | Зарегистрировано | Статус               | Важность льготной<br>категории | Ребенок                           | Дата рождения | Возраст на сегодня<br>(27.10.2014) |
| 1                          | 36000/33/140610521                       | 10.06.2014 17:16 | Очередник            | Внеочередное                   | ТИТОВ АЛЕКСЕЙ<br>АНЛРЕЕВИЧ        | 02.06.2014    | 4 мес.                             |
| 2                          | 36000/33/140616142                       | 16.06.2014 12:10 | Распределён          | Внеочередное                   | СЕМЕНОВА МАРГАРИТА<br>ДМИТРИЕВНА  | 03.05.2014    | 5 мес.                             |
| 3                          | 36000/33/14061742                        | 17.06.2014 09:27 | Очередник            | Внеочередное                   | СИМДЯНОВ КИРИЛЛ<br>АНДРЕЕВИЧ      | 08.05.2014    | 5 мес.                             |
| 4                          | 36000/33/140617258                       | 17.06.2014 15:29 | Очередник            | Внеочередное                   | ЛЫКОВА СОФЬЯ<br>ВАСИЛЬЕВНА        | 14.05.2014    | 5 мес.                             |
| 5                          | 36000/33/140618417                       | 18.06.2014 19:24 | Очередник            | Внеочередное                   | ЗАЙНУТДИНОВА АДЕЛИНА<br>АЙРАТОВНА | 27.05.2014    | 5 мес.                             |
| 6                          | 36000/33/140717140                       | 17.07.2014 11:53 | Очередник            | Внеочередное                   | МАКСИМОВА АНАСТАСИЯ<br>ИГОРЕВНА   | 16.05.2014    | 5 мес.                             |
| 7                          | 36000/33/130607322                       | 07.06.2013 15:46 | Распределён          | Первочередное                  | ВОЛЬНОВ НИКИТА<br>МАКСИМОВИЧ      | 02.05.2013    | 1 г. 5 мес.                        |
| 8                          | 36000/33/140520398                       | 20.05.2014 16:05 | Распределён          | Первочередное                  | СМОЛИНА АННА<br>ВИТАЛЬЕВНА        | 03.05.2014    | 5 мес.                             |
|                            |                                          |                  |                      |                                |                                   |               |                                    |

(

).

| Е Е-услуги.                                                            | г. Тольятти ? 🕞                                                              |
|------------------------------------------------------------------------|------------------------------------------------------------------------------|
| Образование                                                            | 🖹 Отчёты 🗐 Справочники 🗟 Реестры 🛃 Комплектование 🛠 Настройки 💄 Кошкин О. А. |
|                                                                        | Состав очереди в ДОО                                                         |
| Вакантные места в<br>ДОО                                               | 希 Отчёты > Состав очереди в ДОО                                              |
| Квоты на льготы по<br>муниципалитетам                                  | 🔽 Отчёт "Систав очереди в ДОО"                                               |
| Количество заявлений<br>в ДОО                                          | Район Все районы 🔹                                                           |
| Количество заявлений<br>в ООО                                          | Бозрастная группа от 0 до 1 (0 мес 1 г.) •                                   |
| Количество свободных<br>мест в ЗОЛ                                     | Загрузить                                                                    |
| Муниципальные<br>показатели                                            |                                                                              |
| 🗐 Состав очереди в ДОО 🖣                                               |                                                                              |
| Состав очереди в ООО                                                   |                                                                              |
| <ul> <li>Состав очереди в ДОО</li> <li>Состав очереди в ООО</li> </ul> |                                                                              |

.

\_

| 234 «- |
|--------|
|--------|

-

,

### 11.10 « »

, ». .

| Контингент и очередники                   |                                                                                   |                                                                                                  |                                                                                                    |  |  |  |  |
|-------------------------------------------|-----------------------------------------------------------------------------------|--------------------------------------------------------------------------------------------------|----------------------------------------------------------------------------------------------------|--|--|--|--|
| Дата выполнения (UTC) 07.05.2015 06:55:47 |                                                                                   |                                                                                                  |                                                                                                    |  |  |  |  |
|                                           |                                                                                   |                                                                                                  |                                                                                                    |  |  |  |  |
| ١                                         | Численность детей, охваченных дошкольным<br>образованием (19.1 без ведомственных) | Численность детей, не обеспеченных местом в<br>дошкольных образовательных организациях<br>(18.1) | Численность детей, поставленных на учет для<br>предоставления места в дошкольных<br>образовательных организациях (18.1 + 7.1) |  |  |  |  |
| от 0 до 7,5 лет                           | 23218                                                                             | 3387                                                                                             | 8599                                                                                                    |  |  |  |  |
| от 3 до 7,5 лет                           | 20092                                                                             | 526                                                                                              | 816                                                                                                    |  |  |  |  |
| от 3 до 7 лет                             | 17815                                                                             | 520                                                                                              | 805                                                                                                    |  |  |  |  |

-

| Образование                                            | 📄 Отчёты 🖉 Справочники 🗐 Реестры 🔅 Настройки 🚨 А.А.А. | ^ |
|--------------------------------------------------------|-------------------------------------------------------|---|
|                                                        | Контингент и очередники                               |   |
| 🥭 Вакантные места в ДОО                                | 🕋 Отчёты > Контингент и очередники                    |   |
| Квоты на льготы по<br>муниципалитетам                  | 😨 Отчёт "Контингент и окередники"                     |   |
| Количество детей с<br>заявлениями заданного<br>статуса | Загрузить                                             |   |
| Количество мест в<br>каждом ДОО                        |                                                       |   |
| Количество мест в<br>каждом ООО                        |                                                       |   |
| 🧾 Количество мест в ООО                                |                                                       |   |
| 📄 Количество ОО                                        |                                                       |   |
| Количество свободных<br>мест в ЗОЛ                     |                                                       |   |
| Контингент и<br>очередники                             |                                                       | ~ |

.

•

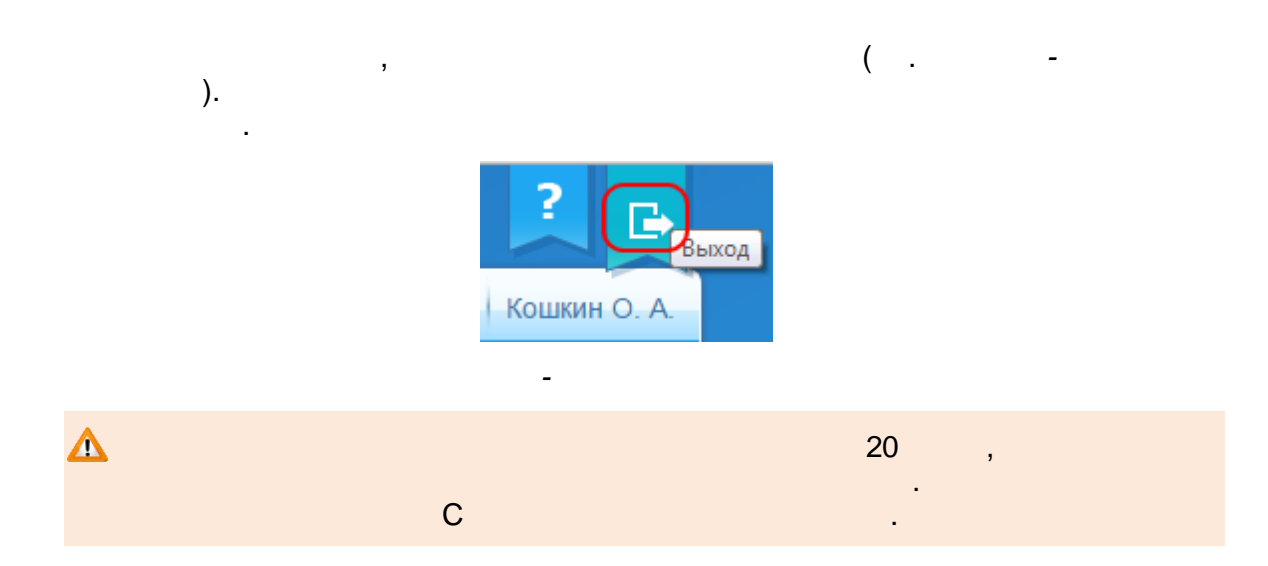